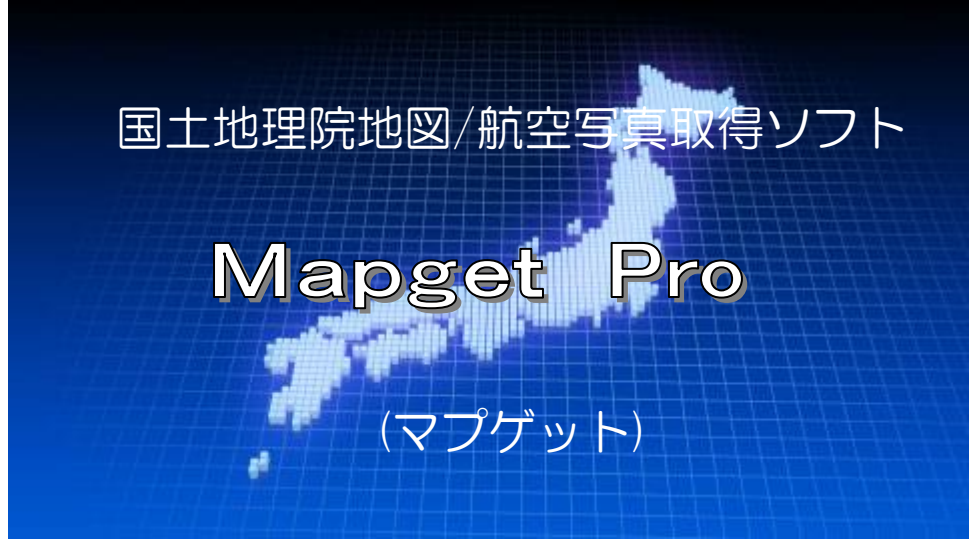

(国土地理院背景図等データ利用許諾番号:2012-017号)

# 操作マニュアル

Ver 8.01

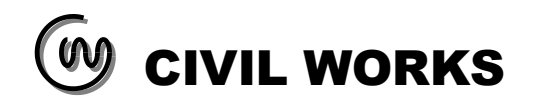

| 1. はじめに                                   | 3          |
|-------------------------------------------|------------|
| 2. Mapget Proの概要                          | 4          |
| 2-1. 機能概要                                 | 4          |
| 2−1−1. 概要                                 | 4          |
| 2-1-2. Mapget Proとは?                      | 5          |
| 2-2. 必要システム                               | . 10       |
| 2-3. プログラムの特徴                             | . 10       |
| 3. Mapget Pro 使用上の注意点                     | . 11       |
| 3-1 画像提供サイトの利用規約遵守のお願い                    | 11         |
| 3-2 画像の未提供エリアについて                         | 11         |
| 3-3 航空写直の取得年代について                         | 11         |
| 3-4 カリップボートコピーと $F_{recol}$ 出力の機能的た意いについて | . 11       |
| 1  Mangat  Pro  O  Margat                 | . 11       |
| 4. Mapget 110 00/F既                       | . 12       |
| 4-1. 回山侢风(- )/、C                          | . 12       |
| 4-2. かケンELEC (後記                          | · 10       |
|                                           | . 13       |
| 4-2-2. メインメニューの説明                         | . 14       |
| 4-2-3. サイトメニューの説明                         | . 15       |
| 5. Mapget Pro の使用方法                       | . 16       |
| 5-1. インストール及びプログラムの起動方法                   | . 16       |
| 5-1-1. インストールについて                         | . 16       |
| 5-1-2. 起動方法および初期画面について                    | . 16       |
| 5-1-3. パスワードの入力(ライセンスの購入)                 | . 18       |
| 5−1−4. 体験版での機能制限について                      | . 18       |
| 5-2. 基本操作                                 | . 19       |
| 5-2-1. Web から地図/航空写真を取得する                 | . 19       |
| 5-2-2. CAD 図 (DXF) を読み込む                  | . 24       |
| 5-2-3. ラスター化した市販地図を読み込む                   | . 29       |
| 5-2-4. Mapget Pro データの読込みと保存方法            | . 37       |
| 5-2-5. 地図/航空写真に旗揚げ/文字を記入する                | . 38       |
| 5-2-6. 距離計測/面積計測をおこなう                     | . 41       |
| 5-2-7. 地形断面図の作成                           | . 44       |
| 5-2-8. 切抜き枠の書式設定                          | . 47       |
| 5-2-9. 切抜き枠を印刷する                          | . 48       |
| 5-2-10. 切抜き枠を Excel 保存する                  | . 49       |
| 5-2-11. 切抜き枠を他のアプリケーションに貼付ける(クリップボードコピー)  | . 50       |
| 5-3. 応用操作                                 | . 51       |
| 5-3-1. 画像情報の変更                            | . 51       |
| 5-3-2. 画像の画質調整                            | . 51       |
| 5-3-3. 画像の回転                              | . 52       |
| 5-3-4. オートシェイプ (図形)の描画機能                  | . 52       |
| 5-3-5 寸法描画機能等                             | 54         |
| 5-3-6 Net Link 機能                         | . 60       |
| 5-3-7 撮影位置図の自動作成機能                        | . 00<br>62 |
| 5-3-8 CPV データの読み/編集機能について                 | . 02       |
| 6 その他                                     | . 00       |
| 6-1 動作設定                                  | . 52<br>Q2 |
| 6-1-1 設定1                                 | . 94<br>Q2 |
| 5 I I                                     | . 94       |
| 0 I 2.                                    | . 30<br>02 |
| 0 I J. 以圧 J                               | . 33       |
| U 2. ロ明/ソノノー F102記                        | . 94       |
| /. Mapget FTO による因性生産がです。                 | . 90       |
| <b>ひ.</b> ク4v 「                           | 101        |

#### 1.はじめに

この度は、電子地図/航空写真取得ソフト「Mapget Pro」をご購入いただき、誠にありがとうございます。

近年、地図や航空写真をコンピュータ上で扱う機会が増え、Web上で地形図等の閲覧や印刷などが可能 なサイトも多くなってきました。しかしそれらの多くは、正確な縮尺での印刷ができなかったり、印刷時 の仕様や書式が固定されるなど、個人もしくは法人がそれらのデータを活用するには必ずしも十分とは言 えません。

この「Mapget Pro」は、国土地理院の提供する「地理院地図(電子国土 web)」にアクセスし、任意地の 地形図や航空写真を取得したうえで、それらを正確な縮尺かつ自由な書式で印刷(A3/A4)することのでき るソフトです。

「Mapget Pro」を使えば、手持ちのソースがなくても様々な地図画像をWebから取得でき、A3、A4サイズ(最大 A2 サイズ)での印刷や一部範囲を切り抜いて他のアプリケーションで利用するなど、様々な業務に活用することができる画期的なソフトです。

また ver6.0 より、GPS デジカメ写真の位置情報に基づいて、背景地図上に撮影位置マーカーを自動配置 して撮影位置図を作成する機能を追加しました。

ご使用前に、このマニュアルをよくお読みいただき、存分にご活用いただければ幸いです。また、ご使 用に当たってご不満な点等がございましたら、遠慮なくご連絡下さい。可能な限りバージョンアップ等に て対応させていただく所存です。

それでは今後とも弊社ソフトウェアを何卒よろしくお願いいたします。

2024/04/10 シビルワークス(civilworks)

#### 2. Mapget Pro の概要

#### 2-1. 機能概要

#### 2-1-1. 概要

「Mapget Pro」は、Web(注1)から「電子地図画像」および「航空写真画像(オルソ化空中写真)」を取得するソフトです(注2)。また、Webから取得した電子地図画像やCAD図面(DXF)あるいはラスター化地図(注3)などを利用して、A4もしくはA3サイズの「位置図」や「案内図」等を作成することが可能です。 さらにGPS写真を読み込み、Webから取得した地図やCAD図面上に撮影マーカーを配置して、「撮影位置図」を作成することも可能です(注4)。

なお、Webから取得できる地図画像は、下表の画像(地形図3種類、航空写真5種類)となります。

|      | 画像種別                     | サンプル画像                                | 取得パラメータ | 画像拡張子 |  |  |
|------|--------------------------|---------------------------------------|---------|-------|--|--|
|      | 標準地図                     | 8<br>75440<br>10 1                    | std     |       |  |  |
| 地形図  | 淡色地図                     | png                                   |         |       |  |  |
|      | 色別標高図                    |                                       | relief  |       |  |  |
|      | 電子国土基本図(オルソ画像、2007年~)    | 1 1 1 1 1 1 1 1 1 1 1 1 1 1 1 1 1 1 1 | ort     |       |  |  |
| 航空写真 | 国土画像情報(第一期:1974~1978年撮影) | Stor Press                            | gazo1   |       |  |  |
|      | 国土画像情報(第二期:1979~1983年撮影) | and and                               | gazo2   | jpg   |  |  |
|      | 国土画像情報(第三期:1984~1986年撮影) | ALC: N                                | gazo3   |       |  |  |
|      | 国土画像情報(第四期:1988~1990年撮影) |                                       | gazo4   |       |  |  |

Mapget Proで取得可能な画像種別

- 注1) Web から画像を取得するには、インターネット接続環境が必要です。取得および印刷できる画像サイズはA4もしくはA3サイズとなります。なお取得時の縮尺は変更可能です。
- 注2) 「電子地図画像」および「航空写真画像(オルソ化空中写真)」は、「<u>地理院地図(電子国土 web)</u>」 にアクセスし、ハードコピーにより画像を取得します。なお、各画像は提供元が未提供のエリ アについては取得できませんので予めご了承下さい。

●地理院地図(電子国土 web) ・・・<u>http://maps.gsi.go.jp/help/</u>

- 注3) 市販地図をスキャナーで画像化したファイル(ラスターデータ)を読み込むことが出来ます。画像サイズとメモリ容量によっては、メモリ不足等により読み込めない場合がありますので予め ご了承下さい。なお、この場合の印刷可能サイズはA2、A3、A4 サイズとなります。
- 注4) Mapget Proの国土地理院背景図等データ利用許諾番号は、2012-017 号となります。

## 2-1-2.Mapget Proとは?

「Mapget Pro」の概要を、次ページ以降に要約しました。

# 国土地理院地形図/航空写真取得ソフト「Mapget Pro」とは?(その1

注)地形図は、国土地理院の地理院地図(電子国土web)(http://portal.cyberjapan.jp/)にアクセスし、 ハードコピーにより地図画像を取得しております(縮尺設定)。取得した画像は、必ず提供サイトの利 用規約を順守したうえでご利用下さい。利用規約→http://portal.cyberjapan.jp/help/termsofuse.html

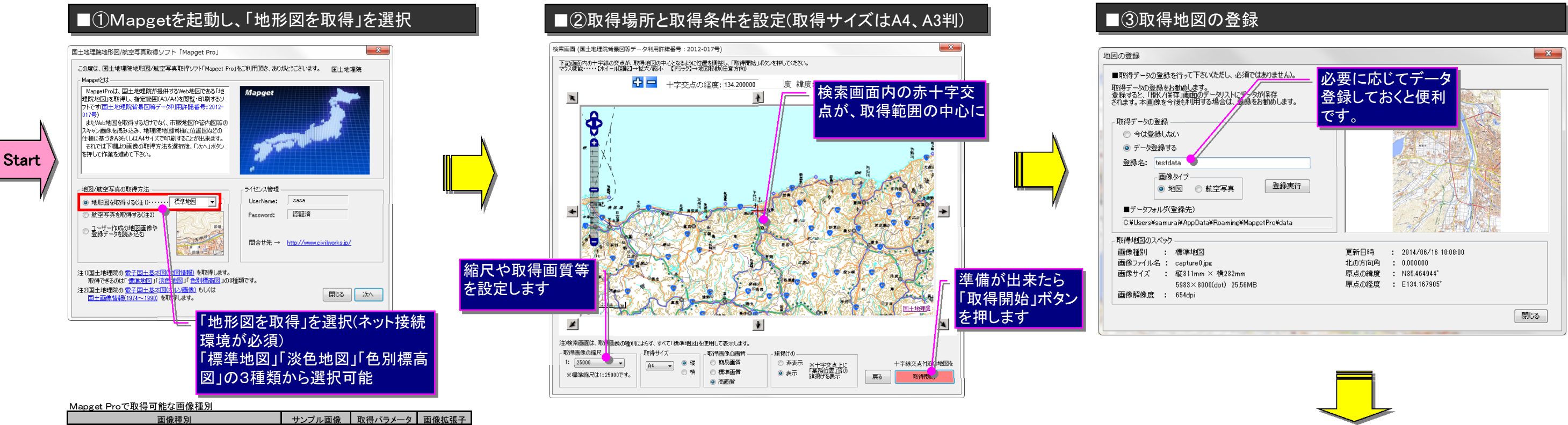

| Mapget Proで取得可能な画像種別 |                          |                                    |         |       |  |  |  |
|----------------------|--------------------------|------------------------------------|---------|-------|--|--|--|
|                      | 画像種別                     | サンプル画像                             | 取得パラメータ | 画像拡張子 |  |  |  |
| 地形図                  | 標準地図                     | 80<br>5.49<br>17<br>17<br>18<br>19 | std     |       |  |  |  |
|                      | 淡色地図                     |                                    | pale    | png   |  |  |  |
|                      | 色別標高図                    | N                                  | relief  |       |  |  |  |
|                      | 電子国土基本図(オルソ画像、2007年~)    |                                    | ort     |       |  |  |  |
|                      | 国土画像情報(第一期:1974~1978年撮影) | All Partico                        | gazo1   |       |  |  |  |
| 航空写真                 | 国土画像情報(第二期:1979~1983年撮影) | a tak                              | gazo2   | jpg   |  |  |  |
|                      | 国土画像情報(第三期:1984~1986年撮影) | A. Cart                            | gazo3   |       |  |  |  |
|                      | 国土画像情報(第四期:1988~1990年撮影) |                                    | gazo4   |       |  |  |  |

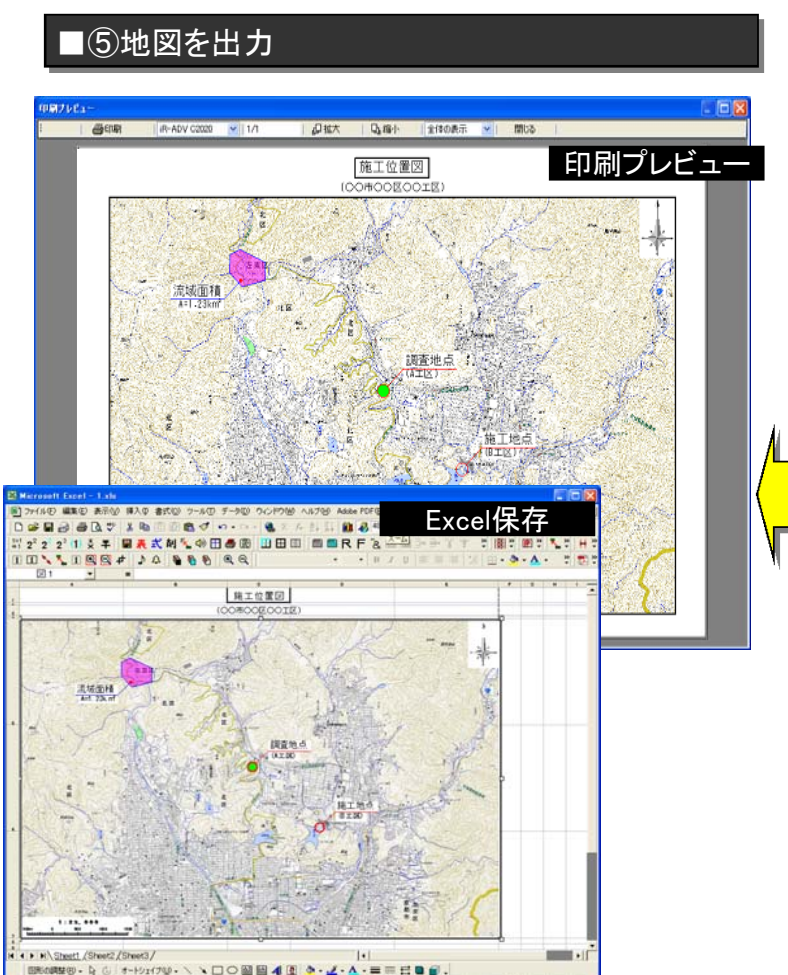

#### ■④取得地図の書式設定

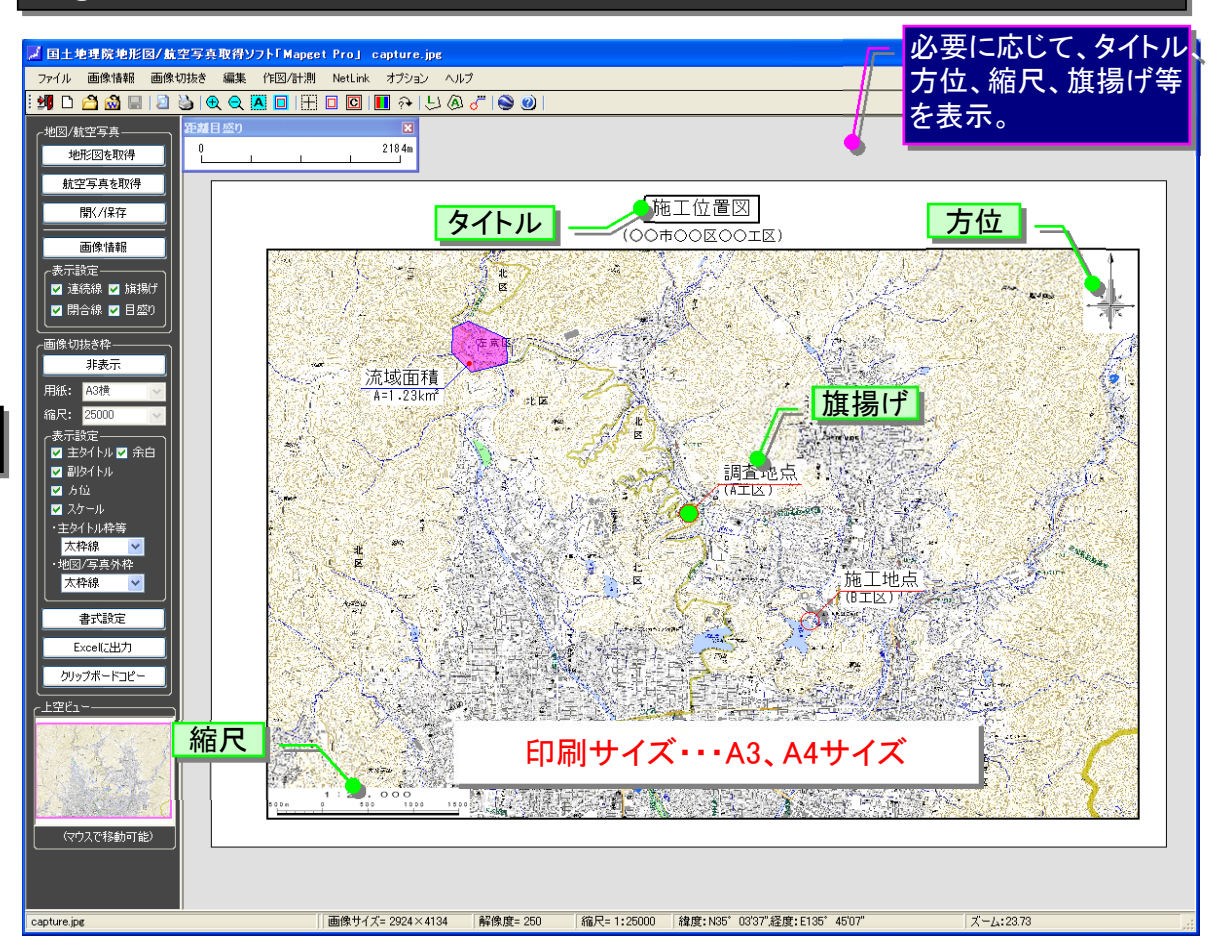

#### 2014.05.04更新

# 国土地理院地形図/航空写真取得ソフト「Mapget Pro」とは?(その2)

## 航空写首,

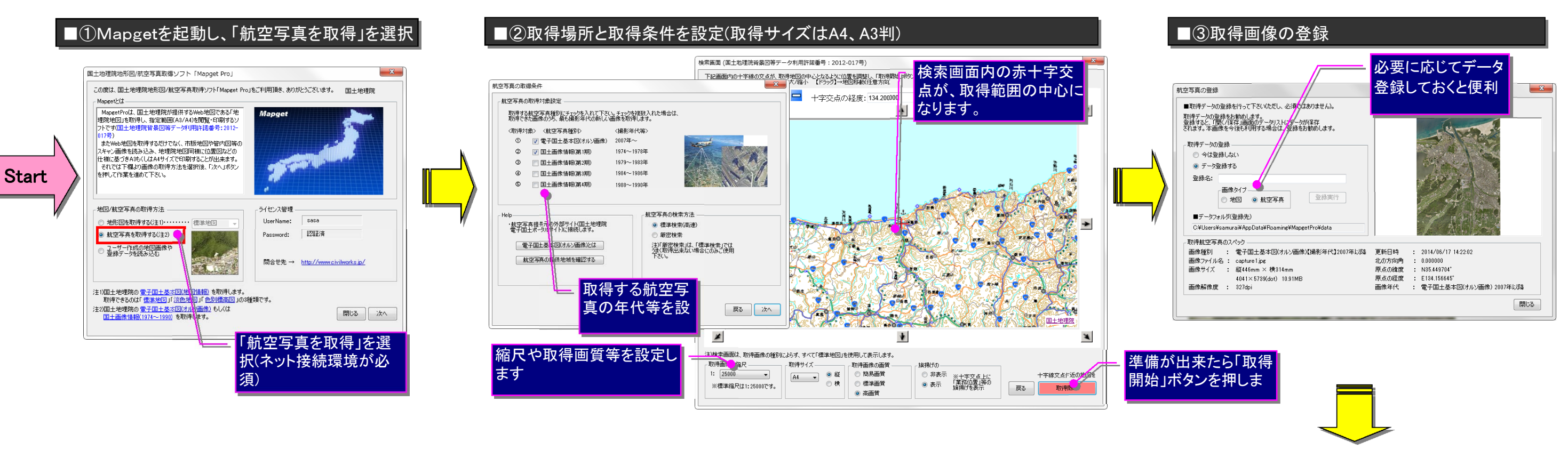

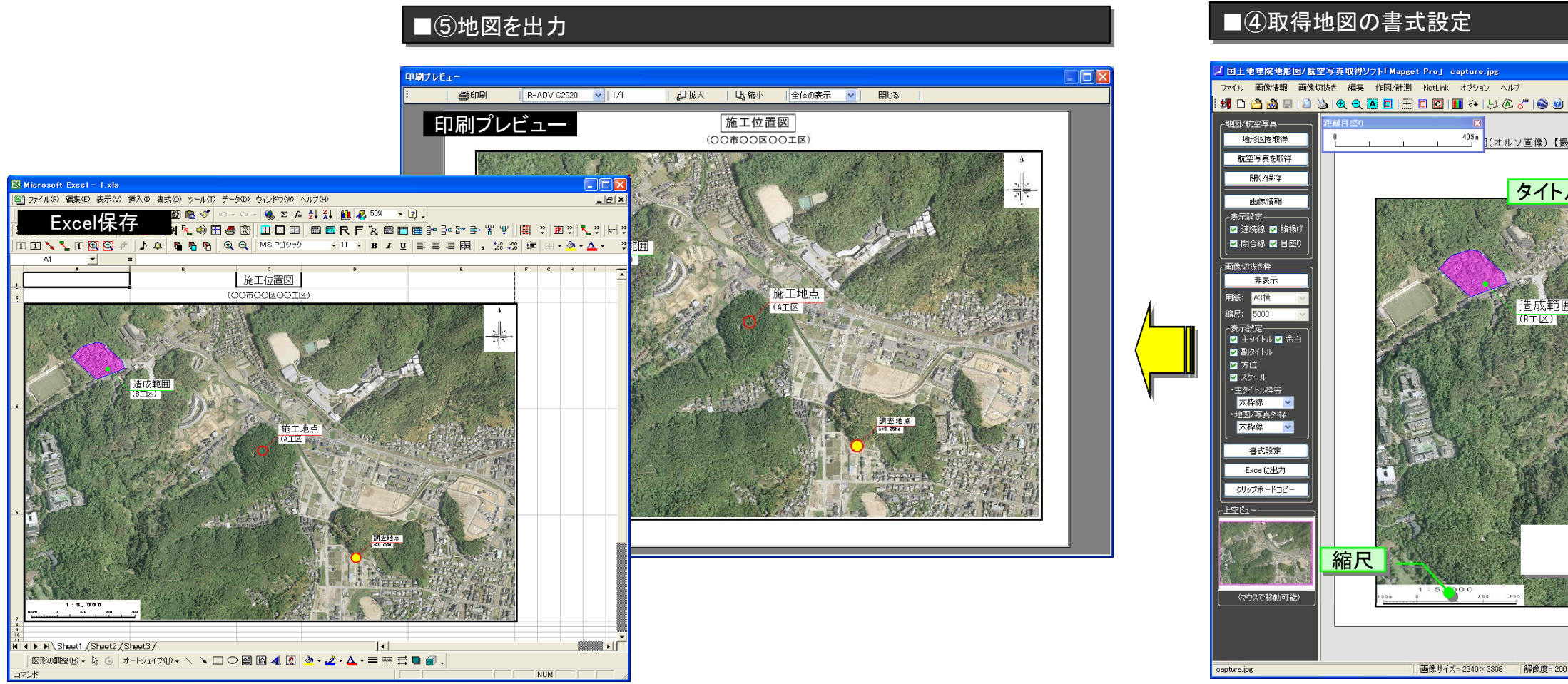

#### 2014.05.04更新

注)地形図は、国土地理院の地理院地図(電子国土web)(http://portal.cyberjapan.jp/)にアクセスし、 ハードコピーにより地図画像を取得しております(縮尺設定)。取得した画像は、必ず提供サイトの利 |用規約を順守したうえでご利用下さい。利用規約→http://portal.cyberjapan.jp/help/termsofuse.html

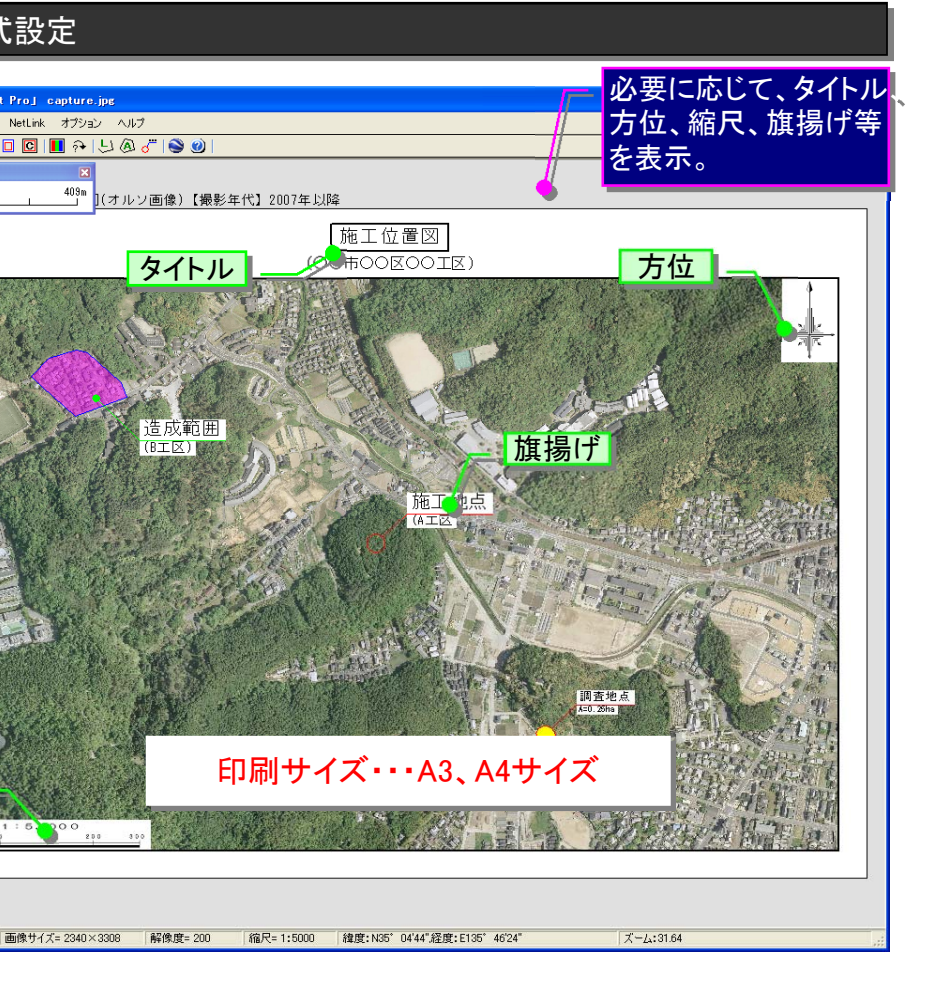

# 🗾 国土地理院地形図/航空写真取得ソフト「Mapget Pro」とは?(その3)

# *③ラスター化した市販地図をMapgetに読み込んで活用する。*

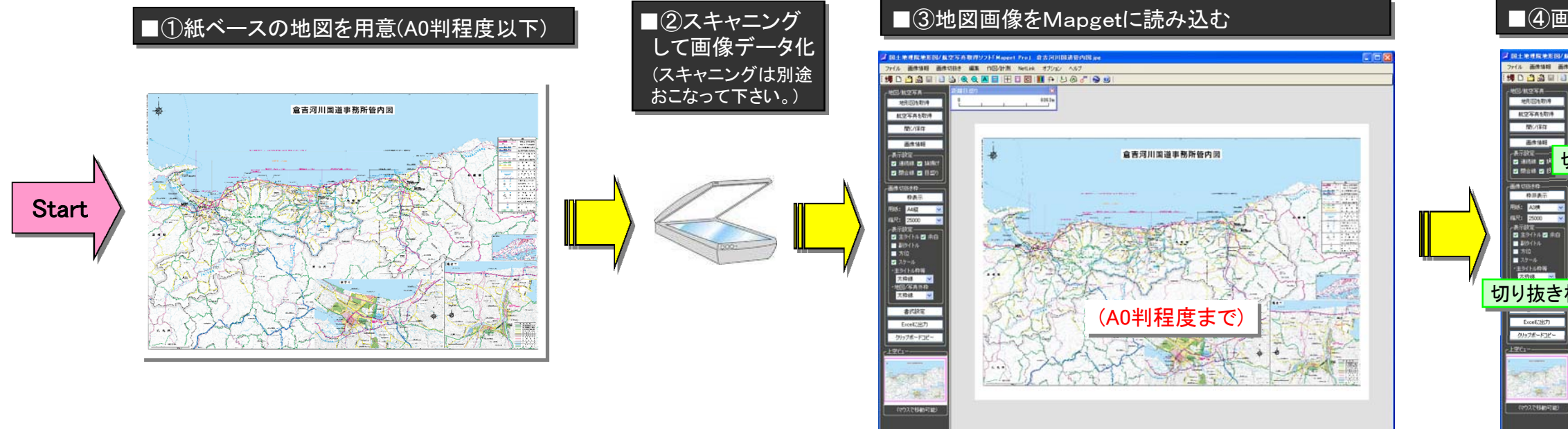

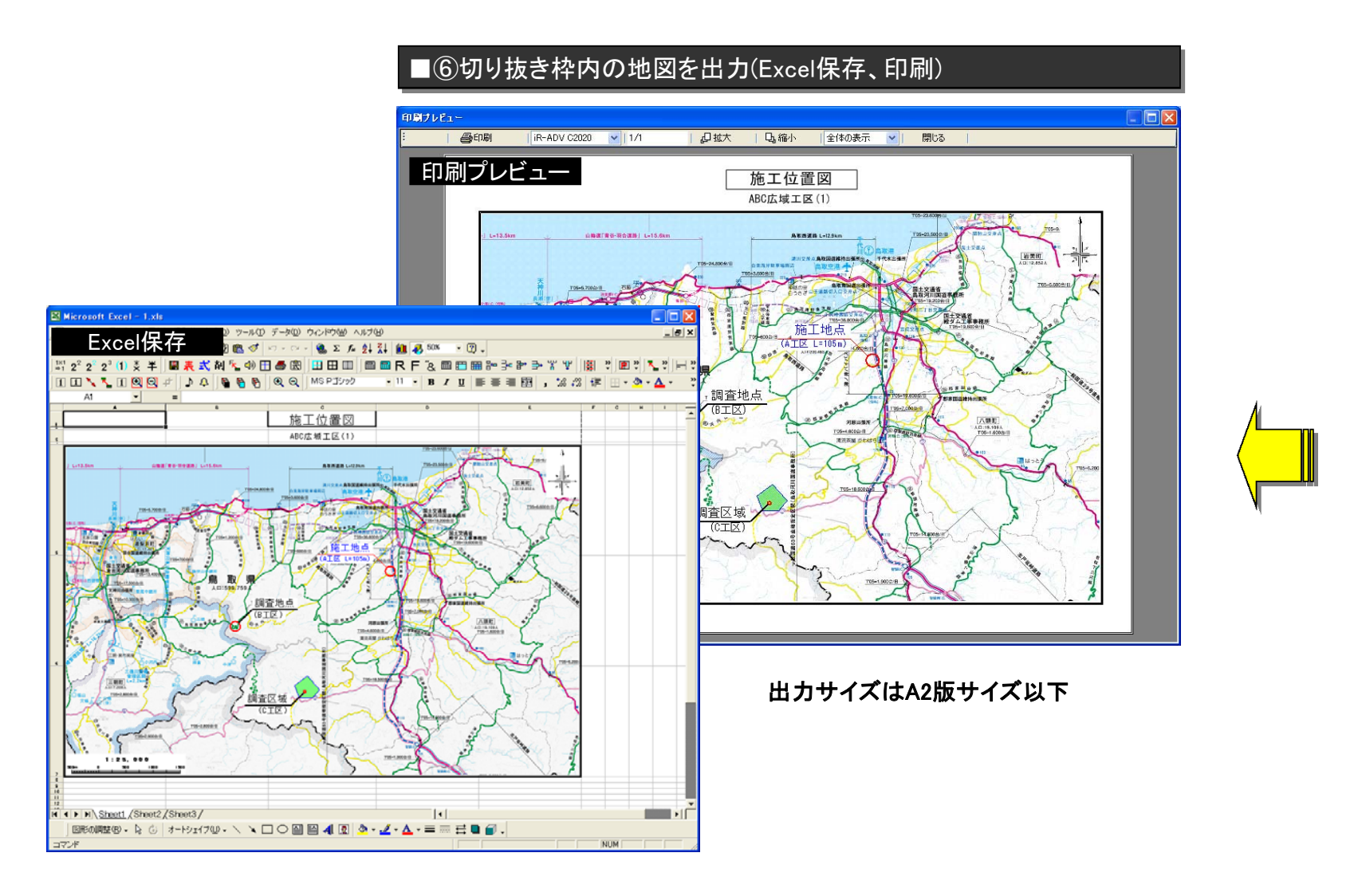

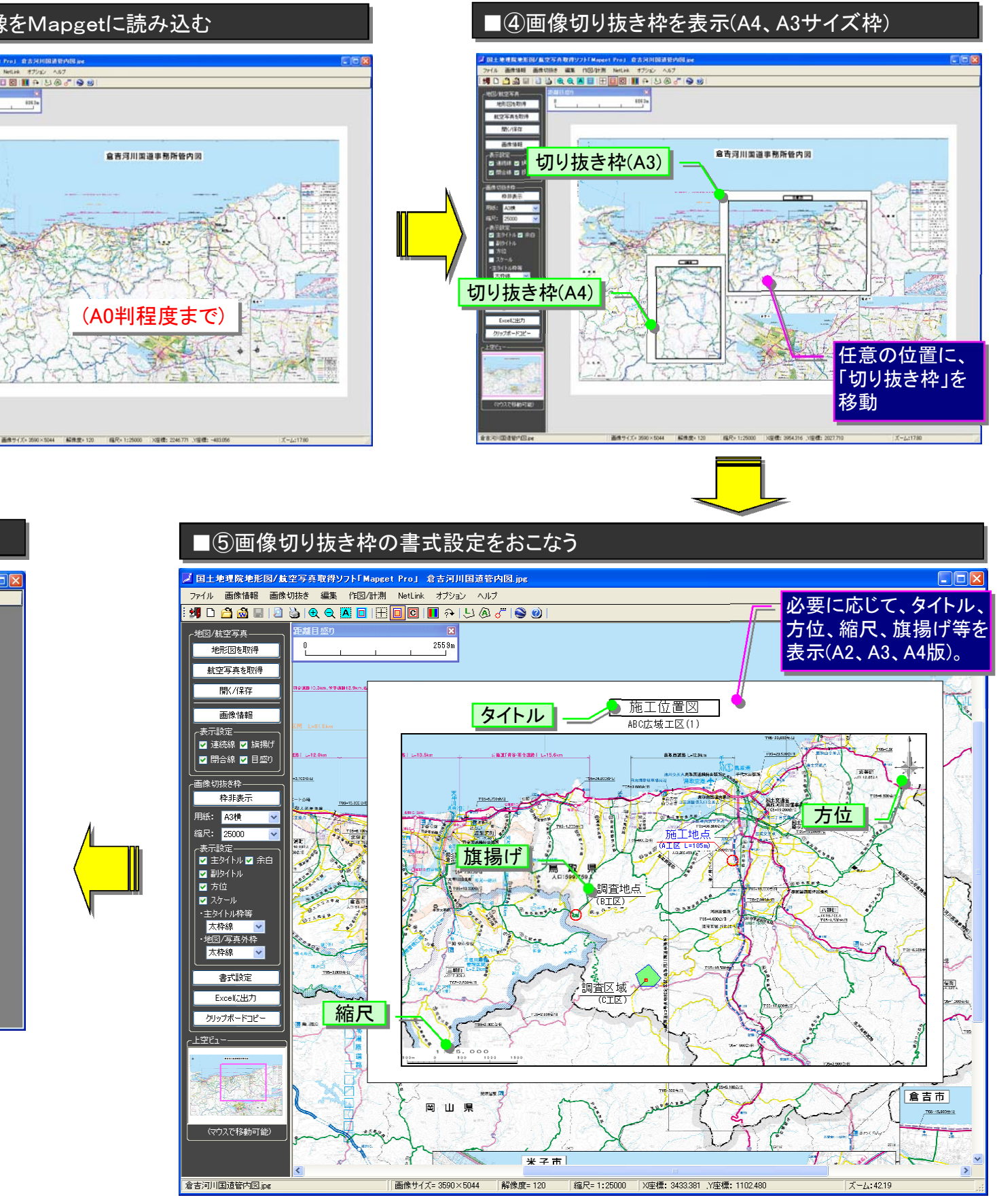

# 国土地理院地形図/航空写真取得ソフト「Mapget Pro」とは?(その4 ④GPS写真を読込み、背景地図上に撮影マーカーを配置して「撮影位置図」 を作成する。

注)背景地図のうちwebより取得する地図の場合は、国土地理院の地理院地図(電子国土 web)(http://portal.cyberjapan.jp/)にアクセスし、ハードコピーにより地図画像を取得しております(縮尺 設定)。取得した画像は、必ず提供サイトの利用規約を順守したうえでご利用下さい。利用規約 →http://portal.cyberjapan.jp/help/termsofuse.html

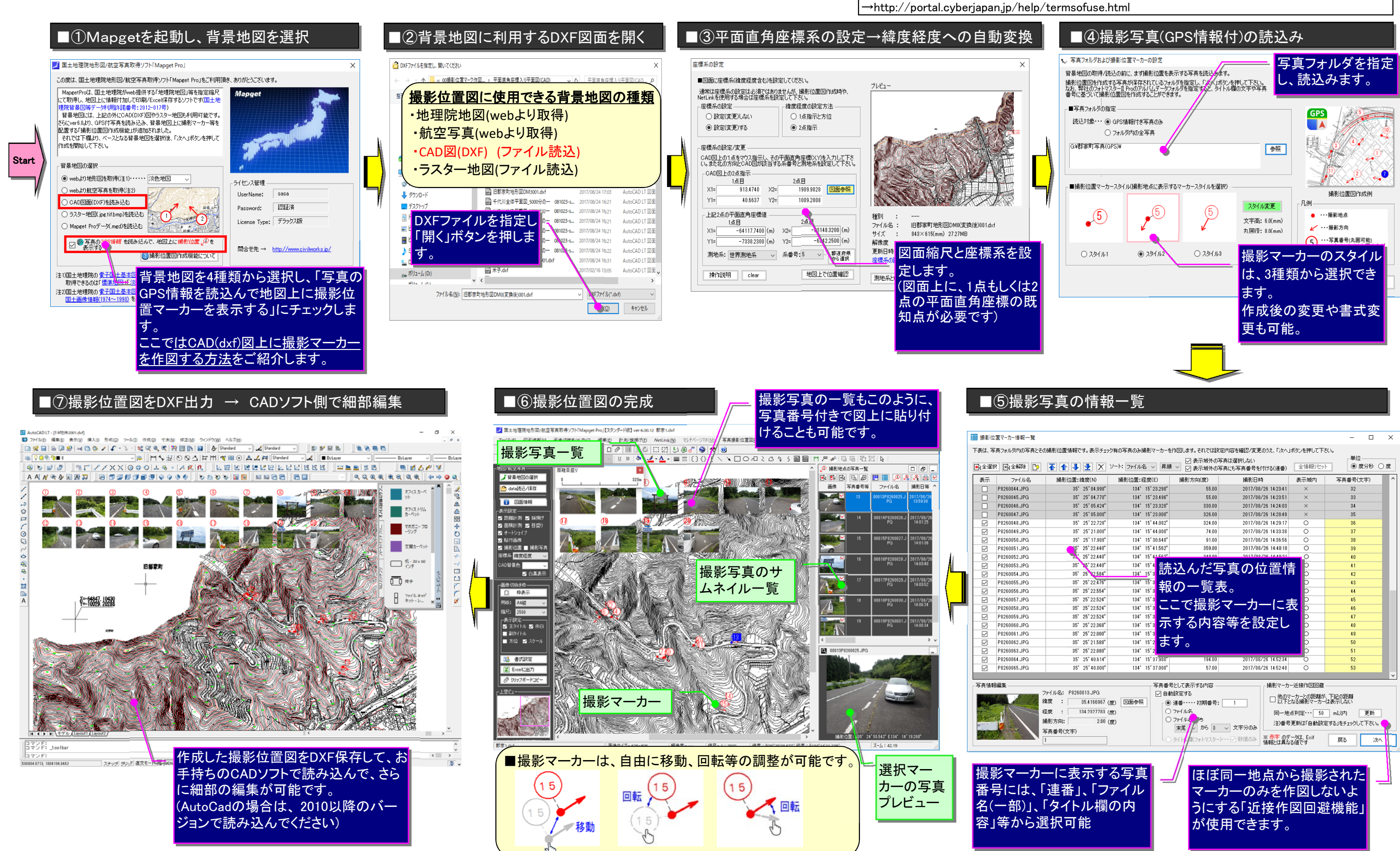

#### 2017.10.04更新

|             |                         |                  |                                  |                                          | - 0                                                       | ×     |
|-------------|-------------------------|------------------|----------------------------------|------------------------------------------|-----------------------------------------------------------|-------|
| です。表示チャ     | ック有の写真のみ撮影マーカー:         | を作回します。それでは調う    | 宮内容を確認/変更のうえ じゃへ                 | ポタンを押して下さ                                | 5(L)a                                                     |       |
| C 10 9010 1 | 55 110 9 9 000 Map 1 73 |                  |                                  | modenocho                                | _単位                                                       |       |
| J J X       | ソート: ファイル名 🗸 昇川         |                  | を共は3番抓しない<br>「吉(古)国吉希号を付ける(清希)」  | 全情報別がか                                   | <ul> <li>         ・・・・・・・・・・・・・・・・・・・・・・・・・・・・・</li></ul> | 〇度    |
|             |                         | sol≪a010€        | 「元にしてた田ちで「ハンの以を世」                |                                          |                                                           |       |
| 緯度(N)       | 撮影位置:経度(E)              | 撮影方向(度)          | 撮影日時                             | 表示城内                                     | 写真番号(文字)                                                  | ^     |
| 25"04.998"  | 184° 15' 28.298"        | 55.00            | 2017/08/26 14:23:41              | ×                                        | 82                                                        |       |
| 25'04.770"  | 134° 15' 23.496"        | 55.00            | 2017/08/26 14:23:51              | ×                                        | 88                                                        |       |
| 25'05.424"  | 184° 15' 28.828"        | 330.00           | 2017/08/26 14:24:08              | ×                                        | 34                                                        |       |
| 25'05.000"  | 184° 15' 28.000"        | 826.00           | 2017/08/26 14:28:49              | ×                                        | 35                                                        |       |
| 25" 22.728" | 184° 15' 44.082"        | 324.00           | 2017/08/26 14:29:17              | 0                                        | 36                                                        |       |
| 25"21.000"  | 184° 15' 44.000"        | 74.00            | 2017/08/26 14:33:38              | 0                                        | 37                                                        |       |
| 25' 17.988" | 134° 15' 30.648"        | 91.00            | 2017/08/26 14:86:56              | 0                                        | 38                                                        |       |
| 25' 22.440" | 134° 15' 41.562"        | 359.00           | 2017/08/26 14:40:18              | 0                                        | 39                                                        |       |
| 25' 22.440" | 134° 15' 41 560"        | 040.00           | 2017/00/26 1440-21               | 0                                        | 40                                                        |       |
| 25' 22.440" | 134* 15'4               | いん んだを           | 「直の位置的                           | e o                                      | 41                                                        |       |
| 25" 22.584" | 134° 15' 3 🖳            |                  |                                  | P D                                      | 42                                                        |       |
| 25' 22.476" | 134* 15'3 井             | う _ 覧 =          | E                                | ρ                                        | 43                                                        |       |
| 25' 22.554" | 134° 15' 3 🕂 🗘          | (0) 見1           | ×ο                               | D                                        | 44                                                        |       |
| 25" 22.524" | 134* 15'3               | 一大坦魁             | - +                              | <b>=</b> 0                               | 45                                                        |       |
| 25' 22.524" | 134* 15' 3 🖳            | こで掫彰             | ペー ノー にき                         | CC D                                     | 46                                                        |       |
| 25' 22.524" | 134* 15'3               |                  |                                  | 0                                        | 47                                                        |       |
| 25' 22.368" | 134* 15' 3 🖊 🕻          | 、9 る内谷           | 寺を設正し                            | D                                        | 48                                                        |       |
| 25' 22.000" | 134* 15'3               |                  |                                  | D                                        | 49                                                        |       |
| 25'21.588"  | 134° 15' 2              | ব ্              |                                  | D                                        | 50                                                        |       |
| 25' 22.080" | 134* 15'2               |                  |                                  | D                                        | 51                                                        |       |
| 25' 40.614" | 134* 15* 37.980*        | 194.00           | 2017/08/26 14:52:34              | 0                                        | 52                                                        |       |
| 25" 40.000" | 134° 15' 37.000"        | 57.00            | 2017/08/26 14:52:48              | 0                                        | 53                                                        |       |
|             |                         |                  |                                  |                                          |                                                           | ~     |
|             | 写真番                     | 号として表示する内容       | 「撮影マーカ                           | 一近接作网同游。                                 |                                                           |       |
| 0013.JPG    | 図自                      | 勧設定する            | dh m-                            |                                          | 下口(095%)                                                  |       |
| 35.4166967  | (度) 図面参照 ()             | ) 連番・・・・・ 初期番号:  | 1 □ 以下2                          | こなる撮影マーカー                                | は表示しない                                                    |       |
| 134 2327783 | (197)                   | ) ファイル名          | E-W                              | よわけ安 50                                  |                                                           | _     |
| 2.00        | (100)                   | 77114            | 10) JQ                           | 20 20 20 20 20 20 20 20 20 20 20 20 20 2 |                                                           | _     |
| 2.00        | (g)                     | 末尾 んから 3         | <ul> <li>文 文字分のみ 注)番号</li> </ul> | 「更新は「自動設定                                | ミする」をチェックして下さい                                            | • 🌪 🗄 |
|             | i l                     | and the second   |                                  | ータは、Exif                                 |                                                           |       |
|             | C                       | )タイトレイ第(フォトマスター) | ・・・ ビ 知道のみ 情報とは異な                | る値です                                     | 戻るが                                                       | k∧    |
|             |                         |                  |                                  |                                          |                                                           |       |
|             |                         |                  |                                  |                                          |                                                           | 1     |
|             | 7 2 5                   | 1 1 1 1          |                                  | S 10 0/                                  |                                                           | 1     |
| 「不り         | る与具                     | / tata           | 同一地点か                            | ら撮影                                      | された                                                       | - 11  |
| . г.—       |                         |                  |                                  |                                          |                                                           |       |
| 、ワノ         | アイル                     | マーフ              | カーのみを作                           | F凶しな                                     | よいよ 🛛                                                     |       |
| 11 489      |                         |                  |                                  |                                          | + 1.444 / 1.14                                            |       |
| ・ル・喇        | の内                      | っにす              | 「る」近接作                           | 医回语                                      | <b>¥機能 </b>                                               |       |
| 46          |                         | 1.5.1.1          |                                  |                                          |                                                           |       |
| 甩           |                         | が使               | 用できます。                           |                                          |                                                           |       |
|             |                         |                  |                                  |                                          |                                                           |       |
|             |                         |                  |                                  |                                          |                                                           |       |
|             |                         |                  |                                  |                                          |                                                           |       |
|             |                         |                  |                                  |                                          |                                                           |       |

### 2-2. 必要システム

本製品をご利用いただくには、以下のシステムが必要です。

| 北安マハノム           |                                      |
|------------------|--------------------------------------|
| オペレーティングシステム(OS) | Windows7/8/10/11                     |
| プロセッサ            | Pentium 4 2GHz 以上                    |
| ディスプレイ           | 17inch 以上                            |
|                  | 画面解像度 1,024×768 ドット以上                |
|                  | (モニター解像度=96dpiとし、画面拡大していないこと)        |
| メモリ              | 8GB 以上                               |
| マウス              | 本体に対応し、日本語 MicrosoftWindows で使用可能なもの |
| プリンター            | 本体に対応し、日本語 MicrosoftWindows で使用可能なもの |
| 必要環境             | ・インターネット接続環境 (ADSL 以上推奨)             |
|                  | • Microsoft Edge                     |
|                  | •.Net Framework 4.8                  |

#### 必要システム

### 2-3. プログラムの特徴

「Mapget Pro」の機能

| 機能                           | 説明                                                                                               |
|------------------------------|--------------------------------------------------------------------------------------------------|
| 🧭 Web から地図・航空<br>写真を取得可能(無料) | インターネット上の Web サイトにアクセスして、任意位置の電子地図およ<br>び航空写真を取得し、正確な縮尺で印刷出来ます。取得時の縮尺は選択可<br>能です。                |
| ✓ ラスター化した市<br>販地図の読込が可能      | スキャナー等で <mark>ラスター化した地図画像を取り込み</mark> 、任意の縮尺で表示/印<br>刷することができます。                                 |
| 🍱 DXF 図の読込が可能                | DXF ファイルを読み込んで背景地図として利用することが可能です。DXF 保<br>存も可能です。                                                |
| □任意位置の画像切抜<br>きが可能           | 取得したり読み込んだ画像から、A4/A3 サイズで画像の一部を切り抜き、他<br>のアプリケーションで利用することが出来ます。                                  |
| ■ 豊富な画像編集と<br>作画・マーキング機能     | 画像の画質を調整したり、画像上への連続線や閉合線、旗揚げの描画が可<br>能です。また距離や面積計測も可能です。                                         |
| 🛣 Excel 保存機能                 | 切抜き範囲を Excel ファイルとして保存できます。                                                                      |
| SetLink 機能                   | Web から取得した画像や緯度経度設定したラスター化地図において、画像上の任意位置を Google Earth 等で閲覧することが可能です。                           |
| ₩ 断面図作成機能                    | Webから取得した地理院地図にて、任意点を結んだラインの地形断面図を作成可能です。断面図は、Excelワークシート上へのオートシェイプ描画もしくはDXFファイル(CAD図)として保存可能です。 |
| ≫ 撮影位置図作成機<br>能              | GPS デジカメ写真の位置情報に基づいて、背景地図上に撮影マーカー(2)を自動配置し、撮影位置図を作成する機能を追加しました。                                  |
| № GPX データ読込/編<br>集機能         | GPX データを読み込み、移動経路等を背景地図上に表示したり、GPX データ<br>を編集することができます。                                          |

注1)航空写真画像については、接続サイトが未提供のエリアについては取得できません。

#### 3. Mapget Pro 使用上の注意点

#### 3-1. 画像提供サイトの利用規約遵守のお願い

Mapget Pro では、Web サイトにアクセスして電子地図および航空写真画像を取得するため、取得した 画像の利用方法については、画像提供サイトの利用規約を遵守していただく必要があります。

Mapget Pro で画像提供サイトにアクセスする場合は、その直前に、自動的に画像提供サイトの利用規 約を画面に表示します。そして利用規約をお読みいただき、「同意する」にチェックを入れていただかな いと取得画面に移行できない仕組みになっています。

これは、画像提供者の権利を保護するための必要な手続きですので、ご了承いただきますようお願いい たします。

下記は、画像提供サイトの利用規約が掲載されている URL です。

- ・ 地理院地図(電子国土 web)利用規約・・・ http://www.gsi.go.jp/kikakuchousei/kikakuchousei40182.html
- Mapget Pro の国土地理院背景図等データ利用許諾番号: 2012-017 号
- 3-2. 画像の未提供エリアについて

航空写真については、提供元(国土交通省)が未提供エリアが存在します(2009/06時点)。未提供エリア 内や海上の場所を指定しても、画像を取得することは出来ませんので予めご了承下さい。

・ オルソ化空中写真の提供範囲・・・(下記サイトを開き、画面左の「写真」下の「最新(2007~)」 にチェックマークを入れて下さい。赤く塗りつぶされたエリアが提供範囲となります。) http://mapps.gsi.go.jp/maplibSearch.do#1

#### 3-3. 航空写真の取得年代について

国土交通省が提供する航空写真には、同一地点に複数の年代の画像が提供されているエリアがあります。 Mapget Pro では、複数の年代が存在する場合は、提供されている画像のうち最も新しい年代の画像のみ を取得します。(環境設定にて年代レイアを変更・追加できます)

ただし、2009/06時点で複数の年代の画像が提供されているエリアは、東京周辺に限られます。その他 のエリアは、唯一提供されている第1期(昭和49年~昭和53年)の画像のみを取得することになります。 提供されている航空写真の年代別エリアについては、下記サイトから確認できます。

・ オルソ化空中写真の提供範囲(年代)・・・(下記サイトを開き、画面左の「写真」下の各年代 にチェックマークを入れ、縮尺を 1:5000 程度に拡大して下さい。航空写真が提供されていれ ば写真が表示されます。) http://mapps.gsi.go.jp/maplibSearch.do#1

#### 3-4. クリップボートコピーと Excel 出力の機能的な違いについて

Mapget Proでは、切抜き図枠を他のアプリケーションで利用するための機能として、「クリップボー ドコピー」機能と、「Excel 出力」機能の2通りがあります。

「クリップボードコピー」機能も、クリップボードを介して切取り枠を Excel に貼り付けることが出来 るため、基本的な機能は「Excel 出力」と相違ありません。唯一の相違点は以下となります。

クリップボードを介して Excel に貼り付けると、貼付け画像は縮尺保持のためメタファイル画像となっ ています。メタファイル画像上に別途オブジェクトを貼付けるなどの編集をおこなうと、印刷時に位置関 係がずれてしまう可能性があります(Wordへの貼付時は問題ありません)。

一方、「Excel 出力」の場合は上記の問題は生じません。従って、Excel 上で様々な編集をおこなう必 要がある場合は、「Excel 出力」機能の使用を推奨します。編集等を行わない場合は、どちらの方法でも 問題ありません。

#### 4. Mapget Pro の外観

4-1. 画面構成について

Mapget Proの画面は、下図のように「メインメニュー」、「サイドメニュー」、「画像表示欄」「ステータスバー」等で構成されます。

■画面構成

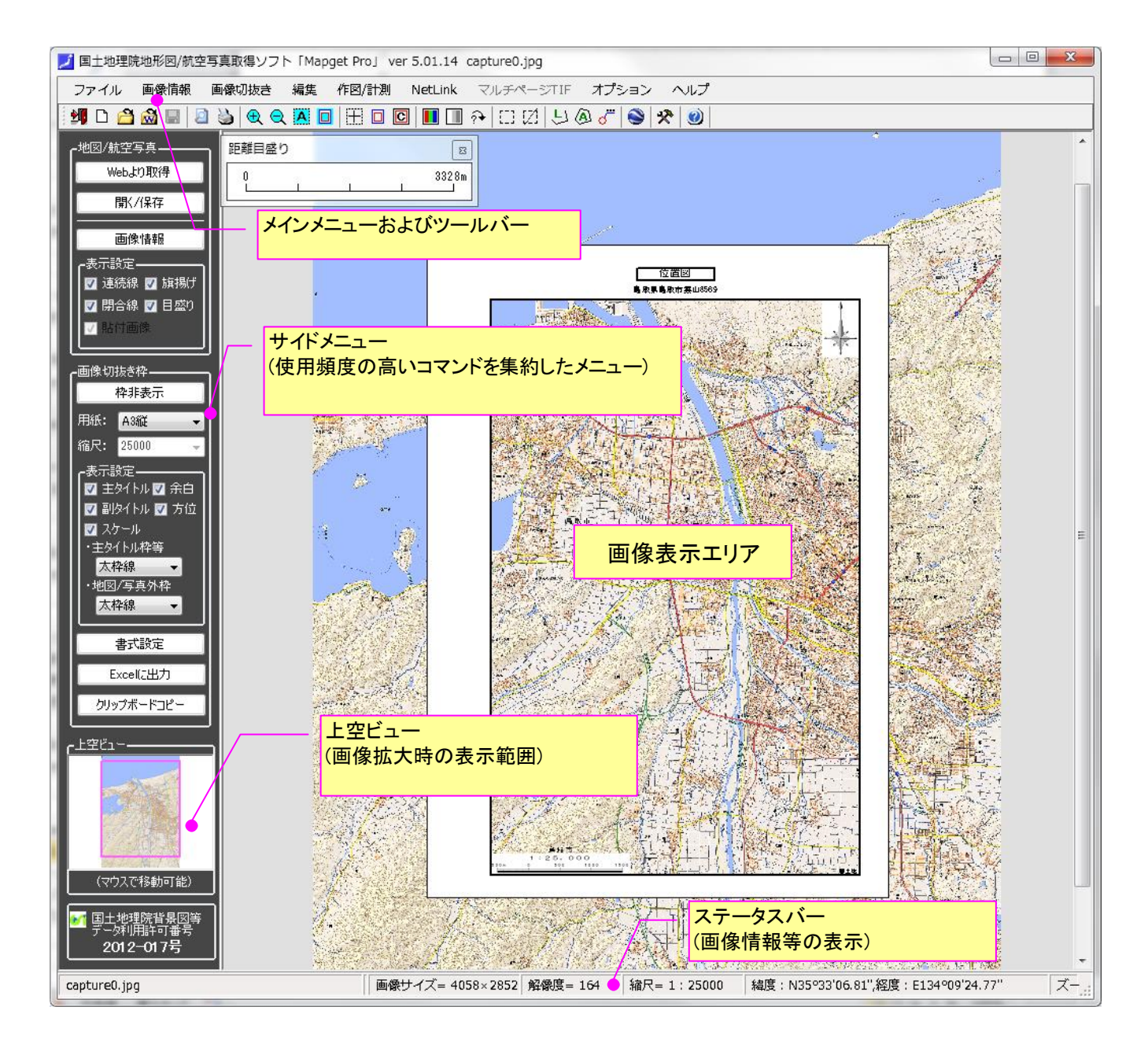

## 4-2. ボタン配置と機能説明

#### 4-2-1.メインツールバーの説明

メインメニュー下方のメインツールバーの機能をご説明します。

| アイコン           | 機能説明                                                                                                    |
|----------------|----------------------------------------------------------------------------------------------------|
| •              | 「終了」ボタン。プログラムを終了します。                                                                                          |
|                | 「新規作成」ボタン。表示中の画像を削除して起動直後の状態にします。                                                                             |
|                | 「開く/保存」ウインドウを開きます。ラスター化した地図画像等を読み込んだり、Mapgetデータを開く<br>ことが出来ます                                                 |
| 2              | 「Webから画像を取得」ウインドウを開きます。Webサイトにアクセスして、電子地図や航空写真を取得して、画像表示エリアに表示します。                                            |
|                | 上書保存ボタン。現在開いている画像をデータフォルダに保存します。                                                                              |
| 2              | 「印刷プレビュー」ボタン。画像切り取り枠と枠内画像の印刷プレビューを表示します。                                                                      |
|                | 「印刷」ボタン。画像切り取り枠と枠内画像を印刷します。                                                                                   |
| Ð              | 「拡大」ボタン。押す毎に段階的に画像を拡大表示します。拡大率は、「オプション」「環境設定」内の<br>「画像拡大縮小時の変化率」の設定値に準じます。                                    |
| Q              | 「縮小」ボタン。押す毎に段階的に画像を縮小表示します。縮小率は、「オプション」「環境設定」内の<br>「画像拡大縮小時の変化率」の設定値に準じます。                                    |
| A              | 「画像全体表示」ボタン。押すと、画像全体が画像表示エリア内に収まる大きさで表示されます。                                                                  |
|                | 「図枠全体表示」ボタン。押すと、切り取り枠全体が画像表示エリア内に収まる大きさで表示されます。                                                               |
| Ŧ              | 「十字線表示/非表示」ボタン。マウス位置の十字線の表示/非表示の切り替えを行います。                                                                    |
|                | 「図枠表示/非表示」ボタン。切り取り枠の表示/非表示を切り替えます。                                                                            |
| С              | 「クリップボードコピー」ボタン。切り取り枠(画像)をクリップボードにコピーするための設定画面を表示<br>します。                                                     |
|                | 「画質調整」ボタン。画像の画質を調整するための設定画面を表示します。                                                                            |
|                | 画像を、白黒(グレースケール)に変換します。                                                                                        |
| 24             | 「画像回転」ボタン。画像を任意角度で回転させるための設定画面を表示します。                                                                         |
| []]            | 画像上に矩計範囲を設定します。矩計範囲の部分画像をコピーしたり、トリミングする場合に使用します。                                                              |
| [2]            | 画像上に設定した矩計範囲を取り消します。                                                                                          |
| <del>ا</del> ل | 「連続線描画(距離計測)」ボタン。画像上に単線もしくは連続線を描画します。また描画した連続線の地図上の長さを表示できるため、距離計測としても使用できます。連続線は、1画像当たり最大<br>15組まで表示/設定可能です。 |
| A              | 「閉合線描画(面積計測)」ボタン。画像上に連続線で構成された閉合線を描画します。また閉合面<br>積を表示できるため、面積計測としても使用できます。閉合線は、1画像当たり最大15組まで表示/<br>設定可能です。    |
| ്              | 「旗揚げ(マーキング)描画」ボタン。画像上の任意位置に、旗揚げ(マーキング)を表示します。旗揚げ<br>文字の設定や旗揚げ線の設定も可能です。旗揚げは、1画像当たり最大10箇所まで表示/設定可<br>能です。      |
|                | Webから取得した地理院地図にて、任意点を結んだラインの地形断面図を作成可能です。断面図<br>は、Excelワークシート上へのオートシェイプ描画もしくはDXFファイル(CAD図)として保存可能です。          |
| ۲              | 「Net Link機能」ボタン。緯度経度を設定した画像について、地図上の任意位置をGoogle Earth等で<br>閲覧できる。                                             |
| 0              | 「ヘルプ」ボタン。使用説明等のヘルプ画面を表示します。                                                                                   |

## 4-2-2.メインメニューの説明

Mapget Proのメインメニューの内容と、ツールバーとの対応関係は以下となります。

| <u>メインメニュ</u><br>「                     | <u></u>            | 対応アイコン            | 概要                                               |
|----------------------------------------|--------------------|-------------------|--------------------------------------------------|
| 112/11                                 |                    |                   |                                                  |
|                                        | <br>背景地図の選択        | 7                 | *************************************            |
| ファイル                                   | <br>data読込/保存      | <b>A</b>          | Mapget Pro専用データの読込/保存                            |
|                                        | DXF出力(全体)          | DXF               | 背景地図(DXF)をdxf形式で保存(AutoCad<br>LT2010以降に対応)。      |
|                                        | 終了                 | 20                | Mapget Proを終了します。                                |
| 画像情報                                   | 画像情報               | ĩ                 | 背景地図の情報表示、設定変更をおこないま<br>す。                       |
|                                        | 図枠表示/非表示           |                   | 背景地図上に用紙図枠を表示します。                                |
|                                        | 書式設定               | <b>F</b>          | 図枠の書式設定をおこないます。                                  |
| 一一一一一一一一一一一一一一一一一一一一一一一一一一一一一一一一一一一一一一 | Excel出力            | X                 | 図枠をExcel保存します。                                   |
| 画像り抜さ<br>                              | 印刷                 |                   | 図枠を印刷します。                                        |
|                                        | 印刷プレビュー            | 2                 | 図枠の印刷プレビューを表示します。                                |
|                                        | クリップボードコピー         | C                 | 図枠をクリップボードにコピーします。                               |
|                                        | 画質調整               |                   | 背景地図の画質を調整します(DXF図は除く)。                          |
|                                        | 画像回転               | 24                | 背景地図を配転します(DXF図は除く)。                             |
| 編集                                     | グレースケール化(白黒化)      |                   | 背景地図を白黒表示します(DXF図はサイドメ<br>ニューにチェックあり)。           |
|                                        | 貼付け画像全削除           | ×                 | 背景地図上に貼り付けた画像をすべて削除します。                          |
|                                        | オートシェイプ図面全削除       | ×                 | 背景地図上に描画したオートシェイプをすべて削除します。                      |
|                                        | 連続線描画(距離計測)        | <b>F</b>          | 背景地図上に連続線を描画して、その累計距離<br>を計測表示します。               |
| ツール                                    | 閉合線描画(面積計測)        |                   | 背景地図上に閉合線を描画して、その内部面積<br>を計測表示します。               |
|                                        | 旗揚げ(マーキング)描画       | ్                 | 赤丸と旗揚げを描画します。                                    |
|                                        | 断面図作成              | $\sim$            | 地形断面図を作成します(web地図)。                              |
| NetLink                                | NetLink            | ð                 | 背景地図の場所を、web上の様々なサービス<br>(Google map等)を用いて表示します。 |
|                                        | 撮影位置マーカーの一括作成ウィザード | <b>%</b> _*       | 背景地図上に撮影マーカーを作図するまでを、<br>ウィザード形式でおこないます。         |
|                                        | 撮影位置マーカーの情報一覧      |                   | 作図した撮影マーカーの情報一覧表を表示                              |
| 写真                                     | 撮影位置マーカーの個別作図      | L <sup>D</sup>    | 背景地図上に、撮影マーカーを追加作図しま<br> す。                      |
|                                        | 撮影位置マーカーの個別編集      | 2                 | 作図した撮影マーカーの編集画面を表示                               |
| 位<br>置                                 | 撮影位置マーカーのスタイル設定    | ₽ <mark>\$</mark> | 撮影マーカーのスタイル設定画面を表示(スタイ<br>ルは共通設定)                |
| <br>図                                  | 撮影位置マーカーと撮影写真の全消去  | X                 | 撮影マーカーと配置写真をすべて削除します。                            |
|                                        | 図面上に写真配置           |                   | 背景地図上に写真一覧を貼り付けます。                               |
|                                        | 配置写真の全消去           | ×                 | 背景地図上に貼り付けた写真一覧を全削除しま<br>す。                      |
| オプション                                  | 一時作業フォルダ           |                   | 作業用の一時フォルダを設定します。                                |
| ~~~~~                                  | 環境設定               | *                 | ソフトの様々な動作設定をおこないます。                              |
|                                        | ヘルプ                |                   | ヘルプファイルを表示                                       |
| 0                                      | バージョン情報            | 1                 | バージョン情報画面を表示                                     |
| ヘルブ                                    | ホームページにGO!         |                   | ホームページを開きます                                      |
|                                        |                    | 0                 | 使用中のMapget Proが最新バージョンかどうか<br>チェック               |

#### 4-2-3.サイドメニューの説明

サイドメニューとは、画像表示エリア左に配置された、縦方向に配置されたコマンド群のことです。こ れらのコマンドは、使用頻度の高いものを抜粋して配置したものです。コマンドの配置とその機能は下記 のとおりです。

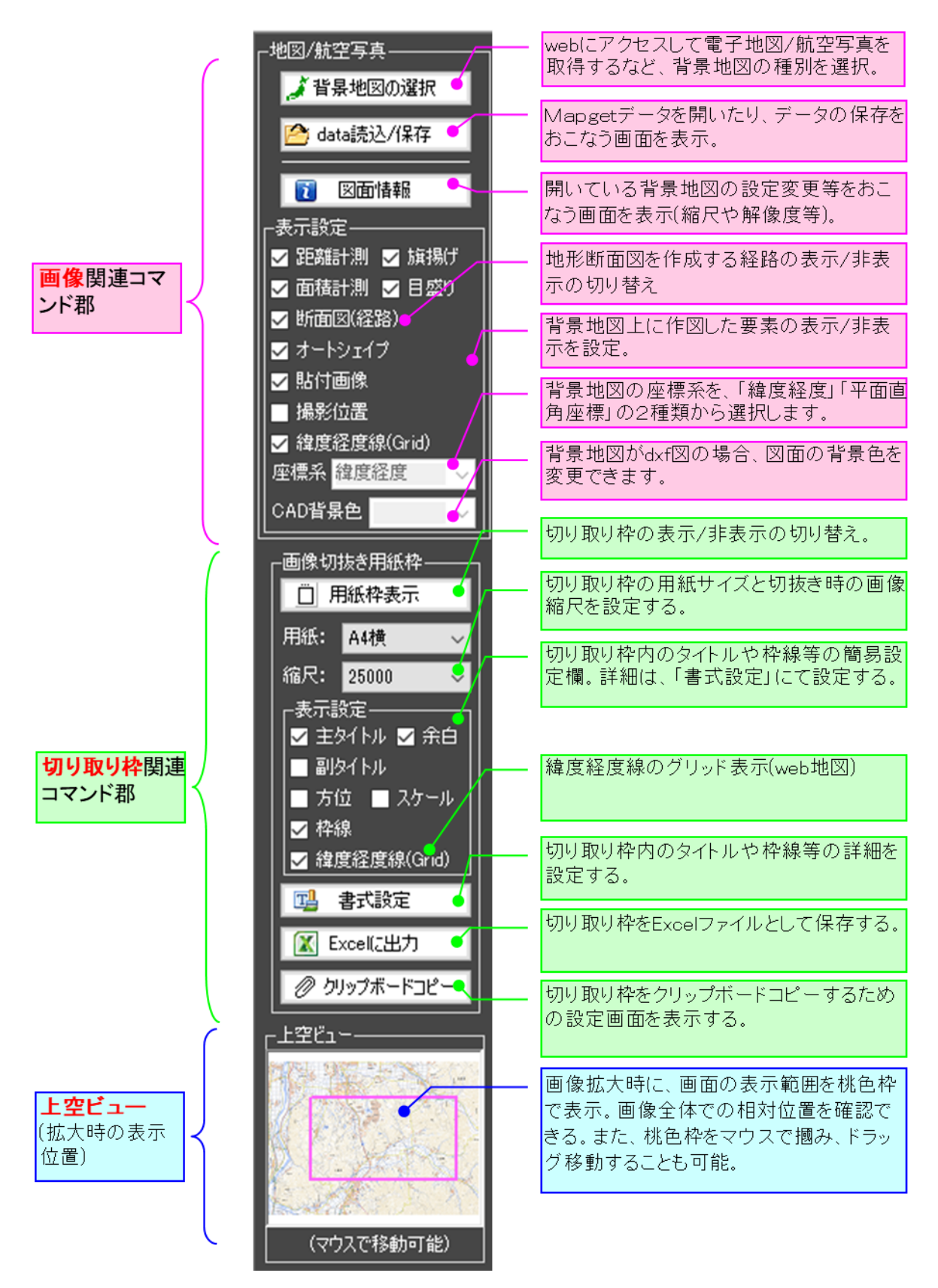

図- サイドメニューの配置と機能説明

#### 5. Mapget Pro の使用方法

#### 5-1. インストール及びプログラムの起動方法

#### 5-1-1.インストールについて

Mapget Pro のインストール方法につきましては、同梱ファイルの「インストールガイド.pdf」にて詳 しく説明しております。インストール前に、必ずお読み下さい。

#### 5-1-2. 起動方法および初期画面について

インストール完了後、プログラムを起動するには、[スタート]-[よく使うアプリ]から「Mapget Pro」 を選択し、プログラムを起動します。

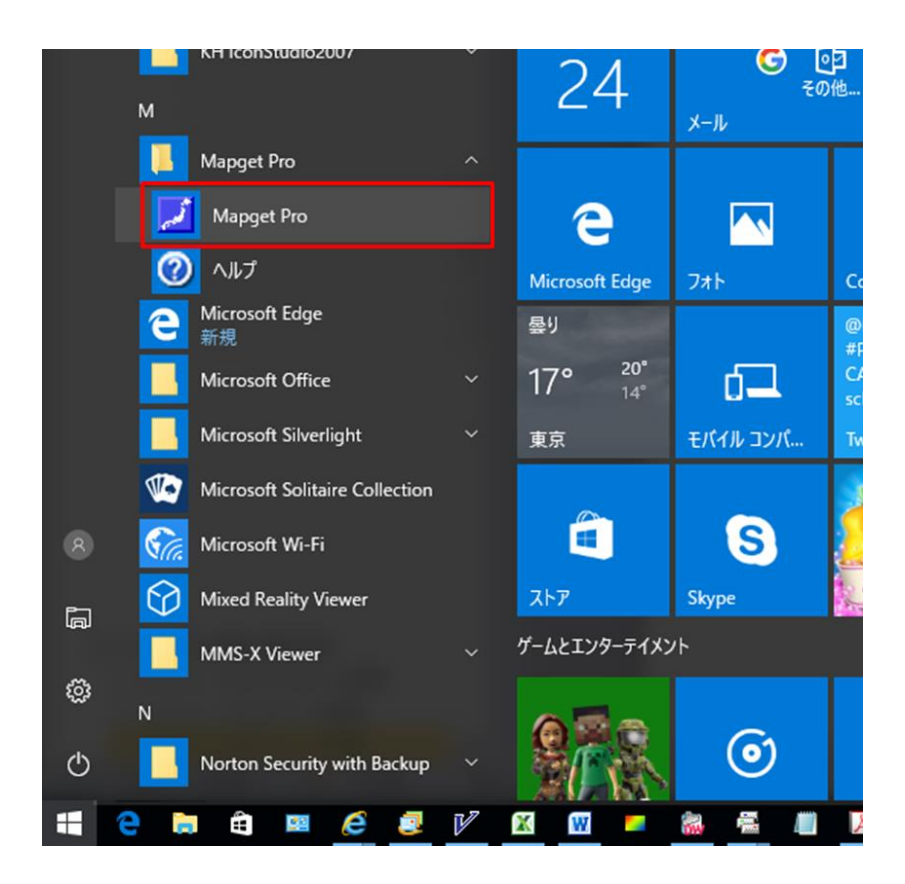

Mapget Pro を起動すると、下記の初期画面が表示されます。

画面の案内に従い、利用したい背景地図を選択した後、「次へ」のボタンを押して下さい。

なお、ライセンスを購入された方は、下図の「password入力」ボタンを開き、次ページに示す方法でパ スワードを入力して下さい。

また Mapget Pro は、ライセンスを購入しなくても体験版としての利用が可能です。体験版では、いくつかの機能制限がありますのでご了承下さい(詳しくは、後述の 5-1-4. をご覧下さい)。

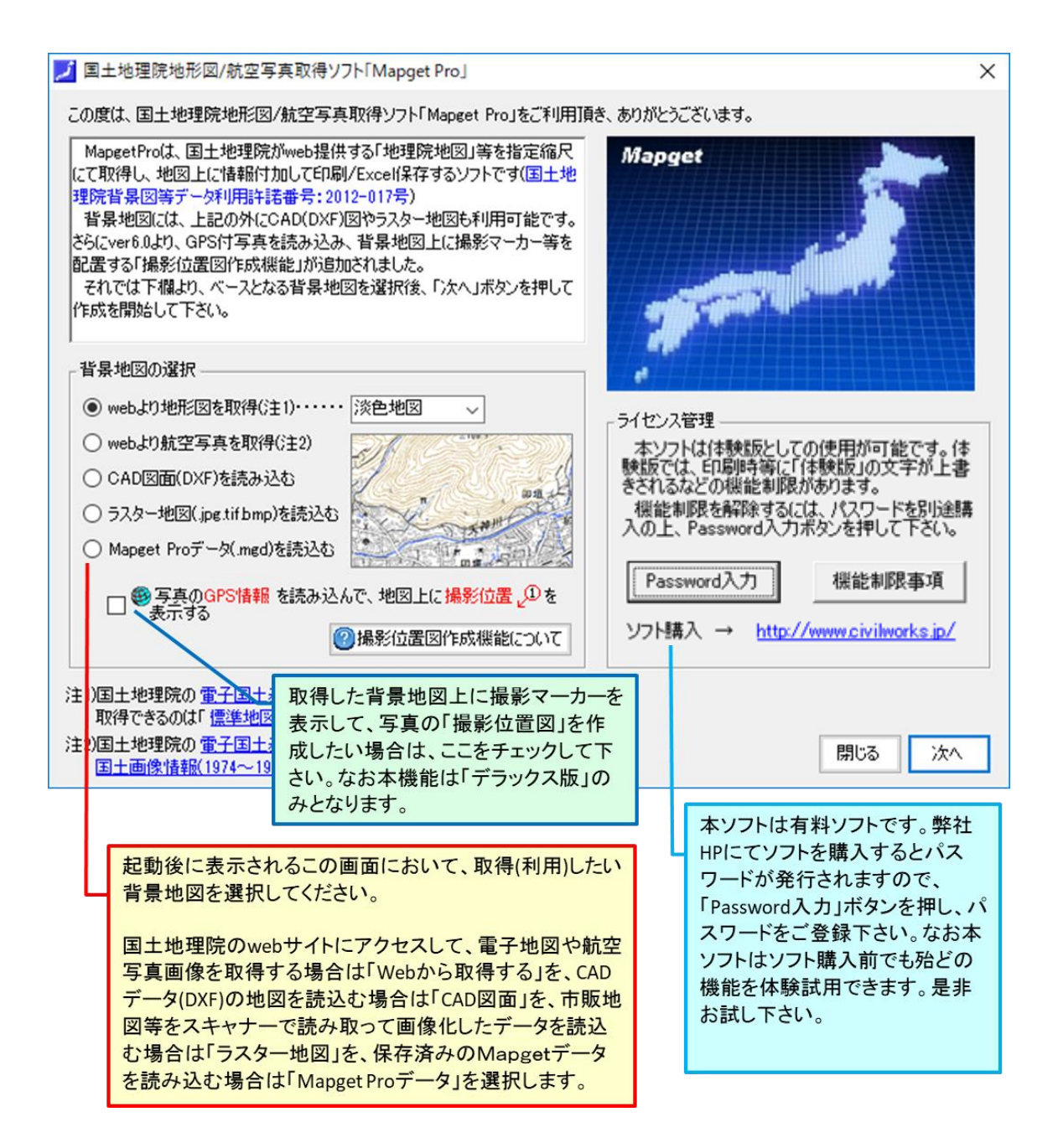

#### 5-1-3.パスワードの入力(ライセンスの購入)

前ページの初期画面内の、「password入力」ボタンを押すと、パスワード入力画面(下図)が表示されます。

機能制限を解除するには、ライセンス購入に伴い発行されるパスワードが必要になります。ユーザー名 (任意文字)とパスワード(メールにて送付されます)を入力欄に入力後(コピペを推奨)、「登録」ボタンを 押して下さい。機能制限が解除されます。

なお、ライセンスの購入方法については、ホームページ(<u>http://www.civilworks.jp/</u>)もしくは Readme.txt をご覧下さい。

Ver7.00 より、ライセンス制となりました。ライセンス数は、インストールできる PC の台数です。同時 に使用できる数ではなく、あくまでインストールできる PC 台数の上限となりまですので、ご注意下さい。

旧バージョンから乗り換えたい場合は、弊社ホームページにて verup 手続き(有償)をしていただくこと で乗り換え可能です。

またライセンス数の追加(買い増し)も可能です。ご希望の場合はその旨メールにてお問い合わせ下さい。 ライセンス数の更新は、メインメニューの「オプション」-「動作設定」-「設定 3」の「ライセンスの更 新」にて、新パスワードをご登録頂くことで可能です。

| Password等の入力画面 ×                                                                                                   |                                          |
|----------------------------------------------------------------------------------------------------|------------------------------------------|
| ューザー名と制限解除のためのパスワードを入力し、登録ボタンを押して下さい。パス<br>ワードはご購入時に送付されてきた文字および数値を入力し、ユーザー名については<br>基本的に使用者のお名前をご入力下さい。(コピペが可能です) |                                          |
| UserName 購入者名(任意)を入力                                                                                               |                                          |
| Nスワート(ライセンスキー)八月画面<br>Password 登録<br>Civilworksホームページ 閉じる                                                          |                                          |
| ●●●●●●●●●●●●●●●●●●●●●●●●●●●●●●●●●●●●                                                                               |                                          |
| パスワードの登録                                                                                                    | ×                                        |
|                                                                                                    |                                          |
| License Type: 5ライセンス版                                                                                              | ,<br>ーーー パスワードに応じたライ<br>センス数が表示されま<br>す。 |
| 注)ライセンスには、「デラックス版」と「スタンダード版」の2タイプがあります。<br>「デラックス版」は全機能が使用できますが、「スタンダード版」は、撮影<br>位置図作成機能のみ使用できません。それ以外は同じです。       | ок                                       |

#### 5-1-4.体験版での機能制限について

本ソフトは、パスワードなしでも体験版としての試用が可能です。ただし、体験版では以下の機能制限 があります。パスワードを別途購入し、入力欄に入力することで、機能制限は解除されます。

| (]) | 印刷時、Excel 保存時、クリップボードコピー時に、ページ中央付近に<br>「体験版」の文字が上書きされます。 |
|-----|----------------------------------------------------------|
| 2   | データ保存が出来ません。                                             |
| 3   | 背景地図が DXF 図の場合、DXF 図の保存ができません。                           |

#### 5-2. 基本操作

ここでは、Mapget Proの最も基本的な使用方法についてご説明いたします。

#### 5-2-1. Web から地図/航空写真を取得する

Mapget Pro 起動後にまずおこなうことは、背景地図を取得(読込)するか、保存データを開くことです。 ここではまず、Web にアクセスして電子地図や航空写真画像を取得するまでの操作方法をご説明します。

〇手順1・・・選択リストから「Webより地形図を取得」を選択し、さらに取得したい画像種別(標準地図、淡色地図、色別標高図)を選択します。

| 🗾 国土地理                                                                   | ✓ 国土地理院地形図/航空写真取得ソフト「Mapget Pro」                                                                                                    |                           |                                                                    |                                                       |           | ×  |
|--------------------------------------------------------------------------|----------------------------------------------------------------------------------------------------|---------------------------|--------------------------------------------------------------------|-------------------------------------------------------|-----------|----|
| この度は、国                                                                   | この度は、国土地理院地形図/航空写真取得ソフト「Mapget Pro」をご利用頂き、ありがとうございます。                                                                                                    |                           |                                                                    |                                                       |           |    |
| MapgetF<br>(こて取得し<br>理院背景<br>背景地理<br>さら(こver6)<br>配置する「<br>それでは<br>作成を開始 | roは、国土地理院がweb提供する「地理院地図」等を<br>、地図上に情報付加して印刷/Excel保存するソフトで<br>図等データ利用許諾番号:2012-017号)<br>図には、上記の外(こCAD(DXF)図やラスター地図も利用<br>のより、GPS付写真を読み込み、背景地図上に撮影マ<br>撮影位置図作成機能」が追加されました。<br>下欄より、ベースとなる背景地図を選択後、「次へ」ボタ<br>台して下さい。 | 指定新<br>す(国<br>一力一等<br>いを押 | 訳<br>日地<br>対す。<br>等を<br>して                                         | pget                                                  |           |    |
| 「背景地図                                                                    | の選択                                                                                                    |                           | _                                                                  |                                                       |           |    |
| ○ webd<br>○ webd<br>○ CAD<br>● ラRタ<br>○ Mage                             | <ul> <li>○ webより地形図を取得(注1)・・・・・ 標準地図</li> <li>○ webより航空写真を取得(注2)</li> <li>○ CAD図面(DXF)を読み込む</li> <li>③ 永ター地図(jpg.tif bmp)を読込む</li> <li>○ Manget Proデータ(.mgd)を読込む</li> </ul>                                       |                           |                                                                    | シス管理<br>erName: sasa<br>ssword: 認証<br>ense Type: 5ライ1 | 済<br>センス版 | _  |
|                                                                          | 日 第5月のGPS情報を読み込んで、地図上に撮影加度と知る<br>表示する<br>②撮影位置図作成機能につい                                                                                                    |                           |                                                                    | - 問合せ先 → <u>http://www.civilworks.jp/</u><br>て        |           |    |
| 注1)国土地<br>取得で<br>注2)国土地<br>国土画                                           | 注1)国土地理院の <u>電子国土基本図(地図情報)</u> を取得します。<br>取得できるのは「 <u>標準地図」「淡色地図」」を別標高図</u> 」の3種類です。<br>注2)国土地理院の電 <u>子国土基本図(オルン画像)</u> もしくは<br>国土画像情報(1974~1990)を取得します。                                                          |                           |                                                                    |                                                       |           | 次^ |
|                                                                          | ①ます取得する背景地図を選                                                                                                    | 沢                         | ②[)<br>画面                                                          | 欠へ」ボタンを押<br>iを進めます                                    |           |    |
| Mapget F                                                                 | Proで取得可能な画像種別                                                                                                    |                           |                                                                    |                                                       |           |    |
|                                                                          | 画像種別                                                                                                    | サ:                        | ップル画像                                                              | 取得パラメータ                                               | 画像拡張子     |    |
| 標準地図                                                                     |                                                                                                    | 17 5-19/11                |                                                                    | std                                                   |           |    |
| 地形図                                                                      | 淡色地図                                                                                                    | してい                       | <b>東部川</b><br>(1)<br>(1)<br>(1)<br>(1)<br>(1)<br>(1)<br>(1)<br>(1) | pale                                                  | png       |    |
|                                                                          |                                                                                                    |                           | 1510                                                               |                                                       | 1         |    |

|      | 色別標高図                    |            | relief |     |
|------|--------------------------|------------|--------|-----|
|      | 電子国土基本図(オルソ画像、2007年~)    |            | ort    |     |
|      | 国土画像情報(第一期:1974~1978年撮影) | A HAR      | gazo1  |     |
| 航空写真 | 国土画像情報(第二期:1979~1983年撮影) | the second | gazo2  | jpg |
|      | 国土画像情報(第三期:1984~1986年撮影) | WA FREE    | gazo3  |     |
|      | 国十画像情報(第四期·1988~1990年撮影) |            | gazo4  |     |

○手順2・・・次に国土地理院の web サイトにアクセスしますので、下記の利用規約に同意していただき、「次へ」ボタンを押して下さい。

| 「Mapget Proj(は、地理院地図(ウェブ地図)にアクセスして地図/オルン画像を取得します。取得した画像は、下記の利用規約を遵守してご利用<br>下さい。下記利用規約を導べてお読み頂き、規約を遵守して利用する場合のみ、チェックをしてから、「次へ」ボタンを押して下さい。<br>利用規約の<br>地理院タイル利用規約                                                                                                    |
|----------------------------------------------------------------------------------------------------|
| 利用規約           地理院タイル利用規約                                                                                                    |
| 地理院外们利用規約                                                                                                    |
|                                                                                                    |
| <ul> <li>第1条<br/>地理院タイルとは、国土地理院が公開する「地理院タイル一覧」を通じて利用に供するデータをいいます。</li> <li>第2条<br/>地理院タイルの利用とは、ウェブサイト、アブリケーションソフト又は資料を通じて地理院タイルを利用することをいいます。</li> <li>第3条<br/>本規約で、出所の明元とは、「国土地理院」又は「地理院」の文字列を資料、ウェブサイト又はアブリケーションソフトに含めることで地理院タイルの出所<br/>を明示することをいいます。</li> <li>第4条<br/>地理院タイルの利用又は地理院タイルを利用できるウェブサイトの公開若しくはアブリケーションソフトの提供をもって地理院タイル利用規約に同意したものとみなします。</li> <li>第6条<br/>地理院タイルを利用する場合には、次に従ってください。</li> <li>1 測量法第29条及び第30条にとり承認申請が必要とされている補態での利用はしな」でください</li> </ul> |
| 2 著作権法第30条における私的使用に相当する範囲を越える利用に際しては出所の明示を行っ 27利用規約を読み、「同意する。<br>3 公の秩序若しくは著良な風俗を書する目的又は犯罪行為その他の違法な行為に用いる目的でを選択。<br>4 地理院タイルを提供するサーバに過度の負荷を与えないでください。                                                                                                    |
| - 利用規約に                                                                                                    |
| - 取得地点の検索設定                                                                                                    |
| ◎ 前回取得地点··· 緯度= (°)、経度= (°)                                                                                                    |
| ◎ 緯度経度を指示・・・ 緯度= (*)、経度= (*) 参照                                                                                                    |
| ◎ 住所 地名 建物友指示                                                                                                    |
|                                                                                                    |
|                                                                                                    |
|                                                                                                    |
| <ul> <li>         ・してので、「次へ」ボタンを<br/>・りので、「次へ」ボタンを<br/>・しての面を進めます。     </li> <li>         ・しての面を進めます。     </li> </ul>                                                                                                    |

○手順3・・次に下記の検索画面が表示されますので、まず①中央の赤い十字線を取得したい地点に 合わせた後、②→⑥の順に取得条件を設定し、最後に「取得開始」ボタンを押すと、取得を開始します。 なお、概略の取得範囲や用紙範囲などが、地図上に黒枠線にて表示されますので、取得位置の調整時に ご利用ください。

#### 〈解説〉

電子地図の場合、オリジナルの縮尺が2万5千分の一ですので、縮尺を同じ値に設定すると文字 の大きさ等が最も適した大きさで表示されますが、異縮尺でも問題なく取得できます(ただし、縮 尺が小さいほど地図上の文字も小さくなります)。

取得画像の画質につきましては、標準画質でも十分業務に差し支えない品質ですが、実際にお使 いいただき、目的等に応じて変更していただければと思います。

取得中心点の旗揚げにつきましては、「表示する」を既定としています。必要なければ取得後に 削除することも可能です。

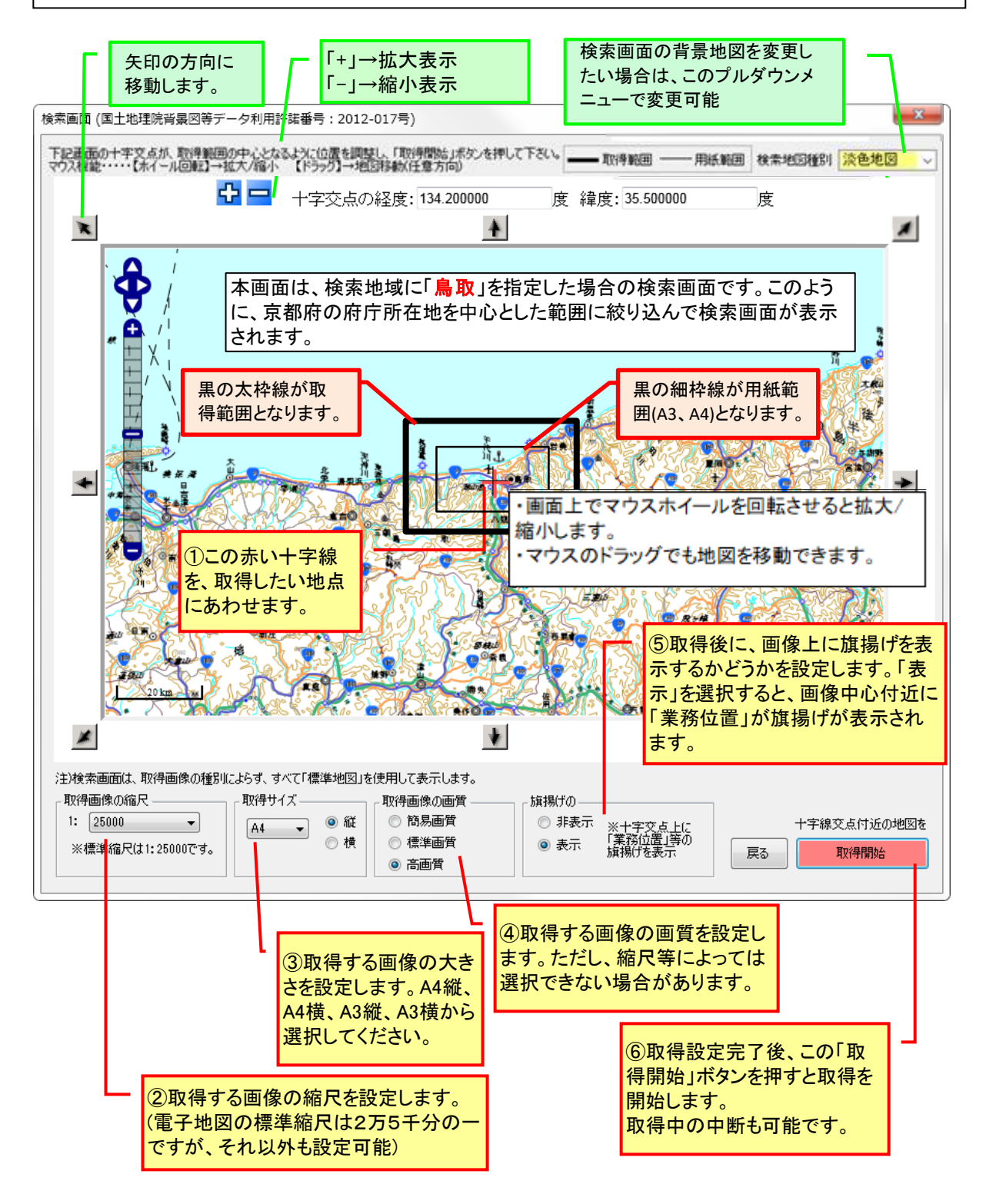

○手順4・・・取得中は、下記のようなプログレスバーが表示され、進捗状況をお知らせします。取得 サイズが大きいほど、また取得画質を「高画質」にするほど、取得時間は増します。

なお、数分待ってもプログレスバーが進捗しない場合等は、「中止ボタン」を押すか、右上の「×」を 押して下さい。取得を中断します。インターネット接続環境等に問題ないか再度確認のうえ、また他のア プリケーションを閉じるなどして再度接続を試みてください。

それでも取得できない場合は、画像提供元が一時的にアクセスを禁止しているなどの場合もありますの で、しばらく時間を空けてから再接続を試みてください。

| 標準地図キャプチャ中                    | x   |  |  |  |
|-------------------------------|-----|--|--|--|
| 現在、画像キャプチャ(取得)中です。しばらくお待ち下さい。 |     |  |  |  |
| 17.3%                         |     |  |  |  |
| <br>□                         |     |  |  |  |
|                               |     |  |  |  |
| 取得状況 2 26798656 22158035      | .:: |  |  |  |

〇手順5・・・取得に成功すると、下記の「地図の登録」画面が表示されます。データ登録する場合は データ名を入力して「登録実行」ボタンを押します。登録は後からでも可能です。

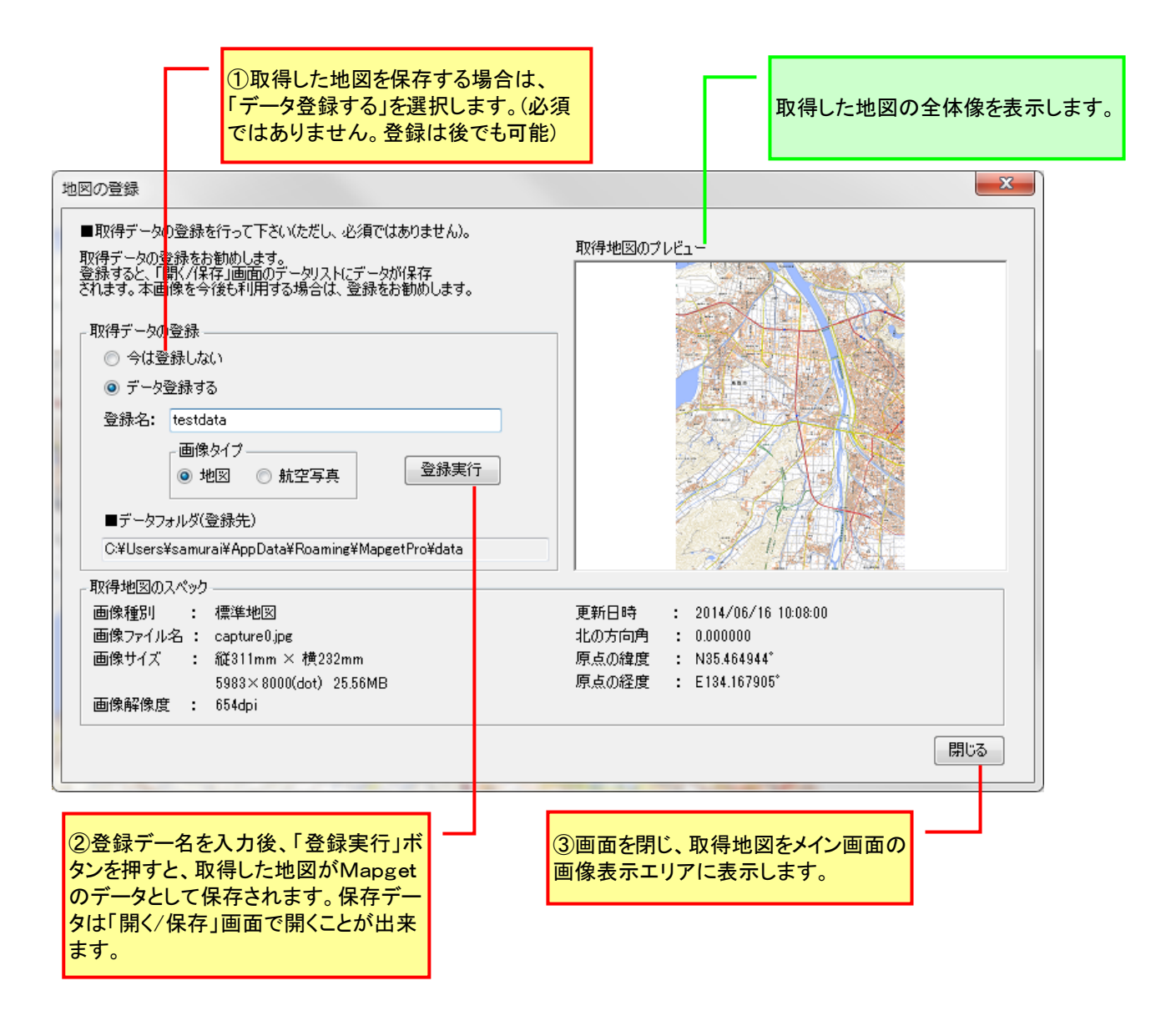

○手順6・・・取得した地図(画像)と図枠が下図のように、メイン画面の画像表示エリアに表示されます。

図枠を非表示にするには、サイドメニューの「枠表示/非表示」ボタンを押します。もう一度押すと、 再表示します。

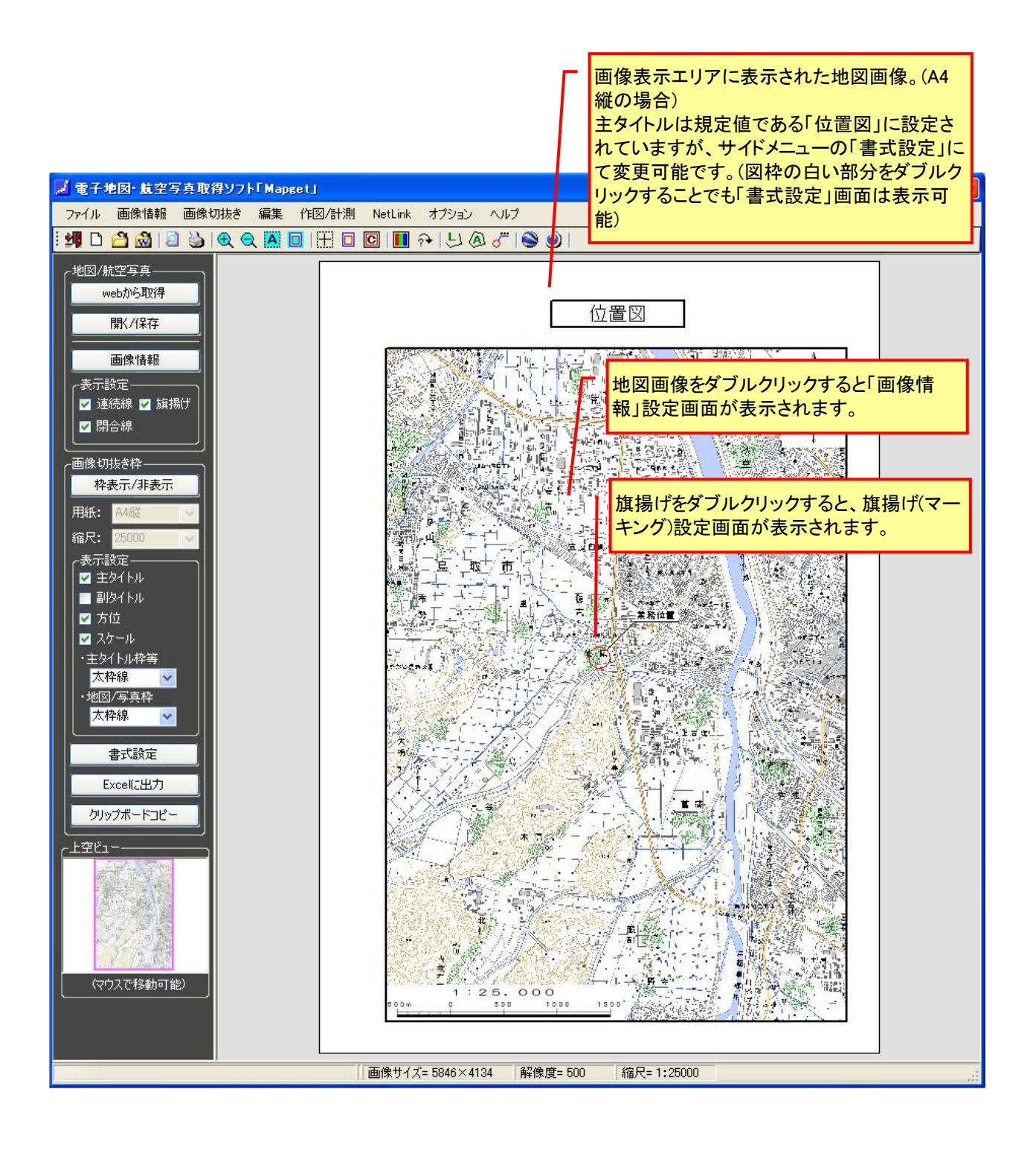

上記は、電子地図取得の場合ですが、航空写真を取得する場合も基本的な操作の流れは同じです。

### 5-2-2. CAD 図 (DXF)を読み込む

1) Mapget Pro で読込可能な CAD 形式

Mapget Pro で読み込める CAD 形式は、DXF のみとなります。

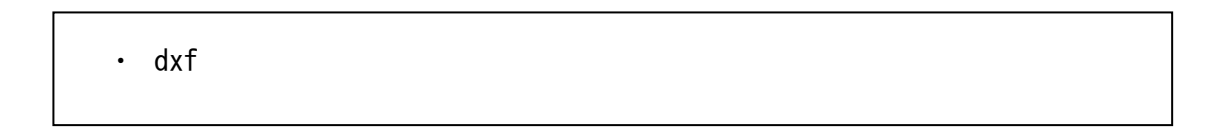

#### 2) 読込の手順

○手順1・・・背景地図の選択にて、「CAD 図面(DXF)を読み込む」を選択し、「次へ」ボタンを押します。

| 🗾 国土地理院地形図/航空写真取得ソフト「Mapget Pro」                                                                                                    | ×                                                                                                    |  |  |  |  |
|----------------------------------------------------------------------------------------------------|----------------------------------------------------------------------------------------------------|--|--|--|--|
| この度は、国土地理院地形図/航空写真取得ソフト「Mapget Pro」をご利用頂き、ありがとうございます。                                                                                                    |                                                                                                    |  |  |  |  |
| MapgetProは、国土地理院がweb提供する「地理院地図」等を指定縮尺<br>にて取得し、地図上に情報付加して印刷/Excelf保存するソフトです(国土地<br>理院背景図等データ利用許諾番号:2012-017号)<br>背景地図には、上記の外にCAD(DXF)図やラスター地図も利用可能です。<br>さらにver6.0より、GPS付写真を読み込み、背景地図上に撮影マーカー等を<br>配置する「撮影位置図作成機能」が追加されました。<br>それでは下欄より、ベースとなる背景地図を選択後、「次へ」ボタンを押して<br>作成を開始して下さい。 | Mapget                                                                                                    |  |  |  |  |
| 「背景地図の選択」                                                                                                    |                                                                                                    |  |  |  |  |
| <ul> <li>○ webより地形図を取得(注1)・・・・・ 標準地図</li> <li>○ webより航空写真を取得(注2)</li> <li>③ CAD図面(DXF)を読み込む</li> <li>○ 大ター地図(jpg.tif bmp)を読込む</li> <li>○ Manget Proデータ(.mgd)を読込む</li> <li>□ ● 写真のGPS情報 を読み込んで、地図上に撮影位置 20 を<br/>表示する</li> <li>② 撮影位置図作成機能について</li> </ul>                          | ライセンス管理<br>UserName: sasa<br>Password: 認証済<br>License Type: 5ライセンス版<br>問合せ先 → <u>http://www.civilworks.jp/</u> |  |  |  |  |
| 注1)国土地理院の <u>電子国土基本図(地図情報)</u> を取得します。<br>取得できるの(に「 <u>標準地図」「淡色地図」「色別標高図</u> 」の3種類です。<br>注2)国土地理院の <u>電子国土基本図(オルソ画像)</u> もしくは<br>国土画像情報(1974~1990)を取得します。<br>①まず取得する背景地図を選択                                                                                                    | 閉じる 次へ<br>②「次へ」ボタンを押して<br>画面を進めます                                                                              |  |  |  |  |

○手順2・・・下記画面が表示されますので、dxfファイルを指定し「開く」ボタンを押します。

| DXFファイルを指定し、開いてください               |      |                                                                                                    |                               |               | ×      |
|-----------------------------------|------|----------------------------------------------------------------------------------------------------|-------------------------------|---------------|--------|
| ← → ~ ↑ 🦲 « 撮影位置マーク作図仕 > 平面直角     | 自座標  | 入り平面図(CAD) 🗸 🖸 平                                                                                                    | 面直角座標2                        | り平面図(CAD.     | م      |
| 整理 ▼ 新しいフォルダー                     |      |                                                                                                    |                               | EE ▼ III      | ?      |
|                                   | ^    | 名前 ^                                                                                                    |                               | 更新日時          | ^      |
| 🐙 クイックアクセス                        |      | ⅠⅠ郡家町地形図DM0(変換後)00 <sup>-</sup>                                                                                                    | 1.dxf                         | 2017/08/26 15 | 43     |
| and ConeDrive                     |      |                                                                                                    |                               | 2017/08/24 17 | :06    |
| RC .                              |      | ■ 日郡家町地形図DM1(変換後)00 <sup>-</sup>                                                                                                    | 1.dxf                         | 2017/08/26 15 | 42     |
|                                   |      | 嗮 旧郡家町地形図DM3(変換後)00                                                                                                    | 1.dxf                         | 2017/08/26 15 | 41     |
|                                   |      | Ⅰ 旧郡家町地形図DM1001.dxf                                                                                                    |                               | 2017/08/24 17 | :00    |
|                                   |      | ■ 日郡家町地形図DM2001.dxf                                                                                                    |                               | 2017/08/24 16 | :59    |
|                                   |      | ■ 日郡家町地形図DM3001.dxf                                                                                                    |                               | 2017/08/24 17 | :03    |
| 📰 ピクチャ                            |      | 飅 千代川全体平面図_5000分の一                                                                                                    | 081023-s                      | 2017/08/24 16 | 21     |
| 🔤 ビデオ                             |      | 💷 千代川全体平面図_5000分の一                                                                                                    | 081023-s                      | 2017/08/24 16 | 21     |
| ♪ ミュージック                          |      | 📧 千代川全体平面図_5000分の一                                                                                                    | 081023-s                      | 2017/08/24 16 | 21     |
| 🛀 OS (C:)                         |      | 嗮 千代川全体平面図_5000分の一                                                                                                    | 081023-s                      | 2017/08/24 16 | 21     |
| ■ DVD RW ドライブ (D) 20170925 095309 |      | 嗮 千代川全体平面図_5000分の一                                                                                                    | 081023-s                      | 2017/08/24 16 | 21     |
|                                   |      | 嗮 千代川全体平面図_5000分の一                                                                                                    | 081023-s                      | 2017/08/24 16 | 22     |
|                                   |      | ■ 浜村川平面図(河口部)4-1001.dx                                                                                                    | f                             | 2017/08/24 16 | :31    |
| TDK MEDIA (G:)                    | v .  | The start of the start of the s |                               | 2017/02/16 12 | >      |
| ファイル名(N): 旧都家町地形図DM0(変換           | (後)0 | 01.dxf v D                                                                                                    | )XFファイル(*.d<br>開く( <u>O</u> ) | xf) キャンセ      | ~<br>ル |
|                                   |      |                                                                                                    |                               |               |        |

〇手順 3・・・ファイルを開くと、下記画面が表示されますので、dxf 図面の縮尺を設定し「次へ」ボ タンを押してください。なおリストに該当する縮尺がない場合は、「指定縮尺」を選択し、設定欄に縮尺 を直接入力して下さい。

|                                                                                                    | 〕dxf図の縮尺をリストから選択し、<br>次へ」ボタンを押します。                  | X                                                                                           |
|----------------------------------------------------------------------------------------------------|-----------------------------------------------------|---------------------------------------------------------------------------------------------|
| 図面について、以下の情報を設定して下さい。<br>縮尺<br>S=1: 2500<br>注)図面の縮尺をリストから選択して下さい<br>ドにない場合は「指定縮尺」を選択し直接<br>して下さい。<br>一解像度<br>● 直接指定(解像度を直接入力)<br>● 間接指定(画像上の2点と点間距離から、解(<br>解像度: 96.0 (dpi) | プレビュー<br>ふリス<br>全間接らりに求める)<br>種別 : (<br>マー・(川名 : 一) | ADIZIMICDEF                                                                                 |
|                                                                                                    | ファイル2名: II<br>サイズ : 2<br>解像度 : -<br>更新日時 :2         | 日都家町J地形図UMU(変換後)JUI.dxf<br>2107948×1537835(mm) 27.27MB<br><br>2017/08/26 15:43:32<br>開じる 次へ |

| ■縮尺を直接指定する場合            |                      |
|-------------------------|----------------------|
| 縮尺                      | リスト以外の縮尺を設定したい場合は    |
| S=1: 指定縮尺 〜 指定縮尺: 3000  | 「指定縮尺」を選択し、縮尺を直接入力   |
| 注)図面の縮尺をリストから選択して下さい。リス | します。                 |
| トにない場合は「指定縮尺」を選択し直接設定   | 但し、直接指定した場合は、切り抜き図   |
| して下さい。                  | に「スケール」(下図)は表示されません。 |

|      | 1 | : | 2, 50 | 0 0 |     |
|------|---|---|-------|-----|-----|
| 50 m | 0 |   | 50    | 100 | 150 |

手順4・・・次に、「緯度経度の設定」画面が表示されます。緯度経度を設定したり、方位を変更する 場合は「設定する」を選択してください(必須ではありません)。下記画面の①→③の順に設定後、「次へ」 のボタンを押して下さい。

|                                                                                              | 緯度経             | 度を設定する場合は、「設定する」を                            | 選択し                |
|----------------------------------------------------------------------------------------------|-----------------|----------------------------------------------|--------------------|
| 座標系の設定                                                                                       | て下さ             | い。但し位置図等を作成するだけでは                            | <mark>あれば ×</mark> |
| ■図面に座標系(緯度経度含む)を設定してくせてい。                                                                    | 設定は             | 不要です。<br>プレビュー                               |                    |
| 通常は座標系の設定は必須ではありませんが、撮影位置図作<br>NetLinkを使用する場合は座標系を設定して下さい。                                   | 成時や、            |                                              |                    |
| ┌座標系の設定 ────────────────────────────────────                                                 | £               |                                              |                    |
| <ul> <li>○ 設定(変更)しない</li> <li>● 1点指示と方位</li> </ul>                                           | ī 🚽             | 緯度経度の設定方法には、「1点                              | 指示&方位」と「2          |
| ● 設定(変更)する ○ 2点指示                                                                            |                 | 点指示」の2つの方法があります。<br>詳しい設定方法については、後述          | する「撮影位置            |
| 座標系の設定/変更                                                                                    |                 | 図の自動作成」の項をご覧ください                             | い。<br>-            |
| CAD図上の1点をマウス指示し、その平面直角座標(XY)を入<br>下さい。また北の方向とCAD図が該当する系番号と測地系を<br>北の向き: 図面上方 > 図面参照 0.000000 | カして<br>設定し<br>) | Colors                                       |                    |
| 図面上の任意点(1点)の座標<br>【任意点の図面上の座標】                                                               |                 | Lange Mark                                   |                    |
| X1= Y1=                                                                                      | 図面参照            | 種別 :                                         |                    |
| 【任意点の平面直角座標】・・・● 平面直角座標 ○ 経                                                                  | 腹経度             | ファイル名: 旧郡家町地形図DM0<br>サイズ : 843×615(mm) 27.27 | (変換後)001.dxf<br>MB |
| XI=(m) YI=                                                                                   | (m)             | 解像度 :                                        |                    |
| 測地系: 世界測地系 🗸 系番号: 5 🗸 –                                                                      | 都道府県<br>から選択    | 更新日時 : 2017/08/26 15:43:32                   |                    |
| 操作説明 clear 地図上で位                                                                             | 立置確認            | 測地系とは                                        | 戻る次へ               |

〇手順5・・・次に、下記の「地図の登録」画面が表示されます。データ登録する場合はデータ名を入 力して「登録実行」ボタンを押します。

| ①取得した地図を保存する<br>「データ登録する」を選択しま<br>はありません。登録は後で                                                                                                    | 場合は、<br>ます。(必須で<br>も可能)                                                                      |
|----------------------------------------------------------------------------------------------------|----------------------------------------------------------------------------------------------|
| 地図の登録                                                                                                    |                                                                                              |
| <ul> <li>■画像のデータ登録を行って下さい佐だし、必須ではありません)。</li> <li>取得した画像の登録をお勧めします。</li> <li>登録えた「駅八保存」画面のデータリストにデータが保存<br/>されます。本画像を今後も利用する場合は、登録をお勧めします。</li> <li>取得地図の登録</li> <li>今は登録しない</li> <li>データ登録する</li> <li>登録名: 京都府右京区1-1周辺 </li> <li>画像タイプ</li> <li>● 地図</li> <li>航空写真</li> </ul> | <b>Τ</b> Ω(得地 <u>13)</u> 007 ν ビュー                                                           |
| 取得地図のスペック<br>画像ファイル名: capture.jpg<br>画像サイズ: 縦297mm × 横210mm<br>4134×5846(dot) 6.22MB<br>画像解像度: 500dpi                                                                                                    | 更新日時 : 2009/06/18 14:59:31<br>北の方向角 : 0.00000<br>原点の緯度 : N35.466539*<br>原点の経度 : E134.170976* |
|                                                                                                    | 開Uる                                                                                          |
| ②登録デー名を入力後、「登録実行」ボ<br>タンを押すと、取得した地図がMapget<br>のデータとして保存されます。保存デー<br>タは「開く/保存」画面で開くことが出来<br>ます。                                                                                                    | ③画面を閉じ、取得地図をメイン画面の<br>画像表示エリアに表示します。                                                         |

○手順6・・・読込んだ dxf ファイルが、下図のようにメイン画面の画像表示エリアに表示されます。 図枠を表示にするには、サイドメニューの「枠表示/非表示」ボタンを押します。もう一度押すと、非 表示となります。

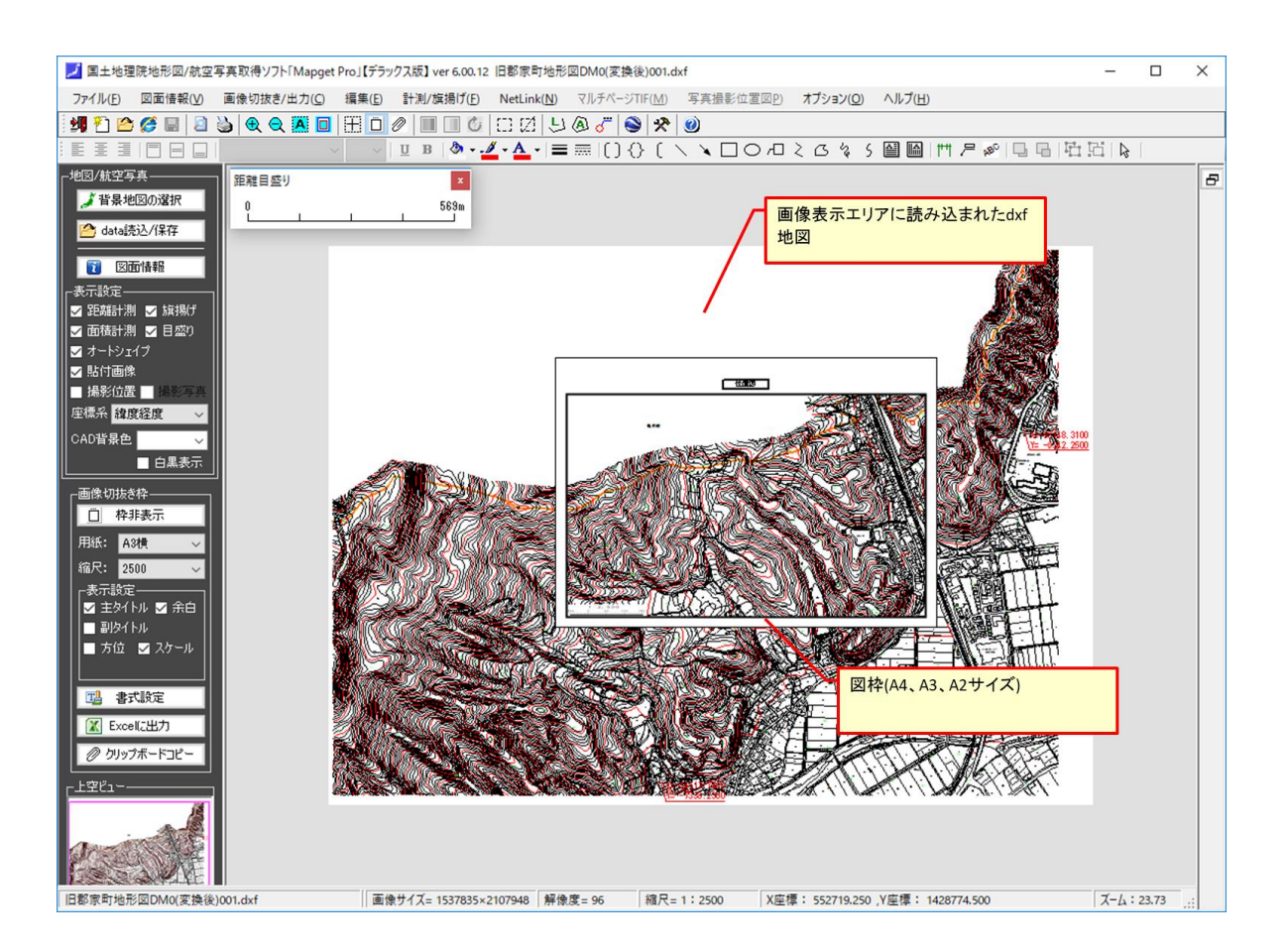

### 5-2-3. ラスター化した市販地図を読み込む

1) Mapget Pro で読込可能な画像形式

次に、スキャナー等にてラスター化した市販地図画像を読み込んでみましょう。 Mapget Proでは、下記形式の画像ファイルに対応しています。

• BMP

- JPG
- TIFF , TIF
- PNG

#### 2) 読込の手順

〇手順1・・・背景地図の選択にて、「ラスター地図を読み込む」を選択し、「次へ」ボタンを押しま す。

| 🗾 国土地理院地形図/航空写真取得ソフト「Mapget Pro」                                                                                                    | ×                                                                                                    |
|----------------------------------------------------------------------------------------------------|----------------------------------------------------------------------------------------------------|
| この度は、国土地理院地形図/航空写真取得ソフト「Mapget Pro」をご利用頂き                                                                                                    | き、ありがとうございます。                                                                                                  |
| MapgetProは、国土地理院がweb提供する「地理院地図」等を指定縮尺<br>にて取得し、地図上に情報付加して印刷/Excelf保存するソフトです(国土地<br>理院背景図等データ利用許諾番号:2012-017号)<br>背景地図には、上記の外にCAD(DXF)図やラスター地図も利用可能です。<br>さらにver6.0より、GPS付写真を読み込み、背景地図上に撮影マーカー等を<br>配置する「撮影位置図作成機能」が追加されました。<br>それでは下欄より、ベースとなる背景地図を選択後、「次へ」ボタンを押して<br>作成を開始して下さい。 | Mapget                                                                                                    |
| 背景地図の選択                                                                                                    |                                                                                                    |
| <ul> <li>○ webより地形図を取得(注1)・・・・・ 標準地図</li> <li>○ webより航空写真を取得(注2)</li> <li>○ CAD図面(DXF)を読み込む</li> <li>③ 示スター地図(jpg.tif bmp)を読込む</li> <li>○ Mageet Proデータ(.mgd)を読込む</li> <li>□ ● 写真のGPS情報 を読み込んで、地図上に撮影位置 20 を<br/>表示する</li> <li>② 撮影位置図作成機能について</li> </ul>                         | ライセンス管理<br>UserName: sasa<br>Password: 認証済<br>License Type: 5ライセンス版<br>問合せ先 → <u>http://www.civilworks.jp/</u> |
| 注1)国土地理院の <u>電子国土基本図(地図情報)</u> を取得します。<br>取得できるの(「 <u>標準地図」「淡色地図」「色別標高図</u> 」の3種類です。<br>注2)国土地理院の <u>電子国土基本図(オルン画像)</u> もしくは<br>国土画像情報( <u>974~1990</u> )を取得します。<br>①まず取得する背景地図を選択                                                                                                | 閉じる 次へ<br>②「次へ」ボタンを押して<br>画面を進めます                                                                              |

○手順2・・・次に、下記画面が表示されますので、画像ファイルを指定し「開く」ボタンを押します。

| ラスター地図の縮尺                                                     | を有する画像を指定し、開                                                                                                    | 罰いてください    |                                                                                                    |                                 |           | ? 🛛   |
|---------------------------------------------------------------|----------------------------------------------------------------------------------------------------|------------|----------------------------------------------------------------------------------------------------|---------------------------------|-----------|-------|
| ファイルの場所の:                                                     | 🥯 ローカル ディスク (C:)                                                                                                    |            | *                                                                                                    | 3 💋                             | i 📂 🛄     |       |
| ようしていた。<br>最近使ったファイル<br>で、<br>デスクトップ<br>マイドキュメント<br>マイ ニンピュータ | <ul> <li>87-16-1-1.tif</li> <li>444.jpe</li> <li>MIT.jpe</li> <li>PB050005.gif</li> <li>testbmp</li> <li>イメージ1 1.gif</li> <li>イメージ1 1.0コピー.png</li> <li>イメージ12.gif</li> <li>イメージ 1.gif</li> <li>イメージ 1.gif</li> <li>イメージ 1.gif</li> <li>イメージ 1.gif</li> <li>イメージ 1.gif</li> <li>イメージ 1.gif</li> <li>イメージ 1.gif</li> <li>ゴタニブローラー設定bmp</li> <li>エクスプローラー設定bmp</li> <li>エラニ,pe</li> <li>エラー,pe</li> <li>エラー,pe</li> </ul> |            | <ul> <li>↓Jストbmp</li> <li>会社ロゴ1.pe</li> <li>縮尺.pe</li> <li>打合協議簿 第</li> <li>抽出結果.pe</li> <li>名称未設定 10</li> <li>名称未設定 20</li> <li>流域図(ダムエ)</li> </ul> | ;1回.jpe<br>Dコピー.jpe<br>Dコピー.jpe | и<br>и    |       |
| - <b>S</b>                                                    | <                                                                                                    |            |                                                                                                    |                                 |           |       |
| マイ ネットワーク                                                     | ファイル名(N): 流域[                                                                                                    | 図(ダムエ).jpg |                                                                                                    |                                 | *         | 開(()) |
|                                                               | ファイルの種類(工): すべて                                                                                                    | ての読み込み可能   | きなファイル(*.bmp.*                                                                                                    | .jpg,*.tiff, <sup>,</sup>       | *.tif,* 🔽 | キャンセル |

〇手順3・・・ファイルを開くと、下記画面が表示されますので、①→③の順に設定し「次へ」ボタン を押してください。

■解像度を「直接設定」する場合

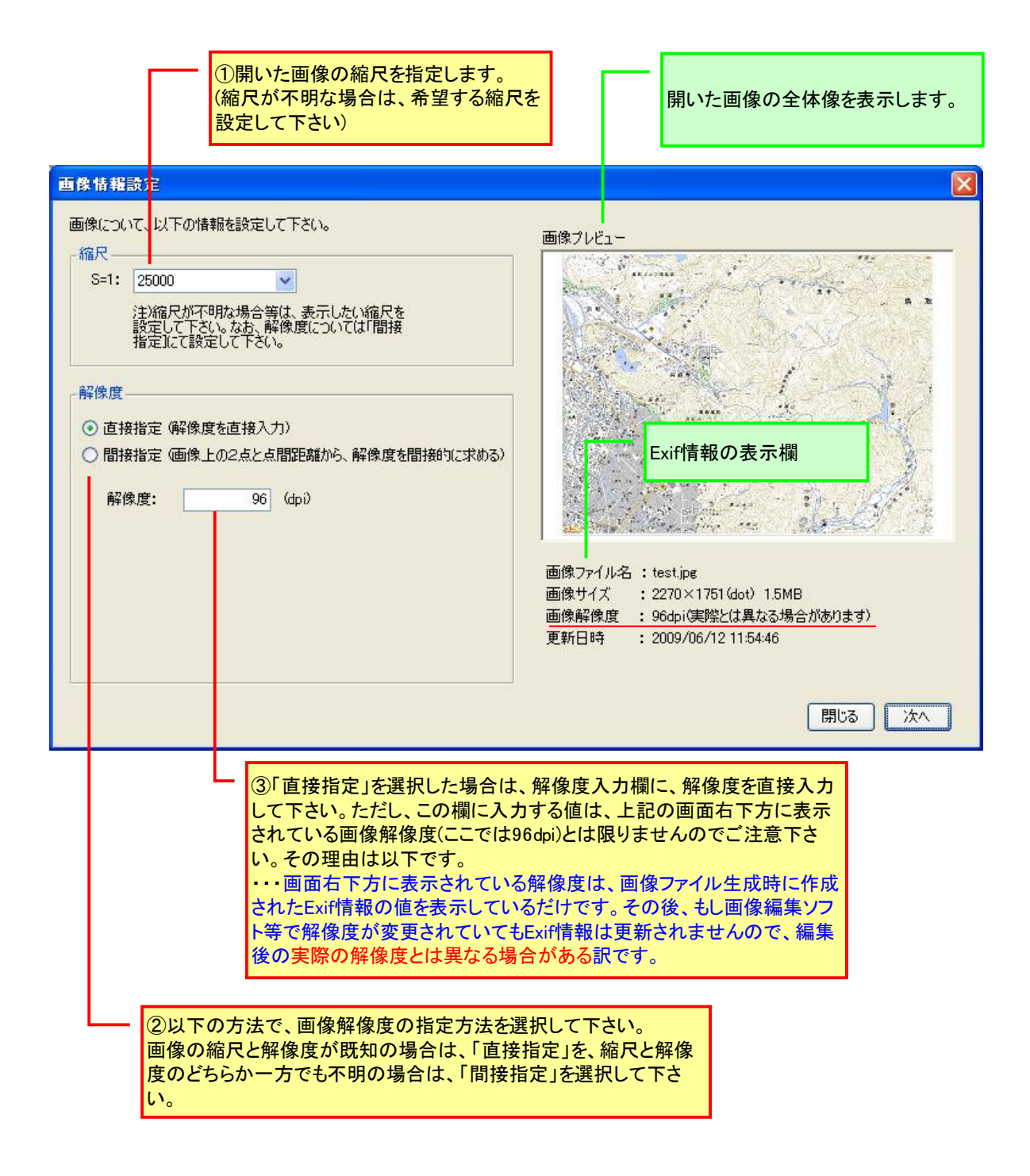

■解像度を「間接設定」する場合

解像度を、地図上の2点の位置とその点間距離から間接的に割り出します。

| <ul> <li>①開いた画像の縮尺を指定します。</li> <li>(縮尺が不明な場合は、希望する縮序<br/>設定して下さい)</li> </ul>                                                                                                    | 界にた画像の全体像を表示します。                                                                                                    |
|----------------------------------------------------------------------------------------------------|----------------------------------------------------------------------------------------------------|
| <ul> <li>■は前祖志力:</li> <li>画像について、以下の情報を設定して下さい。</li> <li>縮尺</li> <li>S=1: 25000</li> <li>注)縮尺が不明な場合等は、表示したい縮尺を<br/>設定して下さい。なお、解像度については「間接<br/>指定してで設定して下さい。</li> <li>解像度</li> <li>直接指定 (解像度を直接入力))</li> <li>間接指定 (画像上の2点と点間距離から、解像度を間接的に求める)</li> <li>X座標 Y座標</li> <li>第1点目</li> <li>第2点目</li> <li>点間距離</li> <li>(m)</li> <li>解像度</li> <li>(dp)</li> </ul> | 画像フレビュー         画像フレビュー         レビー         レビー |
|                                                                                                    | 皆示」ボタンを押して下さい。次に開く画面で、地図上の<br>離が判明している2点を指示し、その点間距離を入力<br>で、画像の解像度を間接的に割り出します。                                                                                                    |
| ②以下の方法で、画像解像度の指定方法を選<br>画像の縮尺と解像度が既知の場合は、「直接<br>どちらか一方でも不明の場合は、「間接指定」                                                                                                    | またして下さい。<br>指定」を、縮尺と解像度の<br>を選択して下さい。                                                                                                    |

「2点指示」ボタンを押すと、下記画面が開きます。操作指示に従って距離が判っている2点をマウス で指示してください。完了したら 0K ボタンを押してください。元画面に戻ります。

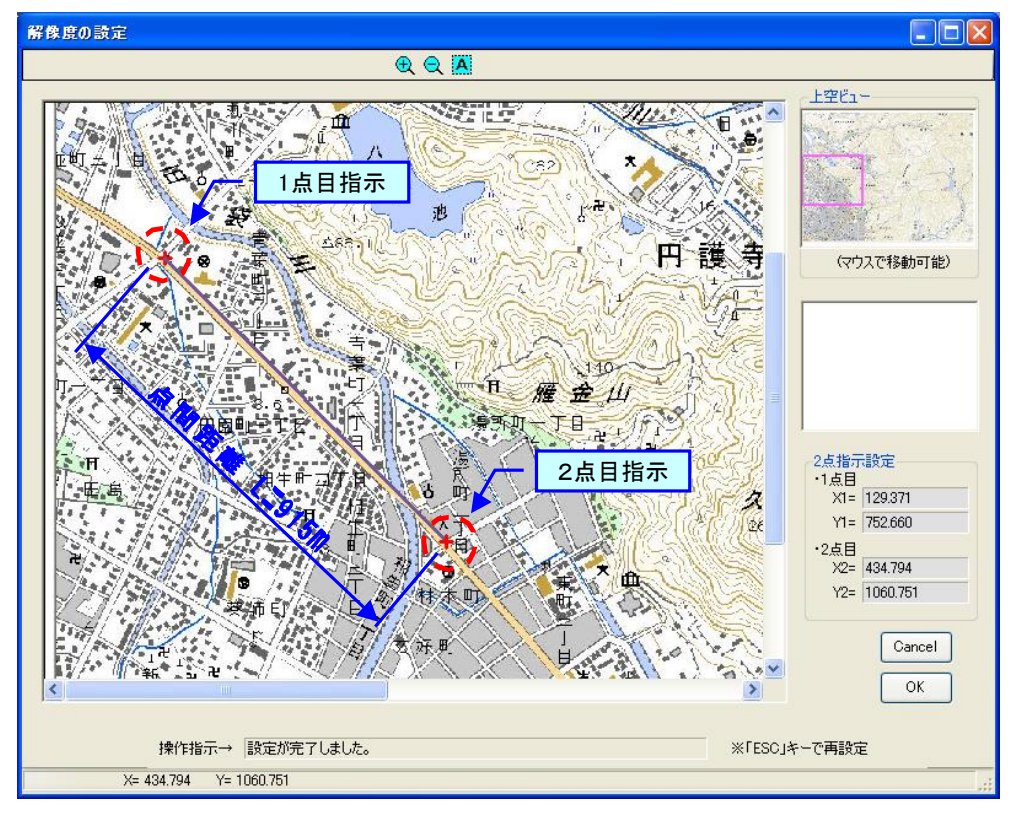

元画面に戻ったら、「点間距離」を入力してください。解像度が自動計算されます。なお表示された解 像度は、編集可能です。必要に応じてラウンド処理して下さい。

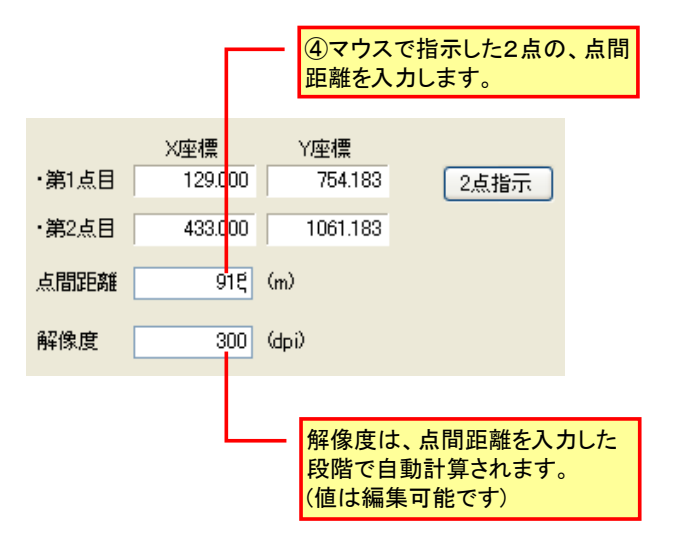

手順4・・・次に、「緯度経度の設定」画面が表示されます。緯度経度を設定したり、方位を変更する 場合は「設定する」を選択してください(必須ではありません)。下記画面の①→③の順に設定後、「次へ」 のボタンを押して下さい。

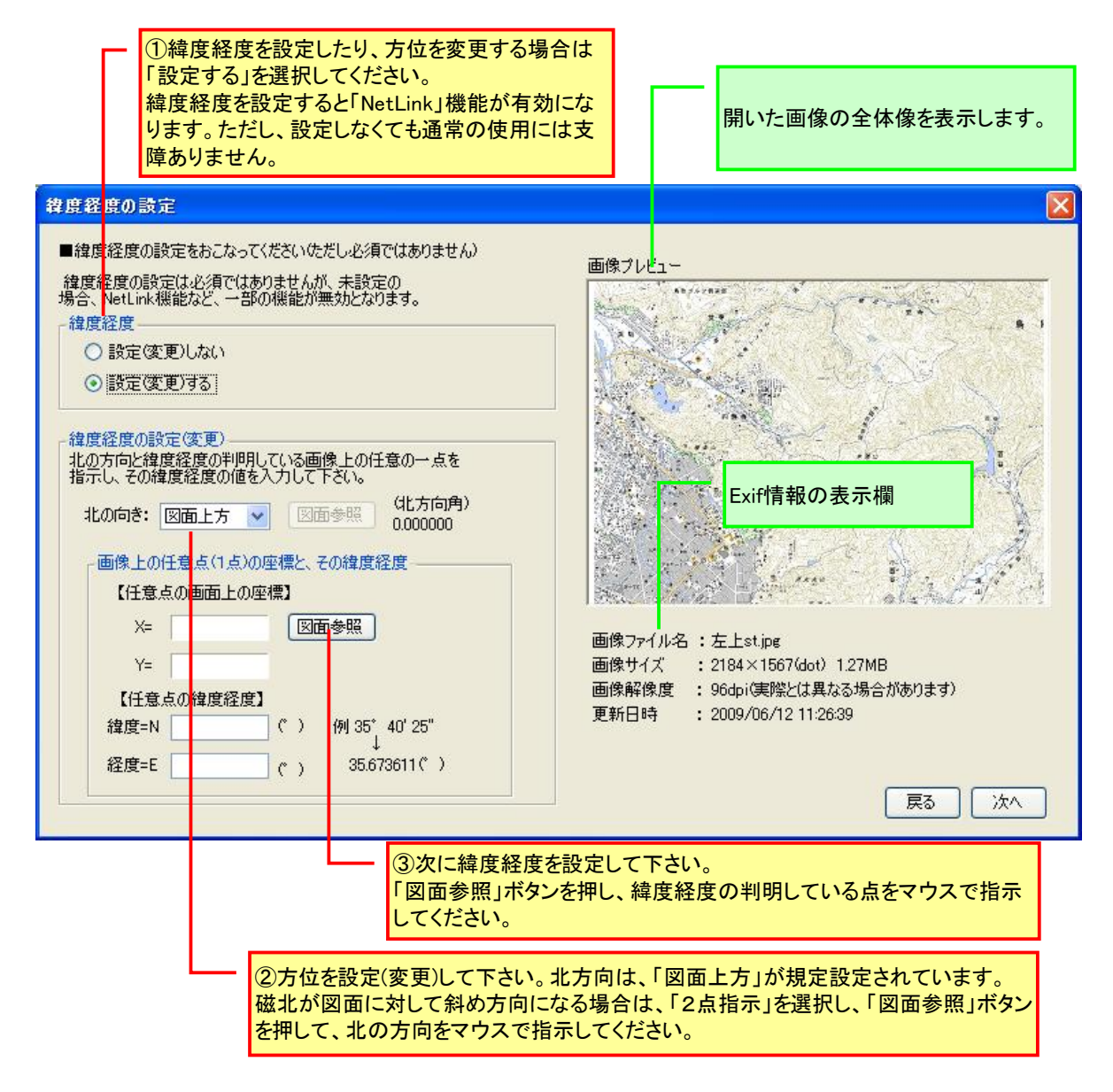

緯度経度の設定において、「図面参照」ボタンを押すと、以下の画面が表示されます。緯度経度の 設定は下図の説明に従って行ってください。

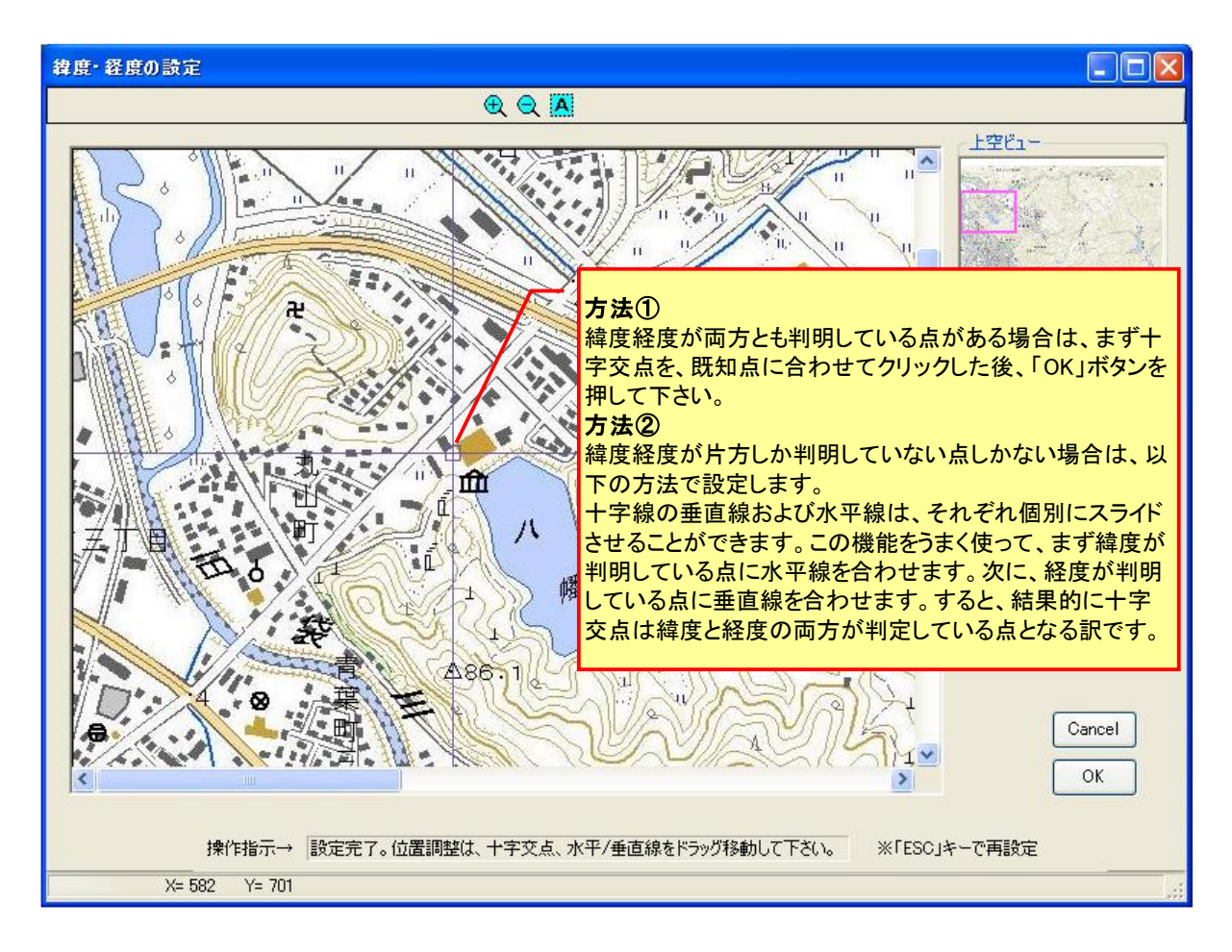

〇手順5・・・次に、下記の「地図の登録」画面が表示されます。データ登録する場合はデータ名を入 力して「登録実行」ボタンを押します。

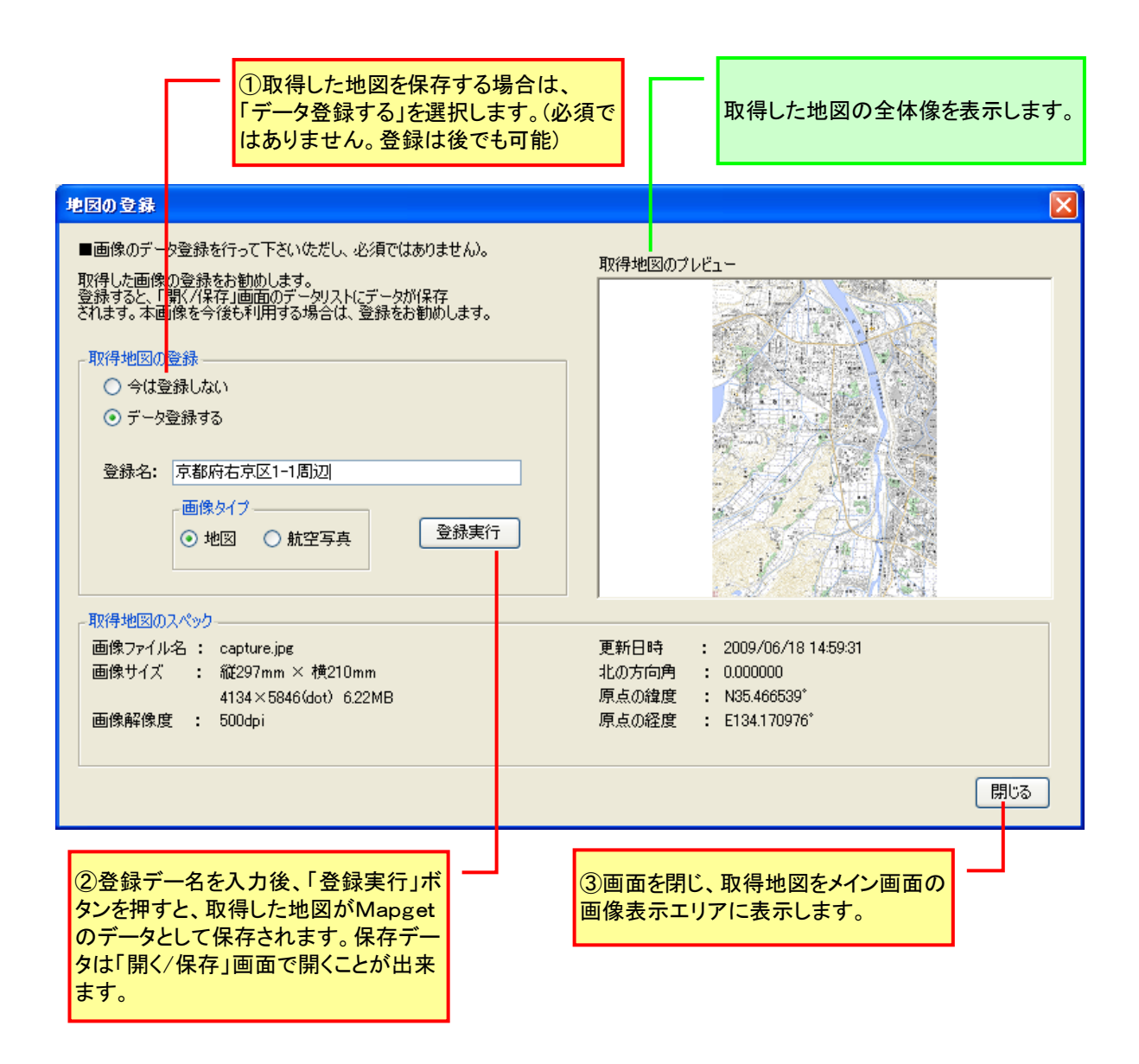

○手順6・・・開いた画像ファイルが下図のように、メイン画面の画像表示エリアに表示されます。 図枠を表示にするには、サイドメニューの「枠表示/非表示」ボタンを押します。もう一度押すと、非 表示となります。

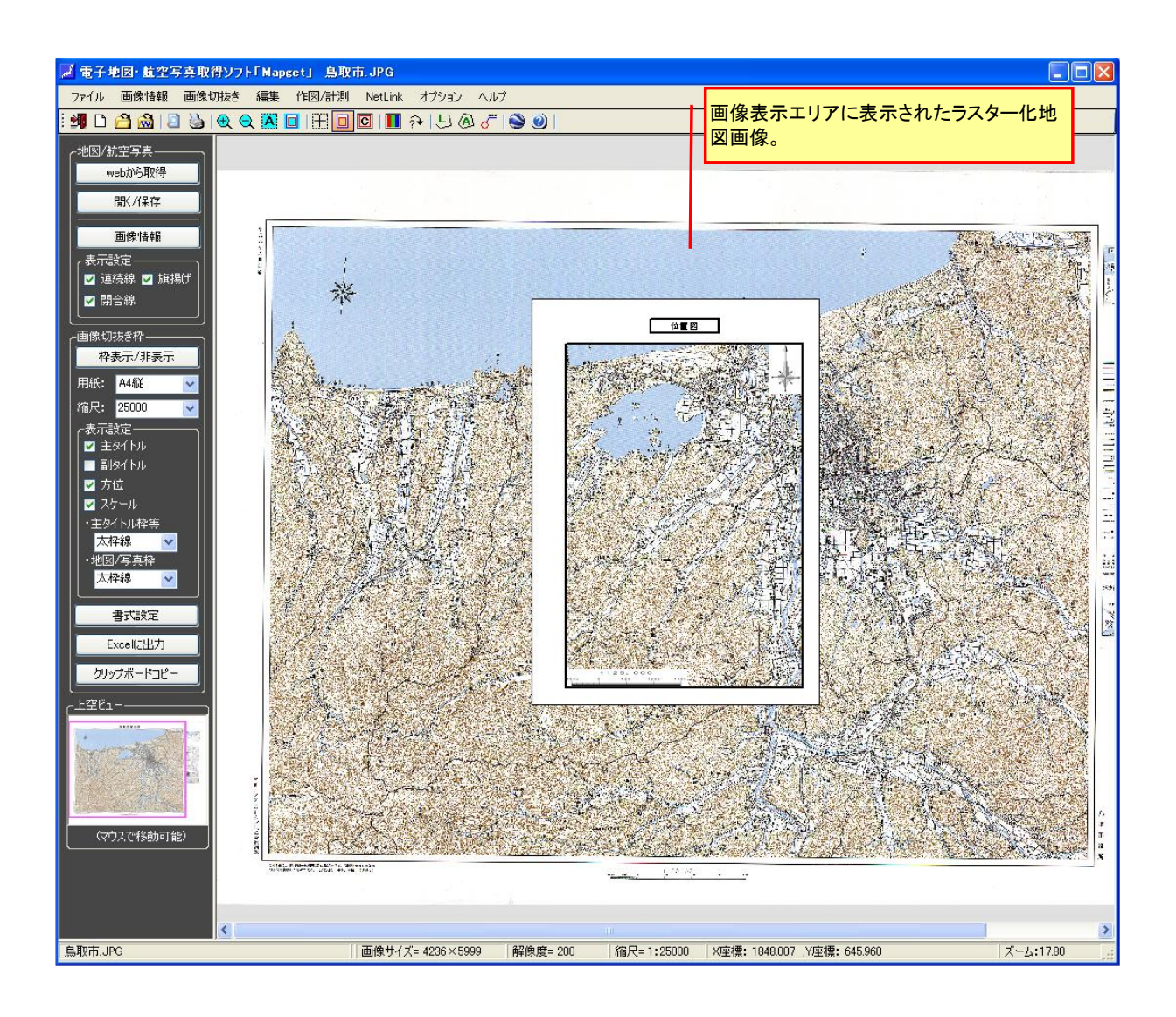
### 5-2-4. Mapget Pro データの読込みと保存方法

5-1. および 5-2. の方法で取り込んだ画像(地図/航空写真)は、Mapget Pro 用データとして保存することができます(縮尺情報、解像度情報、緯度経度情報等も同時に保存されます)。

データを開く場合は、下図の①→②の順に操作します。またデータを保存する場合は、「名前をつけて 保存」ボタンを押し、データ名称を入力して保存します。

下記画面では、データの並び替えや名称変更等が可能です。またデータフォルダを変更することにより、 他の人が作成したデータを参照先に指定してデータを読み込んだり、共有化することも可能です。

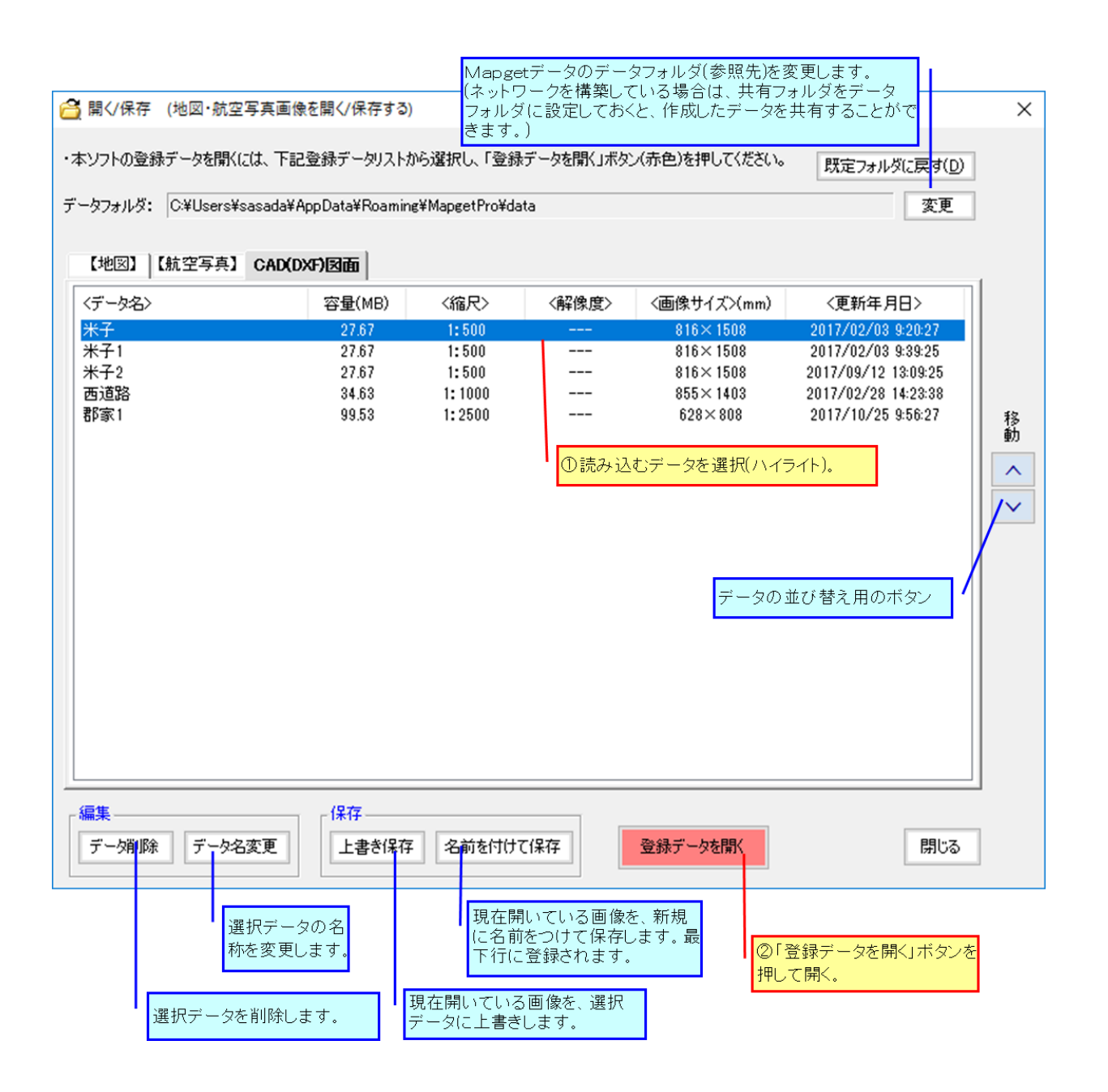

#### 5-2-5.地図/航空写真に旗揚げ/文字を記入する

Mapget Proでは、画像上に旗揚げ(マーキング)や文字列等を記入することが出来ます。

#### 1) 旗揚げ(マーキング)を記入する

記入方法には、①ツールバーの「旗揚げ(マーキング)」ボタンを押し、表示位置を指定する方法と、② 画像上の記入したい位置でのショートカットメニューにより記入する方法があります。

記入した旗揚げは、マウスで摑んで移動させることが可能ですので、位置の微調整を簡単に行うことが 出来ます。

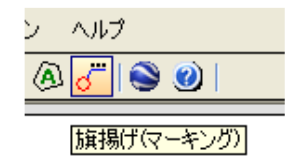

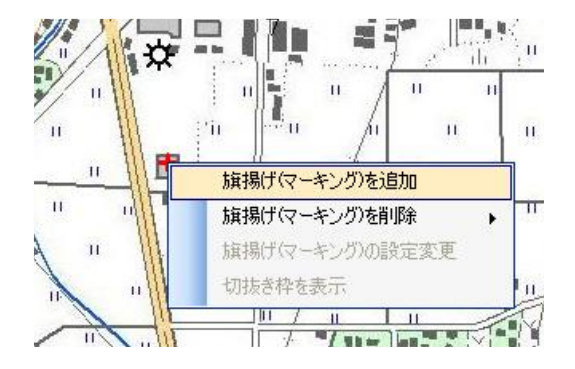

ツールバーによる記入

②ショートカットメニューによる記入

注) 旗揚げ(マーキング)の表示数は、最大 50 個までとなります。

### 2) 旗揚げ(マーキング)の設定

旗揚げ(マーキング)を追加すると、まず下記の「設定画面」が表示されます。ここで旗揚げの詳細設定 を行います。最後に「OK」ボタンを押すと、旗揚げが表示されます。

| ①上段部の文字を設定します。選択肢以外の文字入力も可能です。                                                                                                    |
|----------------------------------------------------------------------------------------------------|
| ②下段部の文字を設定します。これには選<br>択肢はありません。直接入力してください。                                                                                                    |
| 旗揚げ(マーキング)の読定                                                                                                    |
| 旗揚げ文字(上段)         文字列:業務位置         フォント: MS ゴシッ?         文字色:         工         黄揚代文字(下段)         (<20字)         (<20字)         (<20字)         (<30字)         (<20字)         (<)         (<)         (<)         (<)         (<)         (<)         (<)         (<)         (<)         (<)         (<)         (<)         (<)         (<)         (<)         (<)         (<)         (<)         (<)         (<)         (<)         (<)         (<)         (<)         (<)         (<)         (<)         (<)         (<)         (<)         (<)         (<)         (<)         (<)         (<)         (<)         (<)         (<)         (<)         (<)         (<) |
| 文子列:<br>表示項目の設定 す。                                                                                                    |
| フォント:     MS ゴシック     ●     サイス:     10P     ●     (<20+7)     ●     旗揚げ文字       文字色:     ●     ●     番景色:     ●     ●     マーク        ●     ●     ●     ●     ●                                                                                                    |
|                                                                                                    |
| 直径(Φ)= 8 (mm)                                                                                                    |
| 線種: 実線 ▼ 線の太さ: 太線 ▼ 現在の設定を規定登録                                                                                                    |
| 線色: ▲ 背景色: なし ▲<br>設定を規定値に戻す                                                                                                    |
| 「旗揚げ線                                                                                                    |
| <ul> <li>離れ(L)= 15 (mm) 角度(θ)= 45.0 ∨ (度) 旗揚げ方向: 右上方 ∨</li> <li>線種: 実線 ∨ 線の太さ: 極細線 ∨ 線色: ▼</li> </ul>                                                                                                    |
| Cancel                                                                                                    |
| ③マーク(円)を設定します。                                                                                                    |
| ④旗揚げ線を設定します。                                                                                                    |

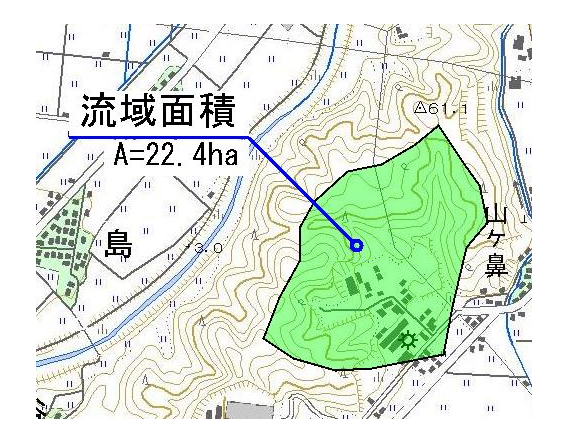

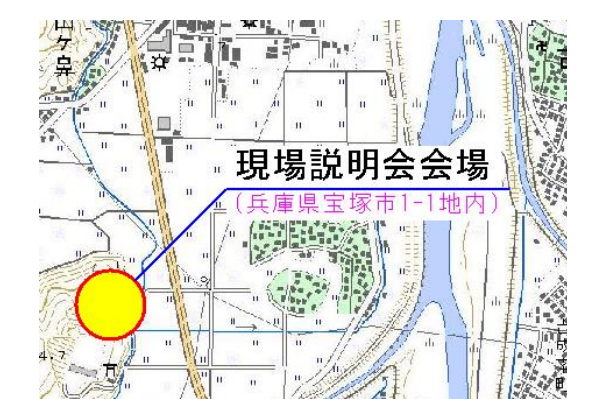

旗揚げ(マーキング)の記入例

### 3) 文字を記入する

前出の旗揚げ設定画面内の「表示項目の設定」を変えることで、画像上に文字列を記入することも可能です。

文字列のみを記入するには、「表示項目の設定」内の「マーク」および「旗揚げ線」を非表示にします。 以下は、画像上に「集合場所」という文字列を記入した例です。

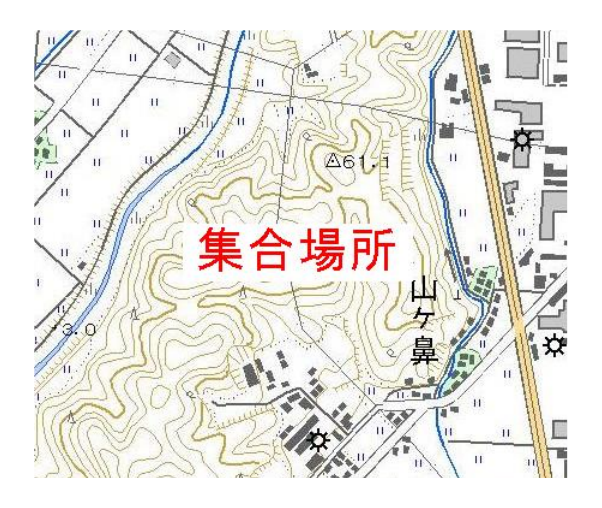

文字列の記入列

### 5-2-6.距離計測/面積計測をおこなう

Mapget Proでは、画像上に連続線、閉合線を描画することが出来ます。

### 1) 連続線を作図する

作図方法には、①ツールバーの「連続線」ボタンを押す方法と、②メインメニューの「作図/計測」-「連 続線(距離計測)」の2つの方法があります。

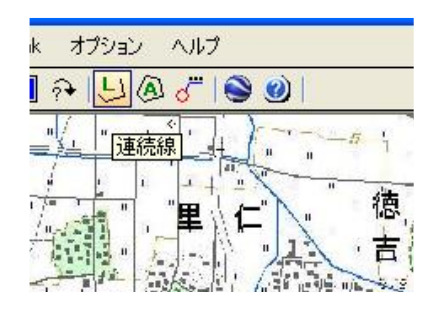

①ツールバーによる記入

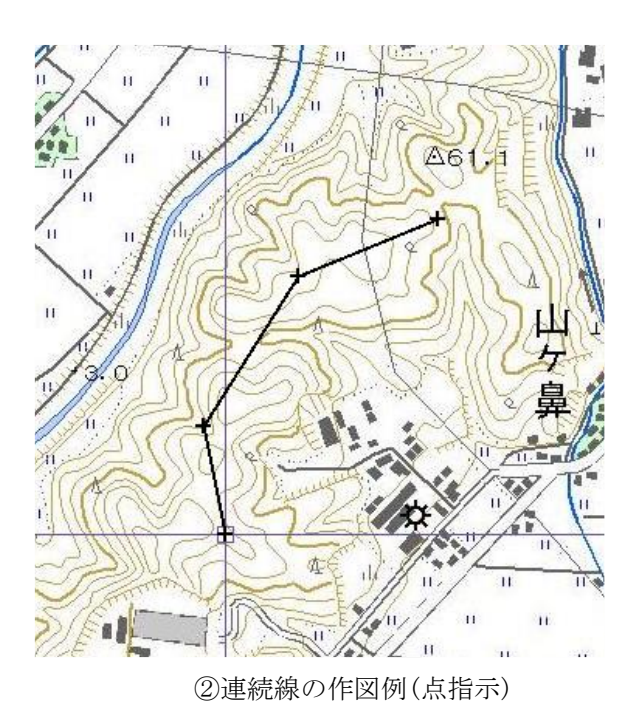

連続線は、変化点をマウスで指示して作図します。「ESC」キーを押す毎に前回指示点に戻りますので、 指示のやり直しが簡単におこなえます。マウスの右クリックで終了し、連続線の設定画面が表示されます。 なお、計測距離は画像の縮尺や解像度の精度等にも左右されるため、精度を補償するものではありません

ので予めご了承下さい。また、連続線の表示数は、最大 50 組までとなります。

|                                 | 連続線の全体距離(実際の距<br>離)が表示されます。                |
|---------------------------------|--------------------------------------------|
| 連続線の設定                          |                                            |
| - 連続線の長さ<br>指示点を結線した閉合線の        | 長さは以下です。                                   |
| 長さA = 7.                        | 20 (m)<br>全体距離をクリップボードにコ<br>ピーします。("720m") |
| - 連続線の書式設定<br>線種: 実線 ▼<br>線色: ▼ | 」と一<br>線の太さ: 細線 ▼<br>Cancel                |
| 必要に応<br>線色、太さ                   | じて連続線の線種、<br>を変更できます。                      |

2) 閉合線を記入する

記入方法には、①ツールバーの「閉合線」ボタンを押す方法と、②メインメニューの「作図/計測」-「閉 合線(面積計測)」により作図する方法があります。

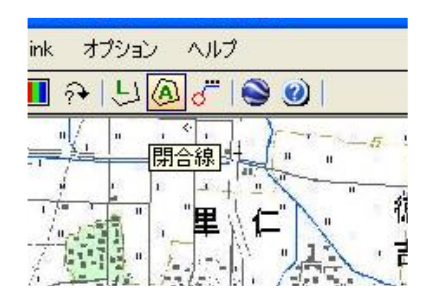

①ツールバーによる記入

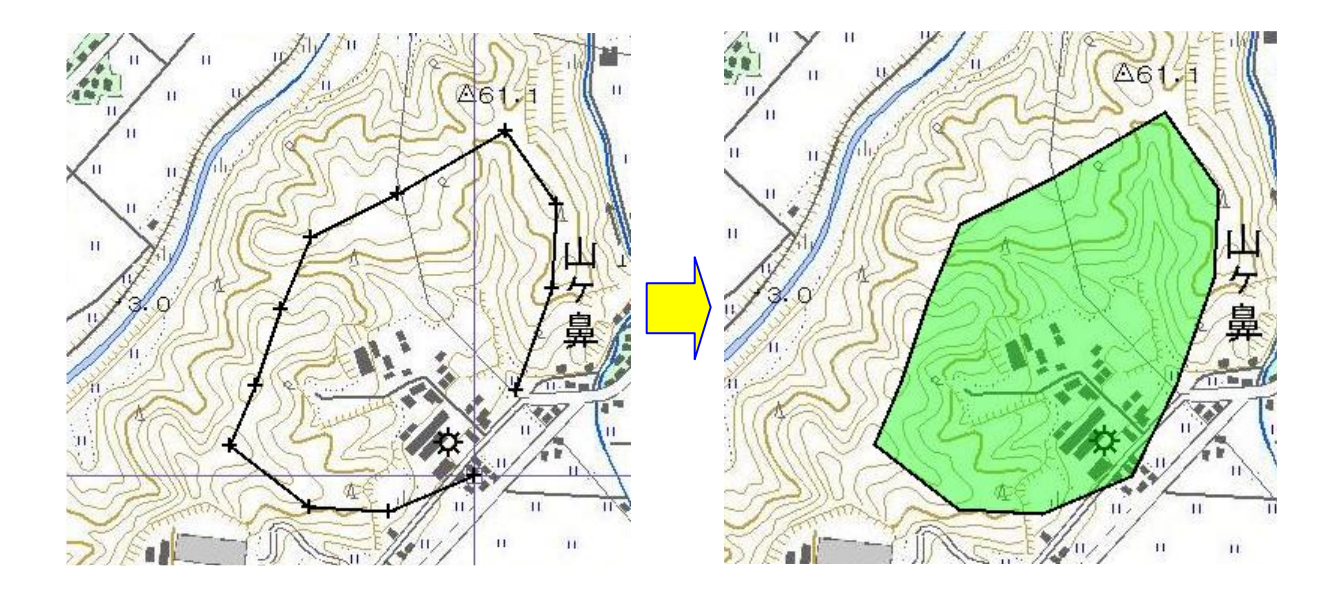

②閉合線の作図例

閉合線は、変化点をマウスで指示して作図します。「ESC」キーを押す毎に前回指示点に戻りますので、 指示のやり直しが簡単におこなえます。マウスの右クリックで終了し、指示点を閉合します(最終指示点 と最初の点を結んで閉合します)。

なお、閉合線の表示数は、最大 50 組までとなります。

図形を閉合すると、閉合線の設定画面(下図)が表示されます。なお、計測面積は画像の縮尺や解像度の 精度等にも左右されるため、精度を補償するものではありませんので予めご了承下さい。

|                                      | 閉合線の面積が表示され<br>す。                                       | いま                    |                      |
|--------------------------------------|---------------------------------------------------------|-----------------------|----------------------|
| 閉合線の設定                               |                                                         |                       |                      |
| - 開合面積                               | の売時(けい) 下方す                                             | ▲ 面積をクリッ<br>ます。("22.3 | ブボードにコピーし<br>854ha") |
| 指示点を結成した計画で<br>面積A = 223<br>クリップボード( | の通知者はスイビタ。<br>単行<br>854 ha<br>○ ha<br>○ km <sup>2</sup> |                       |                      |
| · 開合線<br>線種: 実線 ♥<br>線色: ● ● ● ●     | 線の太さ: 細線 🔽                                              |                       |                      |
| -塗り潰し                                | ✓ 半透明にする<br>透明度: 50 %                                   | Cancel<br>OK          |                      |
| 必要(<br>線色、<br>更でき                    | こ応じて閉合線の線種、<br>太さ、塗り潰し設定を変<br>きます。                      |                       | -                    |

## 5-2-7.地形断面図の作成

### 1) 概要

Mapget Pro では、背景地図が「地理院地図」もしくは「航空写真」の場合に、地図上の任意点を結んだ 経路の標高を取得して、地形断面図を作成することが出来ます。 断面図の仕様は下表のとおりです。

| 地形咧面区专生体      |                             |
|---------------|-----------------------------|
| 作図可能な最大経路長(L) | 20 km                       |
| 標高モデル         | 基盤地図情報数値標高モデル               |
|               | DEM5A・・・都市域等(5m メッシュ:標高)    |
|               | DEM5B・・・都市域等(5m メッシュ:数値地形)  |
|               | DEM5C・・・島しょ部等(5m メッシュ:数値地形) |
|               | DEM10A・・・火山部(10m メッシュ:火山標高) |
|               | DEM10B・・・全国(10m メッシュ:標高)    |
| 標高精度          | DEM5A・・・0.3m 以内             |
|               | DEM5B・・・0.7m 以内             |
|               | DEM5C・・・1.4m 以内             |
|               | DEM10A・・・2.5m 以内            |
|               | DEM10B・・・5m 以内              |
| 標高の取得間隔       | $3m (L \leq 2km)$           |
| (選択可能な経路長)    | $5m (L \leq 4km)$           |
|               | $10m (L \leq 8km)$          |
|               | $25m (L \leq 20 km)$        |
| 取得標高データの出力形式  | Excel ファイル                  |
| 断面図出力形式       | オートシェイプ描画(Excel)            |
|               | DXF ファイル                    |

地形断面図の仕様

標高モデル/精度の出典

https://fgd.gsi.go.jp/download/ref\_dem.html

#### 2)経路の設定

断面図を作成するには、まずツールバーの「断面図の作成」を実行します。そして、下記右図のように、 作成したい経路を2点以上マウス指示し、最後に右クリックにより指示を完了します。

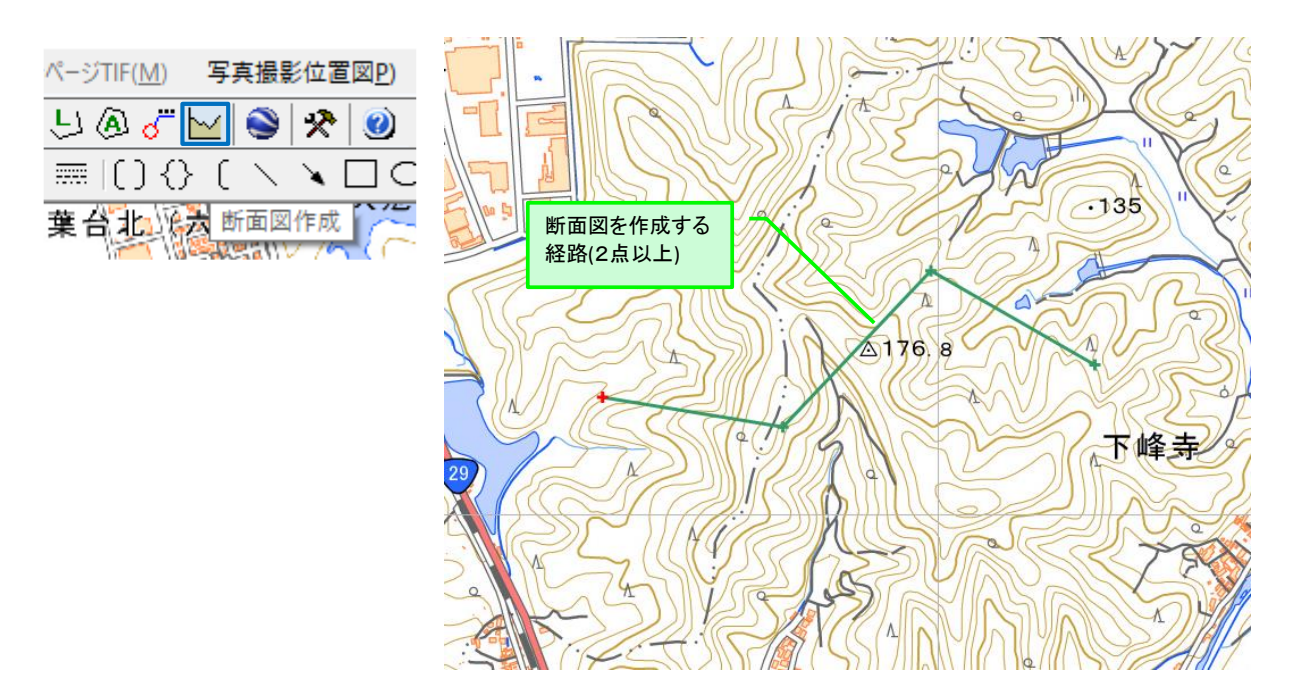

経路の指示が完了すると、下記の「断面図の作成」画面が表示され、マウス指示した経路の指示点とその座標が一覧表示されます。

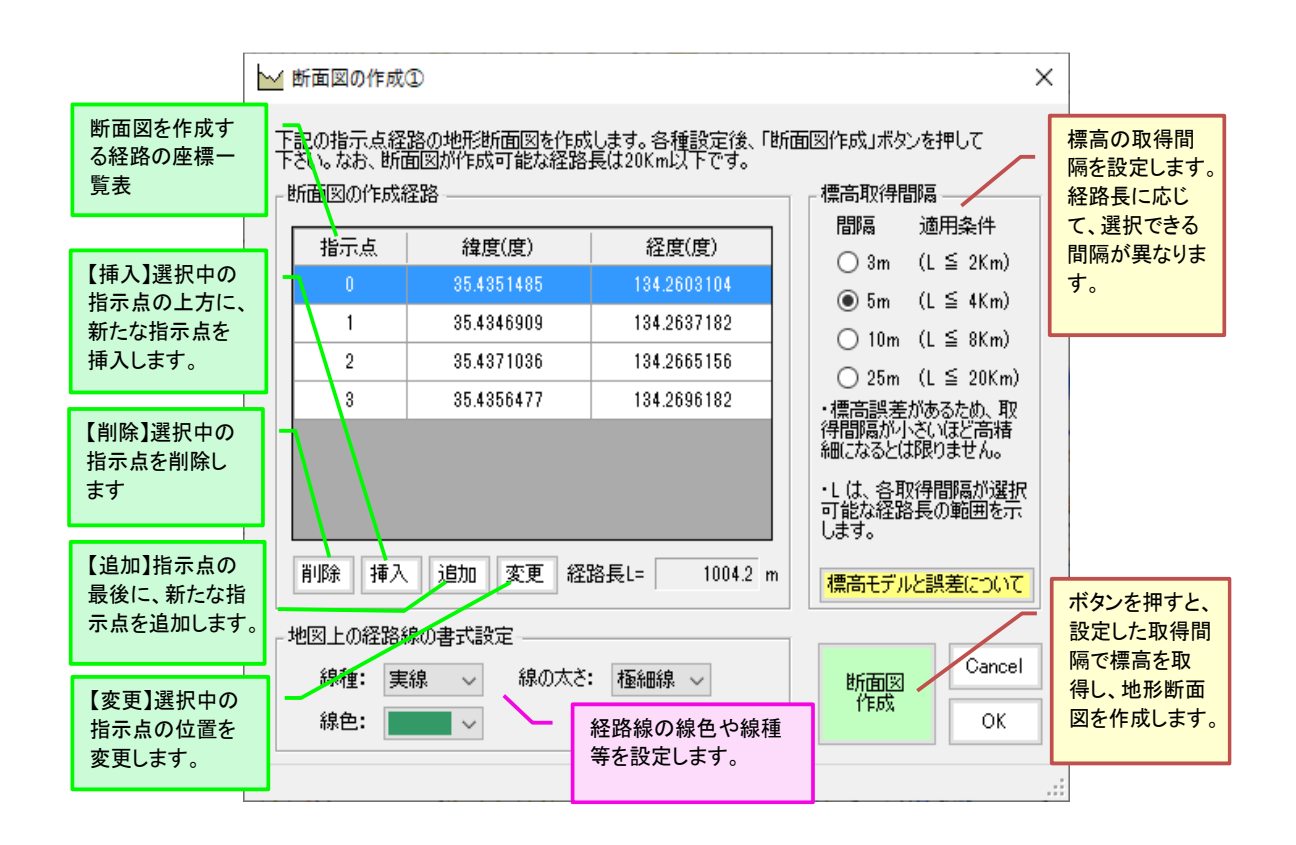

#### 3) 地形断面図の作成

「断面図作成」ボタンを押すと、設定した経路に沿って地盤の標高を取得間隔で取得し、下記のように 断面図を作成します。

なお取得した標高データは、距離と共に Excel ファイルに保存することができます。

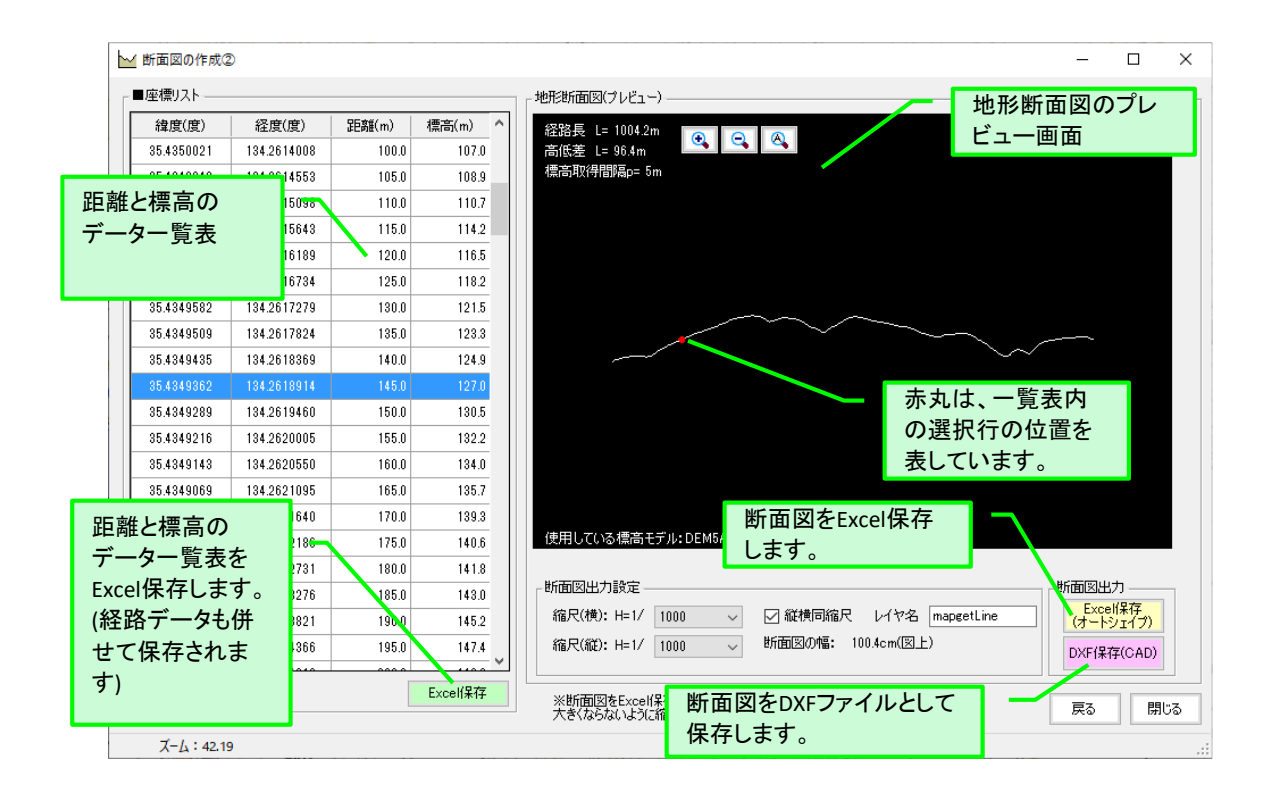

### 4) 出力時の設定

断面図の出力は、Excel 保存(ワークシート上にオートシェイプ描画)と、DXF ファイル保存の双方に対応しています。

出力は、縮尺を設定してからおこなって下さい。縦横が異なる縮尺も可能です。なお断面図の線色は黒 (白)のみ、線種は実線です。変更したい場合は、出力後に編集してください。

| $\int$                              | 断面図を保存する際の縮尺を設定します。<br>縦横異縮尺での設定も可能です。                              |   |  |  |  |
|-------------------------------------|---------------------------------------------------------------------|---|--|--|--|
| 「断面図出力設定                            |                                                                     | _ |  |  |  |
| 縮尺(横): H=1/                         | 1000 - V 縦横同縮尺 レイヤ名 mapgetLine                                      | ] |  |  |  |
| 縮尺(縦): H=1/                         | 1000 - 断面図の幅: 100.4cm(図上)                                           |   |  |  |  |
|                                     |                                                                     |   |  |  |  |
| 現在の縮尺で出た<br>幅です。Excel保存<br>ならないように縮 | カした場合の断面図の概略 DXF保存時の地盤 SPEにはこの幅がおまり大きく 線のレイヤ名を設<br>Rを調整して下さい。 定します。 |   |  |  |  |

### 5-2-8. 切抜き枠の書式設定

切抜き枠はA4およびA3サイズとなります(ユーザーサイドで用意したラスター画像等の場合はA2サイズまで可)。切抜き枠には、方位マーク、スケール、タイトル(主、副)の表示が可能であり、それらの設定はすべて書式設定画面(下図)にて変更可能です。

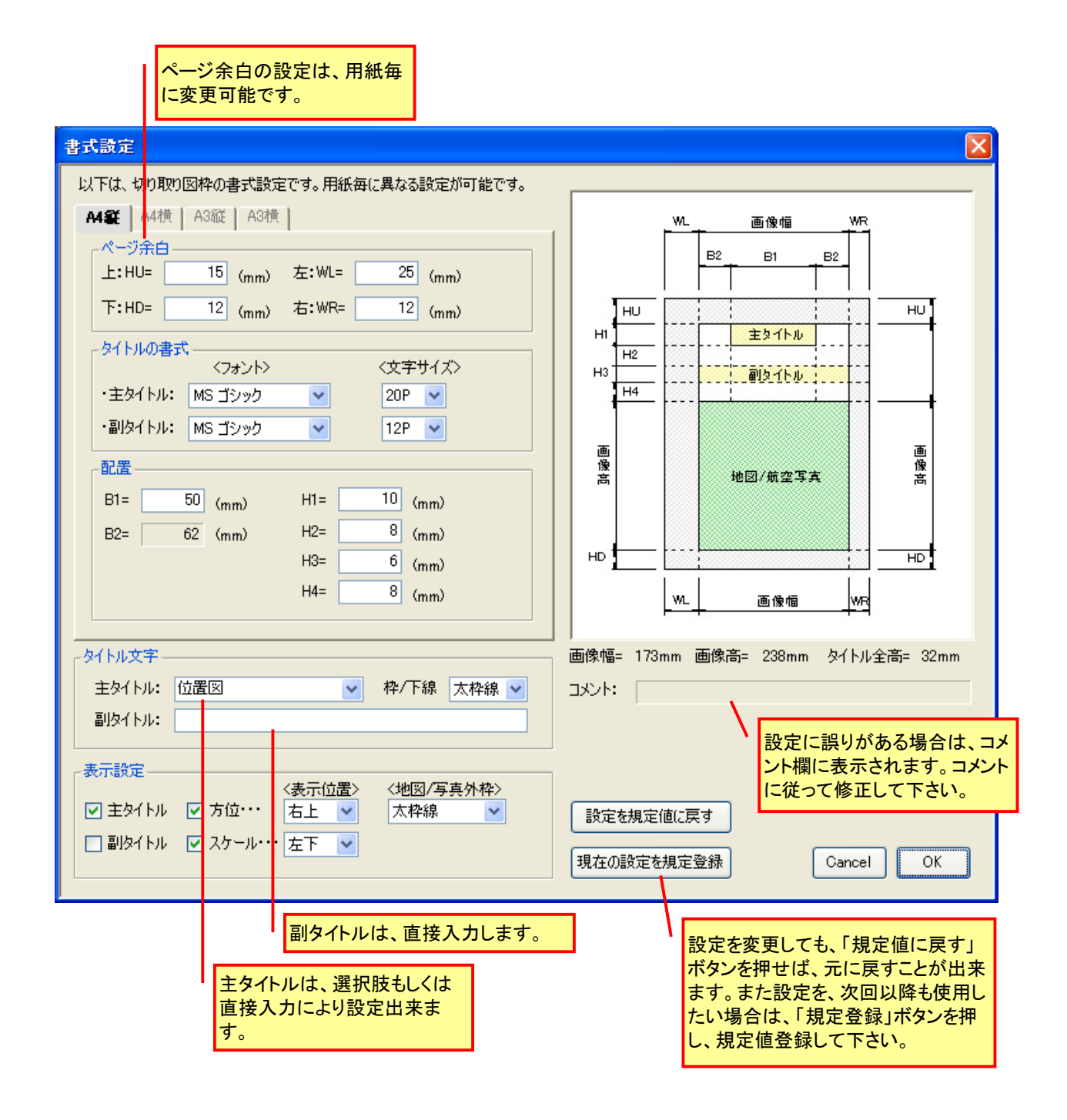

### 5-2-9. 切抜き枠を印刷する

切抜き枠(画像)の印刷方法についてご説明いたします。

下図は、印刷プレビューボタンを押した後に表示されるプレビュー画面です。左上の「印刷」ボタンを押して印刷を開始します。

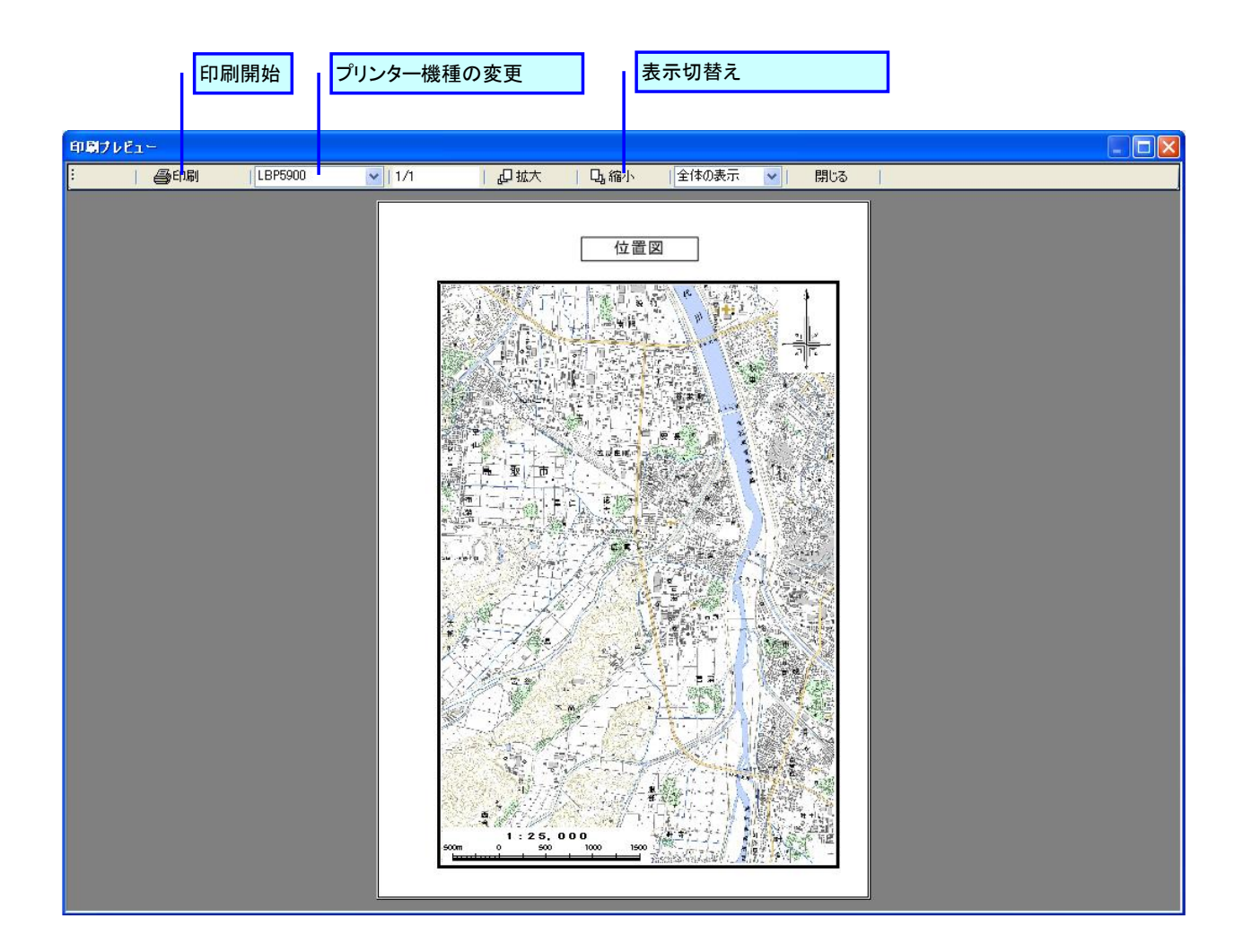

| 印刷                                                                                               | ? 🛛                                                |
|--------------------------------------------------------------------------------------------------|----------------------------------------------------|
| プリンター<br>プリンタ名(N): [LBP5900<br>状態: 準備完了<br>種類: Canon LBP5900 LIPSLX<br>場所: IP_100.0.103<br>コメント: | プロパティ(P) ファイルへ出力(L)                                |
| 日刷範囲 ● すべて(A)                                                                                    | ED品培B数<br>音野数(©): 1 🔷                              |
| <ul> <li>ページ指定(Q)</li> <li>ページから(E)</li> <li>ページまで(T)</li> </ul>                                 | □部単位で印刷(_)                                         |
| ○ 選択した部分 (S)                                                                                     | 2 <sup>2</sup> 3 <sup>2</sup><br><br>ОК<br>≉+у>тли |

### 5-2-10. 切抜き枠を Excel 保存する

作成した切抜き枠を Excel に保存する場合は、サイドメニュー内の「Excel に出力」ボタンを押して保存します。ファイル名を付けて保存して下さい。

保存が完了すると自動的に Excel が起動し、保存したファイルが開きます。

注) Excel 上でオブジォクトを追加するなど、様々な編集をおこなう必要がある場合は、クリップボードコピーではなく、この「Excel 出力」機能を使用することを推奨します。

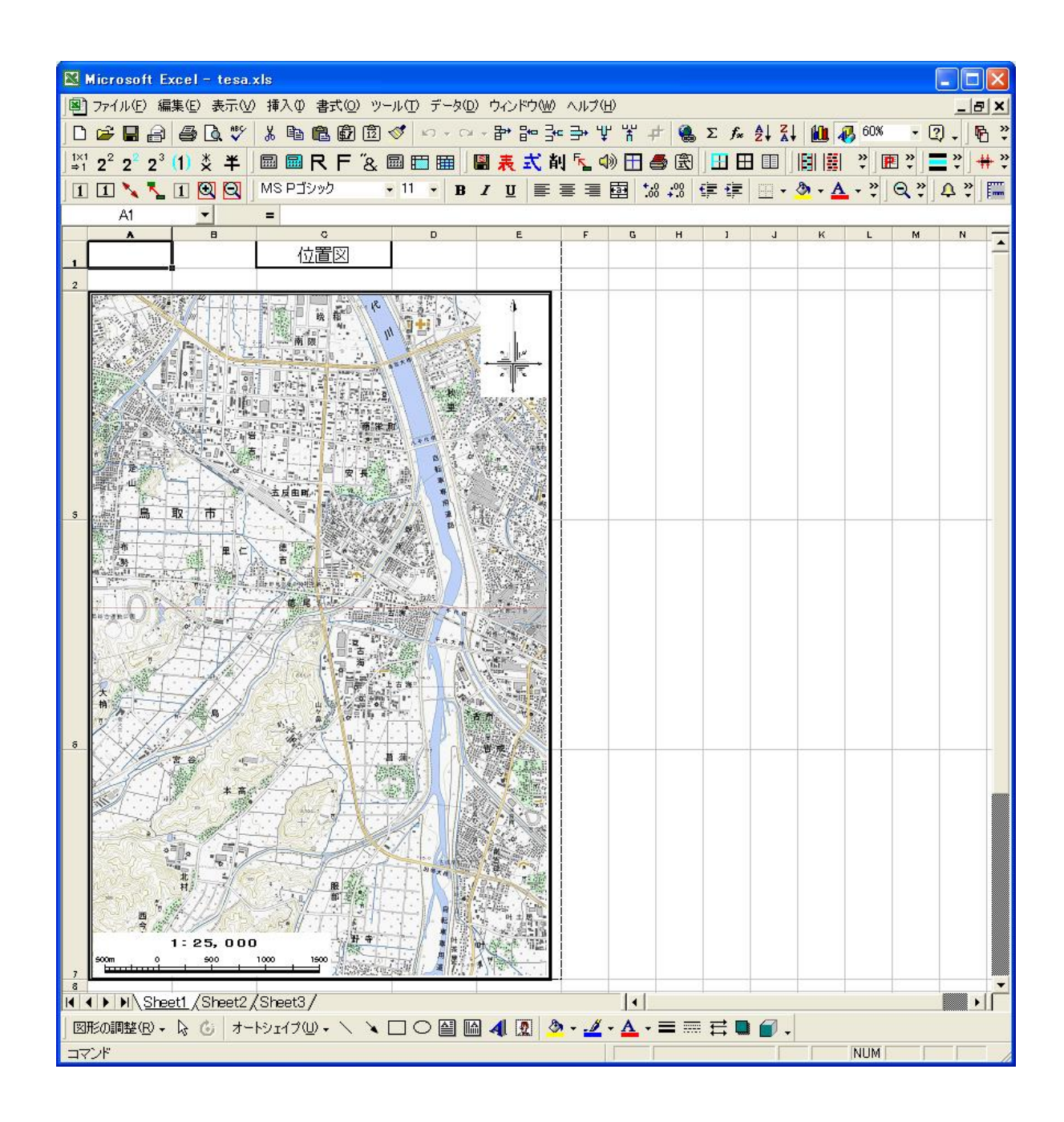

切取り枠の Excel 出力の例

### 5-2-11. 切抜き枠を他のアプリケーションに貼付ける(クリップボードコピー)

作成した切抜き枠を、他のアプリケーションに貼り付けたい場合は、サイドメニュー内の「クリップボ ードコピー」ボタンを押します。下図の設定画面が表示されますので、複写対象と貼付け先のアプリケー ションを選択して下さい。

設定完了後、「クリップボードコピー」ボタンを押すと、切取り枠がクリップボードにコピーされます。

注) Excel 上でオブジォクトを追加するなど、様々な編集をおこなう必要がある場合は、クリップボードコピーではなく、「Excel 出力」機能を使用することを推奨します。(詳細は 3-4. 参照のこと)

| ①クリップボードに複写する要<br>素を指定します。                                                    |                           | ②貼付け先のアプリケーション<br>を選択します。 |
|-------------------------------------------------------------------------------|---------------------------|---------------------------|
| 画像切抜き枠をクリップボードにコピー                                                            |                           |                           |
| 切抜き枠内の画像もしくは枠全体をクリップァ                                                         | ボードにコピー                   | <i>」</i> ます。              |
| <ul> <li>複写対象</li> <li>● 切抜き枠内の画像のみ</li> <li>● 切抜き枠全体/画像&amp;タイトル)</li> </ul> | -貼り付けst<br>③ Exc<br>〇 Exc | モ<br>el<br>el以外(Wordなど)   |
| 注)Excel貼付け後にオブジェクトを追加するなど<br>加工を施す場合は、本コマンドではなく「Excel<br>保存」にて切抜き枠を出力してください。  | Cance                     | el クリpブボードにコピー            |
| ③最後に「<br>ピー」ボタン                                                               | クリップボー<br>ノを押します          | •                         |

#### 5-3. 応用操作

ここでは、Mapget Proのより高度な機能についてご説明いたします。

#### 5-3-1. 画像情報の変更

画像の縮尺、解像度、緯度経度情報などの「画像情報」は、基本的に取得時に設定しますが、後で変更 する場合は、サイドメニュー内の「画像情報」ボタンを押して設定を変更することが出来ます。

変更画面は設定時と同じですので説明は割愛します。

なお、Web から取得した電子地図/航空写真については、縮尺の変更はできません。変更の必要性がある 場合は、再度、Web にアクセスして縮尺を替えて取得してください。

#### 5-3-2. 画像の画質調整

画像の画質を調整します。

なお、Webから取得した電子地図/航空写真については、提供元が画像の加工・編集を禁止している場合がありますので、画像提供元の利用規約をよくお読みいただいたうえでご使用下さい。

| 画像の色調                   | 整    |   |   |   |   |              |   |   |   |   |     |   |
|-------------------------|------|---|---|---|---|--------------|---|---|---|---|-----|---|
|                         | -100 |   |   |   |   | 0            |   |   |   |   | 100 |   |
| あかるさ                    |      | ı | 1 | 1 | 1 | -ò-          |   | ı | 1 | 1 |     | 0 |
| コントラスト                  |      | 1 | I | 1 | 1 | - <u>ò</u> - | I | I | I | I |     | 0 |
| ガンマ値                    |      | 1 | 1 | 1 | 1 | - <u>ò</u> - | I | 1 | 1 | I |     | 0 |
| すべての色 🗸 Reset Cancel OK |      |   |   |   |   |              |   |   |   |   |     |   |

画像を任意の角度で回転します。回転角度と回転方向を指定し、OK ボタンを押して下さい。

| 画像回転        |                                                    |              |
|-------------|----------------------------------------------------|--------------|
| 角度(A) 0 (度) | <ul> <li>●時計回り(CW)</li> <li>○反時計回り(CCW)</li> </ul> | OK<br>Cancel |

ただし、サイズの大きな画像など、場合によっては回転できない(エラーが出る)画像もありますので、 予めご了承下さい。

### 5-3-4.オートシェイプ(図形)の描画機能

#### 1) オートシェイプの描画

Mapget Pro では、取得した地図画像等の上に、テキストやオートシェイプを描画することが可能です。 描画可能な図形は、基本的に Excel のオートシェイプと共通ですが、一部描画出来ないものもあります。 Mapget Pro で対応しているテキストやオートシェイプは、下記の 13 種類です。さらに ver5.02 以降は、 寸法描画機能等を追加いたしました。

- [] 大括弧(両括弧)
- ⟨} 中括弧(両括弧)
- 〔 大括弧(片括弧)
- ∖ 直線
- 、 矢印(片矢、両矢)
- □ 四角形
- 円、楕円
- 一 吹き出し
- こう 連続線
- 〇 フリーフォーム(閉合線)
- る フリーハンド
- 🔮 テキストボックス(横書き)
- 📓 テキストボックス(縦書き)

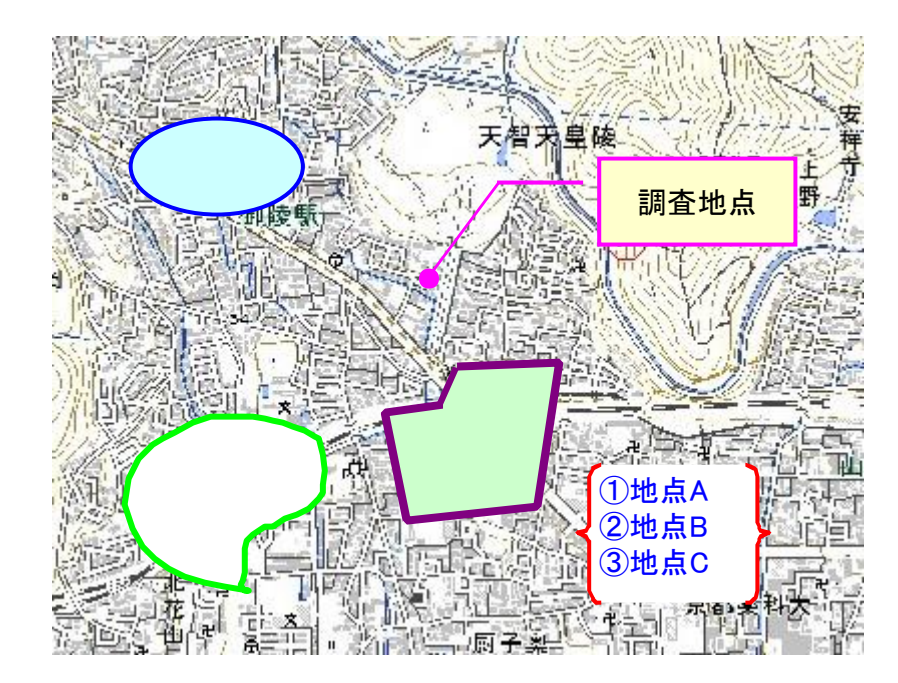

オートシェイプ(図形)の地図上への描画例

# オートシェイプ関連のコマンド

テキスト・オートシェイプ関連のコマンドアイコンの機能は、下表の通りとなります。

画像上へのオートシェイプ描画機能一覧表

|             | アイコン       | 機能説明                                                           |
|-------------|------------|----------------------------------------------------------------|
|             |            | 「左寄せ」ボタン。オートシェイプやテキストボックス内の文字を左寄せにします。                         |
|             | 100        | 「中央揃え」ボタン。オートシェイプやテキストボックス内の文字を中央に揃えます。                        |
|             | hhi        | 「右寄せ」ボタン。オートシェイプやテキストボックス内の文字を右寄せにします。                         |
|             |            | 「上詰め」ボタン。オートシェイプやテキストボックス内の文字を、欄の上方に詰めます。                      |
|             |            | 「中央揃え」ボタン。オートシェイプやテキストボックス内の文字を、欄の上下方<br>向の中央に揃えます。            |
|             |            | 「下詰め」ボタン。オートシェイプやテキストボックス内の文字を、欄の下方に詰めます。                      |
| 才<br> <br>- | MS ゴシック    | 「フォント設定」欄。オートシェイプやテキストボックス内の文字フォントを設定します。                      |
| トシェ         | 12 💌       | 「文字サイズ設定」欄。オートシェイプやテキストボックス内の文字サイズを設定<br>します。                  |
| イプ          | U          | 「アンダーライン(下線)設定」ボタン。オートシェイプやテキストボックス内の文字<br>にアンダーライン(下線)を設定します。 |
| の<br>書      | B          | 「太字(強調文字)設定」ボタン。オートシェイプやテキストボックス内の文字を太<br>字(強調文字)に設定します。       |
| 式設          | 🕭 👻        | オートシェイプの背景色を設定します。                                             |
| 疋           |            | オートシェイプの枠線色を設定します。                                             |
|             | A          | オートシェイプ内のテキスト文字の色設定をおこないます。                                    |
|             |            | オートシェイプの枠線の太さを設定します。                                           |
|             |            | オートシェイプの枠線の線種を設定します。                                           |
|             | þ          | オートシェイプが重なった場合の表示順序を変更します。選択したオートシェイプ<br>を最前面(一番前)に移動します。      |
|             | G          | オートシェイプが重なった場合の表示順序を変更します。選択したオートシェイプ<br>を最背面(一番後ろ)に移動します。     |
|             | ()         | 大括弧を描画します(両括弧)。テキスト追加可能。                                       |
|             | $\diamond$ | 中括弧を描画します(両括弧)。テキスト追加可能。                                       |
|             | C          | 大括弧を描画します(片括弧)。テキスト追加可能。                                       |
|             | ~          | 単線を描画します。端部の形状変更可能。                                            |
| オ<br>       | *          | 矢印を描画します。端部の形状変更可能。                                            |
| トシ          |            | 四角形を描画します。テキスト追加可能。                                            |
| г<br>Г      | 0          | 円、楕円を描画します。テキスト追加可能。                                           |
| プ           | P          | 吹き出しを描画します。テキスト追加可能。                                           |
| 抽<br>画      | 2          | 連続線を描画します(折れ線)。                                                |
|             | ß          | フリーフォームにて多角形を描画します。閉合線となります。                                   |
|             | Se         | マウスの軌跡どおりに自由な連続線を描画します。                                        |
|             |            | テキストボックスを描画します。テキストは横書き。                                       |
|             |            | テキストボックスを描画します。テキストは縦書き。                                       |

### 5-3-5. 寸法描画機能等

1) コマンド一覧

寸法描画機能等のコマンド(ver2.06以降)

| <b>!''</b> | 寸法描画コマンド。水平、垂直、斜め寸法を描画。寸法のほかに文字列も描画<br>可能。                      |
|------------|-----------------------------------------------------------------|
| 尸          | 引き出し線描画コマンド。文字列を引き出し線と共に描画。                                     |
| А          | 文字列描画コマンド(傾斜文字対応)。テキストボックスは水平/垂直のみです<br>が、本コマンドはテキストの斜め表示が可能です。 |

#### 2) 寸法描画機能

「災害写真作成支援機能」には、下記の3種類の寸法描画機能があります。なお通常は距離寸法を描画しますが、描画設定を変更することで寸法部に任意の「文字列」を表示することも可能です。

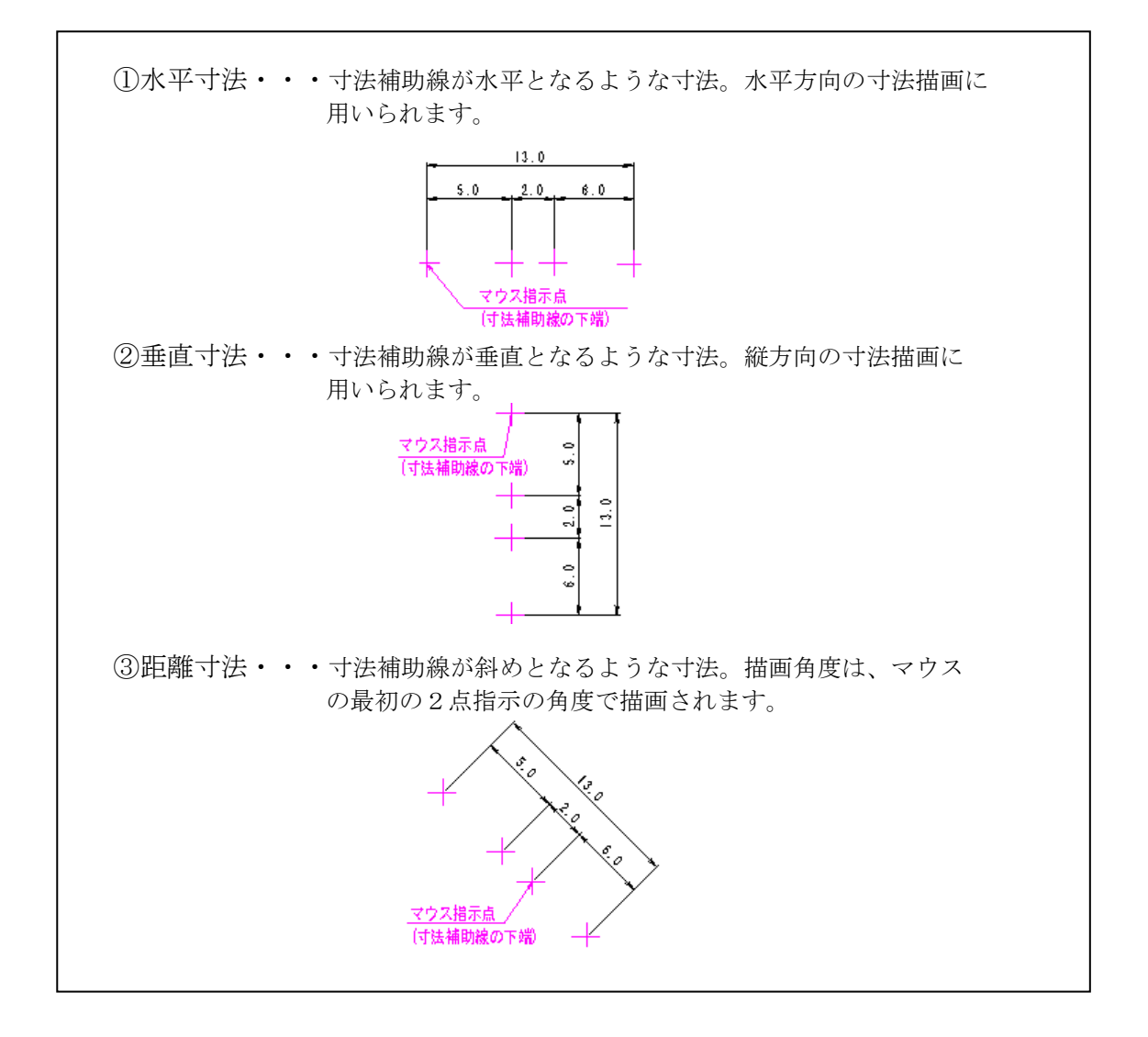

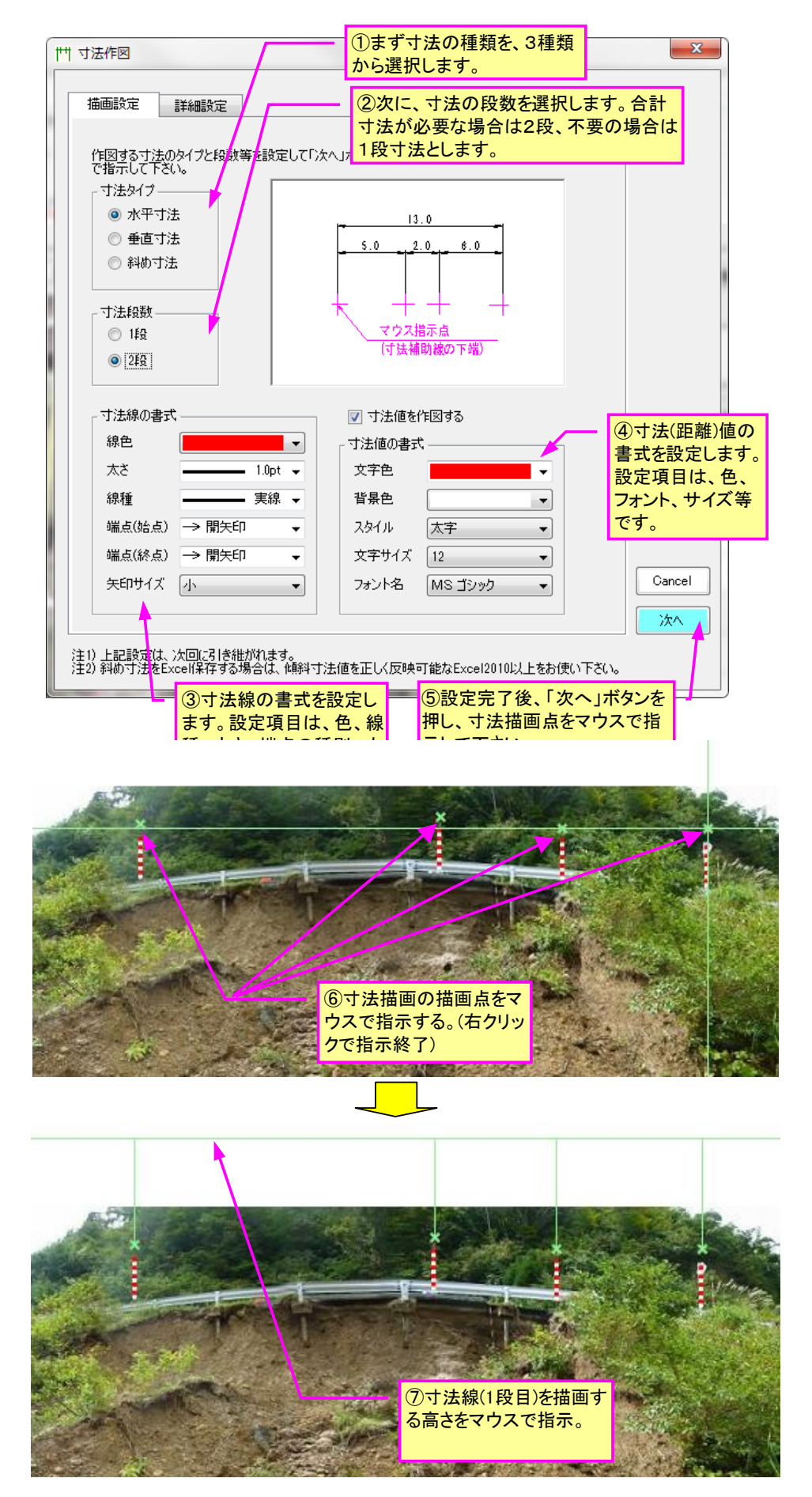

- ■寸法欄に「距離」を表示する場合(規定設定)
  - 作図設定方法

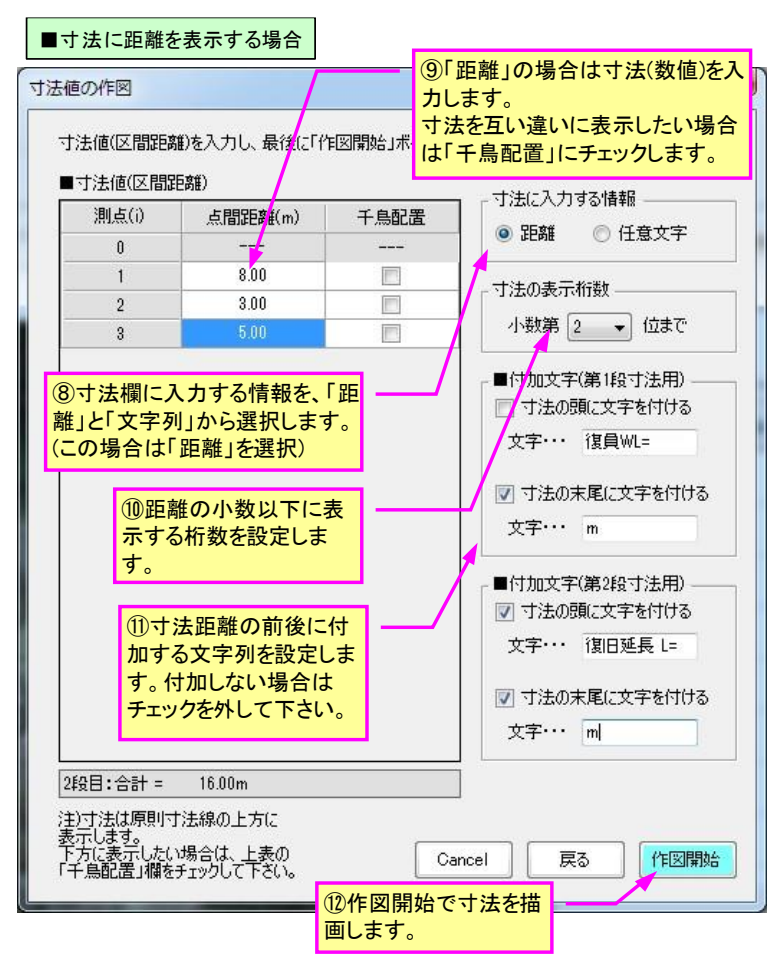

· 寸法描画例

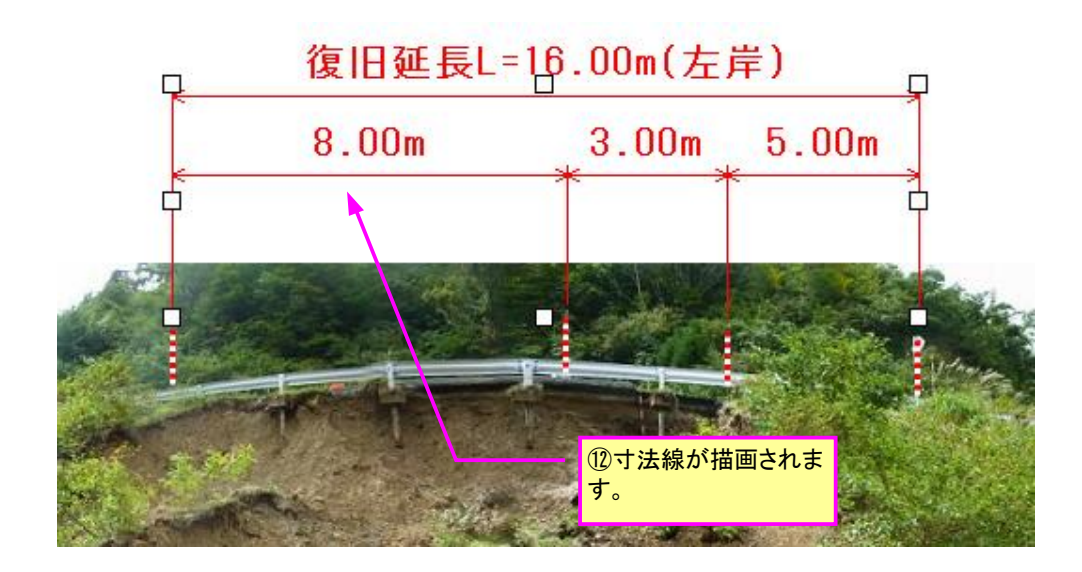

- ■寸法欄に「文字列」を表示する場合
  - ・作図設定方法

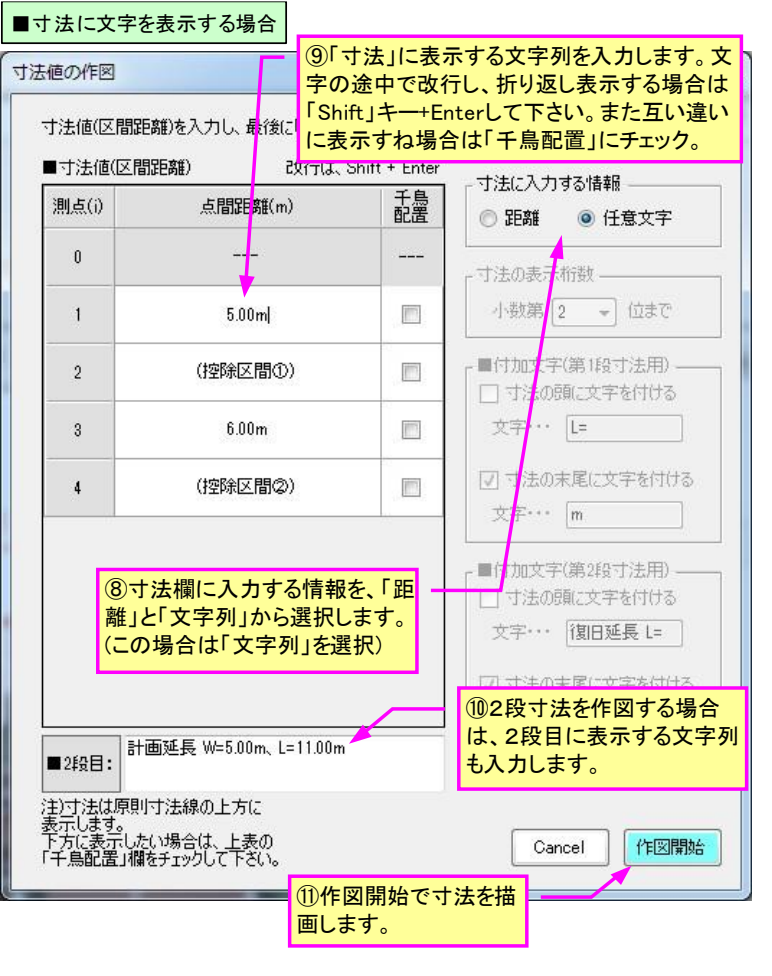

寸法描画例

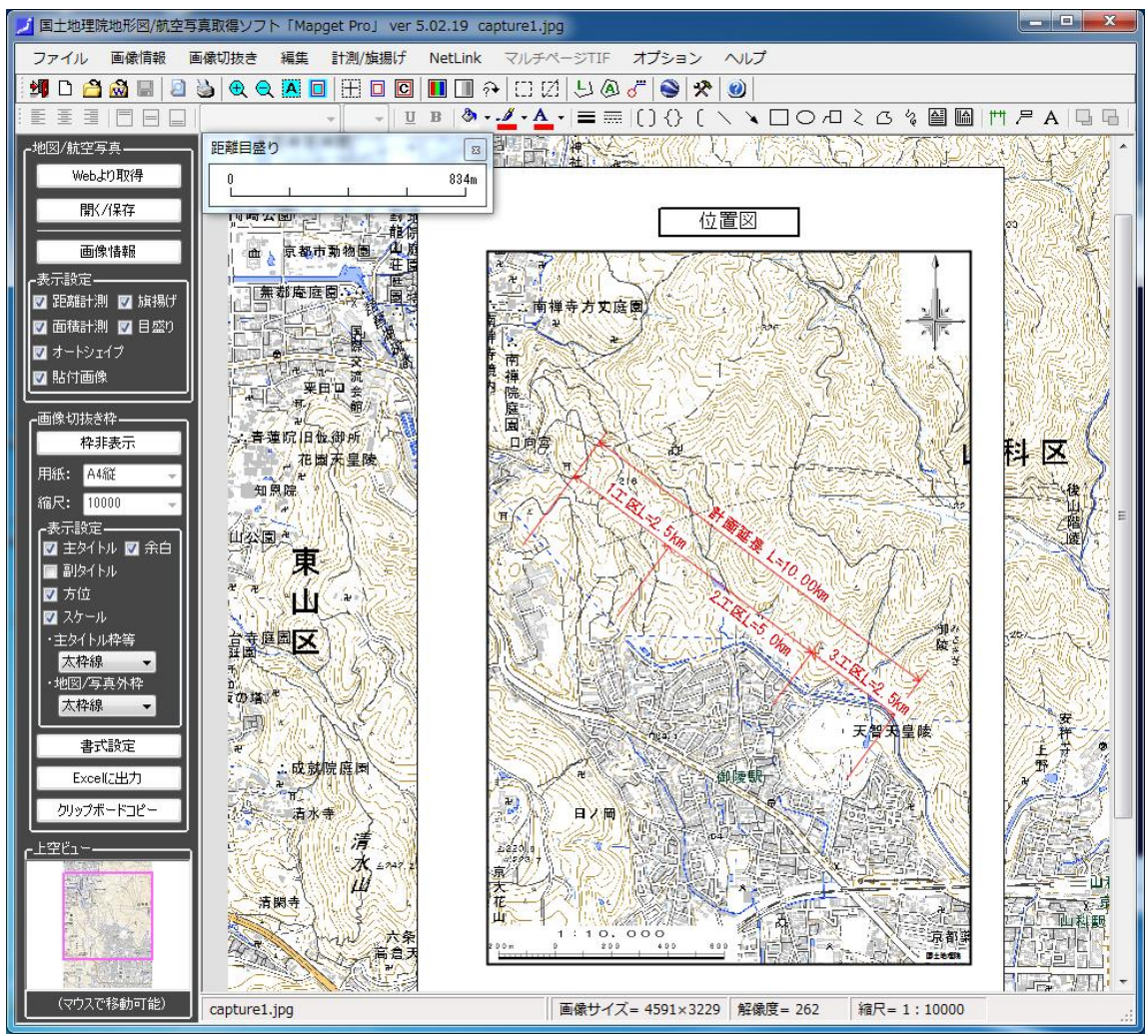

3) 引き出し線描画機能について

#### a) 任意文字列の場合

任意文字列の引き出し線を、地図上に描画します。表示文字列を入力後、文字と引き出し線の書式を設定し、0kボタンを押します。続いて引き出し線の先端と途中位置の計3カ所をマウスで指示すると、その位置に引き出し線が描画されます。

| 月 引き出し線                                                                                                    | ①まず表示する文字列を<br>入力します。                                      | ×                                                                  |
|----------------------------------------------------------------------------------------------------|------------------------------------------------------------|--------------------------------------------------------------------|
| 文字列と各種設定の後、「OK」ボタンを押し<br>マウスにて指示することで、月き出し線が描画<br>- 文字列(複数段可能<br>- 湧水点あり)                                            | てください。そして説明図に示す引き出し紙<br>されます。                              | 103点を                                                              |
| スタイル 標準 ・<br>文字サイズ 10 ・<br>フォント名 MSゴシック ・                                                                            | 文字色<br>背景色<br>望泉色<br>②文字列の書<br>ます。                         | ▼<br>・<br>・<br>・<br>・<br>・<br>・<br>・<br>・<br>・<br>・<br>・<br>・<br>・ |
| 寸法線の書式<br>線色<br>太さ 1.0pt ▼<br>端点(始点) → 開矢印<br>▼印サイズ 小<br>W1: 2 (mm)<br>W2: 2 (mm)<br>T: 0 (mm) 注1) よ記設定は、次回も引き継がれます。 | 余白:W1     余白:W       (前方)     (消方)       マウス指示①     マウス指示① | 2<br>上<br>元<br>載<br>形                                              |
| ③引き出し線<br>の書式を設定<br>します。                                                                                             | ④最後にOKボタンを押し、<br>説明図に従って、引き出し<br>線の描画ポイント3点をマ<br>スで指示します。  |                                                                    |

#### b)緯度・経度等の場合

地図上の任意点の緯度経度や標高等を、引き出し表示することも可能です。方法は、「旗揚げ情報」の 選択を「緯度経度」に変更し、「0K」ボタンを押してマウス指示するだけです。 マウス指示点①(矢印先端)の緯度経度座標が、下図のように旗揚げされます。

| 戸 引き出し線                                                                                                    | ×                                                                       |
|----------------------------------------------------------------------------------------------------|-------------------------------------------------------------------------|
| 文字列と各種設定の後、「OK」ボタンを押してください。そして説明図に示す引き出し線の3点を<br>マウスにて指示することで、引き出し線が描画されます。<br>旗揚げ情報<br>○ 任意文字列 ● 緯度経度8標高 ∨ 座標値の指定/変更<br>- 座標値の表示形式<br>● 緯度・経度(度分秒) | 旗揚げは、「緯度経度」「緯度<br>経度と標高」「標高のみ」の3<br>種類から選択可能。マウス指<br>示点①の座標値を表示しま<br>す。 |
|                                                                                                    |                                                                         |
| <ul> <li>○ ##夏 ##夏 (10)</li> <li>○ 平面直角座標X(m)、Y(m)</li> <li>スタイル 標準 マ 文字サイズ 10 マ 文字色 マーマーマーマーマーマーマーマーマーマーマーマーマーマーマーマーマーマーマー</li></ul>               | 座標を直接指示したい場合<br>は、このボタンを押して、緯度<br>経度の値を設定して下さい。                         |
| フォント名 MS ゴシック V 背景色 V                                                                                                    |                                                                         |
|                                                                                                    |                                                                         |
| 余白:W1     余白:W2       (納万)     (汤万)       太さ     1.0pt ~                                                                                            | 必要に応じて、座標の表示形<br>式や小数位を設定して下さい。                                         |
|                                                                                                    |                                                                         |
| 矢印サイズ 小 マウス指示③ マウス指示③                                                                                                    |                                                                         |
| W1: 3 (mm)                                                                                                    |                                                                         |
| W2: 3 (mm) マウス指示①                                                                                                    |                                                                         |
| T: (mm)                                                                                                    |                                                                         |
| 注1)上記設定は、次回も引き継がれます。 Cancel OK                                                                                                    |                                                                         |

なお、緯度経度等の座標を直接指示したい場合は、「座標値の指定/変更」ボタンを押し、座標を直接 指示して下さい。

| 座標値の指定/変更                                                                                                    | Х |                                                                       |
|----------------------------------------------------------------------------------------------------|---|-----------------------------------------------------------------------|
| 旗揚げの先端位置(指示①)の座標値を、マウス指示(参照ボタン)<br>にて設定するか、下記入力欄に直接入力して下さい。<br>指示① 緯度: 35.43602 (度)<br>経度: 134.2609453 (度) 図面参照 |   | 座標を直接指示したい場合は、こ<br>こに座標値を入力して下さい。<br>「図面参照」でマウス指示も可能。                 |
| 緯度=N 35.4262854*<br>経度=E134.2423410*<br>指示の(矢印の先端) Cancel OK                                                    |   |                                                                       |
| 27 ************************************                                                                         |   | 緯度経度の引き出し線描画例。<br>引き出し線を移動すると、それに<br>連れて、マウス指示点①(矢印先<br>端)の座標値が変わります。 |
|                                                                                                    |   |                                                                       |

4) 文字入力(傾斜文字対応)について

写真上に文字列を描画します。文字列表示はオートシェイプのテキストボックス等でも描画可能ですが、 本コマンドは**傾斜文字に対応**している点が異なります。

なおアルバムを Excel 保存する場合、傾斜文字が正しく変換されるのは Excel2010 以降のバージョンとなります。古いバージョンでは文字の傾斜が正しく変換されませんのでご注意ください。

| A 文字入力     ①まず表示する文字列を<br>入力します。                                                                                                    |
|----------------------------------------------------------------------------------------------------|
| 本コマンドは、テキストボックスと異かり、配置角を指定することで、テキストの斜め表示が可能です。<br>文字列設定後「OK」ボタンを押し、配置位置をマウスで指示して下さい。<br>文字列(複数段可能)                                                                                                    |
| <ul> <li>二級ジョ川 先巻川 /</li> <li>②表示角度を指定します。判らない場合は「写真参照」ボタンを押し、写真上の2点をクリックして角度を設定します。</li> </ul>                                                                                                    |
| 音楽世 塗りつぶしなし →     はに月、0 = 34.11 (度)     スタイル 標準 →     文字サイズ 10 →     フォント名 MS ゴシック →     β : 配面角(度)     β(g)     「     日本 ●     「     」     「     」     」     」     」     」     」     」     」     」     」     」     」     」     」     」     」     」     」     」     」     」     」     」     」     」     」     」     」     」     」     」     」     」     」     」     」     」     」     」     」     」     」     」     」     」     」     」     」     」     」     」     」     」     」     」     」     」     」     」     」     」     」     」     」     」     」     」     」     」     」     」     」     」     」     」     」     」     」     」     」     」     」     」     」     」     」     」     」     」     」     」     」     」     」     」     」     」     」     」     」     」     」     」     」     」     」     」     』     」     』     」     」     」     』     」     」     」     」     」     」     』     」     」     」     」     」     」     」     」     」     」     」     」     」     」     」     」     」     」     」     」     」     』     」     』     」     」     」     」     【     」     【     」     」     』     」     』     【     」     』     」     』     」     』     」     』     』     』     』     』     』     』     』     』     』     』     』     』     』     』     』     』     』     』     』     』     』     』     』     』     』     』     』     』     』     』     』     』     』     』     』     』     』     』     』     』     』     』     』     』     』     』     』     』     』     』     』     』     』     』     』     』     』     』     』     』     』     』     』     』     』     』     』     』     』     』     』     』     』     』     』     』     』     』     』     』     』     』     』     』     』     』     』     』     』     』     』     』     』     』     』     』     』     』     』     』     』     』     』     』     』     』     』     』     』     』     』     』     』     』     』     』     』     』     』     』     』     』     』     』     』     』     』     』     』     』     』     』     』     』     』     』     』     』     』     』     』     』     』     』     』     』     』     』     』 |
|                                                                                                    |
| Communication (3)文字列の書式を設定します。                                                                                                    |

### 5-3-6.Net Link 機能

Mapget Pro には、緯度経度情報が設定された画像については、インターネット上の地図/衛星写真閲覧 サイトと連携して特定エリアを表示できる「NetLink」機能があります。 Mapget Pro で連携表示可能なサイトは、以下の4サイトです。

・ Google Earth(衛星写真) →ここ(<u>http://earth.google.co.jp/)から</u> 無料ソフト(Google Earth 5.0)が ダウンロードできます。

- Google Map (地図)
- Yahoo 航空写真 (航空写真)
- Yahoo 地図 (地図)

使用方法は、下図の①→③の手順で操作します。

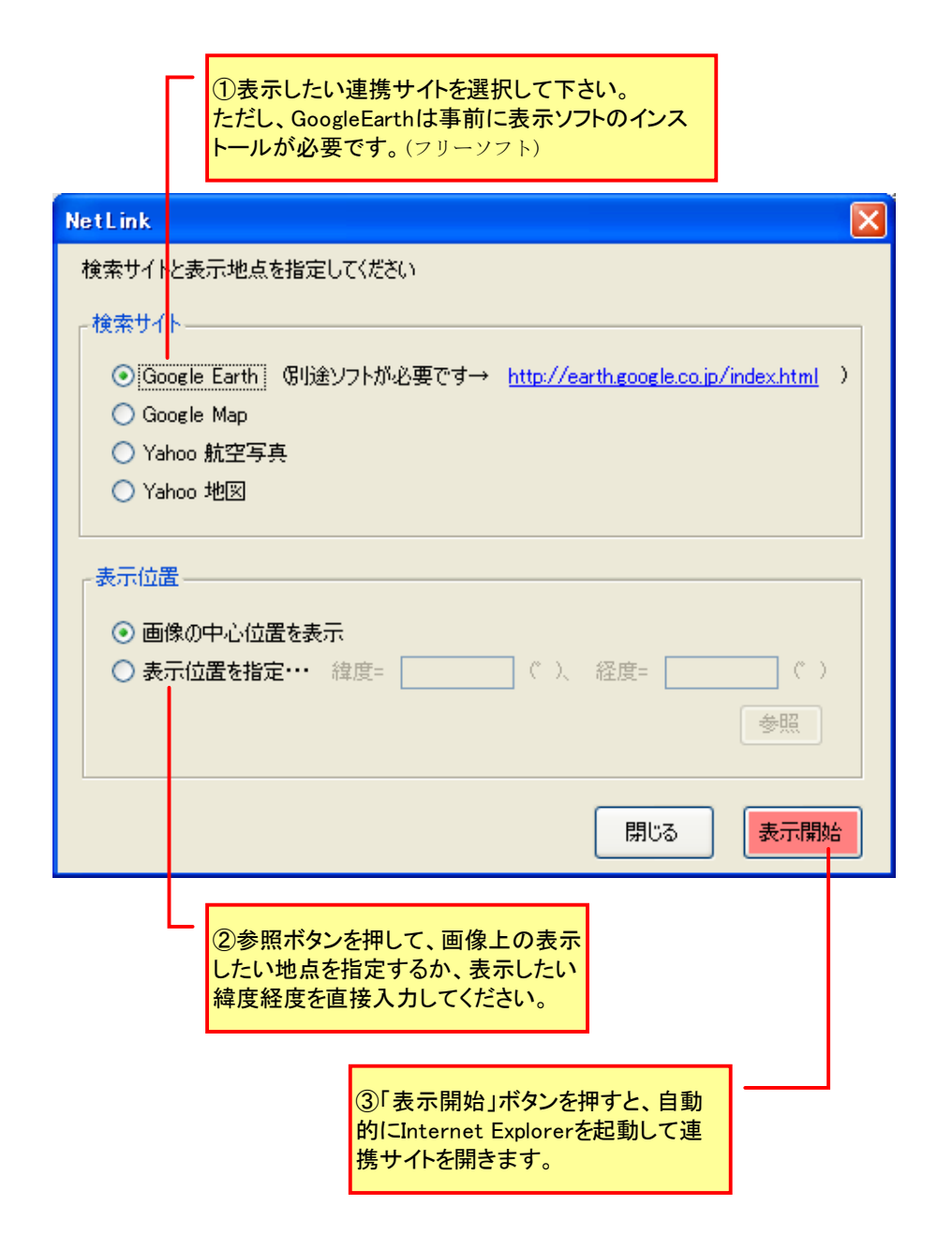

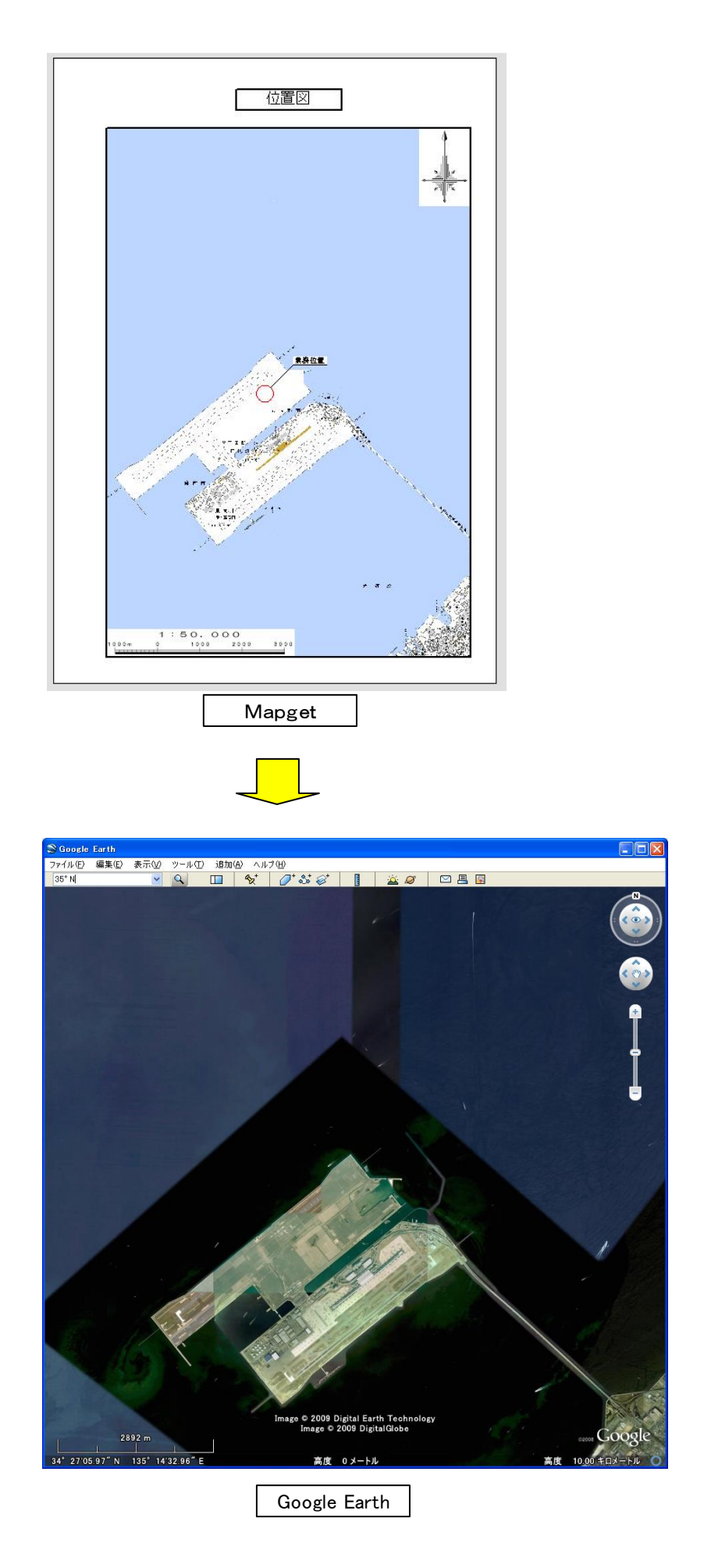

### 5-3-7. 撮影位置図の自動作成機能

#### 1) 概要

Ver.6 より、写真の撮影位置情報(GPS 情報)を読込んで、CAD(DXF)図や地理院地図上に撮影位置マーカー( $\sqrt{2}$ )を自動作図し、「撮影位置図」を作成することができるようになりました。

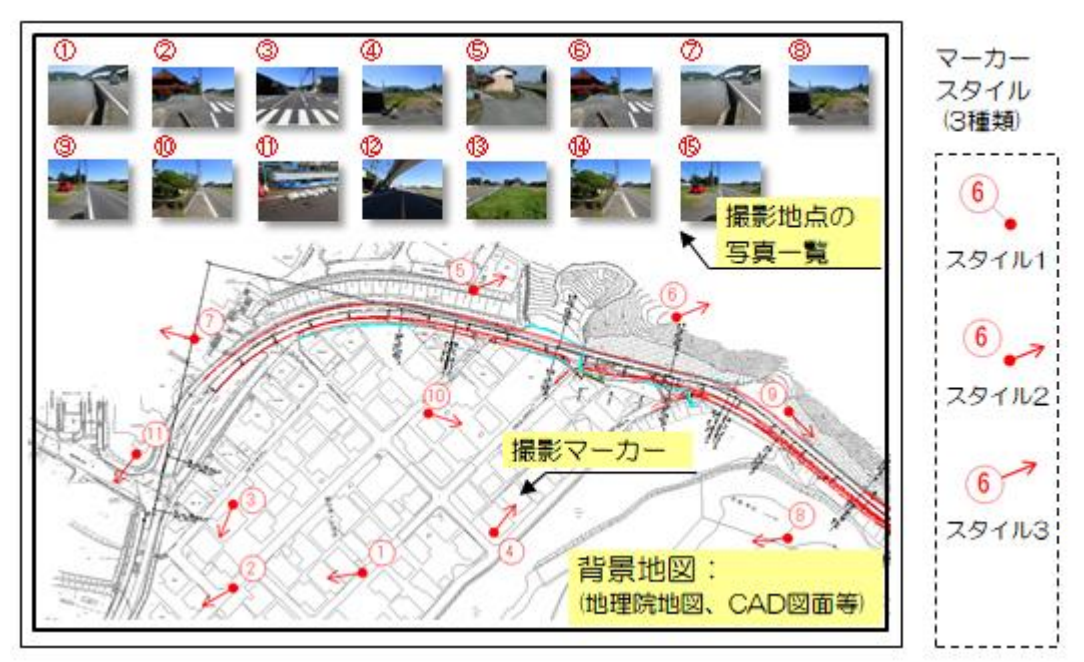

■撮影位置図の作成例(背景地図····CAD 図)

■撮影位置図の作成例(背景地図・・・国土地理院地図)

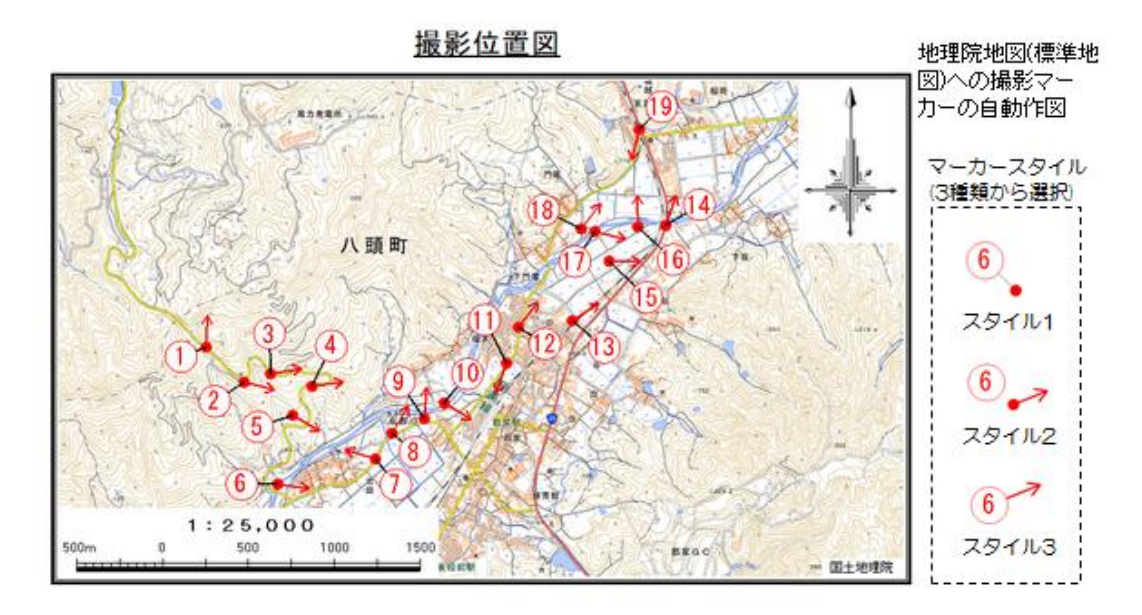

#### 2) 使用方法①(背景地図が「webより地形図(航空写真)を取得」の場合)

① 下記画面において、背景地図に「web より地形図を取得」もしくは「web より航空写真を取得」を 選択し、かつ「地図上に撮影位置を表示する」にチェックを入れ、「次へ」ボタンを押します。

| 🗾 国土地理院地形図/航空写真取得ソフト「Mapget Pro」                                                                                                    | ×                                                                   |
|----------------------------------------------------------------------------------------------------|---------------------------------------------------------------------|
| ■ エモを生めたきりとかかた生 今天 (スパクライト) https://https://https://docs.org/actional/actional/ac | へ<br>た、ありがとうございます。                                                  |
| FB放を質問度して下でいる                  *             *                                                                                                    | ライセンス管理<br>UserName: sasa<br>Password: 認証済<br>License Type: 5ライセンス版 |
| ☑ ● 写真のGPS情報を読み込んで、地図上に撮影位置 型を<br>表示する ◎ 撮影位置図作成機能について                                                                                                    | 問合せ先 → <u>http://www.civilworks.jp/</u>                             |
| 注1)国土地理院の 重子国 ま<br>取得できるのは「 霊準地図」「<br>注2)国土地理院の 重子国土基<br>国土画像情報(1974~1990)<br>使用可能です)                                                                                                    | マーカーを作図し<br>は、ここのチェッ<br>ックス版」のみで 閉じる 次へ                             |

② 次に下記画面が表示されますので、撮影位置図を作成したい写真が保存されているフォルダを指定し、また撮影位置マーカーのスタイルを設定します。写真は GPS 位置情報が記録されている必要があります。また撮影マーカーのスタイル等は、撮影位置図の作成後でも変更可能です。

| 🔩 写真フォルダおよび撮影位置マーカーの設                                                                                                    | 定                                                                        | 「券昭」ボク                                             | を押し 堤影位置図を作成                                               |
|----------------------------------------------------------------------------------------------------|--------------------------------------------------------------------------|----------------------------------------------------|------------------------------------------------------------|
| 背景地図の取得/読込の前に、まず撮影位<br>撮影位置図を作成する写真が保存されてい<br>なな、弊社のフォトマスターII Proのアルバム:<br>番号に基づいて撮影位置図を作成すること                                     | 位置を表示する写真を読込みます。<br>いるフォルダを指定し、「次へ」ボタンを<br>データフォルダを指定すると、タイトル欄<br>ができます。 | 押して下さい。<br>の文字や写真                                  | をけし、最新企業公式に成し<br>保存されているフォルダを指定                            |
| <ul> <li>■写真フォルダの指定</li> <li>読込対象・・・          <ul> <li>GPS情報付き写真の</li> <li>フォルダ内の全写真</li> <li>G¥都家町写真(GPS)¥</li> </ul> </li> </ul> | ра                                                                       | · · · · · · · · · · · · · · · · · · ·              |                                                            |
| ■撮影位置マーカースタイル(撮影地点に                                                                                                    | こ表示するマーカースタイルを選択)――                                                      |                                                    |                                                            |
| •5                                                                                                    | 5                                                                        | スタイル変更     凡例-       文字高: 6.0(mm)     人囲径: 8.0(mm) | 19875121(11) F0X(7)<br>・・・撮影地点<br>・・・撮影方向<br>・・・写真番号(丸囲可能) |
| O 2&1µ1                                                                                                    | (ル2 〇 スタイル3                                                              | 9                                                  | (スタイル3では丸囲中心が<br>撮影地点となります)                                |
|                                                                                                    | 背景地図上に表示する撮影な<br>選択します。(色や線種等を変<br>更」ボタンを押して設定して下                        | マーカーのスタイルを3種類から<br>更したい場合は、「スタイル変<br>さい)           | 戻る 次へ                                                      |

③ 次は、web から背景地図を取得します。国土地理院の背景地図利用に関する利用規約に「同意」していただき「次へ」ボタンを押して下さい。

| Vebから地形図を取得                                                                                              |                                                                                                    |
|----------------------------------------------------------------------------------------------------|----------------------------------------------------------------------------------------------------|
| apget Projは、地理院地図(ウェブ地図)にアクセスして地図/オルン画像を取得します。取得した画像は、                                                   | 下記の利用規約を導守して利用                                                                                                    |
| いる 下記が11円規約1を9へしお読み1頁を、規約1を達すしした11円9の15百00の、11回息9のJにナエジンをしい<br>ト地理院コンテンツ利田時の申誌の必要性(こつ1)て                 | _から、「次へ」ホタノを押して下さい。                                                                                                 |
| ロービューションフラントには、「「「「「「」」」)」<br>「「「「「」」」)」<br>「「「」」」」)」)」)」<br>「「」」」)」)」)」)                                | 「利用でき、利用申請等は                                                                                                    |
| の不要です。詳細ば「 <u>測量成果の複製・使用申請フロー</u> 」をご覧下さい。                                                               |                                                                                                    |
|                                                                                                    |                                                                                                    |
| 国土地理院コンテンツ利用規約                                                                                           | ^                                                                                                    |
| 当ウェブサイトのコンテンツの利用について<br>- パカーボサイトのコンテンツの利用について                                                           |                                                                                                    |
| ヨリエノサイトビム関している情報では、ドロノテンツ」といいはす。フは、となどでもは、ドのコン~ フレとなっ<br>自由に利用できます。商用利用も可能です。また、数値データ、簡単な表・グラフ等は著作権の対象では | こ、複要、公衆达信、翻訳・変形等の翻案等、<br>ありませんので、これらについては本利用ルールの                                                                    |
| 適用はなく、自由に利用できます。<br>コンテンツ利用に当たってけ、本利用ルールに同会したものとみなします。                                                   |                                                                                                    |
|                                                                                                    |                                                                                                    |
| <b>〉 出典の記載について</b><br>? コンテンツを利用する際は出典を記載してください。出典の記載方法は以下のとおりです。                                        |                                                                                                    |
| コンテンツを編集・加工等して利用する場合は、上記出典とは別に、編集・加工等を行ったことを記載                                                           | してください。なお、編集・加工した情報を、あたか                                                                                            |
| 5国(又は府省等)が作成したかのような態種で公表・利用してはいけません。                                                                     |                                                                                                    |
| 2) 第三者の権利を侵害しないようにしてください<br>2 コンテンツの中に生 第二者 (同時)は のまたい います しいて同じ へが若たたての他のからは キレアハ                       | 3.根本がちります 第二本が芝佐格をモリアいる                                                                                             |
| ンコンシンの中には、第二者(国政方の者をいてはなった)「同じなか」を「Pierconeの権利を有してい<br>コンテンツや、第三者が著作権以外の権利(例:写真における肖像権、パブリシティ権等)を有しているコン | シックロがあります。第二者が著作用権を有している                                                                                            |
| 月示されているものを除き、利用者の責任で、当該第三者から利用の許諾を得てください。<br>( コンテンツのうち第三者が権利を有しているものについては、出典の表記等によって第三者が権利を有            | していることを直接的又は間接的に表示・示唆し、                                                                                             |
|                                                                                                    | 利用規約のオリジナルはこち                                                                                                    |
| ○ 同意しない                                                                                                  |                                                                                                    |
| <ul> <li>同意する</li> </ul>                                                                                 |                                                                                                    |
|                                                                                                    |                                                                                                    |
|                                                                                                    | 「「「「「「「「「「」」の「「」」の「「「」」の「「「」」の「「「」」の「「「」」の「「」」の「「「」」の「「」」の「「」」の「「」」の「「」」の「「」」の「「」」の「「」」の「「」」の「「」」の「「」」の「」」の「」」の「」の「 |
| 2得地点の検索設定                                                                                                | 「同意する」を選択し、「八<br>へ」ボタンを押して下さい。                                                                                      |
| 2得地点の検索設定<br>                                                                                            | 「同意する」を選がし、「次へ」ボタンを押して下さい。                                                                                          |
| 双得地点の検索設定<br>3PST書報付き写真枚数・・・・8枚<br>皆景地図の取得位置・・・・自動設定(複数の撮影地の中心)                                          | 「同意する」を選がし、「八<br>へ」ボタンを押して下さい。                                                                                      |
| R得地点の検索設定<br>3PS情報付き写真杖数・・・・8枚<br>皆暴地図の取得位置・・・・・自動設定(複数の撮影地の中心)                                          | 「回息する」を選がし、「八<br>へ」ボタンを押して下さい。<br>※利用規約を読み、                                                                         |
| 双得地点の検索設定<br>3PS情報付き写真枚数・・・・8枚<br>皆景地図の取得位置・・・・・自動設定(複数の撮影地の中心)                                          | 「回意する」を選がし、「八<br>ヘ」ボタンを押して下さい。<br>※利用規約を読み、<br>「同意する」を選択して下                                                         |
| 双得地点の検索設定                                                                                                | 「回意する」を選がし、「八<br>ヘ」ボタンを押して下さい。<br>※利用規約を読み、<br>「同意する」を選択して下<br>戻る 次へ                                                |

④ 次は、地図の取得条件を指定します。地図上のオレンジ色の丸印が撮影地点を表していますので、 それを目印に地図をドラッグ移動し取得範囲を調整して下さい。最後に「取得開始」ボタンを押す と、web にアクセスして背景地図の取得が開始されます。条件によって異なりますが、数十秒から 数分(2、3分程度)の時間を要しますのでしばらくお待ちください。

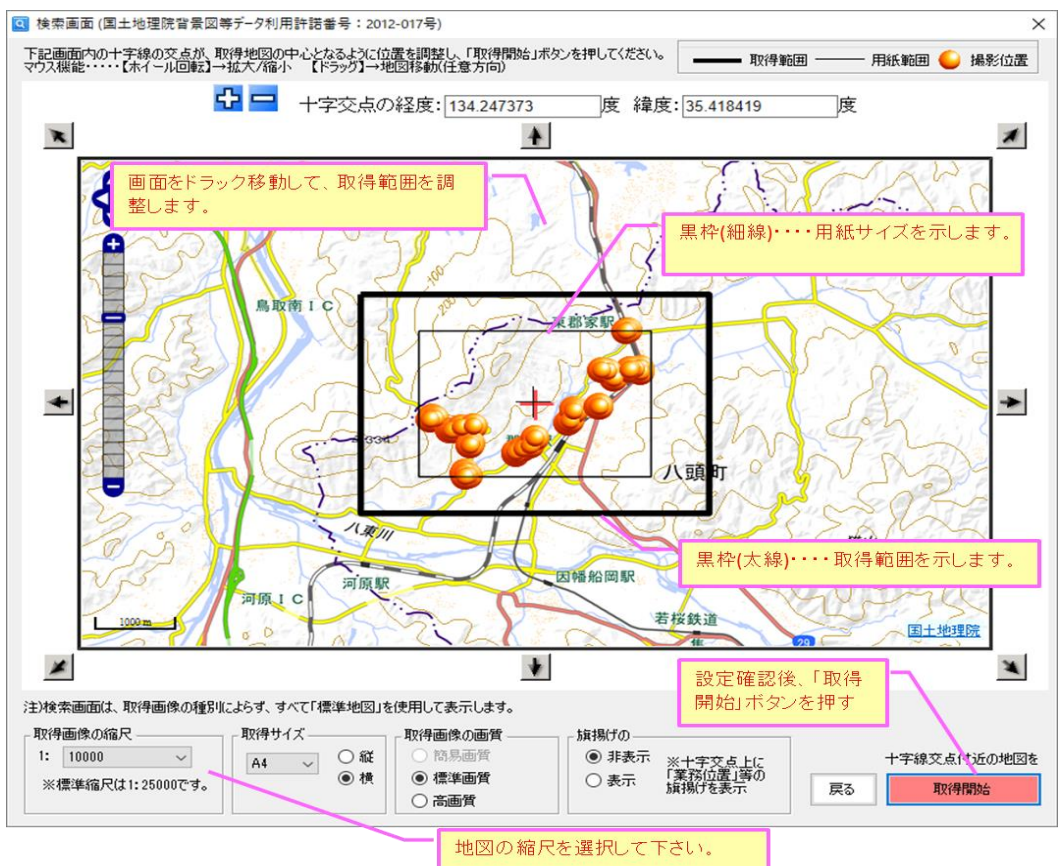

⑤ 背景地図が取得されると、次に写真位置マーカーの情報一覧(下記)が表示されますので、必要に応じて表示内容等を設定し、「次へ」ボタンを押して下さい。なお撮影マーカーの写真番号には、フォトマスター側のタイトル欄の連番が既定値として設定されます。但し、「ファイル名」「ファイル名の一部」「連番」「タイトル欄の情報」のいずれかを写真番号として表示することも可能ですので、必要に応じて変更して下さい。

| ▓ 撮影位       | 置マーカー情報一覧    |                     |                                                |                                                |                              |                  | - 0              | ×  |
|-------------|--------------|---------------------|------------------------------------------------|------------------------------------------------|------------------------------|------------------|------------------|----|
| 下表は、写       | 真フォルダ内の写真とその | 撮影位置情報です。表示チェック     | 有の写真のみ撮影マーカーを                                  | 作図します。それでは設う                                   | 定内容を確認/変更のうえ、「次へ             | 」ボタンを押して下        | さい。              |    |
| 📩 全選折       | 代 新辞会 (学)    |                     | ハート: ファイル名 ~ 昇順                                | <ul> <li>✓ 表示域外の写</li> <li>✓ 表示域外の写</li> </ul> | 『真は選択しない<br>『真にも写真番号を付ける(連番) | 全情報リセッ           | ▶ ● 度分秒 (        | 〕度 |
| 表示          | ファイル名        | 撮影位置:緯度(N)          | 撮影位置:経度(E)                                     | 撮影方向(度)                                        | 撮影日時                         | 表示域内             | 写真番号(文字)         | ^  |
|             | P8260044.JPG | 35° 25' 04.998"     | 134° 15' 23.298"                               | 55.00                                          | 2017/08/26 14:23:41          | ×                | 32               |    |
|             | P8260045.JPG | 35° 25' 04.770"     | 134° 15' 23.496"                               | 55.00                                          | 2017/08/26 14:23:51          | ×                | 33               |    |
|             | P8260046.JPG | 35° 25' 05.424"     | 134° 15' 23.328"                               | 330.00                                         | 2017/08/26 14:24:03          | ×                | 34               |    |
|             | P8260047.JPG | 35° 25' 05.000"     | 134* 15'23.000"                                | 326.00                                         | 2017/08/26 14:28:49          | ×                | 35               |    |
|             | P8260048.JPG | 35° 25' 22.728"     | 134° 15' 44.082"                               | 324.00                                         | 2017/08/26 14:29:17          | 0                | 36               |    |
|             | P8260049.JPG | 35° 25'21.000"      | 134° 15' 44.000"                               | 74.00                                          | 2017/08/26 14:33:38          | 0                | 37               |    |
|             | P8260050.JPG | 35° 25' 17.988"     | 134° 15' 30.648"                               | 91.00                                          | 2017/08/26 14:36:56          | 0                | 38               |    |
|             | P8260051.JPG | 35° 25' 22.440"     | 134° 15' 41.562"                               | 359.00                                         | 2017/08/26 14-40-18          | _ 0 /            | 39               |    |
|             | P8260052.JPG | 35° 25' 22.440"     | 134° 15' 41.562"                               | 撮影                                             | マーカーに表示する                    | F 🗸              | 40               |    |
|             | P8260053.JPG | 35° 25' 22.440"     | 134° 15' 41.622"                               | 百番                                             | 号(文字も可能)                     | 0                | 41               |    |
|             | P8260054.JPG | 35° 25' 22.584"     | 134° 15' 39.768"                               | ~ "                                            |                              | 0                | 42               |    |
|             | P8260055.JPG | 35° 25' 22.476"     | 134° 15' 39.318"                               | 69.00                                          | 2017/08/26 14:42:31          | 0                | 43               |    |
|             | P8260056.JPG | 35° 25' 22.554"     | 134° 15' 39.300"                               | 76.00                                          | 2017/08/26 14:42:34          | 0                | 44               |    |
|             | P8260057.JPG | 35° 25' 22.524"     | 134° 15' 39.222"                               | 359.00                                         | 2017/08/26 14:43:50          | 0                | 45               |    |
|             | P8260058.JPG | 35° 25' 22.524"     | 134° 15' 39.090"                               | 53.00                                          | 2017/08/26 14:43:53          | 0                | 46               |    |
|             | P8260059.JPG | 35° 25' 22.524"     | 134° 15' 39.090"                               | 35.00                                          | 2017/08/26 14:43:56          | 0                | 47               |    |
|             | P8260060.JPG | 35° 25' 22.368"     | 134° 15' 39.318"                               | 326.00                                         | 2017/08/26 14:46:09          | 0                | 48               |    |
|             | P8260061.JPG | 35° 25' 22.000"     | 134° 15' 39 000"                               | 303.00                                         | 2017/08/26_14:48:24          | 0                | 49               |    |
|             | 撮影マーカーに      | ま示する写直番号(           | + - 194* 15*2;                                 | *場所の写直の                                        | 撮影マーカー   🕬                   | 0                | 50               |    |
|             |              | ロジャックテキョン(<br>日可能です | 134 15' 24 5- 8:                               | 全外オスニとがっ                                       | ☆ ± d 50:13                  | 0                | 51               |    |
|             | ここで設定変更      | ечнеся.             | 134* 15' 3;                                    | NUNA 900000                                    | 52:34                        | 0                | 52               |    |
|             | P8200005.JPG | 35 25 40.000        | 134° 15′ 37.000"                               | 57.00                                          | 2017/08/26 14:52:48          | 0                | 53               |    |
|             |              |                     |                                                |                                                |                              |                  |                  | ~  |
| 写真情報        | 編集           |                     | ——————————————————————————————————————         | として表示する内容                                      | 撮影マーカ                        | 一近接作图回避          |                  |    |
| 1000        | 7            | ァイル名: P8260013.JPG  | 2 自動                                           | 設定する                                           | - 他の <sup>5</sup>            | マーカーとの距離が        | 、下記の距離           |    |
| the         | A CONTRACT A | 腹: 35.4166967 (唐    | <ul> <li>(1) 図面参照</li> <li>(1) 図面参照</li> </ul> | 連番・・・・ 初期番号:                                   | 1 以下                         | となる撮影マーカー        | -は表示しない          |    |
|             | 1            | 健 : 134.2327783 ()  | E) ()                                          | ファイル名                                          | 同一地                          | 点判定・・・ 50        | m以内 更新           | 1  |
| 1.00        | H I          | 影方向: 2.00 (月        | E) O                                           | ファイル名のうち                                       | (土)册4                        | 事新住「白動」な         | 定する」をチェックして下さい   |    |
| TOTAL COLOR |              | (支本号(文字)            |                                                | 末尾 ~ から 3                                      | ◇ 文字分のみ /±/番・                |                  | ~~>012)1))OC1C06 |    |
| 18 A 19     |              |                     |                                                | タイトル欄(フォトマスター)                                 |                              | 「一々は、Exif        | 展る 次/            | ~  |
|             | Ľ            |                     |                                                |                                                | 「香華版とは異な                     | ରୋ <u>ଜ</u> (" ବ |                  | ·  |

⑥ 最後に、設定データ等を登録する画面が表示されます。必要に応じて登録(保存)して下さい。なお データ保存は、後からでも可能です。「OK」ボタンを押すと、設定はすべて完了です。

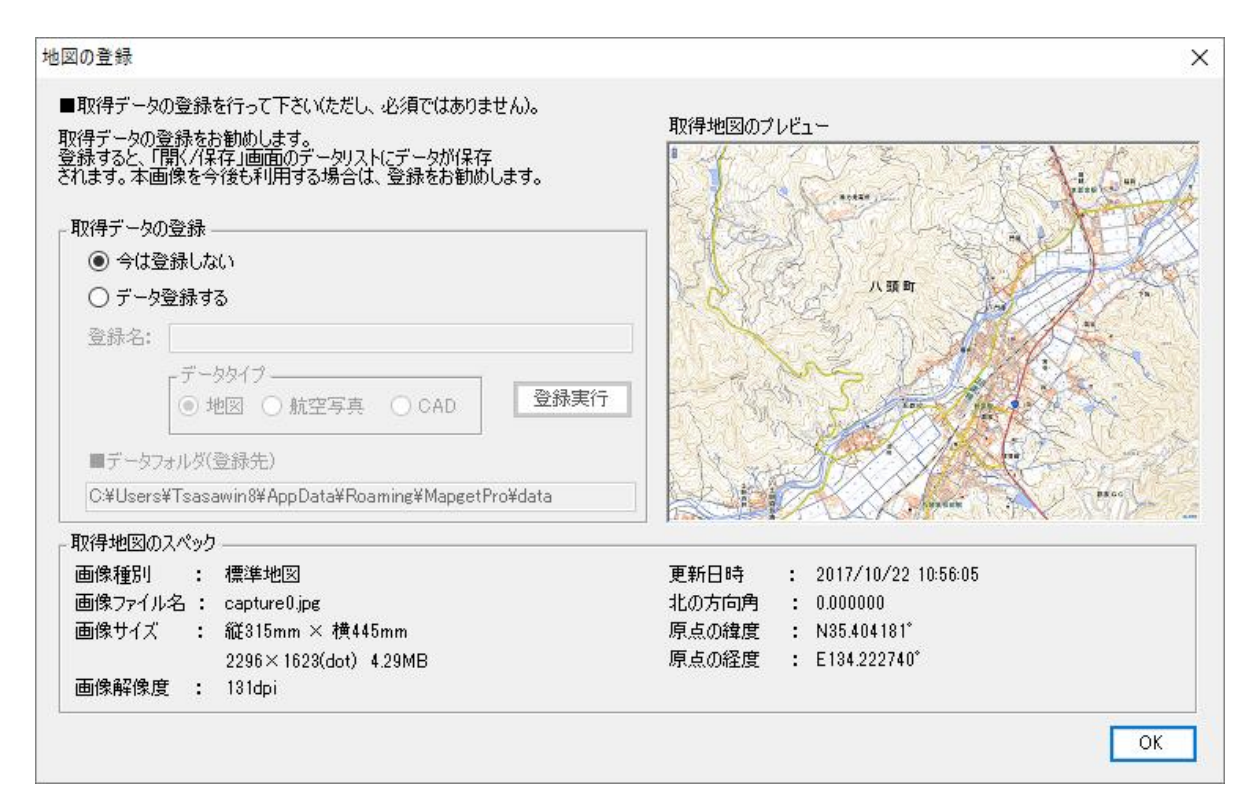

⑦ 設定がすべて完了し、Mapget Proの主画面に撮影位置図等が表示されます(下図)。

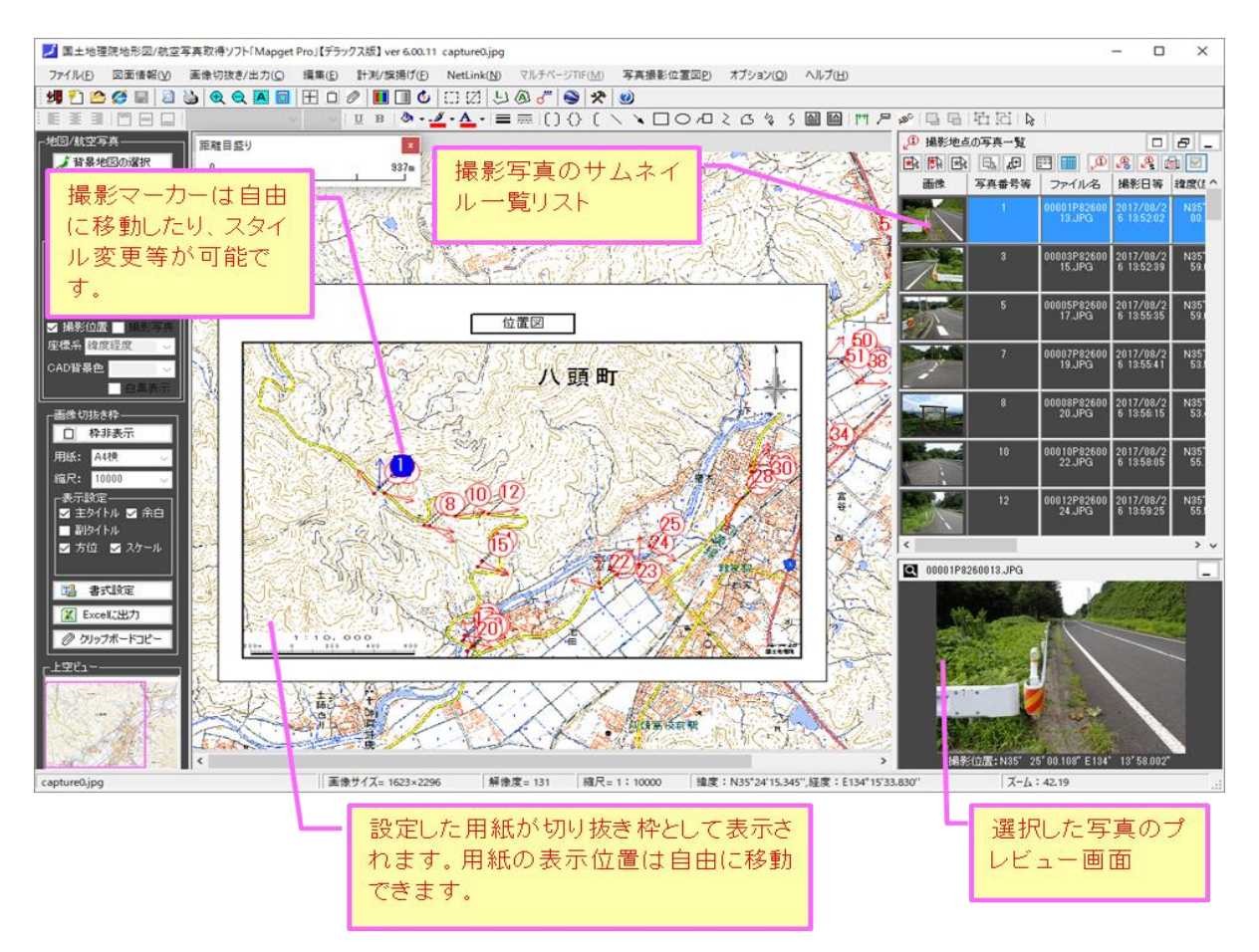

- 3) 使用方法②(背景地図が CAD 図の場合)
  - ① 下記画面にて、「CAD 図面を読み込む」を選択し、かつ「地図上に撮影位置を表示する」にチェックを入れ、「次へ」ボタンを押します。

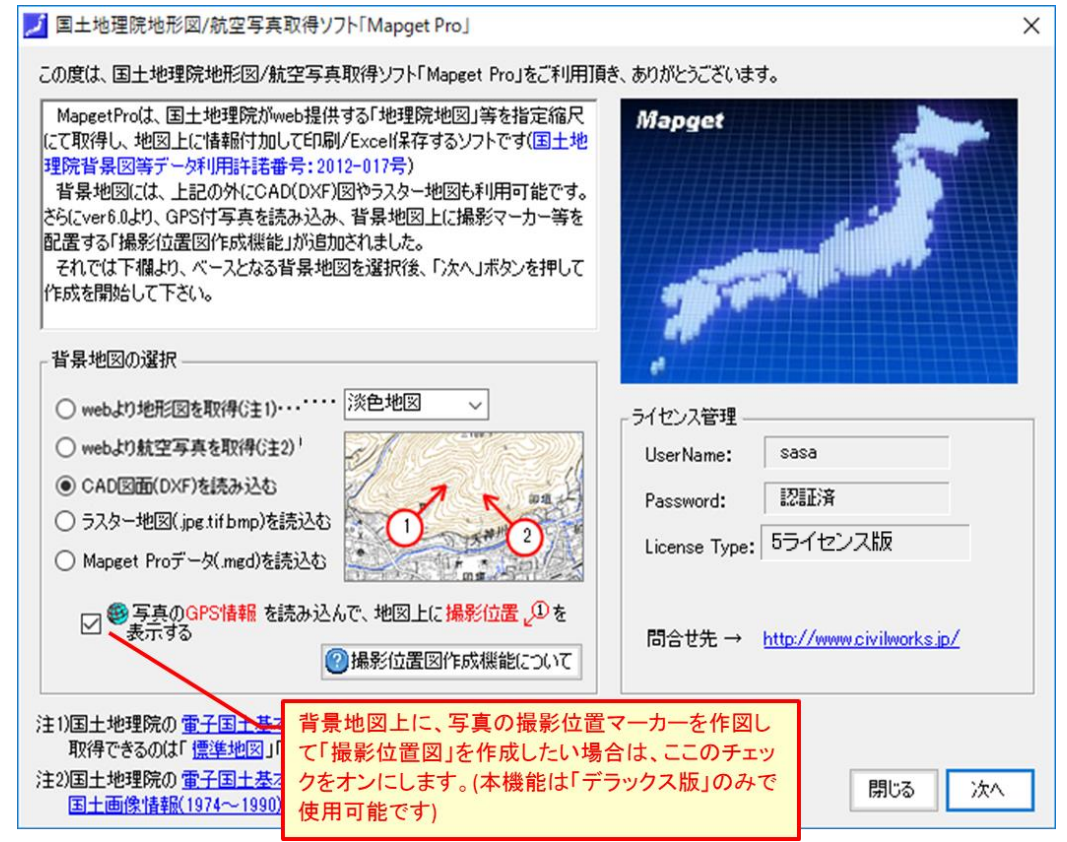

② 続いて、下記画面が表示されますので、背景地図として使用する DXF ファイルを選択し、「開く」 ボタンを押します。なお、読み込む DXF ファイルは、図面内に<u>平面直角座標系の座標値が判明して</u> いる点が1点以上必要です(図面の座標系を、緯度経度に変換する必要があるため)。

| 🤗 DXFファイルを指定し、開いてください  |                                    |                  | ×               |
|------------------------|------------------------------------|------------------|-----------------|
| ← → × ↑ 📙 « 00撮影位置マーク( | 図 > 平面直角座標入り平面図(CAD) 🗸 さ           | 平面直角座標入り         | 平面図(CAD 🔎       |
| 整理 ▼ 新しいフォルダー          |                                    | 8=               | - 🔳 👔           |
| 00フォトマスターver3 マニュアル    | 名前 ~                               | 更新日時             | 種類 ^            |
| J_Download2            | 🔜 旧郡家町地形図DM0(変換後)001.dxf           | 2017/08/26 15:43 | AutoCAD LT 図面   |
| 🚛 ボリューム (D:)           | 🔜 旧郡家町地形図DM0001.dxf                | 2017/08/24 17:06 | AutoCAD LT 図面   |
| - 平面直角座標入り平面図(CAD)     | 🔜 旧郡家町地形図DM1(変換後)001.dxf           | 2017/08/26 15:42 | AutoCAD LT 図面   |
| C On Drive             | 🔜 旧郡家町地形図DM1(変換後)099.dxf           | 2017/09/17 7:36  | AutoCAD LT 図面   |
| S UneDrive             | 🔜 旧郡家町地形図DM3(変換後)001.dxf           | 2017/08/26 15:41 | AutoCAD LT 図面   |
| 💻 PC                   | 🔜 旧郡家町地形図DM1001.dxf                | 2017/08/24 17:00 | AutoCAD LT 図面   |
| A360 Drive             | 🔜 旧郡家町地形図DM2001.dxf                | 2017/08/24 16:59 | AutoCAD LT 図面   |
| ➡ ダウンロード               | 🔜 旧郡家町地形図DM3001.dxf                | 2017/08/24 17:03 | AutoCAD LT 図面   |
|                        | 🔜 千代川全体平面図_5000分の一 081023-5        | 2017/08/24 16:21 | AutoCAD LT 図面   |
|                        | 🔜 千代川全体平面図_5000分の一 081023-5        | 2017/08/24 16:21 | AutoCAD LT 図面   |
|                        | 新年代川全体平面図_5000分の一 081023-s         | 2017/08/24 16:21 | AutoCAD LT 図面   |
| ■ ビクチャ                 | 新年代川全体平面図_5000分の一 081023-s         | 2017/08/24 16:21 | AutoCAD LT 図面   |
| 🔤 ビデオ                  | 背景地図にするDXEファイルを選択し、 <sup>3-5</sup> | 2017/08/24 16:21 | AutoCAD LT 図面   |
| ♪ ミュージック               | 「開く」ボタンを押します。                      | 2017/08/24 16:22 | AutoCAD LT 図面   |
| 🏪 ローカル ディスク (C:)       |                                    | 2017/08/24 16:31 | AutoCAD LT 図面   |
| 🚛 ボリューム (D:)           | ∞ 米子.dxf                           | 2017/02/16 13:05 | AutoCAD LT 図面 🗸 |
| #05 1 05               | <                                  |                  | >               |
| ファイル名(N): 旧郡国          | 町地形図DM0(変換後)001.dxf                | ✓ DXFファイル(*.dxf) | ~               |
|                        |                                    | 開<( <u>O</u> )   | キャンセル           |

③ DXF ファイルを読み込むと、下記の「図面情報設定」画面が開きます。DXF 地図の縮尺をリストから選択し、「次へ」ボタンを押します。なお、もしリストに該当する縮尺がない場合は「指定縮尺」を選択し、縮尺の母数を入力欄に直接入力して下さい。

|                                                                                                    | CAD図の縮尺をリストから選択し、<br>「次へ」ボタンを押します。                                 | ×                                                                  |
|----------------------------------------------------------------------------------------------------|--------------------------------------------------------------------|--------------------------------------------------------------------|
| 図面について、以下の情報を設定して下ざい。<br>縮尺<br>S=1: 2500<br>注)図面の縮尺をリストから選択して下さい。リ<br>ドにない場合は「指定縮尺」を選択し直接設定して下ざい。<br>● 直接指定(解像度を直接入力)<br>● 間接指定(画像上の2点と点間距離から、解像度<br>解像度: 96.0 (dpi) | フレビュー<br>ステ<br>たを間接的に求める)<br>種別:<br>ファイル名:<br>サイズ:<br>解像度:<br>再の見た | CAD図面(DXF)<br>旧郡家町地形区DM0(変換後)001dxf<br>2107948×1537835(mm) 27.27MB |
| - 縮尺<br>S=1: 指定縮尺 > 指定縮尺: 300<br>注)図面の縮尺をリストから選択して下さい。リス<br>トにない場合は「指定縮尺」を選択し直接設定<br>して下さい。                                                                          | 0<br>リスト以外の縦<br>い場合は、「指<br>択して直接、母                                 |                                                                    |

④ 次に「座標系の設定」画面が開きますので、座標系を設定します。DXF 図は web 地図とは異なり、 単に読込んだだけでは緯度経度と関連付けができません。そこで DXF 図面内の 1 点(&方位指定)も しくは 2 点の平面直角座標の値を読み取り、緯度経度の座標系に変換します。(予め DXF 図内に 1 点もしくは 2 点の平面直角座標の既知点(座標値がわかっている点)を用意しておいてください。)

| 座標系の設定                                                                                                    | 座標の設定が必須です。設定方法を、1点指示もしくは2点指示のどちらかから選択して下さい。                                                                            |
|----------------------------------------------------------------------------------------------------|----------------------------------------------------------------------------------------------------|
| ■図面に座標系(緯度経度含む)を設定してください。                                                                                                    |                                                                                                    |
| 通常は座標系の設定は必須ではありませんが、撮影位置図作成時や、<br>NetLinkを使用する場合は座標系を設定して下さい。                                                                                                    |                                                                                                    |
| ● 設定(変更)しない ● 設定(変更)しない ● 設定(変更)しない ● したおこ                                                                                                    | 「緯度経度の設定方法」を設定したら、この「図面参<br>照」 座ボタンを押して下さい。すると「平面直角座標                                                                   |
| <ul> <li>● 該定(後史)する</li> <li>● 2点指示</li> <li>□ (● 2点指示</li> </ul>                                                                                                    | 系の設定」画面が開きますので、座標の既知点を<br>画面上で設定して下さい。                                                                                  |
| P型線末のあたとう変更                  CAD図上の1点をマウス指示し、その平面直角座標(XY)を入力して下さい。                  CAD図上の2点指示                  L点目                  L点目                  X1=                  Y1=                                 Y2= |                                                                                                    |
| 上記2点の平面直角座標値         1点目       2点目         X1=       (m)       X2=         Y1=       (m)       Y2=         測地系:       世界測地系       禾番号:5       -                                                                        | 種別 :<br>ファイル名 : 旧郡家町地形図DM0(変換後)001.dxf<br>サイズ : 843×615(mm) 27.27MB<br>解像度 :<br>更新日時 : 2017/08/26 15:43:31<br>座標条の設定誤差: |
| 操作説明 clear 地図上で位置確認                                                                                                    | 測地系とは 戻る 次へ                                                                                                    |

■平面直角座標系について

写真に記録されている GPS 位置情報は、緯度経度座標で記録されています。それに対して dxf 地形図の多くは、平面直角座標で作図されている場合が殆どです。従って、dxf 地図上で 撮影位置を明らかにするためには、平面直角座標→緯度経度への座標変換をおこなう必要が あります。

なお平面直角座標系とは、日本国内を測量するために策定された平面直交座標系のことで、 全国を19の座標系に区分し、それぞれの座標原点からの相対距離で座標値を表したものです。 ですので、同じ座標値でも、全国19の座標系のどこの系番号のものかで、場所が大きく異な ります。つまり、平面直角座標系の座標は「系番号」とペアとなって、初めて正しい位置を 求めることができることになります。

参考 URL・・・ <u>http://www.gsi.go.jp/sokuchikijun/jpc.html</u>

それでは、「座標系の設定」画面において、「2 点 指示」によって座標系を設定する方法をご説明しま す。まず、「座標系の設定」画面内の「図面参照」 ボタンを押します。

すると、次ページの「平面直角座標系の設定」 画が開きます。

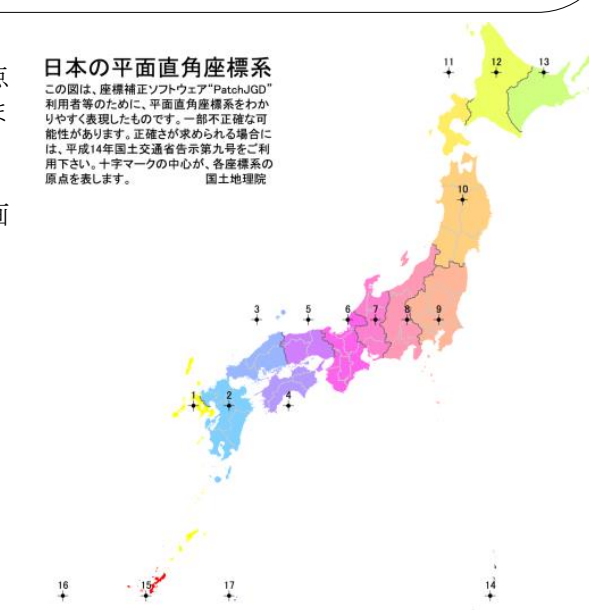

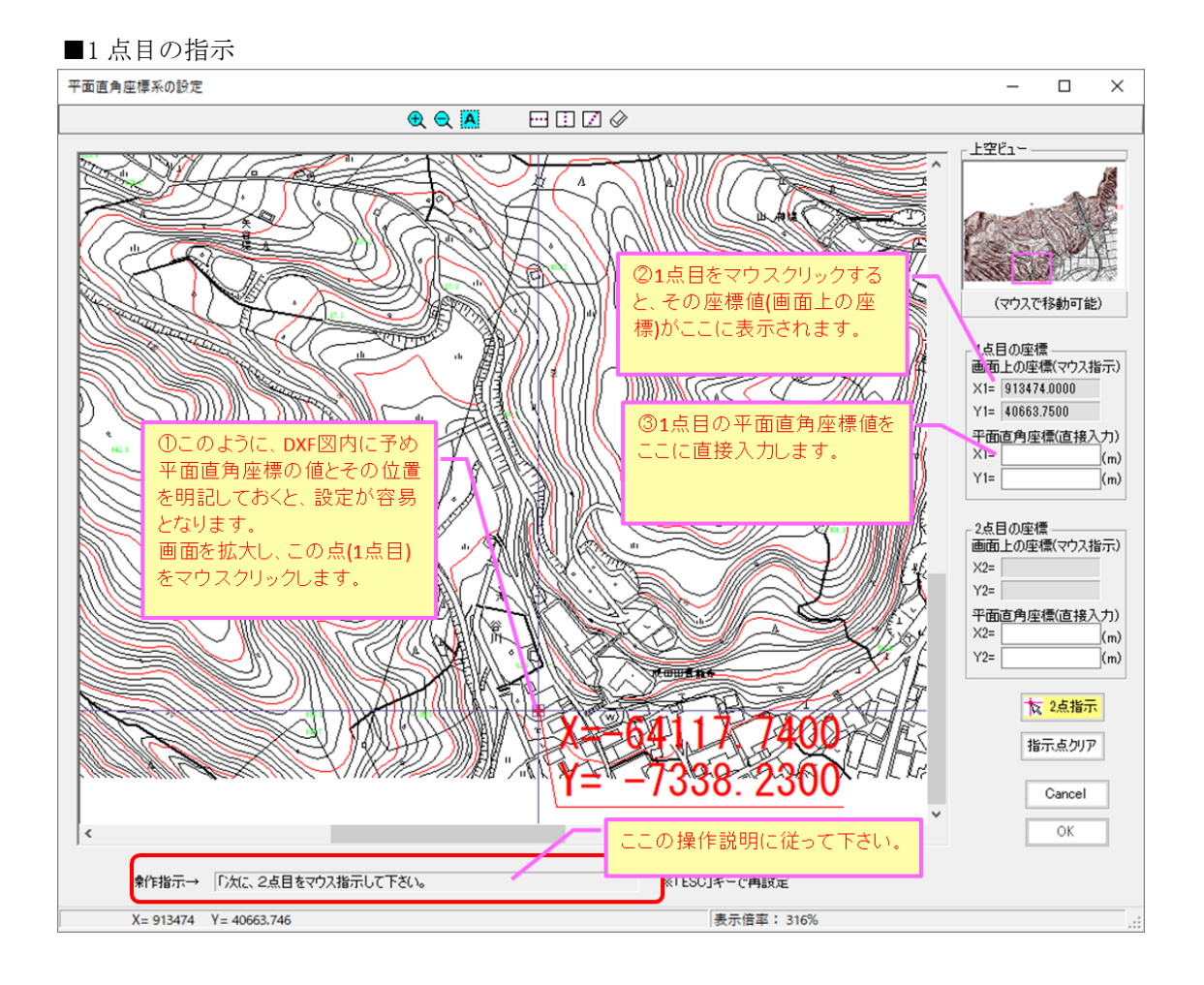

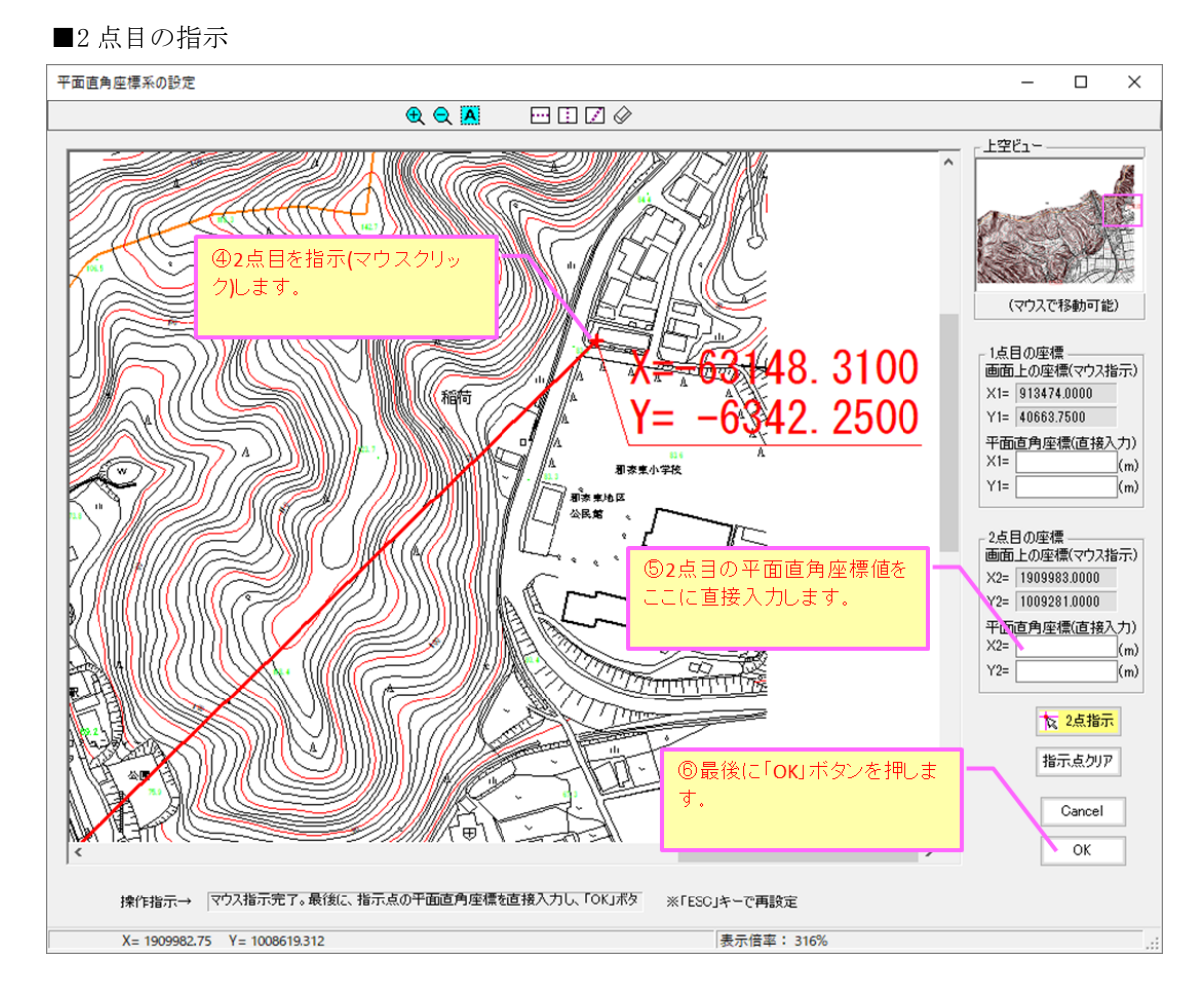

座標系を設定すると、下図のように座標値がすべて埋まります。座標系の設定誤差が十分小さいことを 確認し、「次へ」ボタンを押して下さい(「1点指示」の場合、誤差は表示されません)。

次に、「測地系」と「系番号」を設定して下さい。「測地系」は、通常「世界測地系」で良いと思いま す。「系番号」は必ず設定確認して下さい。系番号がわからない場合は、「都道府県から選択」ボタン押 し、地図が位置する都道府県を選択することで、間接的に設定可能です。

| 座標系の設定                                                                                                    | ×                                                                                                    |
|----------------------------------------------------------------------------------------------------|----------------------------------------------------------------------------------------------------|
| ■図面に座標系(緯度経度含む)を設定してください。<br>通常は座標系の設定は必須ではありませんが、撮影位置図作<br>NetLinkを使用する場合は座標系を設定して下さい。<br>座標系の設定<br>○設定(変更)しない<br>④設定(変更)する<br>● 2点指示                                                                                                   | i成時や、<br>た<br>I                                                                                                    |
| 座標系の設定/変更<br>CAD図上の1点をマウス指示し、その平面直角座標(XY)を入<br>い。また北の方向とCAD図が該当する系番号と測地系を設定<br>CAD図上の2点指示<br>1点目 2点目<br>X1= 913.4740 X2= 1909.9828<br>Y1= 40.6637 Y2= 1009.2808                                                                          | <u> </u>                                                                                                    |
| 上記2点の平面直角座標値         1点目       2点目         X1=       -64117.7400 (m)       X2=       -63148.3         Y1=       -7338.2300 (m)       Y2=       -6342.2         測地系:       世界測地系       糸番号:5       -         操作説明       clear       地図上で位 | <ul> <li>種別:</li> <li>ファイル名: 旧郡家町地形図DM0(変換後)001.dxf</li> <li>サイズ: 84:×615(mm) 27.27MB</li> <li>野後度:</li> <li>野道府県</li> <li>から選択</li> <li>亜積千の設定誤差: 0.01301% (1kmで0.13007mの誤差)</li> <li>遺地系とは</li> <li>戻る 次へ</li> </ul> |

図面の系番号については、下記の方法で間接的に設定できます。

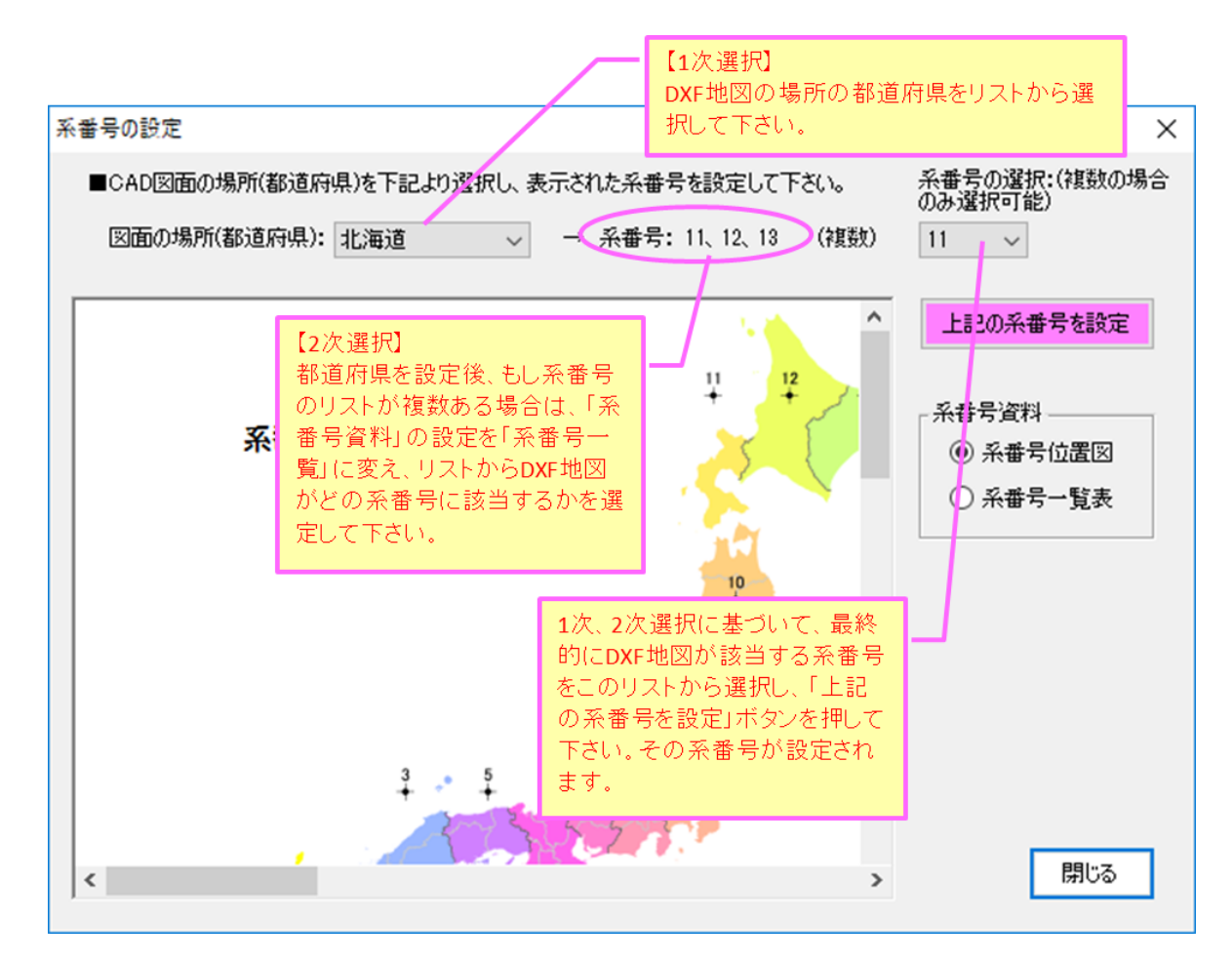

⑤ 「座標系の設定」で設定した場所が地図に表示されます。場所が正しいことを確認し、「次へ」ボ タンを押して下さい。もし場所が異なる場合は「戻る」ボタンを押し、再設定して下さい。

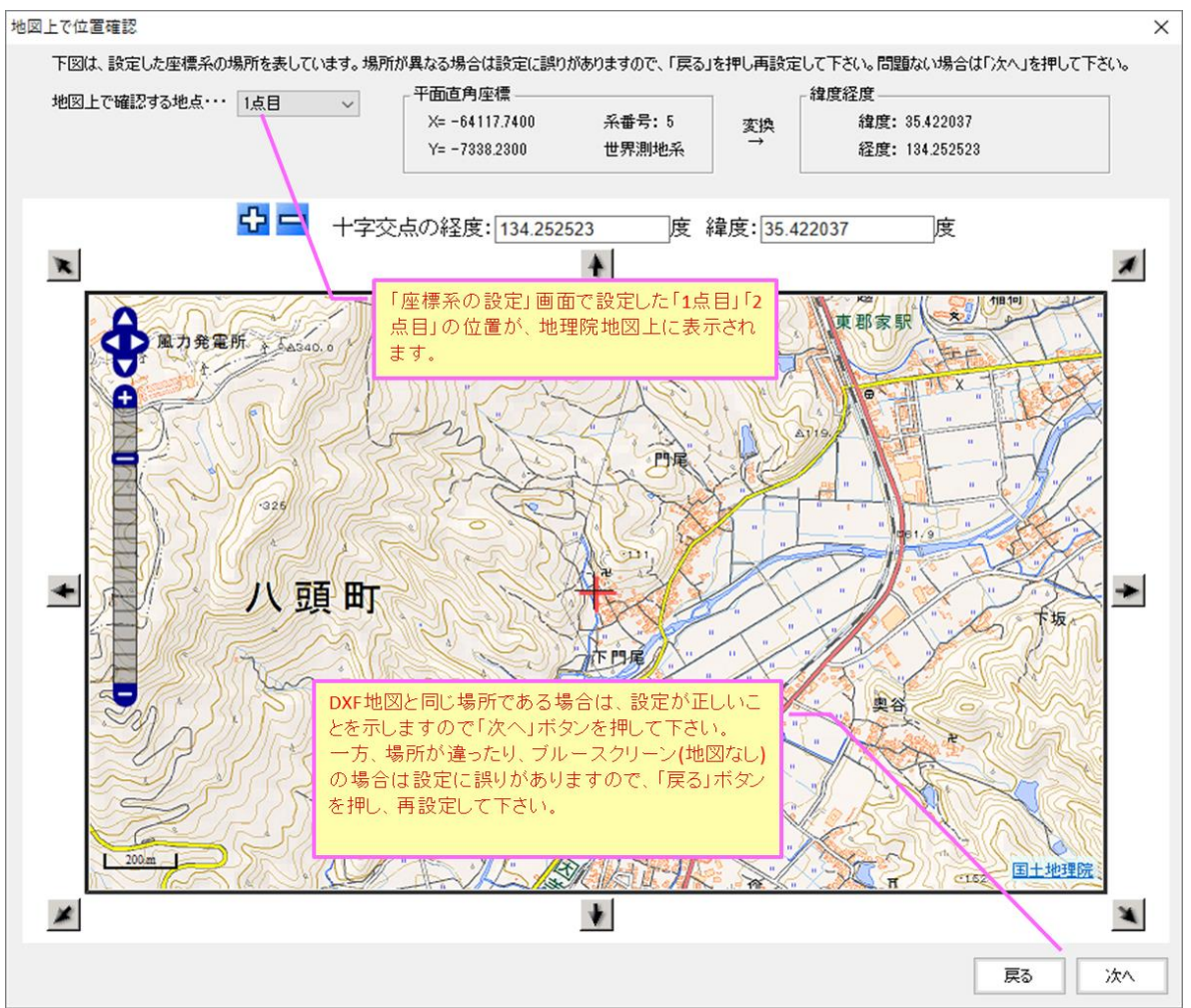

⑥ 次に下記画面が表示されますので、撮影位置図を作成したい写真が保存されているフォルダを指定し、また撮影位置マーカーのスタイルを設定します。写真は GPS 位置情報が記録されている必要があります。また撮影マーカーのスタイル等は、撮影位置図の作成後でも変更可能です。

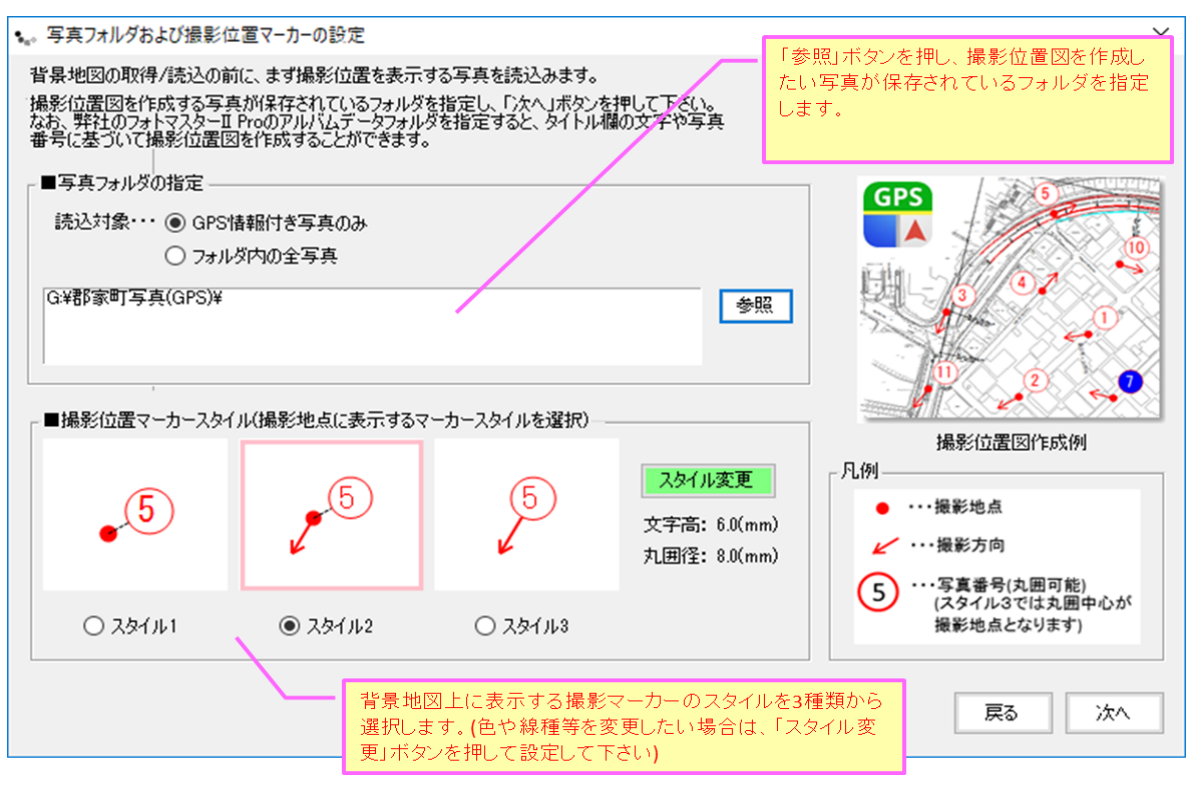

⑦ 次に下図の写真位置マーカーの情報一覧が表示されますので、必要に応じて表示内容等を設定し、「次へ」ボタンを押して下さい。なお撮影マーカーの写真番号には、フォトマスター側のタイトル欄に連番が設定されている場合は、連番が既定設定されます。但し、「ファイル名」「ファイル名の一部」「連番」「タイトル欄の情報」のいずれかを写真番号として表示することも可能ですので、必要に応じて変更して下さい。

| ₩ 撮影位        | 置マーカー情報一覧                                                                            |                     |                  |                                                                      |                              |            | - 0              | ×   |
|--------------|--------------------------------------------------------------------------------------|---------------------|------------------|----------------------------------------------------------------------|------------------------------|------------|------------------|-----|
| 下表は、写        | 下表は、写真フォルダ内の写真とその撮影位置情報です。表示チェック有の写真のみ撮影マーカーを作図します。それでは設定内容を確認/変更のうえ、「次へ」ボタンを押して下さい。 |                     |                  |                                                                      |                              |            |                  |     |
| ★全選打         | 和 新練全解除 💦                                                                            |                     | ハート: ファイル名 ~ 昇順  | <ul> <li>✓ 表示域外の<sup>3</sup></li> <li>✓ 表示域外の<sup>3</sup></li> </ul> | 写真は選択しない<br>写真にも写真番号を付ける(連番) | 全情報リセッ     | ▶<br>■ 度分秒 (     | 〕度  |
| 表示           | ファイル名                                                                                | 撮影位置:緯度(N)          | 撮影位置:経度(E)       | 撮影方向(度)                                                              | 撮影日時                         | 表示域内       | 写真番号(文字)         | ^   |
|              | P8260044.JPG                                                                         | 35* 25'04.998"      | 134° 15' 23.298" | 55.00                                                                | 2017/08/26 14:23:41          | ×          | 32               |     |
|              | P8260045.JPG                                                                         | 35° 25' 04.770"     | 134° 15' 23.496" | 55.00                                                                | 2017/08/26 14:23:51          | ×          | 33               |     |
|              | P8260046.JPG                                                                         | 35° 25' 05.424"     | 134° 15' 23.328" | 330.00                                                               | 2017/08/26 14:24:03          | ×          | 34               |     |
|              | P8260047.JPG                                                                         | 35* 25' 05.000"     | 134° 15' 23.000" | 326.00                                                               | 2017/08/26 14:28:49          | ×          | 35               |     |
|              | P8260048.JPG                                                                         | 35° 25' 22.728"     | 134° 15' 44.082" | 324.00                                                               | 2017/08/26 14:29:17          | 0          | 36               |     |
|              | P8260049.JPG                                                                         | 35° 25'21.000"      | 134° 15' 44.000" | 74.00                                                                | 2017/08/26 14:33:38          | 0          | 37               |     |
| $\checkmark$ | P8260050.JPG                                                                         | 35° 25' 17.988"     | 134° 15' 30.648" | 91.00                                                                | 2017/08/26 14:36:56          | 0          | 38               |     |
| $\checkmark$ | P8260051.JPG                                                                         | 35° 25' 22.440"     | 134° 15' 41.562" | 359.00                                                               | 2017/08/26 14:40:18          | 0 /        | 39               |     |
|              | P8260052.JPG                                                                         | 35° 25' 22.440"     | 134° 15' 41.562" | 撮影                                                                   | マーカーに表示する                    | F 🗸        | 40               |     |
|              | P8260053.JPG                                                                         | 35° 25' 22.440"     | 134° 15' 41.622" | 直番                                                                   | 号(文字制可能)                     | 0          | 41               |     |
|              | P8260054.JPG                                                                         | 35° 25' 22.584"     | 134° 15' 39.768" | ~ ~ ~                                                                |                              | 0          | 42               |     |
|              | P8260055.JPG                                                                         | 35° 25' 22.476"     | 134° 15' 39.318" | 69.00                                                                | 2017/08/26 14:42:31          | 0          | 43               |     |
|              | P8260056.JPG                                                                         | 35° 25' 22.554"     | 134° 15' 39.300" | 76.00                                                                | 2017/08/26 14:42:34          | 0          | 44               |     |
|              | P8260057.JPG                                                                         | 35° 25' 22.524"     | 134° 15' 39.222" | 359.00                                                               | 2017/08/26 14:43:50          | 0          | 45               |     |
|              | P8260058.JPG                                                                         | 35° 25' 22.524"     | 134° 15' 39.090" | 53.00                                                                | 2017/08/26 14:43:53          | 0          | 46               |     |
|              | P8260059.JPG                                                                         | 35° 25' 22.524"     | 134° 15' 39.090" | 35.00                                                                | 2017/08/26 14:43:56          | 0          | 47               |     |
|              | P8260060.JPG                                                                         | 35° 25' 22.368"     | 134° 15' 39.318" | 326.00                                                               | 2017/08/26 14:46:09          | 0          | 48               |     |
|              | P8260061.JPG                                                                         | 35° 25' 22.000"     | 134° 15' 39 000" | 303.00                                                               | 2017/08/26-14:48:24          | 0          | 49               |     |
|              | 撮影マーカー(                                                                              | :表示する写直番号(          | +                | ∵場所の写直の                                                              | )撮影マーカー 🧰                    | 0          | 50               |     |
|              |                                                                                      | ロスパッシーティーリー         | 134 15' 24 to R  | 全外オスニンが                                                              | ं के च र 50:13               | 0          | 51               |     |
|              | ここで設定支援                                                                              | E MIRE (9.          | 134* 15' 3;      | 101.9-2000                                                           | 52:34                        | 0          | 52               |     |
|              | P8200005.JPG                                                                         | 35 25 40.000        | 134° 15' 37.000" | 57.00                                                                | 2017/08/26 14:52:48          | 0          | 53               |     |
|              |                                                                                      |                     |                  | · · · · ·                                                            |                              |            |                  | ~   |
| 写真情朝         | 編集                                                                                   |                     |                  | として表示する内容                                                            | 撮影マーカ                        | 一近接作图回避    |                  |     |
|              | 7                                                                                    | アァイル名: P8260013.JPG | ☑ 自動             | 設定する                                                                 |                              | マーカーとの空気調が | 下記の距離            |     |
| that -       | the second of a                                                                      | 韓度 : 35.4166967 (盾  | () 図面参照 ()       | 連番・・・・・ 初期番号:                                                        | 1 □ 即                        | となる撮影マーカー  | -は表示しない          |     |
|              |                                                                                      | 圣度 : 134.2327783 (m | t)               | ファイル名                                                                |                              | 50         | m以内 更新           | 1   |
| Store 1      |                                                                                      | 最彩方向: 200 (m        |                  | ファイル名のうち                                                             | 1-1 -1<br>Salar              |            |                  | 1   |
| -            |                                                                                      |                     | ./               | 末尾 ~ から 3                                                            | → 文字分のみ (注)番号                | ラ史和は「自動詞)  | E9のJをナエックして トろい。 |     |
| 10 A.        |                                                                                      | テ会面らし入士)            |                  | しん トレ閉(つきトマフカー                                                       | ) 図 数値のみ ※赤字 の               | データは、Exif  |                  |     |
|              |                                                                                      |                     |                  | 24117PH#C7814739=                                                    | 情報とは異な                       | る値です       | 床る /犬/           | × . |
|              |                                                                                      |                     |                  |                                                                      |                              |            |                  |     |

⑧ 次に「図面上への写真配置」画面が表示されます。配置しない場合は「今は配置しない」にします。 写真の再配置や、細かな設定変更等は後からでも可能ですので、ひとまず「次へ」ボタンを押し、 撮影位置図を完成してみてください。

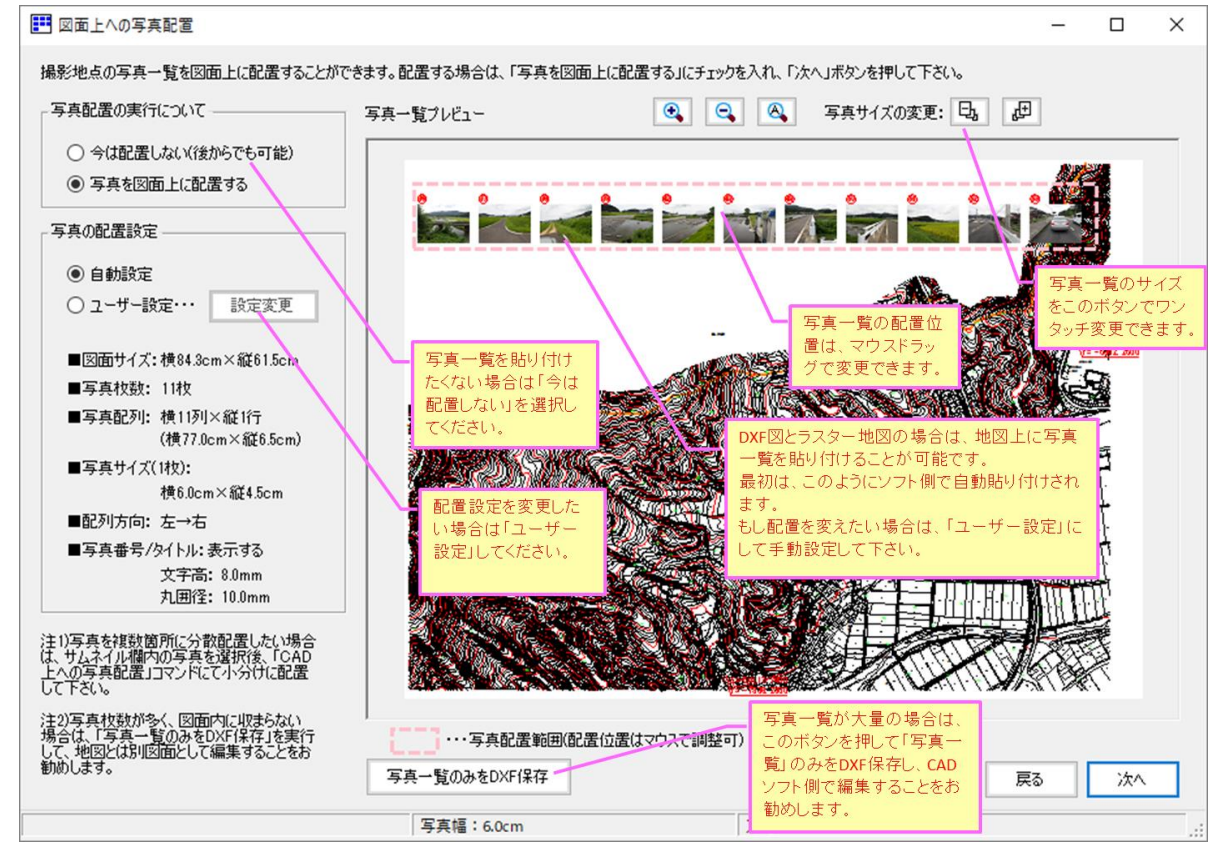
⑨ 最後にデータ登録(保存)画面が表示されます(保存は後からでも可能です)。「OK」ボタンを押すと 全ての設定は完了です。

| CADの登録                                                                                                    | ×                                                                                          |
|----------------------------------------------------------------------------------------------------|--------------------------------------------------------------------------------------------|
| <ul> <li>■取得データの登録を行って下さいただし、必須ではありません)。</li> <li>画像を本ソフトのデータとして登録する場合は登録名を入力後、<br/>「登録実行」ボタンを押して下さい。</li> <li>画像を登録すると、「開くパ保存」画面のデータリストにデータ(画像と<br/>各種設定値)が登録されます。</li> <li>CAD登録</li> <li>● 今は登録しない</li> <li>○ データ登録する</li> <li>登録名:</li> <li></li></ul> |                                                                                            |
| 種別 : CAD図面(DXF)<br>ファイル名: I日郡家町地形図DM0(変換後)001.dxf<br>サイズ :<br>843×615(mm) 27.27MB<br>解像度 :                                                                                                    | 更新日時 : 2017/08/26 15:43:31<br>北の方向角 : 0.038869<br>原点の緯度 : N0.000000°<br>原点の経度 : E0.000000° |
|                                                                                                    | ОК                                                                                         |

⑩ 設定がすべて完了し、Mapget Proの主画面に撮影位置図等が表示されます。

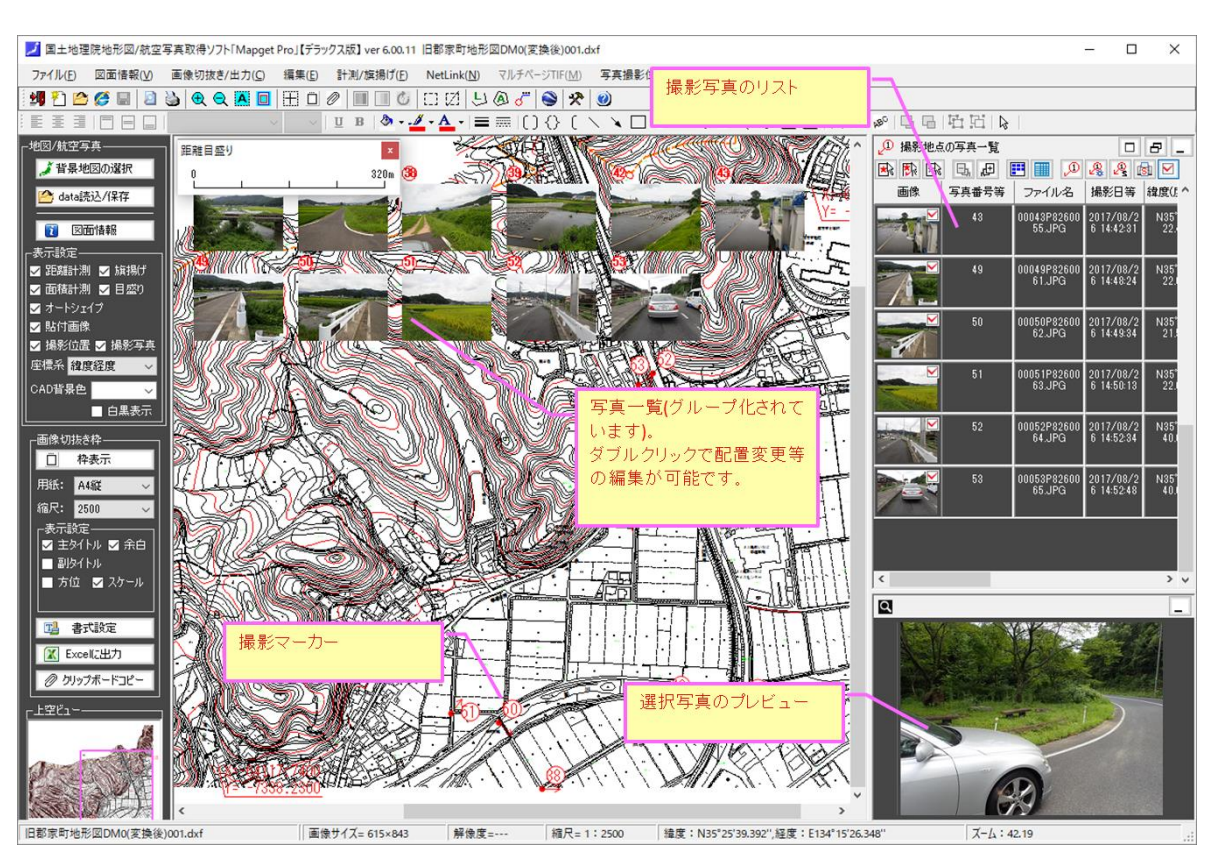

#### 4) 使用方法②背景地図がラスター地図の場合

下記画面にて、「ラスター地図を読み込む」を選択し、かつ「地図上に撮影位置を表示する」にチェックを入れ、「次へ」ボタンを押します。

| 🗾 国土地理院地形図/航空写真取得ソフト「Mapget Pro」                                                                                                    | ×                                                                                                    |  |  |  |  |  |
|----------------------------------------------------------------------------------------------------|----------------------------------------------------------------------------------------------------|--|--|--|--|--|
| この度は、国土地理院地形図/航空写真取得ソフト「Mapget Pro」をご利用頂き、ありがとうございます。                                                                                                    |                                                                                                    |  |  |  |  |  |
| MapgetProは、国土地理院がweb提供する「地理院地図」等を指定縮尺<br>(こて取得し、地図上に情報付加して印刷/Excel(保存するソフトです(国土地<br>理院背景図等データ利用許諾番号:2012-017号)<br>背景地図には、上記の外(こCAD(DXF)図やラスター地図も利用可能です。<br>さらにver6.0より、GPS付写真を読み込み、背景地図上に撮影マーカー等を<br>配置する「撮影位置図作成機能」が追加されました。<br>それでは下欄より、ベースとなる背景地図を選択後、「次へ」ボタンを押して<br>作成を開始して下さい。 | Mapget                                                                                                    |  |  |  |  |  |
| 皆景地図の選択                                                                                                    |                                                                                                    |  |  |  |  |  |
| <ul> <li>○ webより地形図を取得(注1)・・・・・ 淡色地図</li> <li>○ webより航空写真を取得(注2)</li> <li>○ CAD図面(DXF)を読み込む</li> <li>③ ラスター地図(jpg tif bmp)を読込む</li> <li>○ Mapget Proデータ(.mgd)を読込む</li> <li>○ Mapget Proデータ(.mgd)を読込む</li> <li>○ 写真のGPS情報 を読み込んで、地図上に撮影位置 20 を<br/>表示する</li> </ul>                   | ライセンス管理<br>UserName: sasa<br>Password: 認証済<br>License Type: 5ライセンス版<br>問合せ先 → <u>http://www.civilworks.jp/</u> |  |  |  |  |  |
| 注1)国土地理院の 電子国工学<br>取得できるのは「標準地図」」<br>定「撮影位置図」を作成したい場合<br>注2)国土地理院の 電子国土基本<br>タをオンにします。(本機能は「デ<br>国土画像情報(1974~1990)<br>使用可能です)                                                                                                    | マーカーを作図し<br>合は、ここのチェッ<br>ラックス版」のみで 閉じる 次へ                                                                      |  |  |  |  |  |

② 続いて、下記画面が表示されますので、背景地図として使用するラスター地図ファイルを選択し、「開く」ボタンを押します。なお、読み込むラスター地図には、座標系に設定するために、緯度経度が判明している点と方位が必要となります。しし

| フスダー地図の相尺を有する画像を                                                                                                    | 消圧し、開いてください          |                            |                    |
|----------------------------------------------------------------------------------------------------|----------------------|----------------------------|--------------------|
| $\rightarrow$ $\checkmark$ $\uparrow$ $\blacksquare$ $\rightarrow$ PC $\rightarrow$ U                                                                                                    | SB ドライブ (F:) ≫       | ✓ <sup>™</sup> USB         | ドライブ (F:)の検索       |
| 理▼ 新しいフォルダー                                                                                                    |                      |                            |                    |
|                                                                                                    | 1                    | 名前                         | 更新日時               |
| 📌 クイック アクセス                                                                                                    |                      | ■ テンプレート説明図2.bmp           | 2017/03/18 16:10   |
| ConeDrive                                                                                                    |                      | ■ テンプレート説明図3.bmp           | 2017/03/18 16:05   |
|                                                                                                    |                      | STUKムテンプレート1.bmp           | 2017/03/13 14:50   |
| PC                                                                                                    |                      | ■ 間取り2F.bmp                | 2015/02/19 11:16   |
| 🖊 ダウンロード                                                                                                    |                      | 🖬 間取り1F.bmp                | 2015/02/19 11:16   |
| 🔜 デスクトップ                                                                                                    |                      | ■ 東部管内図(300dpi)平成19年4月.jp  | og 2012/07/01 9:07 |
| 付 ドキュメント                                                                                                    |                      | ■ 鳥取県地質図(中部~西部).jpg        | 2009/10/05 15:49   |
| ■ ピクチャ                                                                                                    |                      | ■ 鳥取県地質図(凡例全体).jpg         | 2005/05/10 17:33   |
| 💷 ビデオ                                                                                                    |                      | 00フォトマスターver3 マニュアル        | 2017/10/22 23:55   |
|                                                                                                    |                      | Attachments_2017_10_19     | 2017/10/19 13:54   |
| J 21-999                                                                                                    |                      | 🔜 河床掘削                     | 2017/10/13 17:04   |
| 骗 OS (C:)                                                                                                    |                      | FreePhotomasterProNET21158 | 2017/10/13 12:20   |
| OVD RW ドライブ (D:) 201709     O     O | 925_095309           | MapgetPro50404             | 2017/10/13 12:20   |
| 🔜 USB ドライブ (F:)                                                                                                    | ラスター地図を選択            | して「開く」ボタ 60010             | 2017/10/13 12:20   |
| nit share (¥¥ABC-NAS) (N:)                                                                                                    | ンを押します。              | erProNET30007              | 2017/10/11 16:22   |
|                                                                                                    |                      |                            |                    |
| ファイル名(N)                                                                                                    | : 東部管内図(300dpi)平成193 | ∓4月.jpg → すべ               | ての読み込み可能なファイル(*.、  |
|                                                                                                    |                      |                            | 聞く(0) キャンセル        |

③ スター地図ファイルを読み込むと、下記の「図面情報設定」画面が開きます。地図の縮尺をリストから 選択し、「次へ」ボタンを押します。なお、もしリストに該当する縮尺がない場合は「指定縮尺」を選 択し、縮尺の母数を入力欄に直接入力して下さい(次頁参照)。

| 👔 画像情報設定                                                                                                    | ラスター地図の                                             | )縮尺をリストから選択<br>ンを押します。                                                                   | ×                                                                                           |
|----------------------------------------------------------------------------------------------------|-----------------------------------------------------|------------------------------------------------------------------------------------------|---------------------------------------------------------------------------------------------|
| 図面について、以下の情報を設定して下さい<br>縮尺<br>S=1: 50000<br>注)図面の縮尺をリストから選択し<br>して下さい。<br>解像度<br>● 直接指定(解像度を直接入力)<br>○ 間接指定(画像上の2点と点間距離<br>解像度: 10000 (dp)) | って下さい。リス<br>択し直接設定<br>から、解像度を間接的に求める)               |                                                                                          |                                                                                             |
| ラスター地図<br>不明の場合に<br>が不明の場合<br>設定して下さ                                                                                                    | の解像度を設定します。<br>は、本文5.2.3の「解像度<br>計」に記述している方法で<br>い。 | 画像種別 : ラスター地<br>画像ファイル名 : 東部管内<br>画像サイズ : 12839×3<br>画像解像度 : 300dpi(裏<br>更新日時 : 2012/07/ | 図<br>1図(300dpi)平成19年4月,jpg<br>1272(dot) 18.85MB<br>1際とは異なる場合があります)<br>/01 9:07:08<br>開じる 次へ |

④ 次に「座標系の設定」画面が開きますので、座標系を設定します。ラスター地図は web 地図とは異なり、 単に読込んだだけでは緯度経度と関連付けができません。そこでラスター地図内の1点(&方位指定)の緯 度経度を指示することで、座標系を設定する必要があります。(予め、ラスター地図内に緯度経度の既知 点を1点確保しておいてください。)

| 緯度経度の設定                                                                                                    |                                                                                                    |                                                                           | ×                                                               |
|----------------------------------------------------------------------------------------------------|----------------------------------------------------------------------------------------------------|---------------------------------------------------------------------------|-----------------------------------------------------------------|
| ■緯度経度の設定をしてくださいただし必須ではありま<br>緯度経度の設定は必須ではありませんが、未設定の#                                                                           | せん)<br>動像:<br>                                                                                     | 座標の設定が必須て<br>方位」のみとなります                                                   | す。設定方法は、「1点指示と<br>。                                             |
| 「緯度経度の設定                                                                                                    | 設定方法                                                                                               |                                                                           |                                                                 |
| ○ 設定(変更)しない <ul> <li>● 1点指</li> </ul>                                                                                           | 示と方位                                                                                               | and and a                                                                 | ATT A                                                           |
| <ul> <li>         ・         ・         ・</li></ul>                                                                               | π <b>1</b>                                                                                         | 「緯度経度の設定方                                                                 | 法」を設定したら、この「図面参                                                 |
| 緯度経度の設定/変更<br>北の方向と緯度経度の判明している画像上の任意の<br>し、その緯度経度の値を入力して下さい。<br>北の向き: 図面上方 、 図面参照 (4)<br>画像上の任意点(1点)の座標と、その緯度経度<br>【任意点の図面上の座標】 | )一点を指示<br>(方向角)<br>100000                                                                          | 照Jボダンを押して下<br>画面が開きますので<br>面上で設定して下さ                                      | さい。9 るど「緯度栓度の設定」<br>、緯度経度の既知点1点を、画<br>い。                        |
| X1=  Y1=                                                                                                    | 國國委照 画像制                                                                                           | 種別 :                                                                      |                                                                 |
| 【任意点の緯度経度】···· 〇 平面直角座標<br>緯度= (*)経度=<br>測地系:世界測地系 系番号:5                                                                        | <ul> <li>● 緯度経度</li> <li>■像:</li> <li>● 緯度経度</li> <li>●像:</li> <li>● 御道府県</li> <li>から選択</li> </ul> | ファイル名 : 東部管内図(<br>サイズ : 12839×9272<br>解像度 : 300dpi(実際と<br>日時 : 2012/07/01 | 800dpi)平成19年4月,jpg<br>(dot) 18.85MB<br>:は異なる場合があります)<br>9:07:08 |
| 排作說明 clear 地                                                                                                    | 図上で位置確認測地                                                                                          | 2系とは                                                                      | 戻る次へ                                                            |

それでは、「緯度経度の設定」画面において、「1点指示と方位」によって座標系を設定する方法をご 説明します。まず、「座標系の設定」画面内の「図面参照」ボタンを押します。 すると、下記の設定画面が開きます。

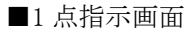

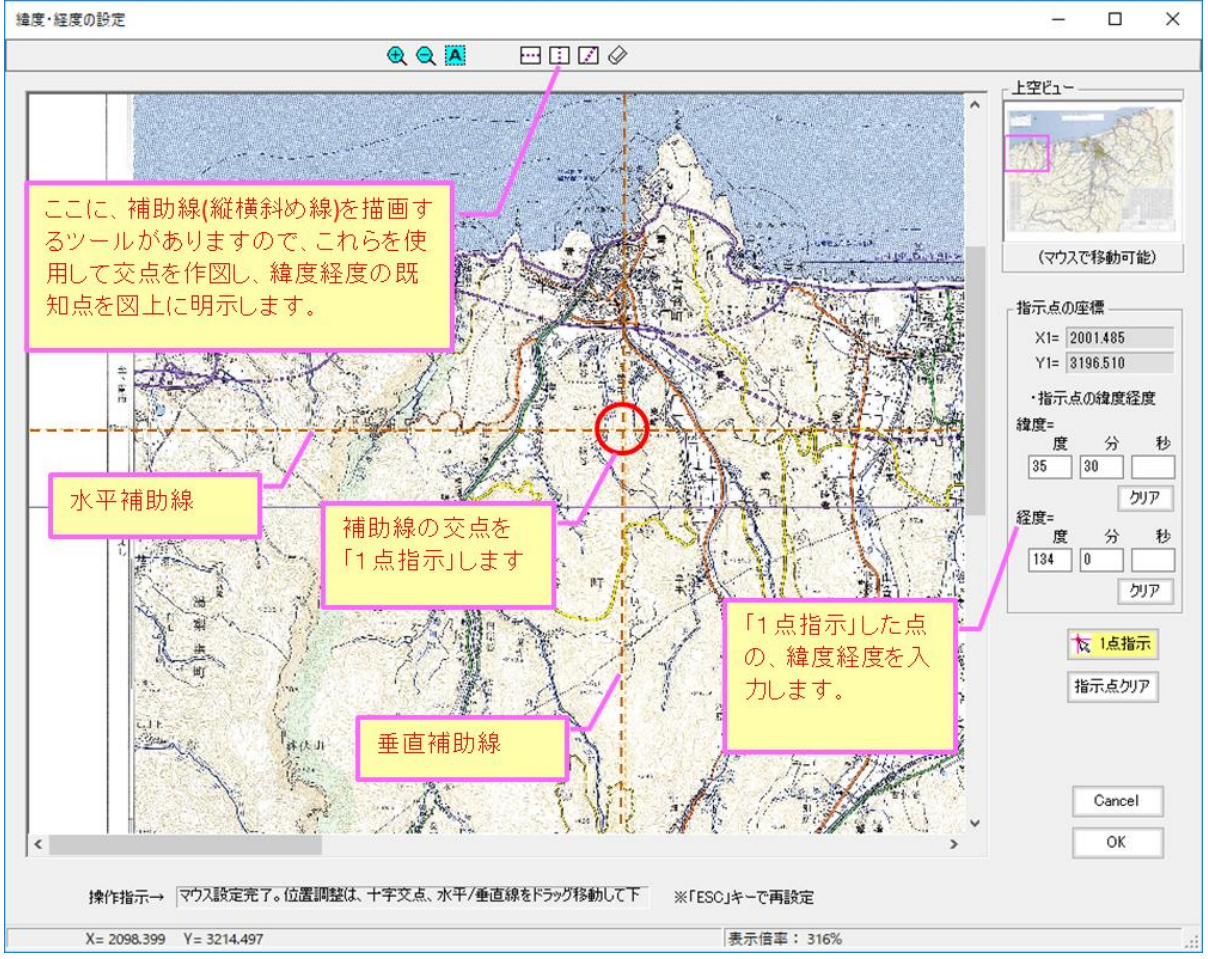

緯度経度を設定すると、下図のように座標値がすべて埋まります。次に図面の方位(北の向き)を設定す れば、設定はすべて完了ですので、最後に「次へ」ボタンを押して下さい(「1 点指示と方位」の場合は、 設定誤差は表示されません)。

| 緯度経度の設定                                                                                   | ×                                                                                              |
|-------------------------------------------------------------------------------------------|------------------------------------------------------------------------------------------------|
| ■緯度経度の設定をしてください(ただし必須ではありません)<br>緯度経度の設定は必須ではありませんが、未設定の場合、<br>NetLink機能など、一部の機能が無効となります。 | 画像ブレビュー                                                                                        |
| 祥度経度の設定            ○ 設定(変更)しな()           ● 設定(変更)する                                      | 図面の方位を設定します。                                                                                   |
| 緯度経度の設定/変更<br>北の方向と緯度経度の判明している画像上の任意の一点を指示<br>し、その緯度経度の値を入力して下さい。<br>(北大午会)               | 方位がない場合は、通常、<br>「図面上方」が北になります。                                                                 |
| 北の向き: 図面上方 (1.5/16)月)<br>の000000<br>画像上の任意点(1点)の座標と、その緯度経度<br>【任意点の図面上の座標】                |                                                                                                |
| X1= 1997.7036 Y1= 3192.7222 図面参照<br>【任意点の緯度経度】・・・ ○平面直角座標 ● 緯度経度                          | 画像種別 :<br>画像ファイル名 :東部管内図(300dpi)平成19年4月,jpg                                                    |
| <b>緯度= 35.5000 (* )経度= 134.0000 (* )</b><br>測地系: 世界測地系 ~ 系番号: 5 ~ 都道府県<br>から選択            | 画像サイス : 12839×9272(dot) 18.85MB<br>画像解像度 : 300dpi(実際とは異なる場合があります)<br>更新日時 : 2012/07/01 9:07:08 |
| 操作説明 clear 地図上で位置確認                                                                       | 系番号などは設定不要です     戻る     次へ                                                                     |

⑤ 次に下記画面が表示されますので、撮影位置図を作成したい写真が保存されているフォルダを指定し、 また撮影位置マーカーのスタイルを設定します。写真は GPS 位置情報が記録されている必要があります。 また撮影マーカーのスタイル等は、撮影位置図の作成後でも変更可能です。

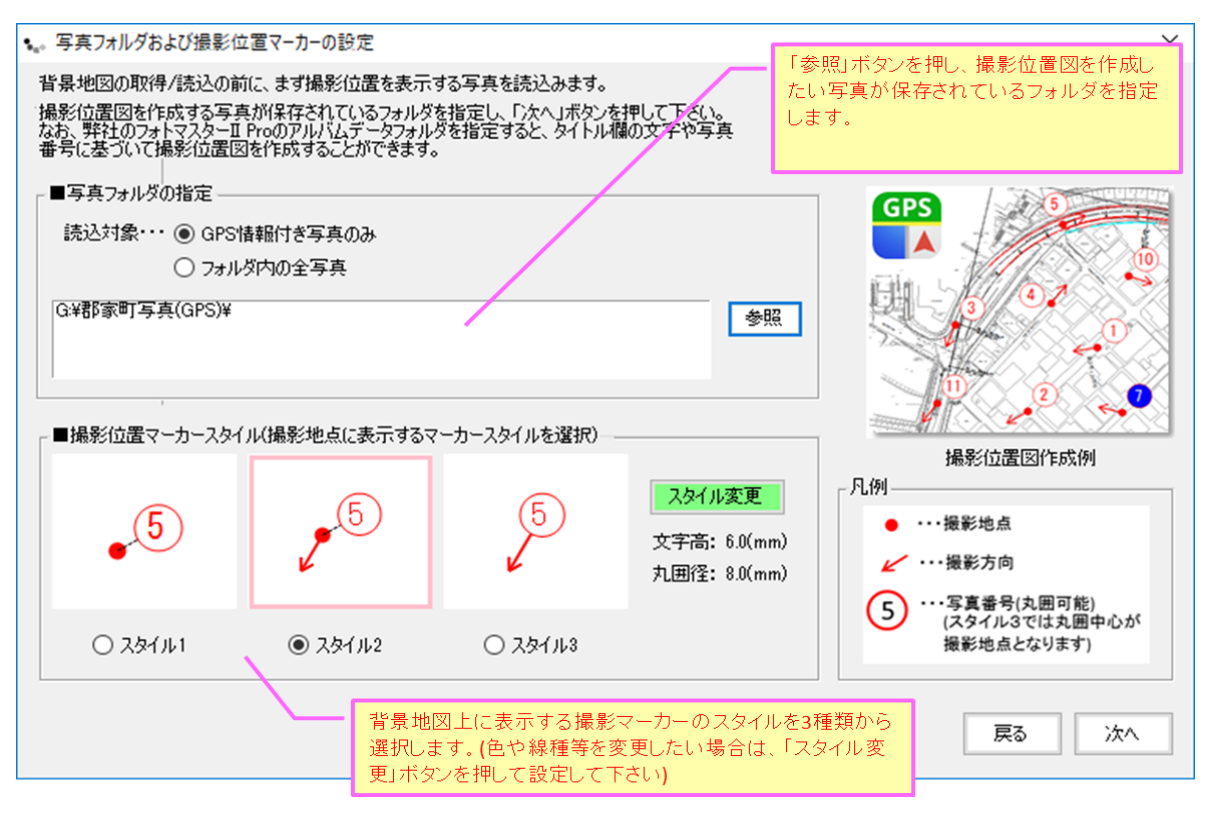

⑥ 次に、下図の写真位置マーカーの情報一覧が表示されますので、必要に応じて表示内容等を設定し、「次 へ」ボタンを押して下さい。なお撮影マーカーの写真番号には、フォトマスター側のタイトル欄に連番 が設定されている場合は、連番が既定設定されます。但し、「ファイル名」「ファイル名の一部」「連 番」「タイトル欄の情報」のいずれかを写真番号として表示することも可能ですので、必要に応じて変 更して下さい。

| Ⅲ 撮影位        | □□▽−カ−情報一覧                                           |                      |                  |                |                                  |                  | – 🗆 X           |
|--------------|------------------------------------------------------|----------------------|------------------|----------------|----------------------------------|------------------|-----------------|
| 下表は、写        | 真フォルダ内の写真とその                                         | D撮影位置情報です。表示チェック     | 有の写真のみ撮影マーカーを    | 作図します。それでは誤    | 定内容を確認/変更のうえ、「次へ」                | ボタンを押して下る        | ざい。             |
| ant a land   |                                                      |                      |                  | ☑ 表示域外の        | 写真は選択しない                         |                  |                 |
| ★公全選打        | 月 11分全解除 15%                                         |                      | /ト: ファイル名 ~ 昇順   | ■ > 浸 表示域外の    | 写真にも写真番号を付ける(連番)                 | 全情報則セッ           |                 |
| 表示           | ファイル名                                                | 撮影位置:緯度(N)           | 撮影位置:経度(E)       | 撮影方向(度)        | 撮影日時                             | 表示域内             | 写真番号(文字) ^      |
|              | P8260044.JPG                                         | 35° 25' 04.998"      | 134° 15' 23.298" | 55.00          | 2017/08/26 14:23:41              | ×                | 32              |
|              | P8260045.JPG                                         | 35° 25'04.770"       | 134° 15' 23.496" | 55.00          | 2017/08/26 14:23:51              | ×                | 33              |
|              | P8260046.JPG                                         | 35° 25' 05.424"      | 134° 15' 23.328" | 330.00         | 2017/08/26 14:24:03              | ×                | 34              |
|              | P8260047.JPG                                         | 35° 25' 05.000"      | 134° 15'23.000"  | 326.00         | 2017/08/26 14:28:49              | ×                | 35              |
|              | P8260048.JPG                                         | 35° 25' 22.728"      | 134° 15' 44.082" | 324.00         | 2017/08/26 14:29:17              | 0                | 36              |
|              | P8260049.JPG                                         | 35° 25'21.000"       | 134° 15' 44.000" | 74.00          | 2017/08/26 14:33:38              | 0                | 37              |
| $\checkmark$ | P8260050.JPG                                         | 35° 25' 17.988"      | 134° 15' 30.648" | 91.00          | 2017/08/26 14:36:56              | 0                | 38              |
| $\checkmark$ | P8260051.JPG                                         | 35° 25' 22.440"      | 134° 15' 41.562" | 359.00         | 2017/08/26 14-40-18              | <u> </u>         | 39              |
| $\checkmark$ | P8260052.JPG                                         | 35° 25' 22.440"      | 134° 15' 41.562" | 撮影             | マーカーに表示する写                       |                  | 40              |
| $\checkmark$ | P8260053.JPG                                         | 35° 25' 22.440"      | 134° 15' 41.622" | 真番             | *号(文字も可能)                        | 0                | 41              |
| $\checkmark$ | P8260054.JPG                                         | 35° 25' 22.584"      | 134° 15' 39.768" |                | - (                              | 0                | 42              |
|              | P8260055.JPG                                         | 35° 25' 22.476"      | 134° 15' 39.318" | 69.00          | 2017/08/26 14:42:31              | 0                | 43              |
| $\checkmark$ | P8260056.JPG                                         | 35° 25' 22.554"      | 134° 15' 39.300" | 76.00          | 2017/08/26 14:42:34              | 0                | 44              |
| $\checkmark$ | P8260057.JPG                                         | 35° 25' 22.524"      | 134° 15' 39.222" | 359.00         | 2017/08/26 14:43:50              | 0                | 45              |
| $\checkmark$ | P8260058.JPG                                         | 35° 25' 22.524"      | 134° 15' 39.090" | 53.00          | 2017/08/26 14:43:53              | 0                | 46              |
|              | P8260059.JPG                                         | 35° 25' 22.524"      | 134° 15' 39.090" | 35.00          | 2017/08/26 14:43:56              | 0                | 47              |
| $\checkmark$ | P8260060.JPG                                         | 35° 25' 22.368"      | 134° 15' 39.318" | 326.00         | 2017/08/26 14:46:09              | 0                | 48              |
|              | P8260061.JPG                                         | 35° 25' 22.000"      | 134° 15' 39 000" | 303.00         | 2017/08/26 14:48:24              | 0                | 49              |
|              | 撮影マーカー(                                              | こ表示する写真番号(;          | 194* 15' 27 同    | じ場所の写真の        | )撮影マーカー 📫                        | 0                | 50              |
|              | ここで設定変更                                              | 軍可能です                | 134 15'24 を      | 除外することが        | できます。 50:13                      | 0                | 51              |
|              |                                                      | < 186 C 2 8          | 134* 15' 3;      |                | 52:34                            | 0                | 52              |
|              | P8260065.JPG                                         | 35 25 40.000         | 134* 15'37.000"  | 57.00          | 2017/08/26 14:52:48              | 0                | 53              |
|              |                                                      |                      |                  |                |                                  |                  | *               |
| 写真情朝         | 8編集                                                  | - (1. Z Doorooto 100 | 写真番号             | 号として表示する内容     |                                  | -近接作 20回避        |                 |
| 1000         |                                                      | 77176: P8260013.JPG  |                  | 加設定する          | 他のマ                              | ーカーとの距離が         | 、下記の距離          |
| - Mather     | 47.000 de 10. 13                                     | 業度 : 35.4166967 (度   |                  | ) 連番・・・・ 初期番号: | 1 U U F8                         | なる撮影マーカー         | は表示しない          |
| 2018         |                                                      | 圣度 : 134.2327783 (度  | Ð 0              | )ファイル名         | 同一地                              | 点判定・・・ 50        | m以内 更新          |
|              | 撮影方向: 2.00 (度) ○ 7ヶ/小名のうち 注)番号更新は「自動設定する」をチェックして下さい。 |                      |                  |                |                                  |                  | 定する」をチェックして下さい。 |
| COLUMN TO A  |                                                      | 写真番号(文字)             |                  | 末尾 ~ から 3      | ✓ 文子分のみ                          |                  |                 |
| 100000       |                                                      | 1                    | L_               | タイトル欄(フォトマスター  | -)・・・ 🗹 数値のみ 🛛 🕺 赤字 のデ<br>情報とは異な | ータは、Exif<br>る値です | 戻る次へ            |
|              |                                                      |                      |                  |                |                                  |                  |                 |

⑦ 次に「図面上への写真配置」画面が表示されます。配置しない場合は「今は配置しない」にします。写真の再配置や、細かな設定変更等は後からでも可能ですので、ひとまず「次へ」ボタンを押し、撮影位置図を完成してみてください。

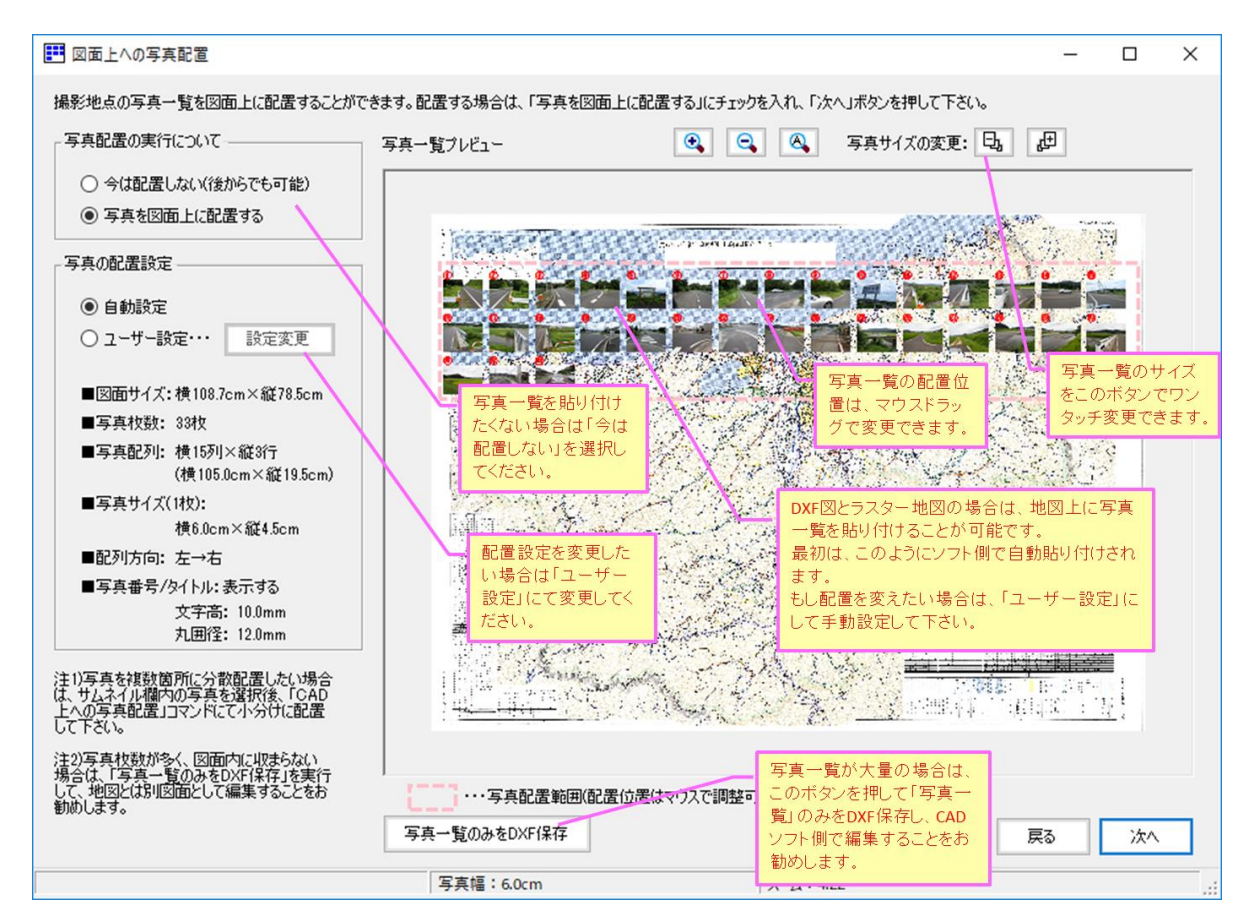

⑧ 最後にデータ登録(保存)画面が表示されます(保存は後からでも可能です)。「OK」ボタンを押すと全ての設定は完了です。

| 1取得データの登録を行って下さい(ただし、必須ではありません)。                                                              | <b>T (A - 4)</b> 12                           |
|-----------------------------------------------------------------------------------------------|-----------------------------------------------|
| <ul> <li>● 今は登録しない</li> <li>● データ交イプー</li> <li>● 小地図 ○ 航空写真 ○ CAD</li> <li>● 登録先先)</li> </ul> |                                               |
| 画像スペック                                                                                        |                                               |
| 画像種別 : ラスター地図<br>画像ファイル名 · 東部笹内図(300dpi)平成19年4月ipg                                            | 更新日時 : 2012/07/01 9:07:08<br>北の方向角 · 0.000000 |
| 画像サイズ : 縦785mm × 横1087mm                                                                      | 原点の緯度 : N35.268029°                           |
| 12839×9272(dot) 18.85MB                                                                       | 原点の経度 : E133.906497°                          |
| 画像解像度 : 300dpi                                                                                |                                               |

⑨ 設定がすべて完了し、Mapget Proの主画面に撮影位置図や写真一覧等が表示されます。

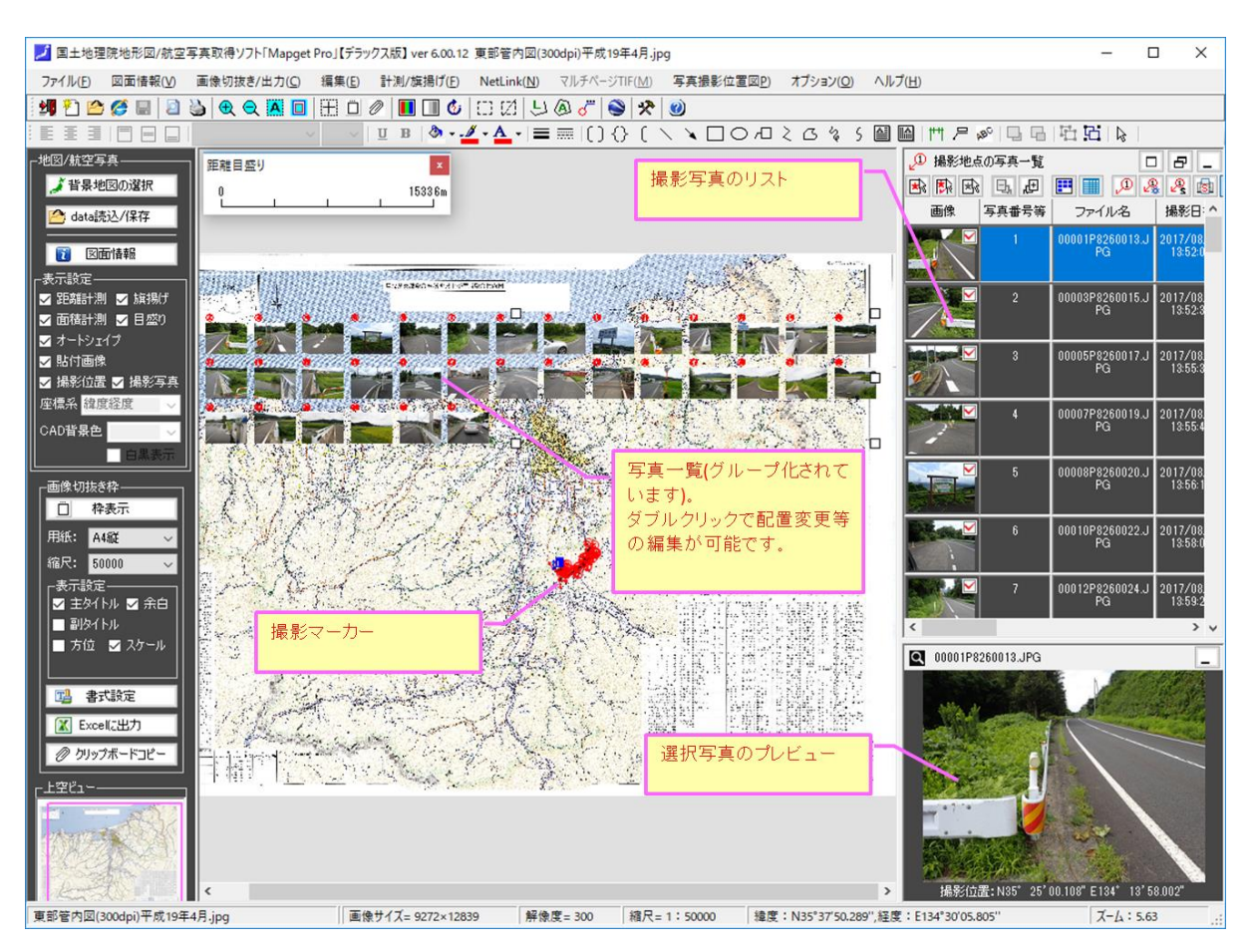

- 5) 写真撮影位置図の編集機能
  - a) 撮影位置マーカーー括作成ウィザード

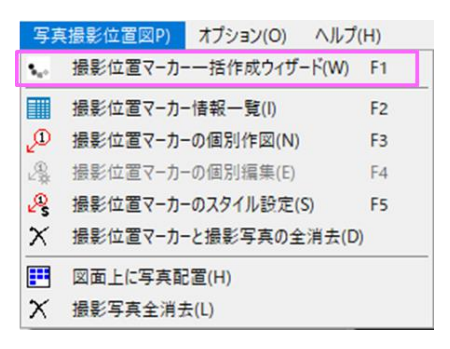

撮影位置マーカーー括作成ウィザードは、座標系設定済の背景地図が画面上に存在する状態から撮影位 置マーカーを作図する場合等に使用します。対話形式で設定が進められますので、とても簡単に撮影マー カー等を作図できます。

#### b) 撮影位置マーカー情報一覧

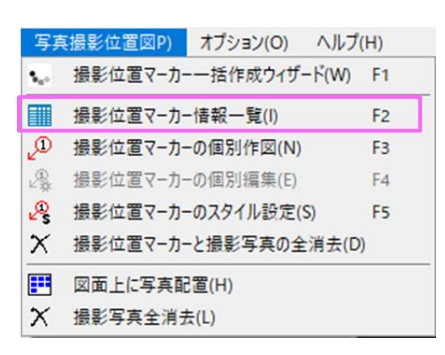

既に撮影マーカーを作図済みの画面において、撮影マーカー情報の一覧表を表示します。マーカーに表示する写真番号の変更や、並び替え等をおこなう場合に使用します。

| ₩ 撮影         | 位置マーカー情報一                                                                            | 覧                     |            |                 |                           |                          |                            |                       | -                                          |           |
|--------------|--------------------------------------------------------------------------------------|-----------------------|------------|-----------------|---------------------------|--------------------------|----------------------------|-----------------------|--------------------------------------------|-----------|
| 下表は、         | 下表は、写真フォルダ内の写真とその撮影位置情報です。表示チェック有の写真のみ撮影マーカーを作図します。それでは設定内容を確認/変更のうえ、「次へ」ポタンを押して下さい。 |                       |            |                 |                           |                          |                            |                       |                                            |           |
| <b>★</b> }全说 | 武子 保険     武子 保険     は     「     」     、                                              | 🖒 🚹 🛉                 | ▶ 🛃 🗄      | X У-н: 🔍        |                           | かの写真にも写真番号               | - 全情報! 全情報!                | セット                   | <ul> <li>              度分      </li> </ul> | 秒 ○度      |
| 表示           | ファイル名                                                                                | タイトル欄                 | グループ       | 撮影位置:緯度(N)      | 撮影位置:経度(E)                | 撮影方向(度)                  | 撮影日時                       | 表示域内                  | 写真書                                        | 枵(文字) ^   |
|              | 00033P8260045.JI                                                                     | P 写真番号(33)            | 1          | 35° 25' 04.770" | 134° 15' 23.496"          | 55.00                    | 2017/08/26 14:23:51        | ×                     |                                            | 33        |
|              | 00034P8260046.J                                                                      | Pi写真番号(34)            | 1          | 35° 25' 05.424" | 134° 15' 23.328"          | 330.00                   | 2017/08/26 14:24:03        | ×                     |                                            | 34        |
|              | 00035P8260047.J                                                                      | Pi写真番号(35)            | 1          | 35° 25' 05.000" | 134° 15' 23.000"          | 326.00                   | 2017/08/26 14:28:49        | ×                     |                                            | 35        |
|              | 00036P8260048.J                                                                      | P 写真番号(36)            | 1          | 35° 25' 22.728" | 134° 15' 44.082"          |                          |                            |                       |                                            | 36        |
|              | 00037P8260049.JI                                                                     | P 写真番号(37)            | 1          | 35° 25' 21.000" | 134° 15' 44.000"          | 緯度経                      | 度や撮影方向が  赤                 | 「字」の場                 | 合                                          | 37        |
|              | 00038P8260050.JI                                                                     | P 写真番号(38)            | 1          | 35° 25' 17.988" | 134° 15' 30.648"          | 🦯 は、そ(                   | D写真の撮影マーカ                  | ーが、元                  | の                                          | 38        |
|              | 00039P8260051.JI                                                                     | P(写真番号(39)            | 1          | 35° 25' 22.440" | 134° 15' 41.562"          | 位置(E                     | xif情報値)から変更る               | きれている                 | 3こ                                         | 39        |
|              | 00040P8260052.J                                                                      | P(写真番号(40)            | 1          | 35° 25' 22.440" | 134° 15' 4 1.562"         | とを示し                     | ています.                      |                       |                                            | 40        |
|              | 00041P8260053.JI                                                                     | P(写真番号(41)            | 1          | 35* 25' 21.411" | 134° 15° 41.518"          | 現在の                      | cos情報(† 数マー)               | 11.11.51              | o <u>*</u> €                               | 41        |
|              | 00042P8260054.JI                                                                     | P(写真番号(42)            | 1          | 35° 25' 22.584" | 134° 15' 39.768"          |                          | OFJIFHKは、W// I<br>の把关がセフた体 | ·//// 신대<br>·[문문소/는 포 |                                            | 42        |
|              | 00043P8260055.JI                                                                     | P(写真番号(43)            | 1          | 35* 25' 22.476" | 134° 15' 39.318"          | 「「「「」」「「」」「「」」「」」「」」「」」」 | の設定がめるため、                  | <b>掫</b> 家辺値          |                                            | 43        |
|              | 00044P8260056.JI                                                                     | P(写真番号(44)            | 1          | 35° 25' 22.554" | 134° 15' 39.300"          | 調整(よ                     | 必須となります。(位                 | 置の調整                  | ≧万                                         | 44        |
|              | 00045P8260057.JI                                                                     | P(写真番号(45)            | 1          | 35* 25' 22.524" | 134° 15' 39.222"          | 法は後                      | :述します)                     |                       |                                            | 45        |
|              | 00046P8260058.J                                                                      | P(写真番号(46)            | 1          | 35° 25' 22.524" | 134° 15' 39.090"          |                          |                            |                       |                                            | 46        |
|              | 00047P8260059.JI                                                                     | P(写真番号(47)            | 1          | 35° 25' 22.524" | 134° 15' 39.090"          | 35.00                    | 2017/08/26 14:43:56        | 0                     |                                            | 47        |
|              | 00048P8260060.JI                                                                     | P(写真番号(48)            | 1          | 35° 25' 22.368" | 134° 15' 39.318"          | 326.00                   | 2017/08/26 14:46:09        | 0                     |                                            | 48        |
|              | 00049P8260061.J                                                                      | P(写真番号(49)            | 1          | 35* 25' 21.170" | 134* 15* 37.532"          | 303.00                   | 2017/08/26 14:48:24        | 0                     |                                            | 49        |
|              | 00050P8260062.JI                                                                     | P(写真番号(50)            | 1          | 35* 25' 22.257" | 134° 15' 27.854"          | 147.93                   | 2017/08/26 14:49:34        | 0                     |                                            | 50        |
|              | 00051P8260063.JI                                                                     | P(写真番号(51)            | 1          | 35° 25' 22.080" | 134° 15' 24.582"          | 37.00                    | 2017/08/26 14:50:13        | 0                     |                                            | 51        |
|              | 00052P8260064.JI                                                                     | P(写真番号(52)            | 1          | 35° 25' 40.614" | 134° 15' 37.980"          | 194.00                   | 2017/08/26 14:52:34        | 0                     |                                            | 52        |
|              | 00053P8260065.JI                                                                     | P(写真番号(53)            | 1          | 35° 25' 40.000" | 134° 15' 37.000"          | 57.00                    | 2017/08/26 14:52:48        | 0                     |                                            | 53        |
|              |                                                                                      |                       |            |                 |                           |                          |                            |                       |                                            | ~         |
| <            |                                                                                      |                       |            |                 |                           |                          |                            |                       |                                            | >         |
| 一与真惟         | <b>幹航編集</b>                                                                          | 7-11-20 00            | 0010006001 | 1.00            | 与真番号として表示する内容             | <u> </u>                 | 撮影マーカー近接作医院                | 1)姓                   |                                            |           |
|              |                                                                                      | ファイル25:00<br>(約m) · □ | 001P820001 |                 | □目動設定する                   |                          | 一他のマーカーとの距                 | 離が、下記の                | 距離                                         |           |
| 100          | A REAL PROPERTY.                                                                     | f 算度 ;                | 35.41669   | 967 (度) 区面参照    | ○ 連番・・・・・ 初期者             | 昏号: 1                    | 「ひてんの撮影く」                  | 「刀」は表示し               | 160.0                                      |           |
| 290          |                                                                                      |                       | 134.23277  | 783 (度)         | <ul><li>〇 ファイル名</li></ul> |                          | 同一地点判定                     | 10 m以P                | 5 ]                                        | 更新        |
|              |                                                                                      | 撮影方向:                 | 2          | .00 (度)         |                           | 3 、 文字分の                 | 注)番号更新は「自動                 | 加設定する」を               | チェックしてヿ                                    | Fさい。      |
|              |                                                                                      | 写真番号(文字 1             | 2)         | _               |                           | スター)・・・ 🔽 数値の            | み ※赤字 のデータは、Exif           | P91-                  | 3                                          | 作図(重新)    |
|              |                                                                                      |                       |            |                 | © 2117/Pim(2313)          |                          | ──」 情報とは異なる値です             | 1910                  |                                            | FEA(2017) |

撮影位置マーカー情報一覧画面の主要なコマンドは下記のとおりです。

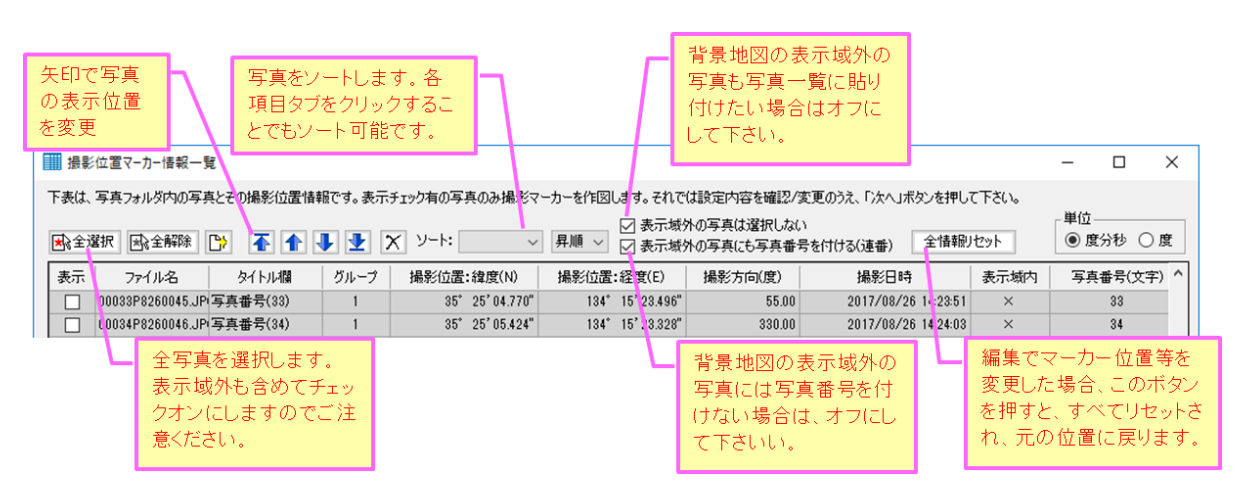

撮影位置マーカー情報一覧のコマンド説明①(画面上方のコマンド)

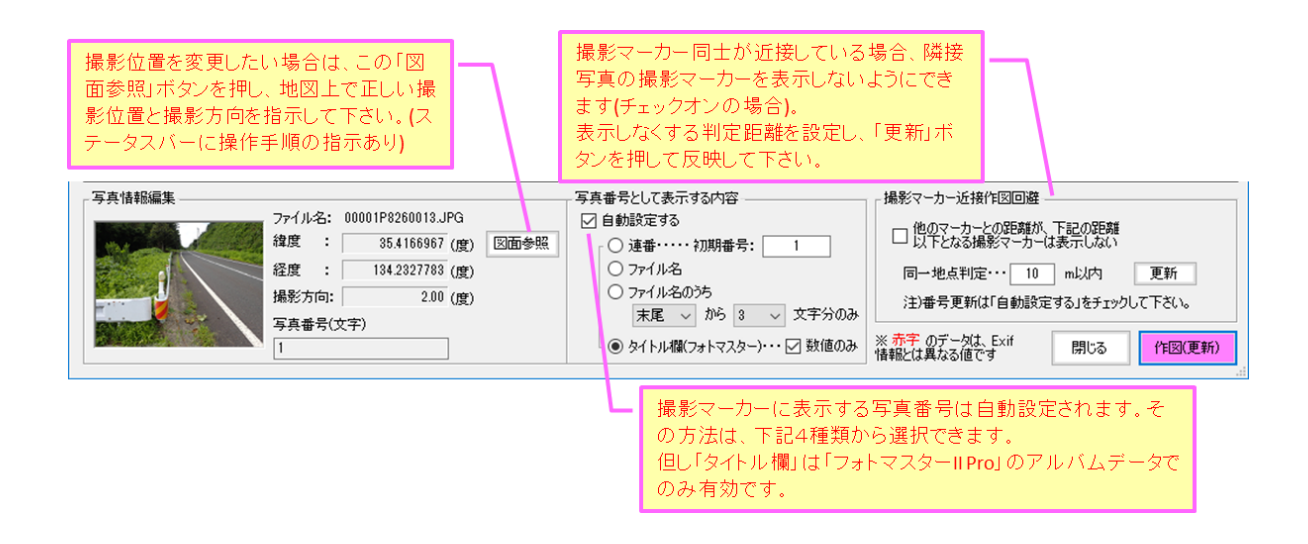

撮影位置マーカー情報一覧のコマンド説明②(画面下方のコマンド)

## c) 撮影位置マーカーの個別作図

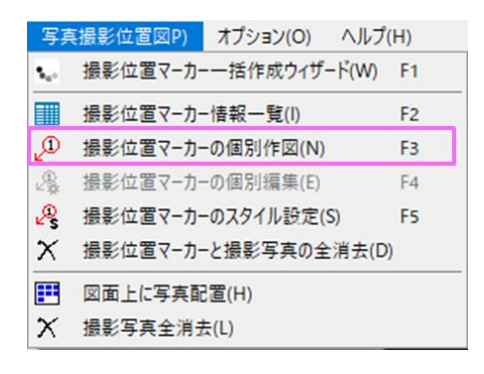

「撮影位置マーカーの個別作図」コマンドは、一通り作成した撮影位置図に、撮影マーカーを後から追 加したい場合などに使用します。

コマンドを実行すると、下記画面が表示されますので、写真(GPS 情報の有無は不問)と写真番号を登録 しするだけです。なお GPS 情報付き写真でない場合は、「図面参照」ボタンを押して、撮影位置と撮影方 向を指示して下さい。登録写真が、撮影マーカーと共に追加されます。

| ①次に、ここに           ① 撮影位置マーカーの個別作図                                                                                                    | 写真番号として表       番号を記入します。                                                                                                    |
|----------------------------------------------------------------------------------------------------|----------------------------------------------------------------------------------------------------|
| 写真番号(文字)         撮影位置/方向         緯度:       (度)         (度)       (分)         後度:       (度)         (度)       (分)         撮影方向:       (度)         単位       (夏)         ● 度分秒       ○ 度 | 写真フレビュー     ③ 登録写真(こGPS情報がない場合<br>は、この「図面参照」ボタンを押し、<br>写真の撮影地点と撮影方向を地図<br>上でマウス指示します。<br>(操作方法は、ステータスバーに表示されます)       撮影位置マーカーのスタイル(共通)<br>スタイル選択::<br>スタイル選択::<br>スタイル2     スタイル変更       「マーカースタイルは、他のす<br>べてのマーカー(にも適用され<br>ます。複数のスタイルを適用<br>することはできません。 |
| 注1)撮影地点(1点)を指示後、その点から撮影方向に<br>向けてさらに1点指示して下さい。(全2点指示)                                                                                                    | <b>発登録</b> Cancel OK ①まず、この「写真登録」ボタンを押 し、撮影写真を読込みます。 ×                                                                                                    |
| · 身員審亏(又子)         ·         ·         ·                                                                                                    | 事参照     場影位置マーカーのスタイル(共通)       注1)     スタイル選択::       スタイル2     スタイル変更                                                                                                    |
| 注1)撮影地点(1点)を指示後、その点から撮影方向に<br>向けてさらに1点指示して下さい。(全2点指示)                                                                                                    | 真登録 Cancel OK                                                                                                    |

撮影位置マーカーの個別作図

d) 撮影位置マーカーの個別編集

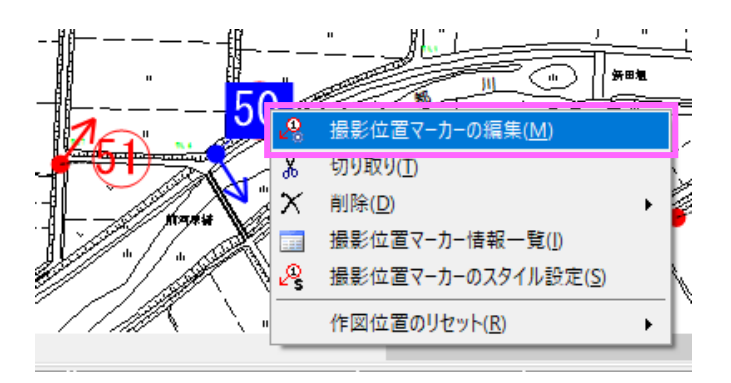

作成済の撮影位置マーカーの情報を編集することができます。

コマンドを実行すると、下記画面が表示されますので、撮影位置や写真番号等を必要に応じて変更して 下さい。

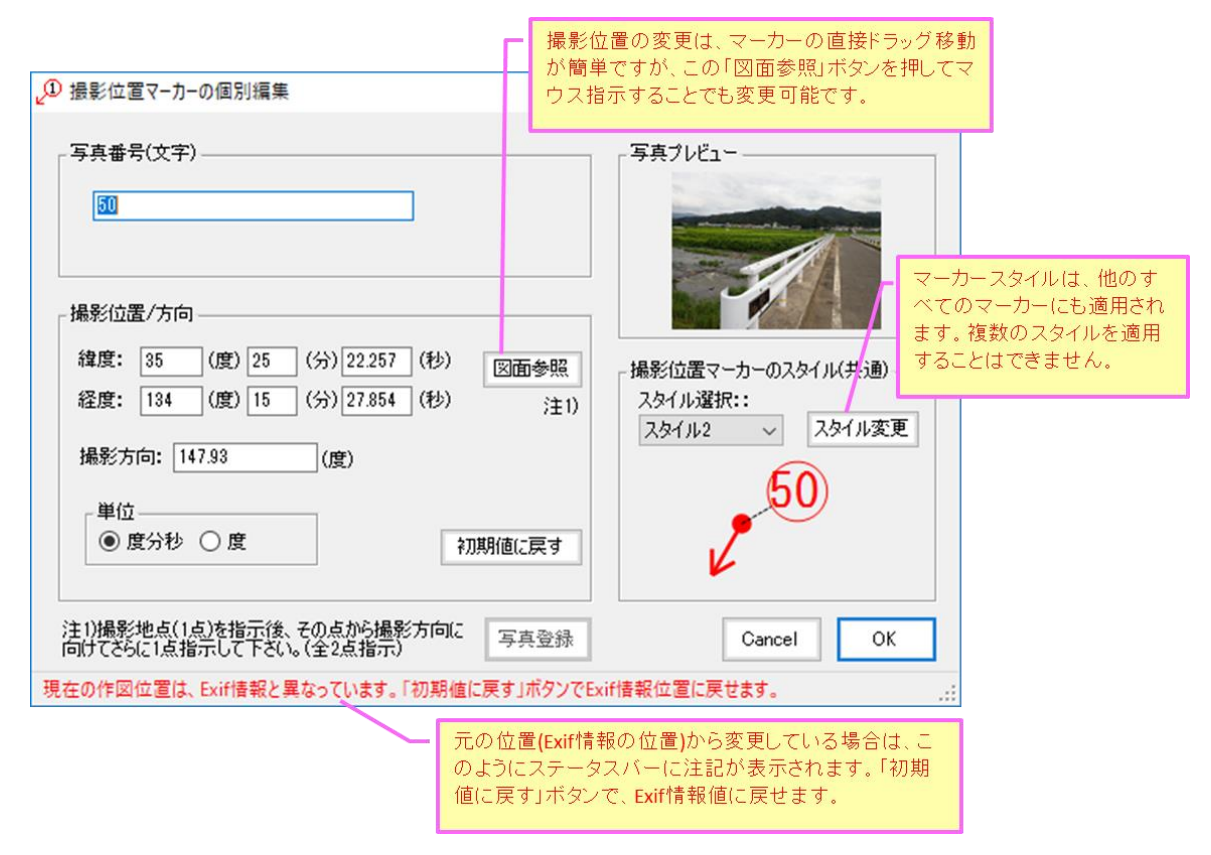

撮影位置マーカーの個別編集

e)撮影マーカーのスタイル設定

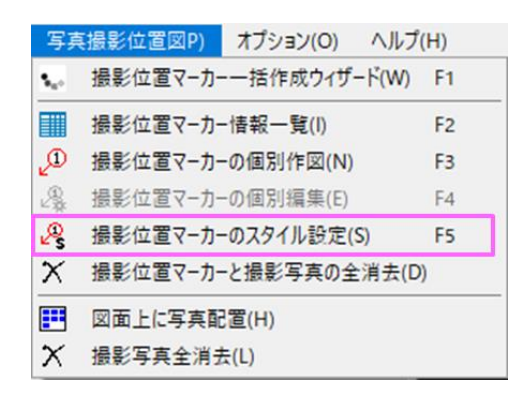

コマンドを実行すると、下記画面が表示されますので、撮影マーカーのスタイルを設定します。

なお撮影マーカーの設定は、図面内での共通設定となります。複数のスタイルを同時に設定することはできま せんのでご注意ください。

また設定値は、webから取得する地図とCAD図(ラスター地図)毎に記憶し、次回起動時に反映します。

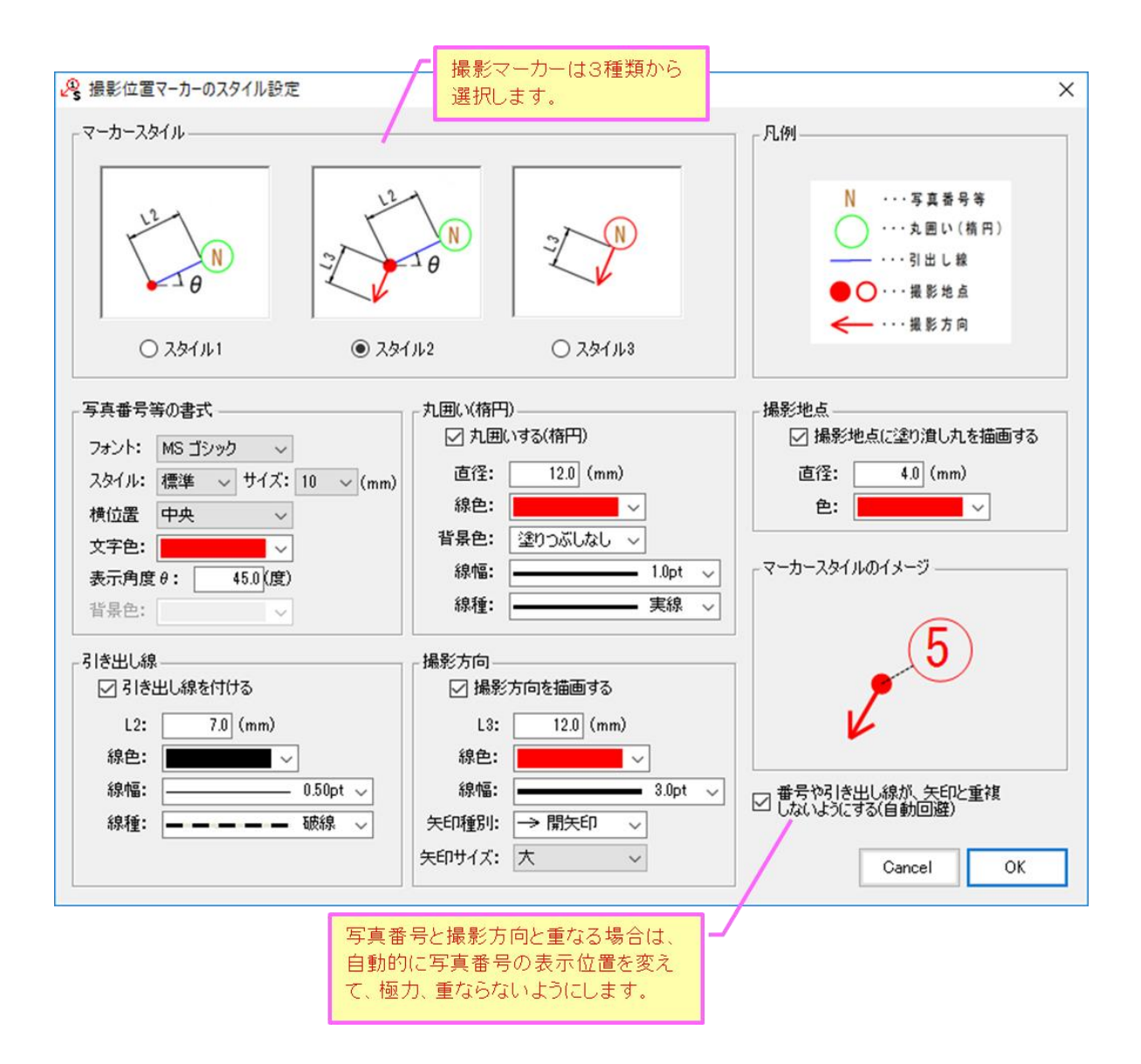

撮影位置マーカーのスタイル編集

f) 図面上に写真配置

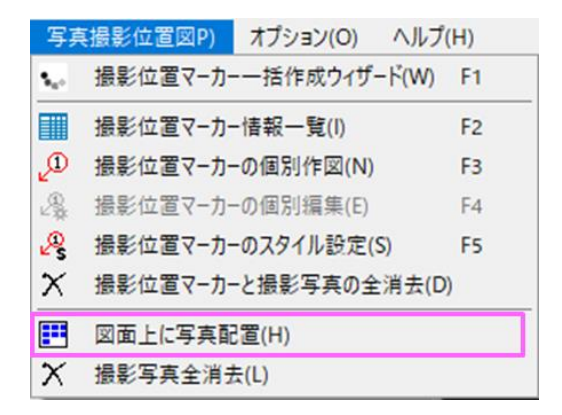

背景地図上に撮影写真を配置します。但し、写真一覧を配置できるのは、背景地図が CAD 図(dxf)もしくはラス ター地図の場合のみとなります。Web より取得する地理院地図等は、利用規約により印刷サイズが A3 以下と小さ いため、写真配置機能は付加しておりません。

コマンドを実行すると、下記画面が表示されます。写真配置する対象写真を「全写真」と「サムネイル欄の選 択写真」から選択し、「次へ」ボタンを押して下さい。

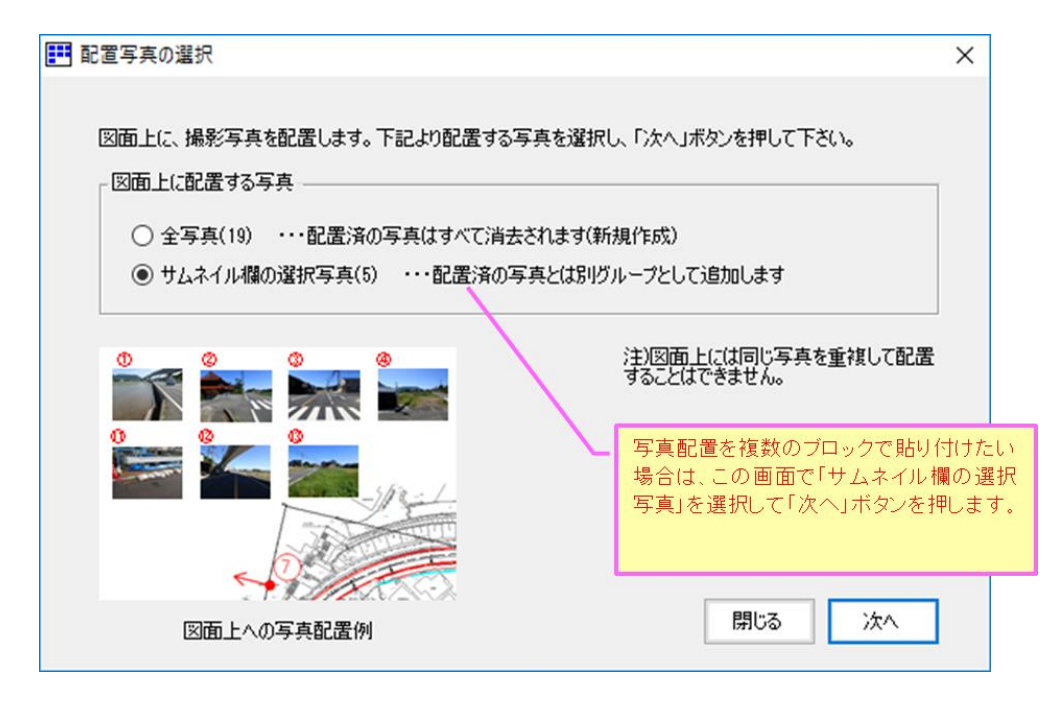

すると、下記の「図面上への写真配置」画面が表示され、地図上に写真一覧のシミュレーションが表示されま す。必要に応じて「ユーザー設定」等にて配置変更をおこない、「配置する」ボタンを押しと図面上に写真が配 置されます。配置した写真一覧は、グループ化されています。グループ化を解除すると、再配置機能(配置編集機 能)は失われますのでご注意ください。

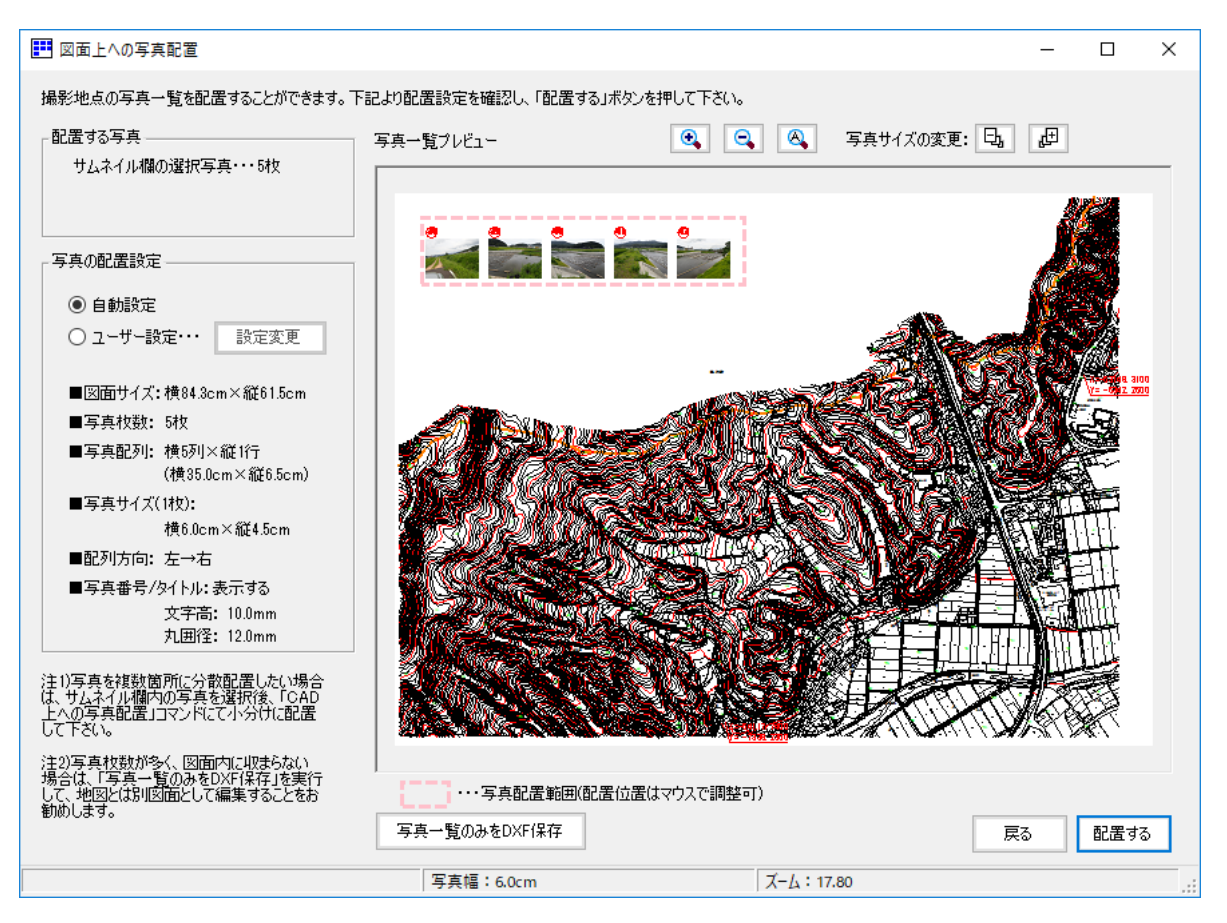

なお、背景地図上に複数の写真一覧グループを作成するには、配置したい写真をサムネイル欄から選択して写 真配置することを複数回繰り返すことで実現できます。

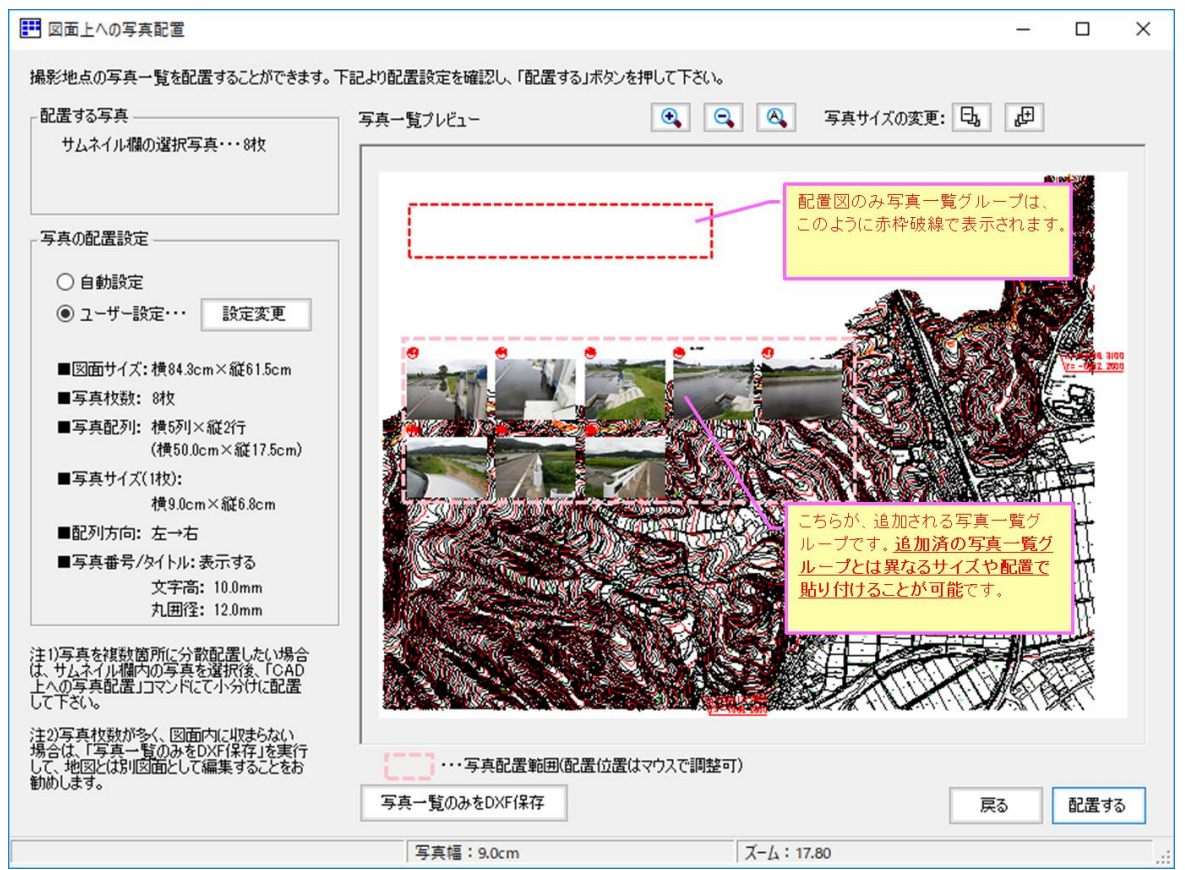

サムネイル写真の選択→図面上への写真配置を繰り返すことで、下図のように、複数の写真一覧グループを、 異なる写真サイズや配置にて地図上に貼り付けることが可能です。(同じ写真の重複配置はできません)

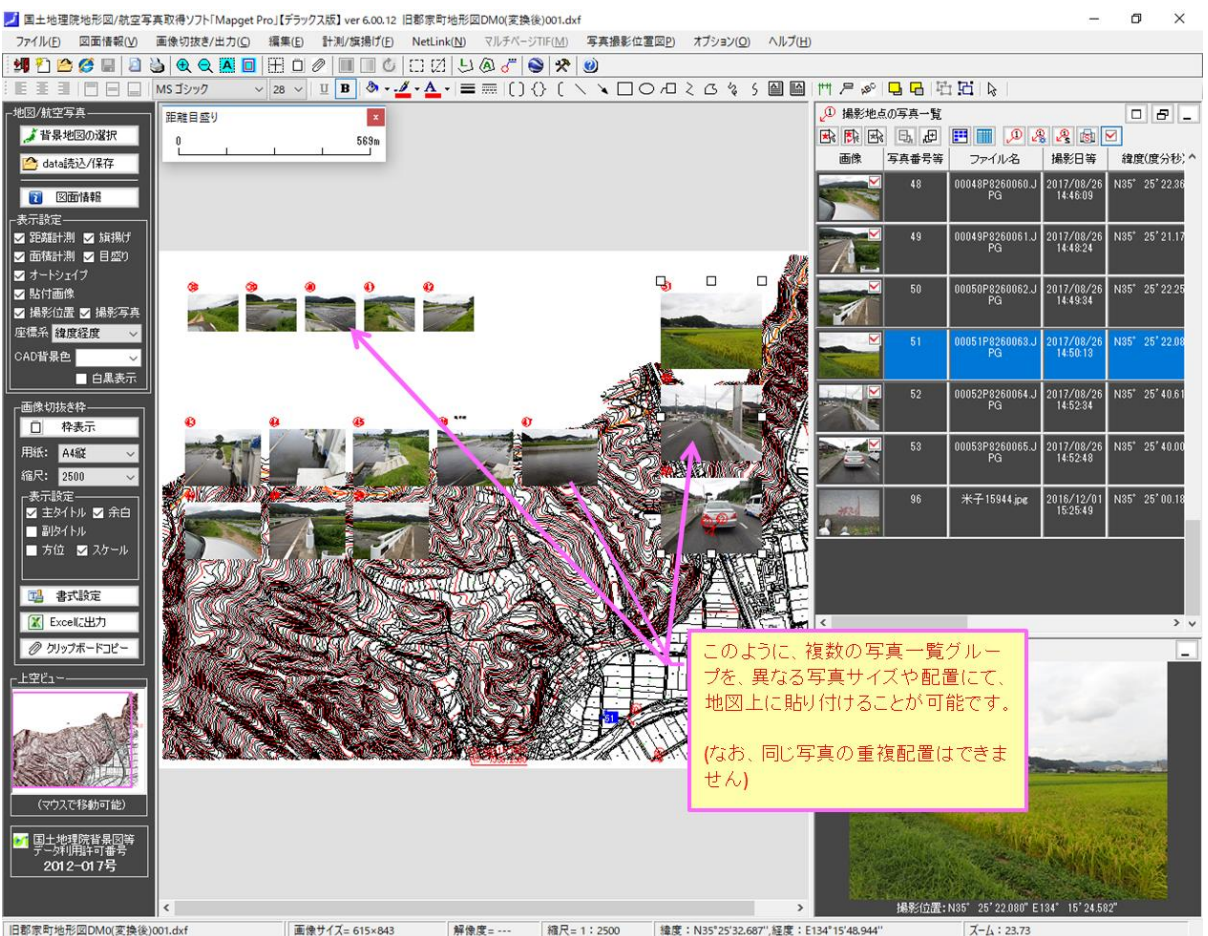

画像サイズ= 615×843 解像度=--- 緯尺=1:2500 緯度:N35°25'32.687",経度:E134°15'48.944" X-1: 23.73

#### 6) 撮影マーカーの位置・方向等の編集方法

現在の GPS データ(撮影位置情報)には、残念ながら数メートル〜十数メートル以上の誤差があります。 従って正確な撮影位置図にするためには、どうしても撮影マーカーの位置編集等が必要となります。 Mapget Pro では、この撮影マーカーの位置や方向等の編集がとても簡単にできることが特長となっています。

下記は撮影マーカーの位置や方向等の編集機能を説明したモデル図です。すべてマウスによるドラッグ 移動により、マーカー全体の移動や写真番号の回転移動、あるいは撮影方向の回転移動がおこなえます。

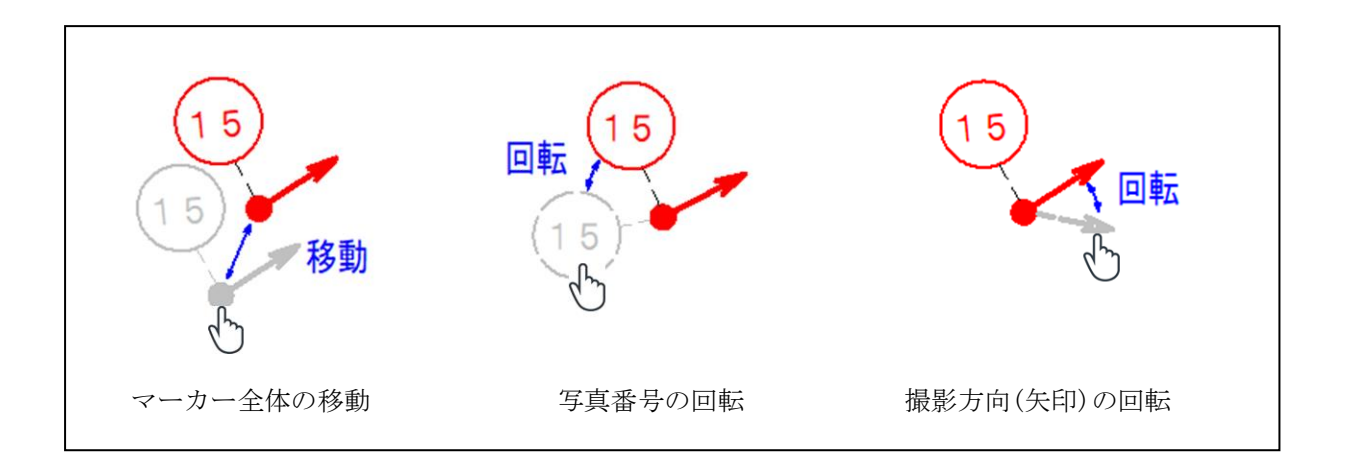

この機能により、背景地図上の正しい撮影位置にマーカーを移動したり、重なった写真番号を回避した り、撮影方向を修正することが簡単にできます。

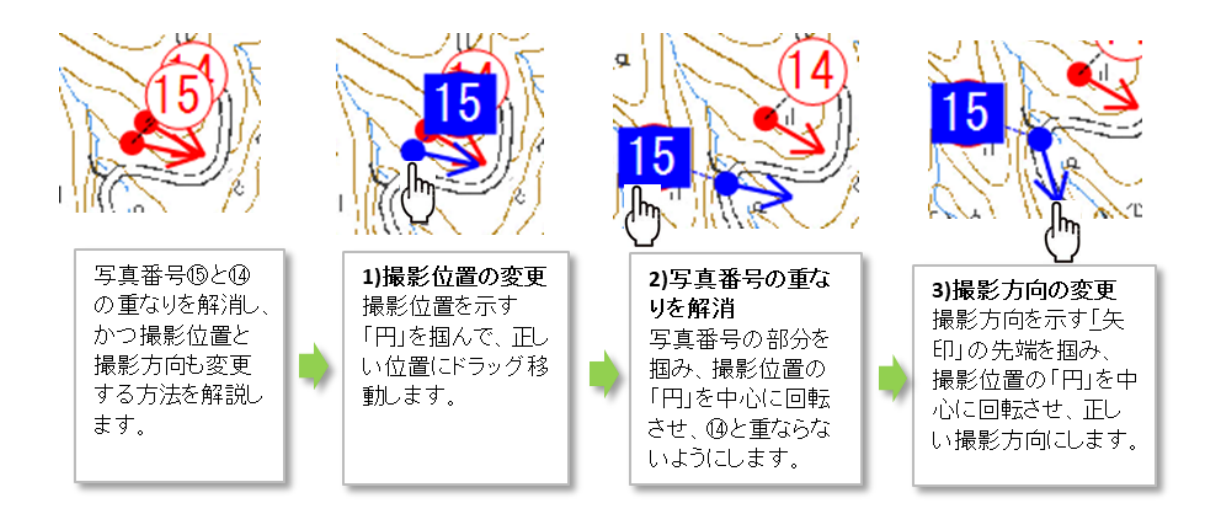

撮影位置マーカーの表示位置等の変更方法

# 5-3-8. GPX データの読込/編集機能について

Ver7.05.03 より、GPX ファイルを読み込んで、背景地図上に移動経路を表示できるようになりました。

GPX ファイルを読み込んで表示する手順は、下記を参考にしてください。

1) 背景地図上に表示する追加情報にて、「GPX データを読み込み・・・」にチェックを入れま

| す<br>■ 国土地理院地形図/航空写真取得ソフト「Mapget Pro」<br>この度は、国土地理院地形図/航空写真取得ソフト「Mapget Pro」をご利用頂き、あ                                                                                                    | のがとうございます。                                                           |
|----------------------------------------------------------------------------------------------------|----------------------------------------------------------------------|
| MapgetProは、国土地理院がweb提供する「地理院地図」等を指定縮尺にて取<br>得し、地図上に情報付加してED刷/Excell保存するソフトです(国土地理院背景図<br>等データ科用計評書号:2012-017号)<br>背景地図には、上記の外(こCAD(DXF)図やラスター地図も利用可能です。さらに<br>ver6.0,tり、GPS付写真を読み込み、背景地図上に撮影マーカー等を配置する「撮<br>影位置図作成機能」が追加されました。<br>それでは下欄より、ベースとなる背景地図を選択後、「次へ」ボタンを押して作成を<br>開始して下さい。 | MapgetPro v8                                                         |
| 背景地図の選択<br>● webより地形図を取得(注1)・・・・・ 淡色地図 →                                                                                                    | 国土地理院背景図データ利用許諾番号:2012-017号                                          |
| <ul> <li>webより航空写真を取得(注2)</li> <li>CAD図面(DXF)を読み込む</li> <li>ラスター地図(.jpg.tif/bmp)を読込む</li> <li>Mapget Proデータ(.mgd)を読込む</li> </ul>                                                                                                    | GPXデータを読込んで、背景地図上<br>に移動経路を表示したい場合は、こ<br>こにチェックを入れ、「次へ」ボタンを<br>押します。 |
|                                                                                                    |                                                                      |
| <ul> <li>□ ● 与真のGPS情報を読み込んで、地図上に撮影位置。U を表示する</li> <li>□ ● GPXデータを読み込み、地図に移動経路 C を表示する</li> <li>● 撮影位置図作成機能について</li> <li>● 経路(GPX)機能について</li> </ul>                                                                                                    |                                                                      |
| 注1)国土地理院の <u>電子国土基本図(地図情報)</u> を取得します。<br>取得できるのは「 <u>標準地図」「淡色地図」「色別標高図</u><br>注2)国土地理院の <u>電子国土基本図(オルソ画像)</u><br><u>国土画像情報(1974~1990)</u> を取得します。                                                                                                    | 閉じる 次へ                                                               |

2) GPX ファイルの設定画面にて、GPX ファイルを指定します。

| 12 GPXファイルの設定 X                                                          | 「GPXファイルの設定」画                 |
|--------------------------------------------------------------------------|-------------------------------|
| 下欄の「参照」ボタンを押してGPXファイルを指定し、各種設定をした後、「次へ」ボタンを押して下さい。<br>なお書式設定等は、後で変更可能です。 | 面にて、「参照」ボタンを<br>押し、読み込むGPXファイ |
| ■GPXファイルの指定(*gpx)                                                        | ルを選択します。                      |
| G¥サンプル1(鳥取)gp× 参照                                                        |                               |
| ■経路の起終点                                                                  |                               |
| 始点: 鳥取市営美保球場、〒680-0864 鳥取県鳥取市吉成3丁目1-5 鳥取市営美保球場                           |                               |
| · · · · · · · · · · · · · · · · · · ·                                    | 必要に応じて、トラック                   |
| 終点: 久松山、〒680-0005 鳥取県鳥取市円護寺                                              | (経路)の色や線種等を設                  |
| V                                                                        | 定して下さい。                       |
| ■トラック(経路)の書式設定                                                           |                               |
| 線色: 🗾 🗸 線幅: 🗕 3.0pt 🗸 線種: 🗕 実線 🗸                                         |                               |
| 🗹 ライン表示 🔽 始点表示 🔲 半透明にする 🛶 🗇 <sup>透明度</sup>                               | トラックポイントは デー                  |
| ✓ トラックボイント(TP)を表示する<br>→ 222ボイント<br>40 (a) %<br>40 (b) %                 | タロガー等でデータを記                   |
|                                                                          | 録した位置です。表示す                   |
|                                                                          | る場合のみチェックを入                   |
|                                                                          | れて下さい。                        |
| ☑ ボイント表示 背景色: 🔮 赤色 🗸 サイズ: 小 🗸 ☑ ラベル表示 ☑ ラベル背景                            |                               |
|                                                                          |                               |
| 戻る 次へ                                                                    |                               |

3)検索画面にて、背景地図の取得範囲の調整や取得サイズ等を設定します。「取得開始」ボタンを押すと、背景地図の取得が開始されます。

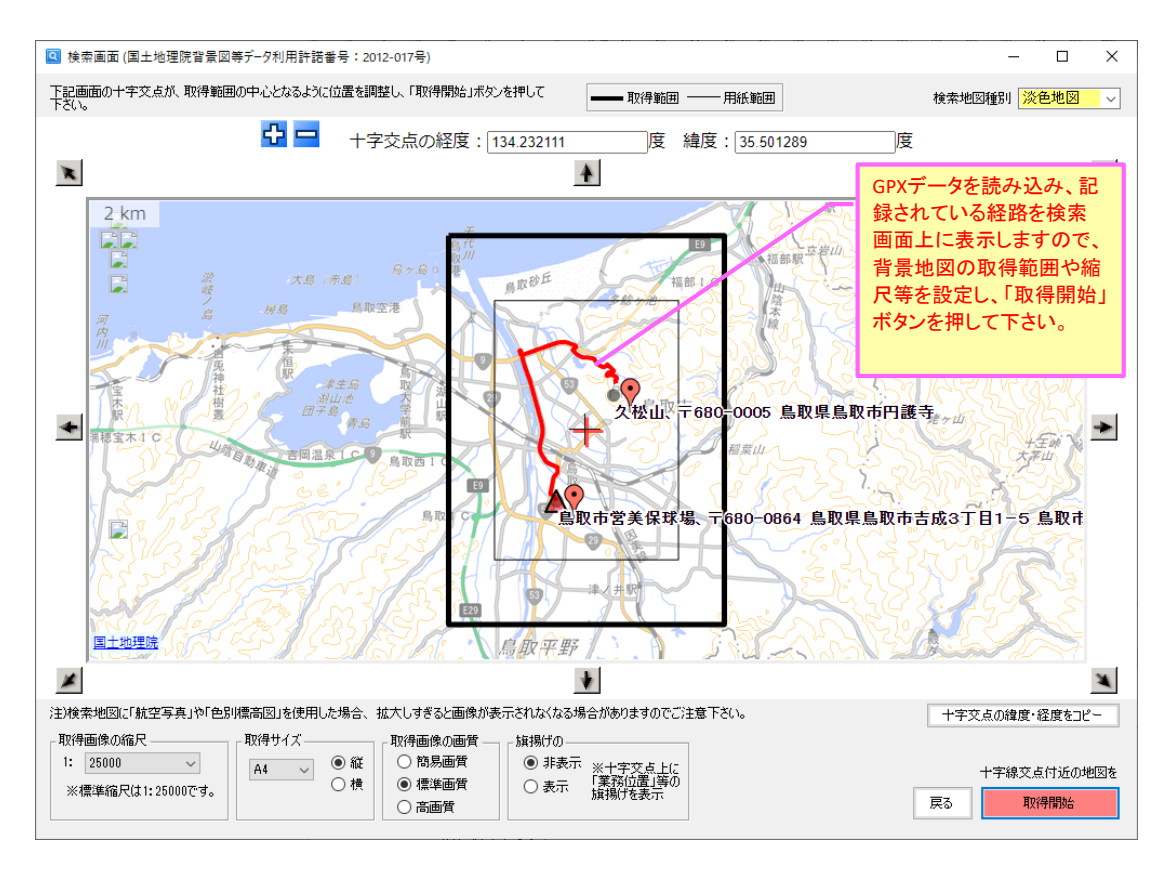

4) 下記のように、取得した背景地図上に、GPX データに基づいた経路が表示されます。

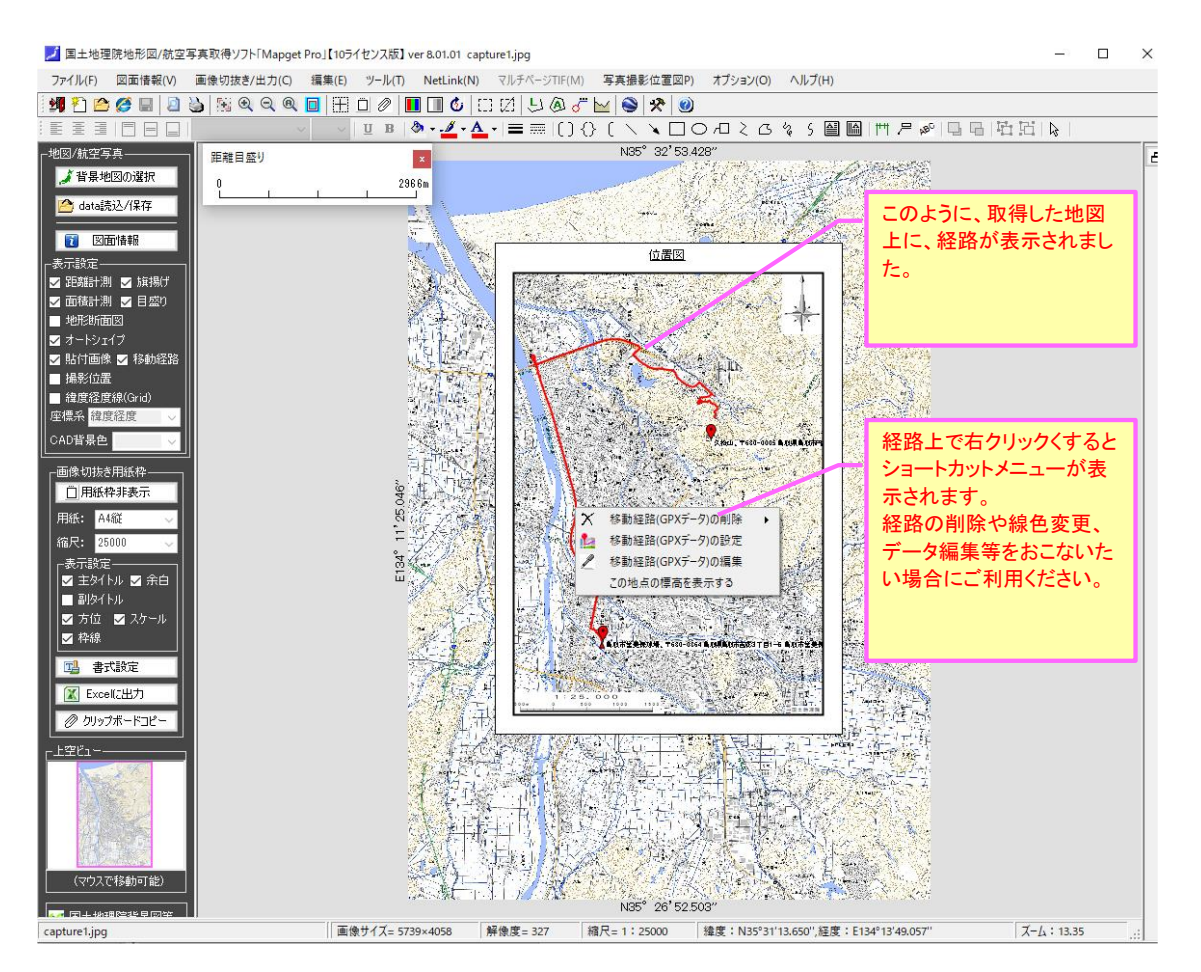

経路上で右クリックすると、下図のショートカットメニューが表示されますので、その中の「移動経路の編集」コマンドを実行することで編集が可能となります。

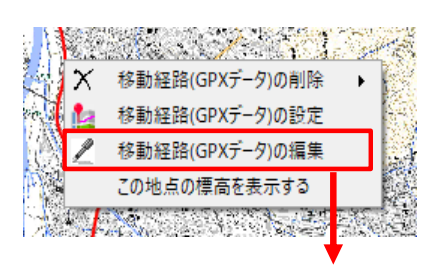

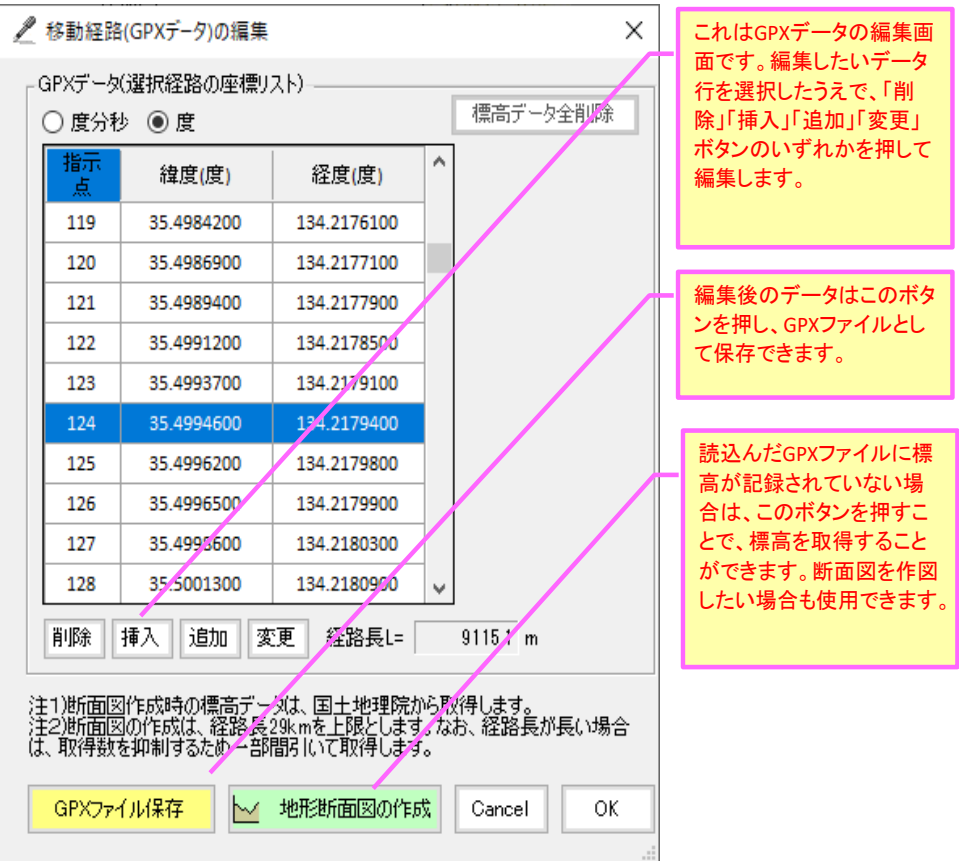

6)標高の取得方法と断面図の作成について

前頁の「移動経路の編集」画面にて、「地形断面図の作成」ボタンを押すと、標高に基づいて下記の「断面図の作成」画面が表示されます。

なお GPX データに標高値が記録されていない場合は、国土地理院データに基づいて、経路の標高を取得し、断面図を作成します。

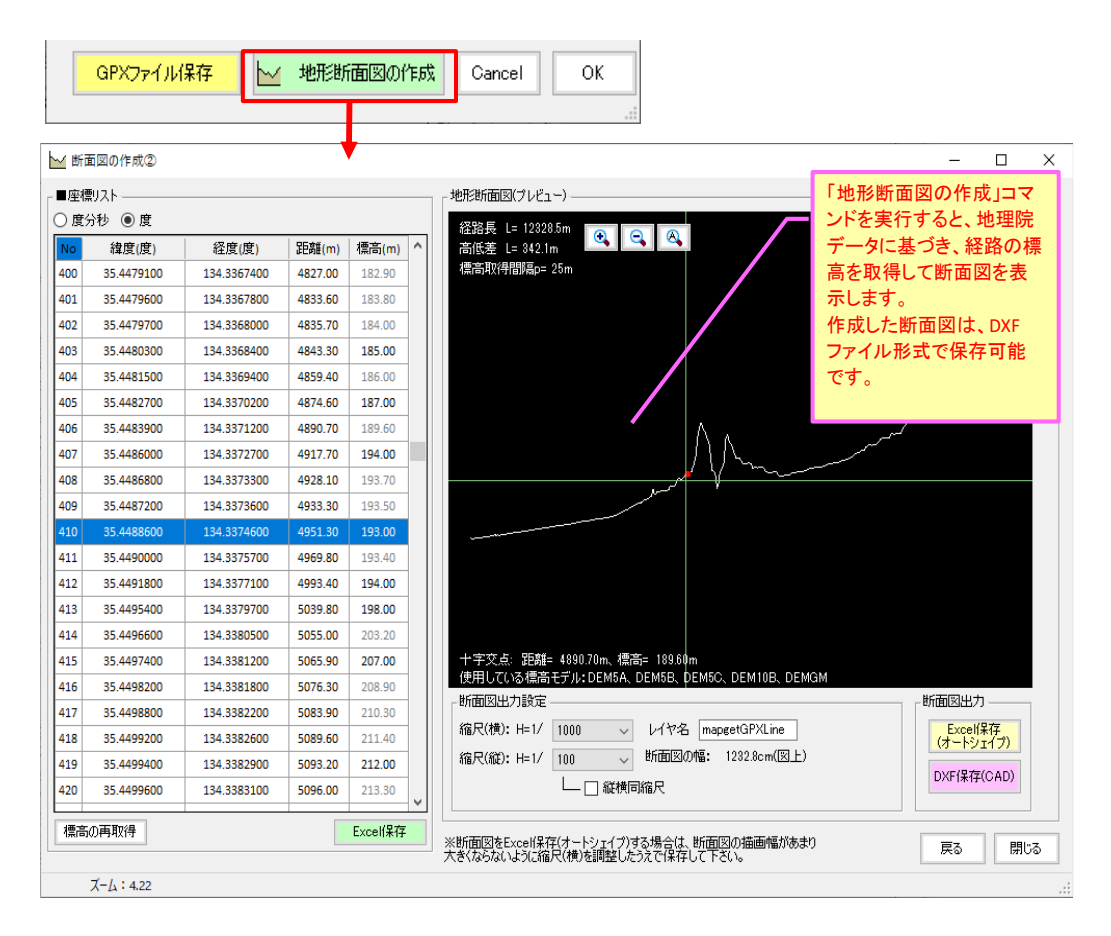

一度標高を取得すると、その標高値は GPX データリスト内に表示されます。

| L   | 移動経路                                | (GPXデータ)の編集                             |                                                  |                                | ×              | 「地形断面図の作成」コマン<br>ドを一度実行すると、このよ |
|-----|-------------------------------------|-----------------------------------------|--------------------------------------------------|--------------------------------|----------------|--------------------------------|
| Г   | GPXデータ                              | (選択経路の座標リス                              | Ю                                                |                                |                | うにGPXデータに標高値を                  |
|     | ◯ 度分秒                               | ▷ ◉ 度                                   |                                                  | 標高データ全削                        | ₿ <del>₽</del> | 追加することが可能です。<br>また標真はきのcpyデータ  |
|     | 指示点                                 | 緯度(度)                                   | 経度 <mark>(</mark> 度)                             | 標高(m)                          | ^              | として保存することも可能で                  |
|     | 169                                 | 35.4479700                              | 134.3189300                                      | 90.60                          |                | す。                             |
|     | 170                                 | 35.4478900                              | 134.3189800                                      | 90.80                          |                |                                |
|     | 171                                 | 35.4476400                              | 134.3191000                                      | 91.50                          |                |                                |
|     | 172                                 | 35.4475000                              | 134.3191800                                      | 91.90                          |                |                                |
|     | 173                                 | 35.4473900                              | 134.3192400                                      | 92.20                          |                |                                |
|     | 174                                 | 35.4471900                              | 134.3193500                                      | 92.50                          |                |                                |
|     | 175                                 | 35.4470700                              | 134.3194200                                      | 92.70                          |                |                                |
|     | 176                                 | 35.4469900                              | 134.3194700                                      | 92.90                          |                |                                |
|     | 177                                 | 35.4467900                              | 134.3195800                                      | 93.50                          |                |                                |
|     | 178                                 | 35.4466100                              | 134.3196900                                      | 93.70                          |                |                                |
|     | 179                                 | 35 4465100                              | 134 3197500                                      | 93.80                          | ¥              |                                |
|     | 削除                                  | 挿入 追加 変頭                                | 更 経路長L=                                          | 12328.5 m                      |                |                                |
| 注注は | E1)断面医<br>E2)断面医<br>、取得数な<br>GPXファ1 | ]作成時の標高データ<br>]の作成は、経路長29<br>を抑制するため→部間 | は、国土地理院から<br>kmを上限とします。<br>別いて取得します。<br>地形断面図の作成 | 取得します。<br>なお、経路長が長い:<br>Cancel | 場合<br>OK       |                                |
|     |                                     |                                         |                                                  |                                |                |                                |

# 6.その他

## 6-1. 動作設定

動作設定では、データフォルダと航空写真の年代レイヤ等を設定変更できます。必要に応じて、下図の説明に従って操作してください。

### 6-1-1.設定1

主に web から地図を取得する際の各種設定をおこないます。

| データフォル<br>は、「参照」オ<br>定します。この                                               | ダ(保存/読込先)を変感<br>ダンを押し、データフォ<br>の機能は、「開 保存</th <th>更する場合<br/>サルダを指<br/>」 画面の</th> <th></th> <th></th> <th></th> | 更する場合<br>サルダを指<br>」 画面の                                                   |                                        |                                           |                                     |
|----------------------------------------------------------------------------|----------------------------------------------------------------------------------------------------|---------------------------------------------------------------------------|----------------------------------------|-------------------------------------------|-------------------------------------|
| 環境設定                                                                       | と連動しています。                                                                                                    |                                                                           | ×                                      |                                           |                                     |
| 設定1 設定2                                                                    | 設定3                                                                                                    |                                                                           |                                        |                                           |                                     |
| ・データフォルダ<br>Mapgetのデータを保存するフォ<br>フォルダのパス<br>C¥Users¥sasada¥AppData¥        | ルダ名を設定します<br>Roaming¥MapgetPro¥data                                                                            | 既定フォルダに戻                                                                  | व                                      |                                           |                                     |
| C.¥ドライブ空き容量403.2GB                                                         |                                                                                                    |                                                                           |                                        |                                           |                                     |
| 画像拡大縮小時の変化率 —<br>0.25 (0.05~0.50)                                          | web地図取得画像の<br>・標準地図・・・・・                                                                                       | D画質補正(ガンマ補正)<br>-15                                                       | 15)                                    |                                           |                                     |
|                                                                            | ・淡色地図・・・・・                                                                                                    | -25 🧹 (-50~50、初期値=                                                        | :-25)                                  |                                           |                                     |
|                                                                            | ・色別標高図・・・                                                                                                    | 0 ~ (-50~50、初期値=                                                          | : 0)                                   |                                           |                                     |
|                                                                            | ・航空写真・・・・・                                                                                                    | 0 🗸 (-50~50、初期値=                                                          | : 0)                                   |                                           |                                     |
| - 副タイ >ルの自動入力設定<br>● 自動入力しない<br>○ 緯度経度を入力(例:北約<br>○ 画像種別と撮影年代を入:<br>(例:電子国 | 2505く441123<br>皇35°26'55″東経135°36'<br>力【航空写真取得時のみ有效<br>計基本図(オルン画像)【撮影                                          | が来 <sup>、・</sup> マイリス <i>ー源、ソフスーパ</i><br>10"(画像中心)<br>切】<br>彩年代】2007年以降   | <                                      |                                           |                                     |
| <sub>「</sub> web地図取得完了の判定レベ                                                | い                                                                                                    | 範囲の余裕代(%)                                                                 |                                        |                                           |                                     |
| ○ 高 バル (不完全画像)                                                             | 随る場合(こ選択) α=                                                                                                   | (取得サイズ/用紙サイズ - 1.0)>                                                      | < 100 (%)                              |                                           |                                     |
| ◎ 標準レベル (通常はこれを)                                                           | <b>蟚択)</b>                                                                                                    | α= <u>50</u> √ (%)                                                        |                                        |                                           |                                     |
|                                                                            | ※但し、                                                                                                    | 取得サイズは8000pixel×6000p                                                     | ixelを上限                                |                                           |                                     |
| □ 取得したweb地図ファイルを、<br>□ てリナイズする                                             | 緯度に合わせ                                                                                                    | Cancel                                                                    | ОК                                     |                                           |                                     |
| 上 拡大縮小率の<br>えたい場合に<br>内で変更可能                                               | り変化率を変<br>t、許容範囲<br>皆です。                                                                                       | L Webから<br>(A4,A3)<br>その余<br>します。                                         | ら取得する画・<br>より少し大き≀<br>裕代を、用紙・          | 像のサイズを、<br>めに取得できま<br>サイズとの比 <sup>図</sup> | 用紙サイズ<br>ます。<br><sup>約(%)</sup> で設定 |
|                                                                            |                                                                                                    | 取得した画像を、取得した画像を、取得した画像を、取得したい場合(<br>す。補正しない場合(<br>ガンマ補正をマイナ<br>りした明瞭な画像に) | 得直後にガン<br>は0%として下る<br>ス補正すると<br>なります。) | マ補正できま<br>さい。<br>、よりハッキ                   |                                     |

# 6-1-2.設定2

web から地図を取得する際の補助設定等をおこないます。

| 環境設定 ×                                                                                                    | webから取得した地図画像の保                                                                                           |
|----------------------------------------------------------------------------------------------------|----------------------------------------------------------------------------------------------------|
| 設定1 設定2 設定3                                                                                                    | 仔画質を設定します。通常は変<br>更不要です。                                                                                  |
| web地図取得時またはJPEG画像保存時の画質設定<br>保存画質設定 95 🔄 % サブサンブリング比設定 4:4:4 (1x1,1x1,1x1) 高品位 🗸                                                                                                    |                                                                                                    |
| <ul> <li>         ・初期職業定ファイルの削除(起動時のが)期職業定をリセットしたい場合に削除します)         ・<br/>・初期職業定ファイル削除(法、Mapget Proを再起動して下さい。         ・<br/>・初期職業定ファイルのパス:         C-¥Users¥sasada¥AppData¥Roaming¥MapgetPro¥Mapget.ini         </li> </ul> | Mapget Proのユーザー設定値等<br>を保存したファイルです。削除す<br>ると初期設定値にリセットされて<br>復元されます。動作不安定に<br>なった場合などにお試し下さい。             |
| - アップデート情報の取得                                                                                                    | 起動時に最新バージョンがリリー<br>・ スされていないかをチェックしま<br>す。リリースされている場合は、<br>アップデート画面を表示して、自<br>動ダウンロード→インストールが<br>可能となります。 |
| DXF図面の座標の表示方法         ○ 平面直角座標系で表示         ④ 緯度経度で表示         ・サムネイルー時ファイル         ー時ファイルの表示/設定                                                                                                    | 背景地図がCAD図の場合で、座<br>標系が設定されている場合に、<br>座標系を「平面直角座標系」と<br>「緯度経度座標系」から選択可能<br>です。<br>CAD図以外では無効です。            |
| □ 取得したweb地図ファイルを、緯度に合わせ<br>□ てリサイズする                                                                                                    | 撮影位置図の作成に使用した写<br>真のサムネイル画像一覧の履歴<br>を表示/設定します。<br>サムネイル画像を高速表示する<br>ために必要な一時ファイルです。                       |

## 6-1-3.設定3

起動時の権限やパスワードの更新等をおこないます。

| 環境設定                                                                                                    | >                                                                                    | ( Mapget Proは通常、一般ユー<br>ザーとして起動しますが この語                                                                                |
|----------------------------------------------------------------------------------------------------|--------------------------------------------------------------------------------------|----------------------------------------------------------------------------------------------------|
| 設定1<br>設定2<br>記載の種類(Win7に応称のOSでのみ有効)<br>〇 管理者権限で記載する<br>・ し、地図の取得<br>⑥ 一般ユーザーとして記載する<br>して考込し、次<br>を記載します。                     | ーザーとして起動する」を選択して下さ<br>ができなくなったり、動作が不安面にな<br>のみ、「管理者権限で起動する」を選択<br>現記動時より、管理者権限にて本ソフト | マーとのというに、そのように、そのように、そのように、そのように、<br>定を変更することで「管理者権限し、こともできるよう<br>になります。<br>もし、webから地図が取得できないなどのトラブルが生じた場合に<br>お試し下さい。 |
| <ul> <li> <sup>2</sup> パスワードの登録(更新)<br/>ソフト購入時もしくはデラックス版へのアップグレード時は、下記して下さい。         </li> <li>         pa         </li> </ul> | Rボダンを押してパスワードを登録(更新)<br>ssword入力                                                     | ライセンス数を変更したいときに使<br>用してください、ボタンを押すとパン<br>ワード入力ボタンが開きますので、<br>新しいパスワードを入力すると、ラ<br>イセンスを更新できます。                          |
| <ul> <li>取得したweb.地図ファイルを、線度に合わせ<br/>て)サイズする</li> </ul>                                                                         | Cancel OK                                                                            |                                                                                                    |

Mapget Pro には、ver5.04 以降、起動時に自動的に最新バージョンをチェックし、必要に応じて最新版を自動インストールする機能が標準装備されています。

もし新しいバージョンがリリースされている場合は、最新バージョンがリリースされている旨のお知ら せ画面(下記画面)を表示します。

そして画面内の「最新バージョンをインストールする」ボタンを押すと、バージョンアップが開始されます。

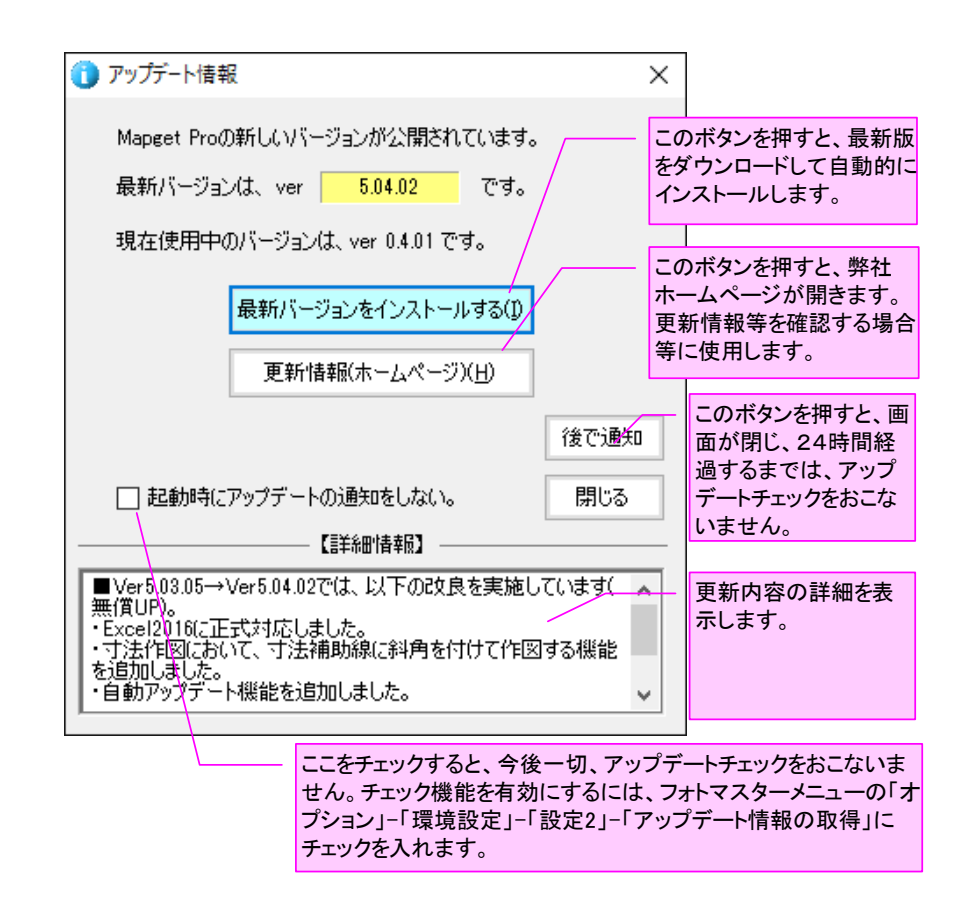

# 7. Mapget Pro による図枠作成例

ここでは、Mapget Pro で作成した図枠サンプルをご紹介いたします。

- サンプルA 標準(A4 縦)
- サンプルB 閉合線・塗り潰し記入例(A4縦)
- サンプルC 連続線記入例(A4 横)
- サンプルD 写真撮影位置図(A4横)

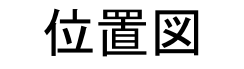

京都府右京区1-1

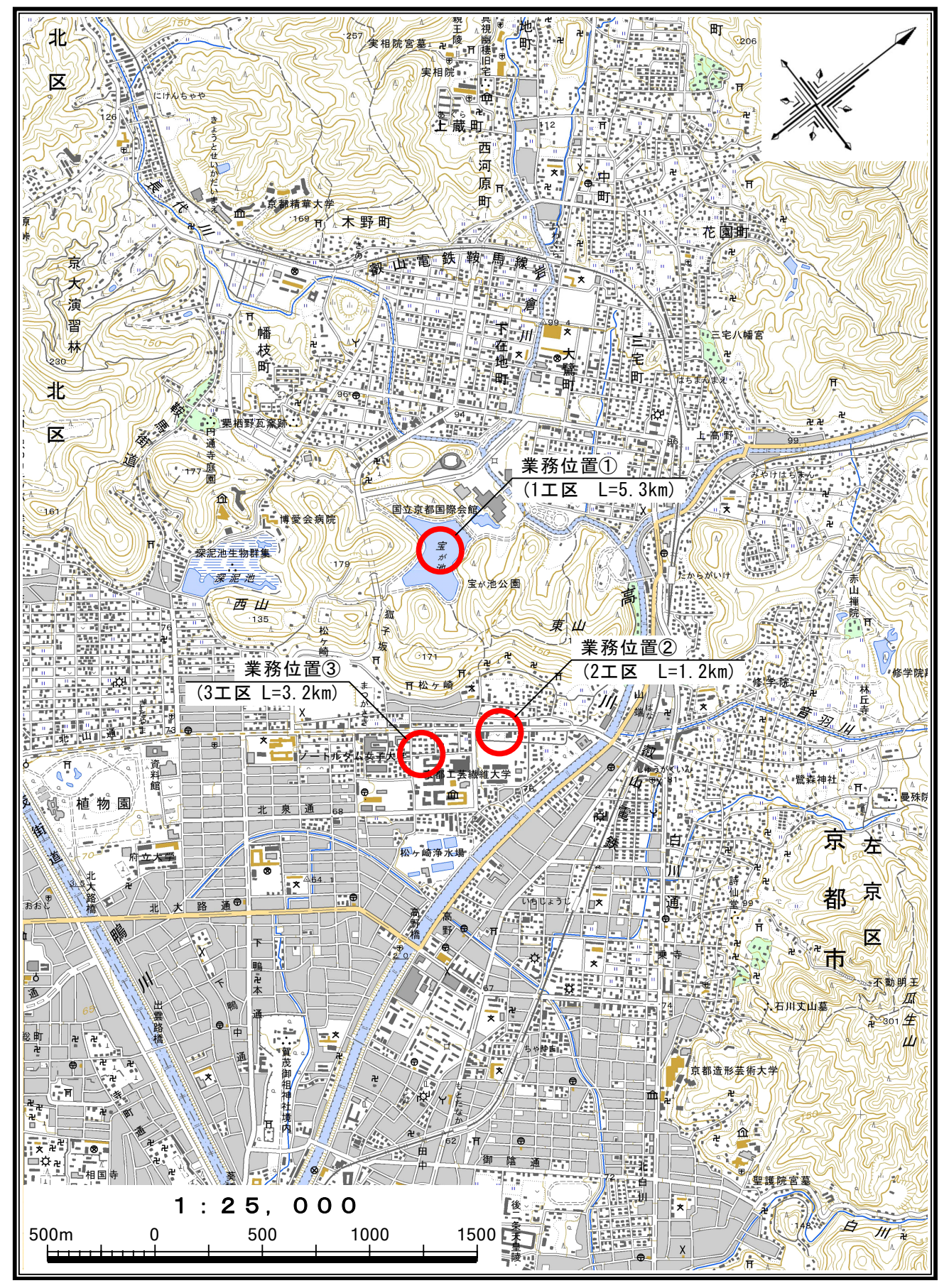

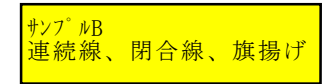

工事箇所位置図

京都府西京区1-1 第1工事区域 第2地区

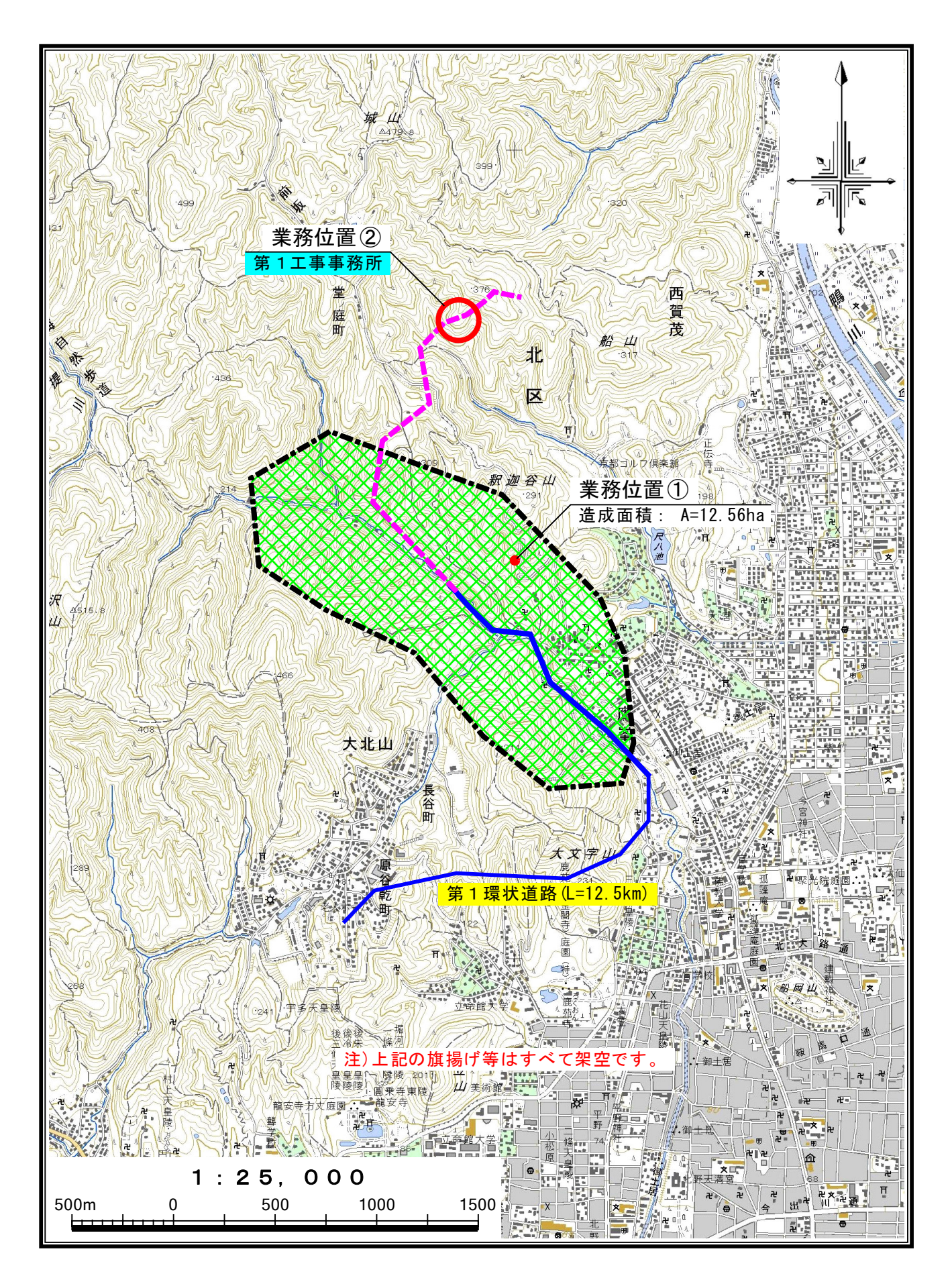

調査位置図

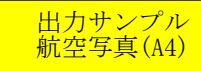

東京都〇〇区〇〇工事第〇工区

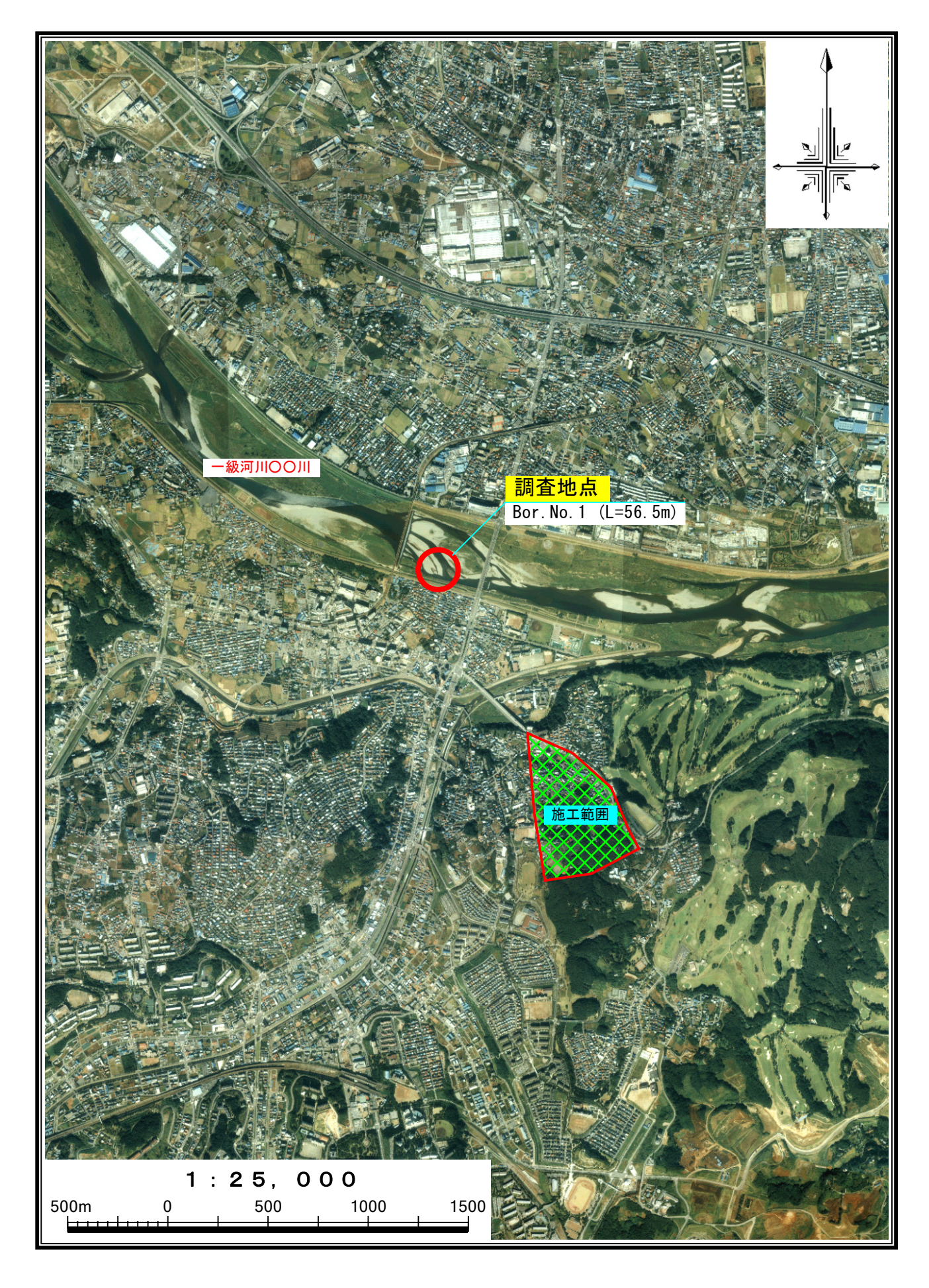

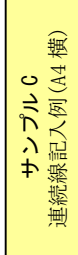

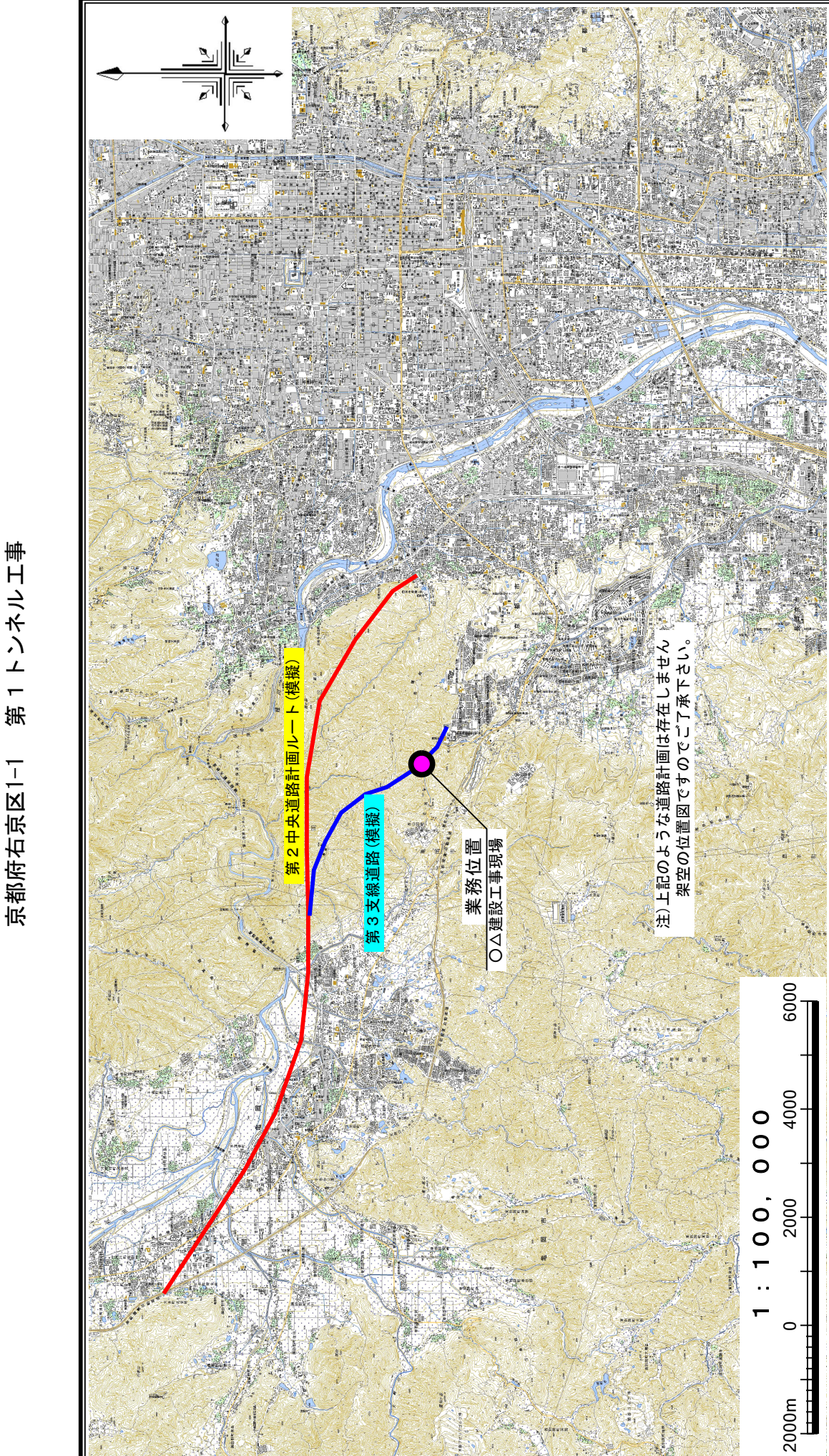

位置図

#### 8. サポート

サポートは、基本的にメールにておこなっております。また、最新版はホームページにて随時掲載い たしますので定期的にご確認ください。

なお、本プログラムのご使用によるいかなる損害にも応じられませんことを予めご了承ください。

| 連絡先     | シビルワークス(civilworks)       |
|---------|---------------------------|
| メールアドレス | Civilworks_hp@yahoo.co.jp |
| ホームページ  | http://www.civilworks.jp/ |